Magyar Nederlands Português Polski Român Slovenská Svenska Türkçe 한국어 Felhasználói útmutató **Analitikai mérlegek** XPR Essential Handleiding **Analytische balansen** XPR Essential Manual do usuário **Balanças Analíticas** XPR Essential Podręcznik użytkownika **Wagi analityczne** XPR Essential Manual de operare **Cântare analitice** XPR Essential Používateľská príručka **Analytické váhy** XPR Essential Användarmanual **Analysvågar** XPR Essential Kullanım kılavuzu **Analitik Teraziler** XPR Essential 사용자 매뉴얼 분석 저울 XPR Essential

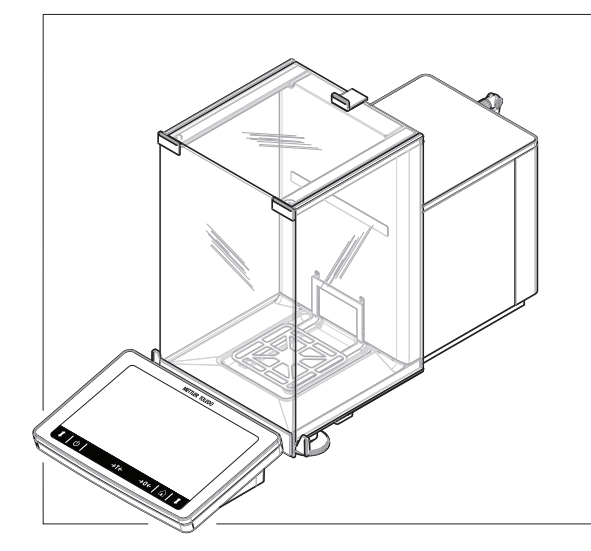

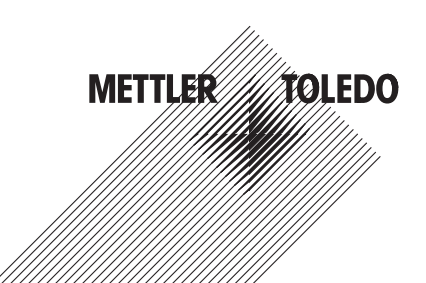

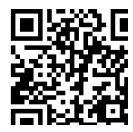

www.mt.com/XPR-Essential-analytical-RM

A részletes információkat megtalálja a Referencia-kézikönyvben (RM).

Zorg dat u voor volledige informatie altijd de referentiehandleiding (RM) raadpleegt (RM). Para obter informações completas, consulte sempre o Manual de Referência (RM). W celu uzyskania pełnych informacji należy zapoznać się z instrukcją obsługi (RM). Pentru informații complete, consultați întotdeauna Manualul de referință (RM). Na získanie kompletných informácií si vždy pozrite návod na používanie (RM). Mer information finns i referensmanualen (RM). Tam bilgi için, her zaman Referans Kılavuza (RM) başvurabilirsiniz. 전체 정보는 항상 참조 매뉴얼(RM)을 참조해 주십시오. للاطلاع على المعلومات الكاملة، احرص دائمًا على مراجعة الدليل المرجعي (RM).

| Felhasználói útmutató <b>Analitikai mérlegek</b> | Magyar     |
|--------------------------------------------------|------------|
| Handleiding Analytische balansen                 | Nederlands |
| Manual do usuário <b>Balanças Analíticas</b>     | Português  |
| Podręcznik użytkownika <b>Wagi analityczne</b>   | Polski     |
| Manual de operare <b>Cântare analitice</b>       | Român      |
| Používateľská príručka <b>Analytické váhy</b>    | Slovenská  |
| Användarmanual <b>Analysvågar</b>                | Svenska    |
| Kullanım kılavuzu <b>Analitik Teraziler</b>      | Türkçe     |
| 사용자 매뉴얼 <b>분석 저울</b>                             | 한국어        |
| دليل المستخدم <b>الموازين التحليلية</b>          | العربية    |

# Tartalomjegyzék

| 1                           | Bevez  | zetés 3             |                                              |    |  |
|-----------------------------|--------|---------------------|----------------------------------------------|----|--|
|                             | 1.1    | A dokume            | entum célja                                  | 3  |  |
|                             | 1.2    | További d           | lokumentumok és információk                  | 3  |  |
|                             | 1.3    | Rövidítése          | 9k                                           | 3  |  |
| 2                           | Riztor | tonsági információk |                                              |    |  |
| -                           | 2 1    | Figuelmez           | rtető szavak és szimbólumok definíciói       | 1  |  |
|                             | 2.1    | Terméksn            | ecifikus hiztonsági információk              | 5  |  |
|                             |        |                     |                                              |    |  |
| 3                           | Kialak | litás és mű         | iködés                                       | 6  |  |
|                             | 3.1    | A mérleg            | áttekintése                                  | 6  |  |
|                             | 3.2    | Intertesz-o         | csatlakozások áttekintése                    | 6  |  |
|                             | 3.3    | Az alkatré          | szek leírása                                 | 7  |  |
|                             |        | 3.3.1               | Huzatvédő                                    | 7  |  |
|                             |        | 3.3.2               | Ajtófogantyú                                 | 7  |  |
|                             |        | 3.3.3               | Oldalajtó kioldókarja                        | 7  |  |
|                             |        | 3.3.4               | Mérőserpenyő                                 | 8  |  |
|                             |        | 3.3.5               | Kármentő tálca                               | 8  |  |
|                             |        | 3.3.6               | Vízszintbeállító lábak                       | 8  |  |
|                             |        | 3.3.7               | Terminál                                     | 8  |  |
|                             | 3.4    | A terminá           | l áttekintése                                | 9  |  |
|                             | 3.5    | Felhaszná           | ilói felület                                 | 10 |  |
|                             |        | 3.5.1               | A főbb részek dióhéjban                      | 10 |  |
|                             |        | 3.5.2               | Fő mérési képernyő                           | 10 |  |
| 4                           | Telení | ítés és üze         | mbe helvezés                                 | 11 |  |
| •                           | 4 1    | A helv kiv          | álasztása                                    | 11 |  |
|                             | 4.2    | A mérlea            | kicsomaaolása                                | 12 |  |
|                             | 4.3    | Telenítés           |                                              | 13 |  |
|                             | 4.0    | 4.3.1               | A kijelző csatlakoztatása                    | 13 |  |
|                             |        | 132                 | Δ márlan összaszaralása                      | 1/ |  |
|                             | 44     | llzemhe h           |                                              | 16 |  |
|                             | 7.7    | 1 A 1               | A mérlen centlakoztatása                     | 16 |  |
|                             |        | 112                 | A mérleg bekancsolása                        | 16 |  |
|                             |        | 1/3                 | A mérlen vízszintezése                       | 17 |  |
|                             |        | <u>л</u> лл         | Relső heszahálvozás váarehaitása             | 17 |  |
|                             |        | 115                 | Entering / Exiting standby mode              | 17 |  |
|                             |        | 116                 | A mérlea kikancsolása                        | 17 |  |
|                             | 15     | Favszerű            | tömenmérés vénrehnitása                      | 18 |  |
|                             | 4.0    | 1 5 1               | Δ huzatvédő aitók nyitása és zárása          | 18 |  |
|                             |        | 152                 | A márlag nullázása                           | 18 |  |
|                             |        | 153                 | Δ mérlen tárázása                            | 18 |  |
|                             |        | 4.5.0               | Tömogmórác                                   | 10 |  |
|                             |        | 4.5.4               |                                              | 18 |  |
|                             | 16     | 9.0.0<br>Szállítás  | acomagolás ás tárolás                        | 10 |  |
|                             | 4.0    |                     | A márlag szállítása kis távolságra           | 10 |  |
|                             |        | 4.0.1               | Transporting the balance over long distances | 10 |  |
|                             |        | 4.0.2               | Compagalás ás táralás                        | 10 |  |
|                             |        | 4.0.3               | บอบกานชูบเนอ ฮอ เนเบเนอ                      | 19 |  |
| 5                           | Karba  | ntartás             |                                              | 20 |  |
| 5.1 Karbantartási feladatok |        | Karbantar           | tási feladatok                               | 20 |  |
|                             | 5.2    | Tisztítás           |                                              | 20 |  |
|                             |        | 5.2.1               | Szétszerelés a tisztításhoz                  | 20 |  |
|                             |        | 5.2.2               | A mérleg tisztítása                          | 22 |  |
|                             |        |                     |                                              |    |  |

| 8 | Meg                | elelőségi információk                                  | 24              |
|---|--------------------|--------------------------------------------------------|-----------------|
| 7 | Selej              | tezés                                                  | 24              |
| 6 | <b>Tech</b><br>6.1 | <b>nical Data</b><br>Általános adatok                  | <b>23</b><br>23 |
|   | 5.3                | 5.2.3 Üzembe helyezés tisztítás után<br>Szolgáltatások | 22<br>23        |

# 1 Bevezetés

Köszönjük, hogy METTLER TOLEDO mérleget választott! A készülék ötvözi a magas teljesítmény és az egyszerű használat előnyeit.

#### Végfelhasználói licencszerződés

A termékhez tartozó szoftverre a METTLER TOLEDO Végfelhasználói licencszerződése (EULA) vonatkozik.

A termék használatával Ön elfogadja az EULA feltételeit.

www.mt.com/EULA

# 1.1 A dokumentum célja

Ez a használati útmutató röviden ismerteti az eszköz használatának első lépéseit. Ez a dokumentum garantálja a biztonságos és hatékony kezelést. Olvassa át gondosan a jelen kézikönyvet, mielőtt bármilyen műveletbe kezdene a készüléken.

## 1.2 További dokumentumok és információk

A dokumentum online rendelkezésre áll egyéb nyelveken.

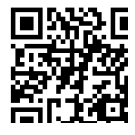

www.mt.com/XPR-Essential-analytical-UM

Termékoldal:

www.mt.com/XPR-Essential-analytical

Utasítások a mérleg tisztításához: "8 Steps to a Clean Balance":

www.mt.com/lab-cleaning-guide

Szoftver keresése:

www.mt.com/labweighing-software-download

Dokumentumok keresése:

www.mt.com/library

További kérdéseivel forduljon a METTLER TOLEDO hivatalos forgalmazójához vagy képviselőjéhez.

www.mt.com/contact

# 1.3 Rövidítések

| Eredeti kifeje-<br>zés | Lefordított ki-<br>fejezés | Magyarázat                                              |
|------------------------|----------------------------|---------------------------------------------------------|
| AC                     |                            | Alternating Current                                     |
|                        |                            | (Váltakozó áram)                                        |
| ASTM                   |                            | American Society for Testing and Materials              |
|                        |                            | (Vizsgálatok és anyagok amerikai szabványügyi intézete) |
| DC                     |                            | Direct Current                                          |
|                        |                            | (Egyenáram)                                             |
| EMC                    |                            | Electromagnetic Compatibility                           |
|                        |                            | (Elektromágneses kompatibilitás)                        |
| FCC                    |                            | Federal Communications Commission                       |
|                        |                            | (Szövetségi kommunikációs bizottság)                    |
| GWP                    |                            | Good Weighing Practice                                  |
| HID                    |                            | Human Interaction Device                                |
|                        |                            | (Emberi interfész eszköz)                               |

| ID      | Identification                                                                         |
|---------|----------------------------------------------------------------------------------------|
|         | (Azonosító)                                                                            |
| LED     | Light-Emitting Diode                                                                   |
| LPS     | Limited Power Source                                                                   |
|         | (Korlátozott áramforrás)                                                               |
| MAC     | Media Access Control                                                                   |
| MT-SICS | METTLER TOLEDO Standard Interface Command Set                                          |
|         | (METILER TOLEDO standard interfészkészlet)                                             |
| NA      | Not Applicable                                                                         |
|         | (Nem alkalmazható)                                                                     |
| OIML    | Organisation Internationale de Métrologie Légale<br>(Nemzetközi metrológiai szervezet) |
| RAM     | Random Access Memory                                                                   |
| RFID    | Radio-frequency identification                                                         |
|         | (Rádiófrekvenciás azonosító)                                                           |
| RM      | Reference Manual                                                                       |
|         | (Referencia kézikönyv)                                                                 |
| SELV    | Safety Extra Low Voltage                                                               |
|         | (Extra alacsony biztonsági feszültség)                                                 |
| SOP     | Standard Operating Procedure                                                           |
|         | (Szabványműveleti előírások)                                                           |
| SQC     | Statistical Quality Control                                                            |
| UM      | llser Manual                                                                           |
|         | (Felhasználói útmutató)                                                                |
| USB     | Universal Serial Bus                                                                   |
|         | (Univerzális soros busz)                                                               |
| USP     | United States Pharmacopeia                                                             |
|         | (Amerikai gyógyszerkönyv)                                                              |
|         |                                                                                        |

# 2 Biztonsági információk

Ehhez a műszerhez két dokumentum áll rendelkezésre: "felhasználói kézikönyv" és "referenciakézikönyv".

- A felhasználói kézikönyv különböző nyelveken érhető el az interneten.
- A felhasználói kézikönyv nyomtatott változatát a műszerhez mellékeljük.
- A referencia-kézikönyv online elérhető. A referencia-kézikönyvben a műszer részletes leírása és használatának módja szerepel.
- Későbbi használathoz őrizze meg mindkét dokumentumot.
- Amennyiben egy harmadik félnek adja át a műszert, a dokumentumokat is mellékelje hozzá.

Kizárólag a felhasználói kézikönyvben és a referenciakézikönyvben leírtak szerint használja a műszert. Ha nem ezen útmutatók szerint kezeli, illetve ha módosítást hajt végre a műszeren, a készülék károsodhat, amelyért a gyártó nem Mettler-Toledo GmbH vállal felelősséget.

# 2.1 Figyelmeztető szavak és szimbólumok definíciói

A biztonsági megjegyzések a biztonsági problémákkal kapcsolatban szolgálnak fontos információkkal. A biztonsági megjegyzések figyelmen kívül hagyása személyi sérülést, a műszer sérülését, meghibásodását, és hibás eredményeket okozhat. A biztonsági megjegyzéseket a következő figyelmeztető szavakkal és szimbólumokkal jelöljük:

#### Figyelemfelhívó szavak

| VESZELY        | Nagy kockazatu veszelyes helyzet, mely komoly serülesekhez vagy halalhoz vezet, ha<br>nem elővigyázatos.                                                          |
|----------------|----------------------------------------------------------------------------------------------------|
| FIGYELMEZTETÉS | Közepes kockázatú robbanásveszélyes helyzet, mely komoly sérülésekhez vagy halál-<br>hoz vezethet, ha nem elővigyázatos.                                          |
| VIGYÁZAT       | Alacsony kockázatú robbanásveszélyes helyzet, mely kis vagy közepes sérülésekhez vezethet, ha nem elővigyázatos.                                                  |
| ÉRTESÍTÉS      | Alacsony kockázatú robbanásveszélyes helyzet, mely a műszer károsodását, egyéb<br>anyagi károkat, meghibásodásokat, hibás eredményeket vagy adatvesztést okozhat. |

#### Figyelmeztető szimbólumok

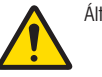

Általános veszély

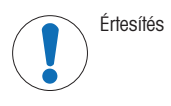

## 2.2 Termékspecifikus biztonsági információk

## A műszer rendeltetése

A készüléket szakképzett felhasználók részére tervezték. A műszer tömegmérésre szolgál.

Bármilyen más jellegű, illetve a Mettler-Toledo GmbH által meghatározott használati korlátokat túllépő használatot a Mettler-Toledo GmbH írásos hozzájárulásának hiányában nem rendeltetésszerű használatnak tekintünk.

#### A műszer tulajdonosának kötelezettségei

A műszer tulajdonosa az a személy, aki jogosan birtokolja a műszert, egyúttal használja, illetve a használatára más személyt felhatalmaz; vagy az a személy, aki a törvény értelmében a műszer kezelőjének minősül. A műszer tulajdonosa felelős a műszert használó összes személy, valamint a harmadik felek biztonságáért.

Mettler-Toledo GmbH feltételezi, hogy a műszer tulajdonosa betanítja a felhasználókat a műszernek a munkahelyen történő biztonságos kezelésére, valamint az esetleges veszélyforrásokkal való bánásmódra. A Mettler-Toledo GmbH feltételezi, hogy a műszer tulajdonosa rendelkezésre bocsátja a szükséges védőfelszerelést.

#### Biztonsági megjegyzések

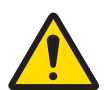

# \land FIGYELMEZTETÉS

Halált vagy súlyos sérülést okozó áramütés veszélye

Az áram alatt lévő alkatrészek érintése sérülést vagy halált okozhat.

- 1 Kizárólag a műszerhez készült METTLER TOLEDO tápkábelt és hálózati adaptert használja.
- 2 Földelt konnektorba csatlakoztassa a tápkábelt.
- 3 Ügyeljen arra, hogy az elektromos kábeleket és csatlakozókat ne érje folyadék vagy nedvesség.
- 4 Ellenőrizze a kábelek és a tápcsatlakozó épségét; a sérült kábeleket és tápcsatlakozókat cserélje ki.

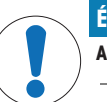

# ÉRTESÍTÉS

A műszer károsodása vagy hibás működése nem megfelelő alkatrészek használata miatt

Csak a METTLER TOLEDO által szállított olyan alkatrészeket használjon, amelyek a készülékkel való használatra szolgálnak.

A pótalkatrészek és kiegészítők listája a Referencia-kézikönyvben található.

# 3 Kialakítás és működés

A részletes információkért tekintse meg a Referencia-kézikönyvet (RM).

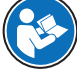

www.mt.com/XPR-Essential-analytical-RM

# 3.1 A mérleg áttekintése

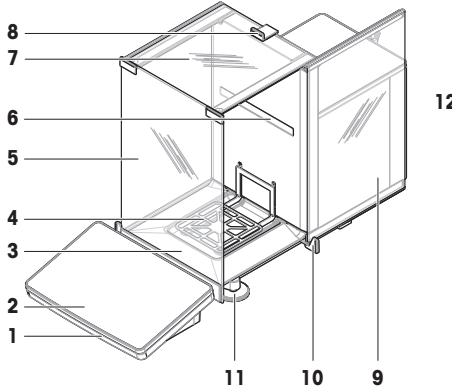

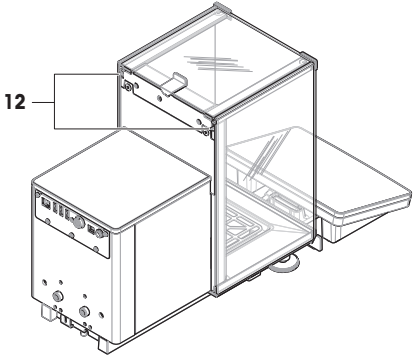

| 1 | StatusLight      | 7  | Felső ajtó huzatvédő            |
|---|------------------|----|---------------------------------|
| 2 | Terminál         | 8  | Felső ajtó fogantyúja           |
| 3 | Kármentő tálca   | 9  | Oldalajtó, huzatvédő (jobb/bal) |
| 4 | Mérőserpenyő     | 10 | Oldalajtó fogantyúja            |
| 5 | Előlap huzatvédő | 11 | Vízszintbeállító lábak          |
| 6 | Típusjelölés     | 12 | Oldalajtó kioldókar             |

# 3.2 Interfész-csatlakozások áttekintése

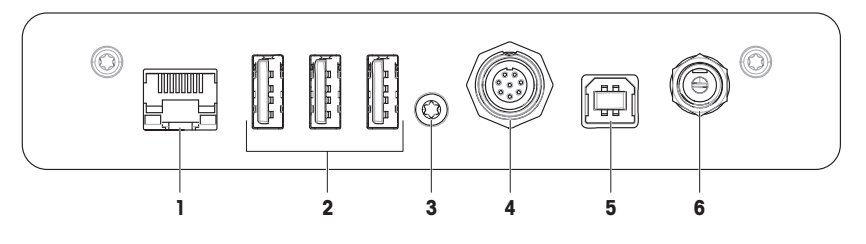

| 1 | Ethernet port             | 4 | Aljzat a terminálhoz menő kábel számára |
|---|---------------------------|---|-----------------------------------------|
| 2 | USB-A port (az eszközhöz) | 5 | USB-B port (a hosthoz)                  |
| 3 | Szervizplomba             | 6 | Hálózati aljzat AC/DC adapterhez        |

# ÉRTESÍTÉS

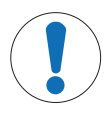

#### Lehetséges elektromágneses interferencia más készülékekkel

Ha az Ethernet-kábel hossza meghaladja a 30 métert, elektromágneses interferencia léphet fel más eszközökkel.

- 30 méternél rövidebb Ethernet-kábelt használjon.

# 3.3 Az alkatrészek leírása

## 3.3.1 Huzatvédő

A huzatvédő olyan burkolati eszköz, amely megvédi a mérési területet a környezeti hatásoktól, például a huzattól vagy a nedvességtől. Az oldalajtók manuálisan vagy automatikusan is nyithatók. A felső ajtó manuálisan nyitható.

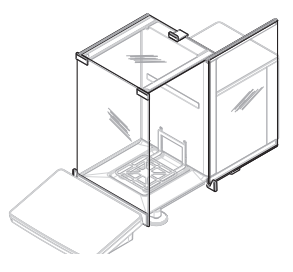

# 3.3.2 Ajtófogantyú

Az ajtófogantyúk az ajtócsúszkákra vannak felszerelve, és a huzatvédő oldalsó és felső ajtajának manuális kinyitására szolgálnak.

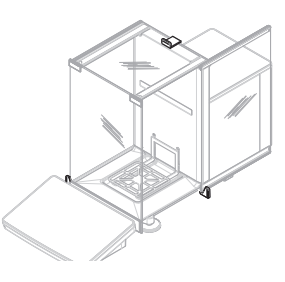

# 3.3.3 Oldalajtó kioldókarja

Az oldalajtó kioldókarja az elválasztópanel hátoldalán található, és zárja/nyitja a huzatvédő oldalajtót.

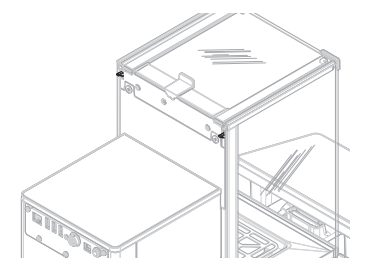

## 3.3.4 Mérőserpenyő

A SmartPan mérőserpenyő az a terhelésérzékelő, amely a mérendő tétel elhelyezésére szolgál.

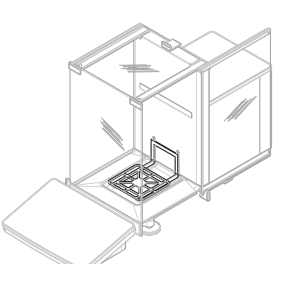

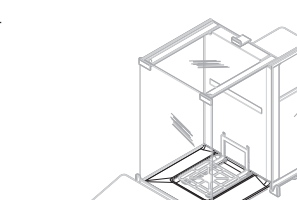

# 3.3.5 Kármentő tálca

A kármentő tálca a mérőserpenyő alatt, a mérőkamra alaplemezén található. A kármentő tálca elsődleges célja a mérleg gyors tisztífása.

## 3.3.6 Vízszintbeállító lábak

A mérleg két állítható magasságú lábon áll. A lábak a mérleg vízszintezésére szolgálnak.

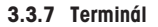

A mérleg 7 hüvelykes terminálja érintőképernyővel rendelkezik. Továbbá, a terminál elülső oldalán StatusLight LED-csík található, amely a mérleg aktuális állapotát jelzi.

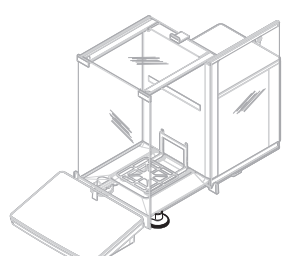

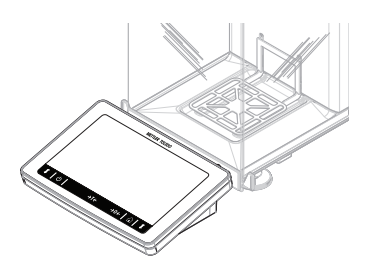

# 3.4 A terminál áttekintése

|         | METTLER TOLEDO |  |
|---------|----------------|--|
|         |                |  |
|         |                |  |
|         |                |  |
|         |                |  |
|         |                |  |
|         |                |  |
|         |                |  |
| ↑   (b) | -> <b>T</b> /- |  |
|         | 714            |  |

|     | Név                 | Leírás                                                                                                    |
|-----|---------------------|----------------------------------------------------------------------------------------------------|
| ባ   | Készenlét           | A 🕁 gombra koppintva a mérleg nem kapcsol ki teljesen, hanem készenléti<br>üzemmódra vált. A mérleget a teljes kikapcsoláshoz le kell választani a hálózati<br>tápellátásról.                             |
|     |                     | Jegyezd<br>Ne válassza le a mérleget a hálózati tápellátásról, kivéve, ha hosszabb időre<br>használaton kívül helyezi. A pontos mérés érdekében a készüléket bekapcsolás<br>után hagyni kell bemelegedni. |
| →T← | Tárázás             | A mérleg tárázása.                                                                                                    |
|     |                     | Ezt a funkciót akkor használják, amikor a tömegmérési folyamathoz edények is kellenek. A mérleg tárázását követően a képernyőn ezt mutatja: Net, vagyis vala-<br>mennyi megjelenő tömeg nettó tömeg.      |
| →0← | Nullázás            | Nullázza a mérleget.                                                                                                    |
|     |                     | A (tömeg)mérési folyamat kezdete előtt a mérleget mindig le kell nullázni. Nullá-<br>zást követően a mérleg új nullpontot állít be.                                                                       |
|     | Kezdőképernyő       | Visszatérés a fő mérési képernyőre bármely almenüből.                                                                                                    |
| 1   | Ajtó nyitása/zárása | Balra vagy jobbra (alapértelmezett) nyitja a mérőkamra ajtaját.                                                                                                    |

# 3.5 Felhasználói felület

## 3.5.1 A főbb részek dióhéjban

The main weighing screen (1) is the central navigation point where all the menus and settings can be found. The **Mérlegmenü (2)**, **Módszerek (3)** and **Eredmények (4)** open when tapping the tabs along the sides of the main weighing screen.

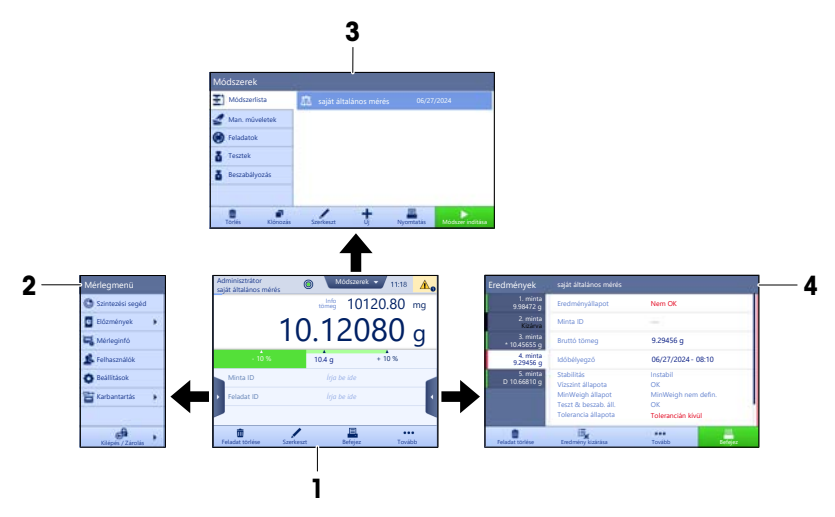

#### Lásd itt is:

## 3.5.2 Fő mérési képernyő

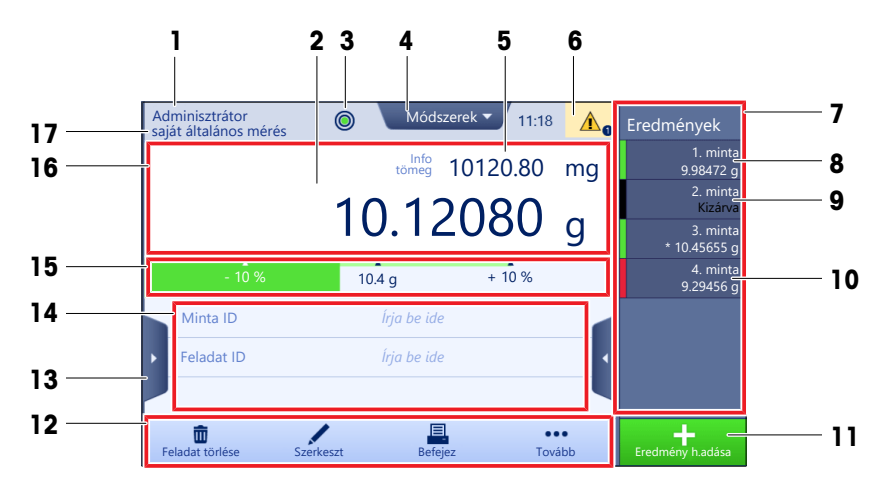

|   | Név             | Leírás                                 |
|---|-----------------|----------------------------------------|
| 1 | Felhasználónév  | Az aktuális felhasználó nevét mutatja. |
| 2 | Tömegérték mező | Az aktuális tömegértéket jeleníti meg. |

|    | Név                                         | Leírás                                                                                                    |
|----|---------------------------------------------|----------------------------------------------------------------------------------------------------|
| 3  | Vízszintjelző                               | Jelzi, hogy a mérleg vízszintes helyzetben van-e (zöld), vagy sem (piros).                                                                                  |
| 4  | Módszerek menü                              | Hozzáférést biztosít a módszerek, tesztek és beszabályozások felhasználói listá-<br>jához.                                                                  |
| 5  | Info tömeg                                  | Az aktuális tömegértéket egy másik egységben mutatja meg.                                                                                                   |
| 6  | Figyelmeztető és hi-<br>baüzenetek területe | Az aktuális figyelmeztető és/vagy hibaüzenetek.                                                                                                    |
| 7  | Eredmények listája                          | Shows the weighing results saved for this task.                                                                                                    |
| 8  | Minta státusza <b>OK</b>                    | Zöld eredményállapot-jelző: azt jelzi, hogy az eredmény megfelel egy feltétel-<br>rendszernek. Például:                                                     |
|    |                                             | A mérleg vízszintben van.                                                                                                    |
|    |                                             | <ul> <li>A belső beszabályozás megförtént és rendben van.</li> </ul>                                                                                        |
|    |                                             | <ul> <li>A mérési eredmény a meghatározott tűréshatárokon belül volt (csak ha van<br/>meghatározott tűrés).</li> </ul>                                      |
| 9  | Sample status <b>Kizár-</b><br>va           | Result status indicator black: indicates that the result was excluded from the<br>Eredmények listája.                                                       |
| 10 | Minta státusza <b>Nem</b><br><b>OK</b>      | Piros eredményállapot-jelző: azt jelzi, hogy az eredmény feltételei nem teljesül-<br>tek, pl. "A mérési eredmény a meghatározott hibahatárokon kívül volt." |
| 11 | Button Eredmény<br>h.adása                  | Adds the result to the <b>Eredmények listája</b> .<br>Depending on the selected method, the button can have different functions.                            |
| 12 | Műveletsáv                                  | Az aktuális méréssel kapcsolatos műveleteket tartalmazza.                                                                                                   |
| 13 | Mérlegmenü                                  | Hozzáférést biztosít a mérleg tulajdonságaihoz.                                                                                                    |
| 14 | Módszerinformációs<br>terület               | Információt tartalmaz a minta-, módszer- vagy feladatazonosítókról.                                                                                         |
| 15 | SmartTrac                                   | (Tömeg)mérési segédletként szolgál a céltömeg meghatározásához felső és alsó<br>hibahatárral.                                                               |
| 16 | Tömegérték terület                          | Az aktuális tömegmérési folyamat eredményeit mutatja.                                                                                                    |
| 17 | Módszer neve                                | Az aktuális módszer nevét mutatja.                                                                                                    |

# 4 Telepítés és üzembe helyezés

# 4.1 A hely kiválasztása

A mérleg érzékeny precíziós műszer. Elhelyezése nagyban befolyásolja a mérési eredmények pontosságát.

# A hellyel szembeni követelmények

Beltérben, stabil asztalon Biztosítsa a r helyezze el volságot

Biztosítsa a megfelelő távolságot szert Biztosítsa a megfelelő megvilágítást

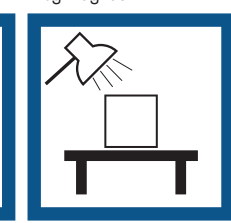

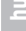

Óvja a közvetlen napfény- Óvja a rezgésektől Óvja az erős huzattól Óvja a hőingadozástól től

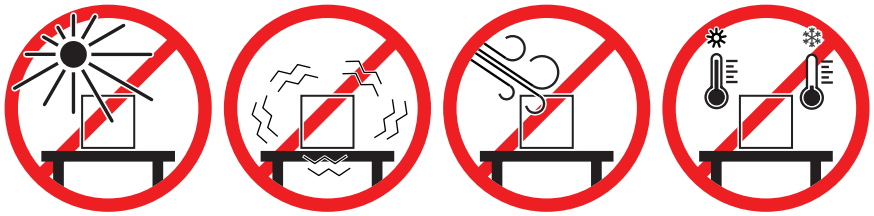

Elégséges távolság a mérleg esetén: > 15 cm a készülék körül Vegye figyelembe a környezeti feltételeket. Lásd "Műszaki adatok".

## 4.2 A mérleg kicsomagolása

Ellenőrizze, hogy nem sérült-e a csomagolás, a csomagoláanyagok és a kiszállított termék. Ha bármelyik részegység sérült, vegye fel a kapcsolatot a METTLER TOLEDO szervizképviseletével.

 Nyissa ki a dobozt és vegye ki a csomagot az emelőhevederrel (1).

 Oldja ki az emelőhevedert (1), és vegye ki a Felhasználói útmutatót (2).

3 Távolítsa el a csomag felső részét, és vegye ki a hálózati adaptert és a tápkábelt tartalmazó dobozt (3), a kiegészítőket tartalmazó dobozt (4) és a mérőserpenyőt (5).

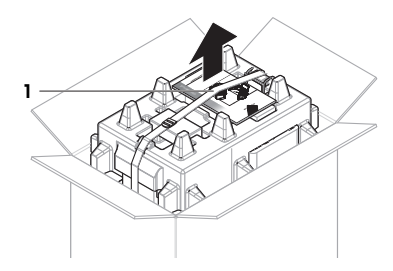

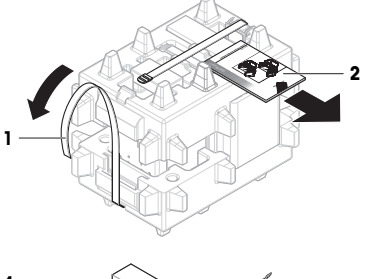

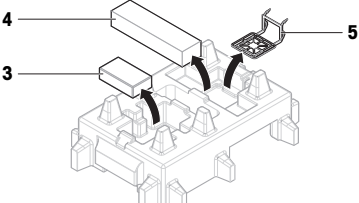

4 Óvatosan vegye ki a terminált (6).

5 Óvatosan vegye ki a huzatvédő ajtókat és a kijelzőtartót tartalmazó csomagot (7).

- 6 Óvatosan vegye ki a tömegmérő egységet (8) a csomagolás aljáról.
- 7 Vegye le a védőtasakot.
- 8 Őrizze meg a csomagolás minden részét, mert a későbbiekben még szüksége lehet rá.
- A tömegmérő egység ekkor készen áll az összeszerelésre.

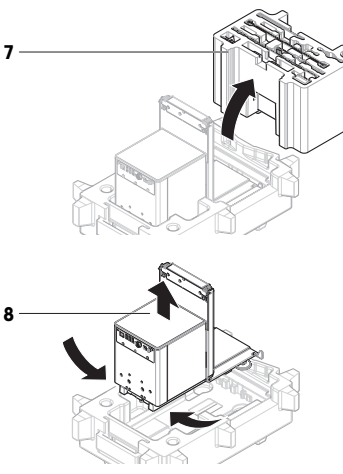

6

# 4.3 Telepítés

## 4.3.1 A kijelző csatlakoztatása

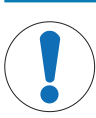

# ÉRTESÍTÉS

A kábelek sérülése gondatlan kezelés miatt

Ne törje vagy csavarja meg a kábeleket.

#### i Jegyezd

A terminál csatlakozása a mérleghez opcionális. A terminál a mérleg mellett is elhelyezhető.

1 Helyezze be a kijelzőtartó füleit (1) a tömegmérő egység elülső részébe (2).

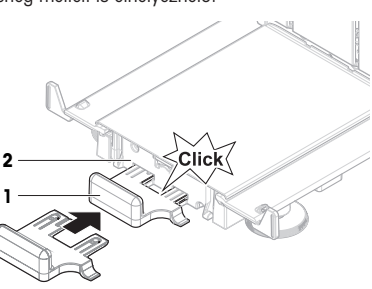

- 2 Csatlakoztassa a terminál kábelét (3) a terminálhoz (4). Ügyeljen a tűk elrendezésére. ÉRTESÍTÉS: A kábelcsatlakozón lévő jelölésnek felfelé kell néznie, hogy a csatlakozót a megfelelő irányban dugja be.
- 3 Helyezze a kijelzőt (5) a kijelzőtartóba (6).

- 4 Óvatosan fordítsa a mérleget az oldalára.
- 5 Vezesse át a kábelt (7) a kábelcsatornán (8).
- 6 Óvatosan állítsa vissza a mérleget a talpára.

- 7 Csatlakoztassa a terminálkábelt (9) a mérleg aljzatába (10).
- ➡ Ezzel végzett a kijelző összeszerelésével.

4.3.2 A mérleg összeszerelése

# 

Éles tárgyak vagy törött üveg miatti sérülésveszély

- A műszer részegységei, pl. az üveg eltörhet, és sérülést okozhat.
- Mindig odafigyeléssel, körültekintően járjon el.

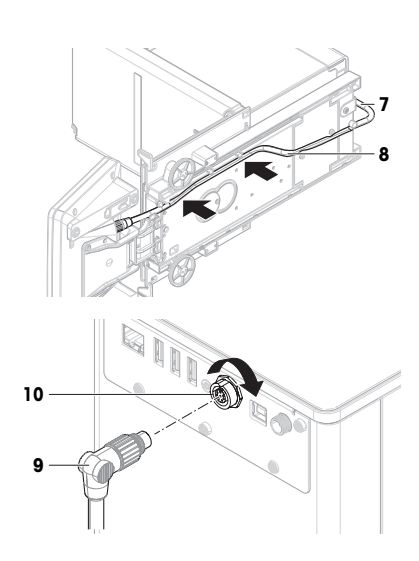

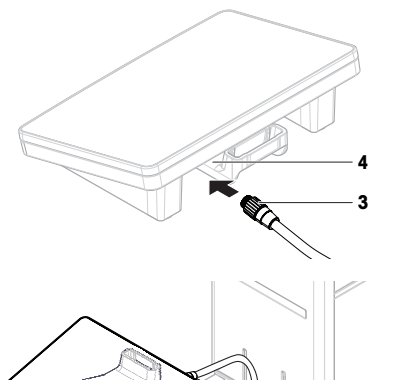

5

- 1 Helyezze be a kármentő tálcát (1).
- 2 Óvatosan szerelje fel a mérőserpenyőt (2).

3 Helyezze az oldalajtókat (3) az ajtócsúszkák barázdáiba (4), majd állítsa fel őket úgy, hogy az ajtókar (5) rögzítse őket. Ügyeljen az alsó kereteken lévő jelölésekre (L = bal oldal / R = jobb oldal).

- 4 Helyezze be az elülső panelt (6) a barázdákba (7), majd állítsa fel úgy, hogy a helyére kerüljön.
- 5 Nyissa ki az oldalajtókat.

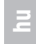

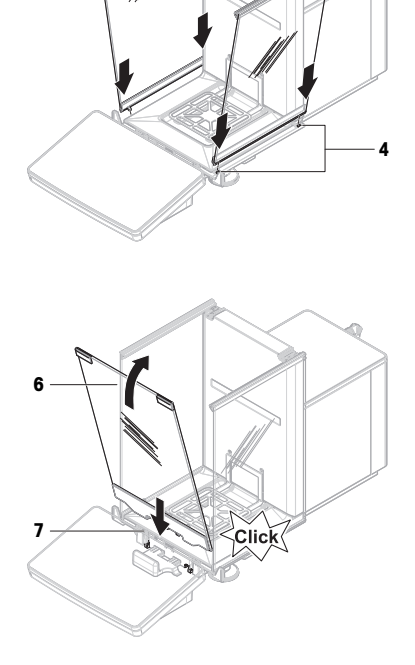

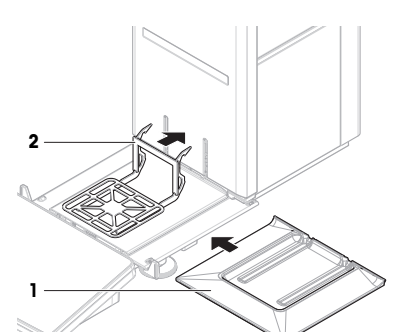

5

3

SClick

- 6 Illessze a felső ajtót (8) az oldalajtók felső keretéhez és a hátsó fal (9) sínjeibe.
- 7 Tolja előre a felső ajtót (8).
- 8 Csukja be az oldalajtókat.
- Ezzel végzett a mérleg összeszerelésével, és készen áll az üzembe helyezésre.

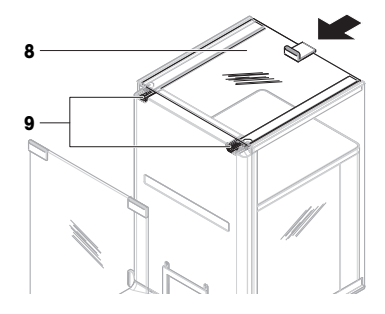

# 4.4 Üzembe helyezés

#### 4.4.1 A mérleg csatlakoztatása

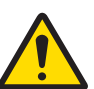

# A FIGYELMEZTETÉS

## Halált vagy súlyos sérülést okozó áramütés veszélye

Az áram alatt lévő alkatrészek érintése sérülést vagy halált okozhat.

- 1 Kizárólag a műszerhez készült METTLER TOLEDO tápkábelt és hálózati adaptert használja.
- 2 Földelt konnektorba csatlakoztassa a tápkábelt.
- 3 Ügyeljen arra, hogy az elektromos kábeleket és csatlakozókat ne érje folyadék vagy nedvesség.
- 4 Ellenőrizze a kábelek és a tápcsatlakozó épségét; a sérült kábeleket és tápcsatlakozókat cserélje ki.
- A kábeleket úgy rendezze el, hogy ne sérüljenek és ne zavarják a készülék működtetését.
- 2 Csatlakoztassa a hálózati AC/DC adapter (1) csatlakozódugaszát a készülék hálózati aljzatába.
- 3 Rögzítse a dugaszt a recés anya meghúzásával.
- 4 Csatlakoztassa a tápkábel másik dugaszát egy könnyen hozzáférhető földelt konnektorba.
- ➡ The balance automatically switches on.
- ➡ The draft shield opens and closes for initialization.

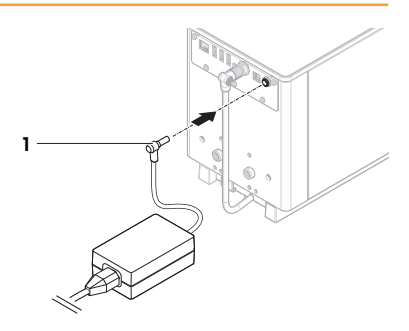

## i Jegyezd

Ne csatlakoztassa a készüléket kapcsolóval vezérelt konnektorba. A pontos mérés érdekében a készüléket bekapcsolás után hagyni kell bemelegedni.

## Lásd itt is:

## 4.4.2 A mérleg bekapcsolása

When connected to the power supply, the balance automatically switches on.

## EULA (End User License Agreement)

When the balance is switched on the first time, the EULA (End User License Agreement) appears on the screen.

- 1 Read the conditions.
- 2 Tap Elfogadom a licencszerződés feltételeit. and confirm with **~ OK**.
  - Megjelenik a fő mérési képernyő.

#### Acclimatization and warm up

Before the balance gives reliable results, it must:

- acclimatize to the room temperature
- warm up by being connected to the power supply

The acclimatization time and warm-up time for balances are available in "General data".

#### i Jegyezd

When the balance is exiting standby, it is ready immediately.

#### Lásd itt is:

#### 4.4.3 A mérleg vízszintezése

A pontos vízszintezés és a stabil elhelyezés egyaránt létfontosságú az ismételhető és pontos (tömeg)mérési eredményekhez.

Ha megjelenik A mérleg nincs vízszintben üzenet:

- Érintse meg a ► Mérleg vízszintezése lehetőséget.
  - → Megnyílik a következő képernyő: Szintezési segéd.
- 2 Forgassa el mindkét szintezőlábat (1) a kijelzőn látható utasítások alapján úgy, hogy a pont a vízszintjelző közepén legyen.

A szintezési segédletet a Mérlegmenüsegítségével is elérheti:

■ Navigáció: Mérlegmenü > ③ Szintezési segéd

## 4.4.4 Belső beszabályozás végrehajtása

🗮 Navigáció: 🔻 Módszerek > 🖬 Beszabályozás

- A Stratégia beállítása Belső beszabályozás.
- Nyissa meg a Módszerek részt, koppintson a ă Beszabályozás elemre, válassza ki a beállítást, majd koppintson a ► Indít pontra,

- vagy -

- a fő mérési képernyőn koppintson a ••• Tovább, majd a Beszabályozás indítása pontra.
- A mérleg végrehajtja a következő műveletet: Belső beszabályozás.
- → A beszabályozás végeztével megjelenik a művelet eredménye.
- 2 Ha ki szeretné nyomtatni az eredményeket, koppintson a 💻 Nyomtatás gombra.
- 3 Érintse meg a 🗸 Beszab. befejezése lehetőséget.
- A mérleg használatra kész.

#### 4.4.5 Entering / Exiting standby mode

- 1 To enter standby mode, hold U.
  - ➡ The display is dark. The balance is still switched on.
- 2 To exit standby mode, press U.
  - ➡ The display is turned on.

#### 4.4.6 A mérleg kikapcsolása

A mérleget a teljes kikapcsoláshoz le kell választani a hálózati tápellátásról. Ha lenyomva tartja a 🕁 gombot, a mérleg csak készenléti üzemmódra vált.

## i Jegyezd

Ha a mérleg egy ideig teljesen ki volt kapcsolva, a következő használat előtt be kell melegednie.

## Lásd itt is:

# 4.5 Egyszerű tömegmérés végrehajtása

## 4.5.1 A huzatvédő ajtók nyitása és zárása

- Nyissa ki az ajtót manuálisan a fogantyúval (1), vagy érintse meg a **‡** gombot a terminálon (2).
- Az ajtók nyitása és zárása különbözőképpen konfigurálható.

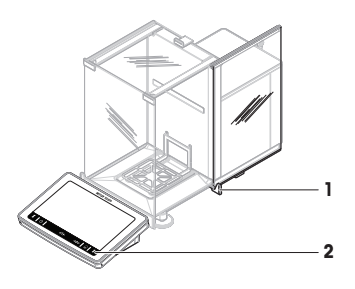

#### 4.5.2 A mérleg nullázása

- 1 Nyissa ki a huzatvédőt.
- 2 Tisztítsa meg a mérőserpenyőt.
- 3 Csukja be a huzatvédőt.
- 4 Nyomja meg a → 0 ← gombot a mérleg lenullázásához.
- → A mérleg nullázása lezajlott.

#### 4.5.3 A mérleg tárázása

Mintatartály használata esetén először tárázni kell a mérleget.

- 1 Nyissa ki a huzatvédőt.
- 2 Tisztítsa meg a mérőserpenyőt.
- 3 Csukja be a huzatvédőt.
- 4 Nyomja meg a →0 ← gombot a mérleg lenullázásához.
- 5 Nyissa ki a huzatvédőt.
- 6 Helyezze a mintatartályt (1) a mérőserpenyőre (2).
- 7 Csukja be a huzatvédőt.
- 8 Nyomja meg a → T ← gombot a mérleg tárázásához.
- → A mérleg tárázása lezajlik. Megjelenik az Net ikon.

#### 4.5.4 Tömegmérés

- 1 Nyissa ki a huzatvédőt.
- 2 Helyezze a mérési tárgyat a mintatartályba.
- 3 Csukja be a huzatvédőt.
- 4 A mérési eredményről történő jelentéskészítéshez koppintson a + Eredmény h.adása gombra.
- ➡ The result is added to the Eredmények listája.

## 4.5.5 A mérés befejezése

- 1 To save the Eredmények listája, tap 💻 Befejez.
  - ➡ The window Feladat befejezése opens.
- 2 Select an option to save or print the Eredmények listája.
  - ➡ The respective dialog opens.

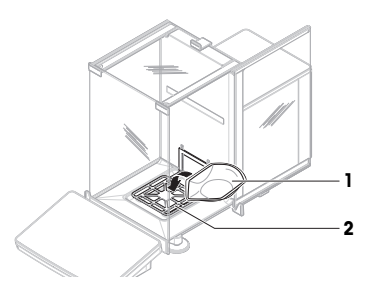

- 3 Kövesse a varázsló utasításait.
- 4 Érintse meg a 🗸 Befejez lehetőséget.
- → The Eredmények listája is saved/printed and then cleared.

## 4.6 Szállítás, csomagolás és tárolás

#### 4.6.1 A mérleg szállítása kis távolságra

- Válassza le a hálózati adaptert, és húzza ki a csatlakozókábeleket.
- 2 Fogja meg két kézzel a (tömeg)mérő platformot, majd vízszintesen tartva vigye a kívánt helyre. Ügyeljen rá, hogy az új hely megfeleljen a szükséges követelményeknek.

A mérleg üzembe helyezéséhez kövesse az alábbi lépéseket:

- 1 Végezze el a csatlakoztatást fordított sorrendben.
- 2 Vízszintezze a mérleget.
- 3 Hajtson végre belső beszabályozást.

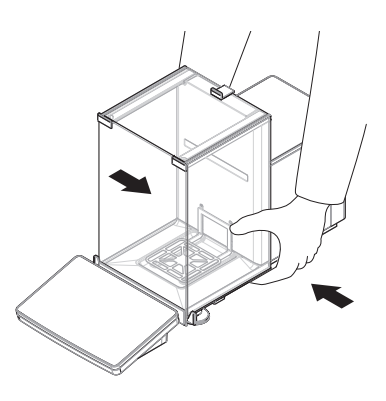

#### Lásd itt is:

#### 4.6.2 Transporting the balance over long distances

METTLER TOLEDO az eredeti csomagolás használatát javasolja a mérleg vagy annak részegységei nagy távolságra történő szállításához. Az eredeti csomagolás kifejezetten a mérleghez és annak alkatrészeihez van kialakítva, hogy maximális védelmet nyújtson a szállítás során.

#### Lásd itt is:

#### 4.6.3 Csomagolás és tárolás

#### A mérleg csomagolása

Őrizze meg biztos helyen a csomagolás minden részét. Az eredeti csomagolás kifejezetten a mérleghez és annak alkatrészeihez van kialakítva, hogy maximális védelmet nyújtson a szállítás és a tárolás során.

#### A mérleg tárolása

A mérleget csak az alábbi körülmények között szabad tárolni:

- beltérben, az eredeti csomagolásában
- a környezeti feltételeknek megfelelően, lásd "Műszaki adatok"

#### i Jegyezd

Ha 6 hónapnál hosszabb ideig tárolja a műszert, az akkumulátor lemerülhet (ekkor csak a dátum- és időbeállítások vesznek el).

## Lásd itt is:

# 5 Karbantartás

A mérleg működőképességének és a mérési eredmények pontosságának garantálása érdekében a felhasználónak néhány karbantartási műveletet el kell végeznie.

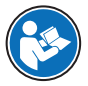

A részletes információkért tekintse meg a Referencia-kézikönyvet (RM).

www.mt.com/XPR-Essential-analytical-RM

## 5.1 Karbantartási feladatok

| Karbantartási művelet                                                                                                    | Ajánlott gyakoriság                                                                                                    | Megjegyzés                                              |
|----------------------------------------------------------------------------------------------------|----------------------------------------------------------------------------------------------------|---------------------------------------------------------|
| Belső beszabályozás vég-<br>rehajtása                                                                                                    | <ul> <li>Naponta</li> <li>Tisztítás után</li> <li>Vízszintezés után</li> <li>A műszer áthelyezése után</li> </ul>                                                   | lásd "Belső beszabályozás vég-<br>rehajtása"            |
| Rutintesztek elvégzése<br>(excentrikussági teszt, is-<br>mételhetőségi teszt, érzé-<br>kenységi teszt).<br>METTLER TOLEDO lega-<br>lább az érzékenységi teszt<br>elvégzését javasolja. | <ul> <li>Tisztítás után</li> <li>A mérleg összeszerelése után</li> <li>Szoflverfrissítés után</li> <li>A belső szabályoktól függően (SOP)</li> </ul>                | lásd "Tesztek" a Referencia-ké-<br>zikönyvben           |
| Tisztílás                                                                                                    | <ul> <li>Minden használat után</li> <li>Az anyag módosítása után</li> <li>A szennyezettségi szinttől függően</li> <li>A belső szabályoktól függően (SOP)</li> </ul> | lásd "Tisztítás"                                        |
| A szoftver frissítése                                                                                                    | <ul><li>A belső szabályoktól függően (SOP).</li><li>Új szoftver kiadása után.</li></ul>                                                                             | lásd "Szoftverfrissítés" a Refe-<br>rencia-kézikönyvben |

#### Lásd itt is:

# 5.2 Tisztítás

# 5.2.1 Szétszerelés a tisztításhoz

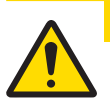

# **∕** NIGYÁZAT

## Éles tárgyak vagy törött üveg miatti sérülésveszély

A műszer részegységei, pl. az üveg eltörhet, és sérülést okozhat.

- Mindig odafigyeléssel, körültekintően járjon el.

 Nyissa ki a felső ajtót (1), és teljesen húzza hátra, az oldalajtók sínjein kívülre. Nem sokkal az előtt, hogy a felső panel kiszabadulna, enyhe ellenállást fog érezni. Ekkor húzza tovább a panelt egy kicsit erősebben.

- 2 Fogja meg az oldalsó ajtókat (2) és nyomja le a kart (3) az ajtók kioldásához.
- 3 Óvatosan vegye ki mindkét oldalsó ajtót (2).

4 Döntse előre az elülső panelt (4) és vegye ki.

- 5 Óvatosan emelje meg a mérőserpenyőt (5) a kiakasztáshoz, majd húzza ki.
- 6 Távolítsa el a kármentő tálcát (6).
- 7 Minden leszerelt alkatrészt tartson biztonságos helyen.
- A mérleg most már készen áll a tisztításra.

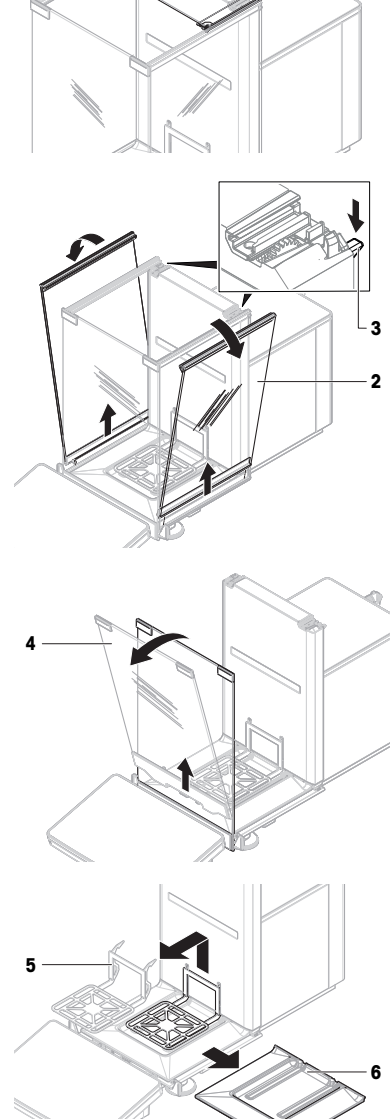

# 5.2.2 A mérleg tisztítása

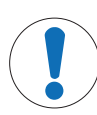

# ÉRTESÍTÉS

#### A műszer nem megfelelő tisztítási módszerek miatti károsodásának veszélye

Ha folyadék kerül a borítás alá, a műszer megrongálódhat. Bizonyos tisztító-, oldó- vagy súrolószerek kárt tehetnek a műszer felületében.

- 1 Ne permetezzen vagy öntsön folyadékot a műszerre.
- 2 Kizárólag a műszer referencia-kézikönyvében vagy a "8 Steps to a Clean Balance" útmutatóban megadott tisztítószereket használjon.
- 3 A műszer tisztításához mindig csak enyhén nedves, szálmentes textilt vagy törlőkendőt használjon.
- 4 A ráömlött folyadékot azonnal törölje le.

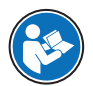

A mérleg tisztításáról további információkat a "8 Steps to a Clean Balance" részben talál.

#### www.mt.com/lab-cleaning-guide

#### A mérleg környékének tisztítása

- Portalanítsa és tisztítsa meg a mérleg körüli területet a további szennyeződés elkerülésére.

#### A terminál tisztítása

- Tisztítsa meg a terminált enyhe tisztítószeres ruhával vagy törlőkendővel.

#### A levehető alkatrészek tisztítása

 Tisztítsa meg a leszerelt alkatrészt enyhe tisztítószeres ruhával vagy törlőkendővel, vagy mossa el mosogatógépben, legfeljebb 80 °C-on.

#### A tömegmérő egység tisztítása

- 1 Válassza le a mérleget a hálózati adapterről.
- 2 A mérleg felületének tisztításához használjon szálmentes, enyhe tisztítószerrel megnedvesített ruhát.
- 3 Távolítsa el a port egyszer használatos törlőkendővel.
- 4 Enyhe oldószeres (pl. 70%-os izopropanol vagy etanol), szálmentes ruhával távolítsa el a ragadós anyagokat.

#### 5.2.3 Üzembe helyezés tisztítás után

- 1 Szerelje össze a mérleget.
- 2 Ellenőrizze, hogy megfelelően nyílnak és csukódnak-e a huzatvédő ajtók (felül és oldalt).
- 3 Ellenőrizze, hogy a kijelző csatlakoztatva van-e a mérleghez.
- 4 Csatlakoztassa a mérleget a hálózati AC/DC adapterhez.
- 5 Ellenőrizze, hogy a mérleg vízszintben van-e; szükség esetén végezze el a mérleg vízszintezését.
- 6 Vegye figyelembe a "Műszaki adatok" által meghatározott bemelegedési időt.
- 7 Hajtson végre belső beszabályozást.
- 8 Vállalata belső előírásai alapján végezzen rutinellenőrzést. A(z) METTLER TOLEDO érzékenységi teszt végrehajtását javasolja a mérleg tisztítása után.
- 9 Nyomja meg a →0 ← gombot a mérleg lenullázásához.
- → A mérleg ezzel használatra kész.

#### Lásd itt is:

## 5.3 Szolgáltatások

A hivatalos szerviztechnikus által végzett rendszeres szervizelés éveken át biztosítja a megbízhatóságot. Vegye fel a kapcsolatot a METTLER TOLEDO képviselőjével az elérhető szervizlehetőségekről.

# 6 Technical Data

# 6.1 Általános adatok

#### Tápellátás

| AC/DC-adapter (modellszám:    | Bemenet: 100-240 V AC ±10%, 50-60 Hz, 1,8 A |  |
|-------------------------------|---------------------------------------------|--|
| FSP060-DHAN3):                | Kimenet: 12 V DC, 5 A, LPS, SELV            |  |
| AC/DC-adapter (modellszám:    | Bemenet: 100–240 V AC ±10%, 50–60 Hz, 1,5 A |  |
| FSP060-DIBAN2):               | Kimenet: 12 V DC, 5 A, LPS, SELV            |  |
| AC/DC adapter kábele:         | 3 eres, országspecifikus csatlakozóval      |  |
| Mérleg teljesítményfelvétele: | 12 V DC ±10%, 2,25 A                        |  |
| Polaritás:                    | <b>◇</b> – <b>(●</b> – <b>()</b>            |  |
| Védelem és szabványok         |                                             |  |
| Túlfeszültség kategória:      | II                                          |  |

| Túlfeszültség kategória:      | Ш                                                          |
|-------------------------------|------------------------------------------------------------|
| Szennyezettségi szint:        | 2                                                          |
| Biztonsági és EMC szabványok: | Lásd a Megfelelőségi nyilatkozatot                         |
| Alkalmazási terület:          | Kizárólag beltérben, száraz körülmények között használható |

#### Környezeti feltételek

A határértékek abban az esetben érvényesek, ha a mérleget az alábbi környezeti feltételek mellett használják:

| Tengerszint feletti magasság: | 5000 m-ig                                                                                                    |
|-------------------------------|----------------------------------------------------------------------------------------------------|
| Környezeti hőmérséklet:       | +10 - +30 °C                                                                                                    |
| Hőmérséklet-változás, max.:   | 5 °C/h                                                                                                    |
| Relatív páratartalom:         | 30–70%, nem kondenzálódó                                                                                                    |
| Acclimatization time:         | At least ${\bf 8}~{\bf hours}$ after placing the instrument in the same location where it will be put into operation.                                           |
| Warm-up time:                 | At least <b>120 minutes</b> after connecting the balance to the power supply. When switched on from standby, the instrument is ready for operation immediately. |

A mérleg a következő környezeti feltételek mellett használható: A mérleg műszaki adatai azonban a határértékeken kívül eshetnek:

| Környezeti hőmérséklet: | +5 - +40 °C                                                                                                    |
|-------------------------|----------------------------------------------------------------------------------------------------|
| Relatív páratartalom:   | 20% – max. 80% 31 °C hőmérsékleten, majd a felső határ<br>40 °C-ig lineárisan csökken 50%-ra; nem kondenzálódó |

A mérleg leválasztható és a csomagolásában tárolható a következő feltételek mellett:

| Környezeti hőmérséklet: | -25 – +70 °C             |
|-------------------------|--------------------------|
| Relatív páratartalom:   | 10–90%, nem kondenzálódó |

# 7 Selejtezés

Az elhasznált elektromos és elektronikai készülékekről szóló 2012/19/EU európai irányelvnek megfelelően ezt a készülék nem dobható a háztartási hulladék közé. Ez vonatkozik az EU-n kívüli országokra is, azok adott követelményei szerint.

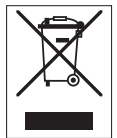

Ezt a terméket a helyi rendelkezéseknek megfelelően az elektromos és elektronikus berendezések számára kijelölt gyűjtőhelyen selejtezze le. Ha bármilyen kérdése van, vegye fel a kapcsolatot az illetékes hivatallal vagy azzal a kereskedővel, akitől ezt a készüléket vásárolta. Ha a készüléket más félnek adják át, ennek a szabálynak a tartalmáról is tájékoztatni kell.

# 8 Megfelelőségi információk

A nemzeti engedélyezési dokumentumok, például az FCC Szállítói megfelelőségi nyilatkozat online és/vagy a termékhez csomagolva áll rendelkezésre.

www.mt.com/ComplianceSearch

A részletes információkért tekintse meg a Referencia-kézikönyvet (RM).

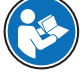

www.mt.com/XPR-Essential-analytical-RM

# Inhoudsopgave

| 1        | Inleiding |                      | 3                                           |                 |
|----------|-----------|----------------------|---------------------------------------------|-----------------|
|          | 1.1       | Doel van l           | het document                                | 3               |
|          | 1.2       | Overige do           | ocumenten en informatie                     | 3               |
|          | 1.3       | Acronieme            | en en afkortingen                           | 3               |
| 2        | Veilig    | heidsinforı          | natie                                       | 4               |
|          | 2.1       | Definitie v          | an signaalwoorden en waarschuwingssymbolen  | 4               |
|          | 2.2       | Productsp            | ecifieke veiligheidsinformatie              | 5               |
| 2        | Ontwo     | rn on func           | tionalitait                                 | 5               |
| 5        | 31        | Overzicht            | halans                                      | 6               |
|          | 3.1       | Overzicht            | interfaceaansluitinaen                      | 6               |
|          | 33        | Boschriivi           | n liendeeddinsidiinigen                     | 7               |
|          | 0.0       | 2 2 1                | Windscherm                                  | 7               |
|          |           | 332                  | Deurgreen                                   | 7               |
|          |           | 333                  | Ontarendelhendel ziideur                    | 7               |
|          |           | 334                  | Weennan                                     | 7               |
|          |           | 335                  | Onvanaschaal                                | ,<br>8          |
|          |           | 336                  | Stelvneties                                 | 8               |
|          |           | 337                  | Terminal                                    | 8               |
|          | 34        | Overzicht            | terminal                                    | 9               |
|          | 3.5       | Gebruikers           | sinterface                                  | 10              |
|          | 0.0       | 351                  | De helanariikste delen in één oogonslag     | 10              |
|          |           | 3.5.2                | Hoofdweeascherm                             | 10              |
| <u>_</u> | Inotal    | latio on ink         | adviifetelling                              | 11              |
| 4        |           | De legatio           | bandan                                      | 11              |
|          | 4.1       | De loculie           |                                             | 12              |
|          | 4.Z       | De Duluits           |                                             | 12              |
|          | 4.3       |                      | De terminal bevestigen                      | 10              |
|          |           | 4.3.1                | De tellminu bevesilgen                      | 10              |
|          | 1 1       | 4.0.2<br>Inbodriifet |                                             | 14              |
|          | 4.4       |                      | Do balane aggeluiton                        | 16              |
|          |           | 4.4.1                | De balans inschakelen                       | 16              |
|          |           | 4.4.2                | De balans waternas zetten                   | 17              |
|          |           | 4.4.0                | Fon interne kalibratie uitvoeren            | 17              |
|          |           | 115                  | De stand-hymodus openen/verlaten            | 17              |
|          |           | 116                  | De balane uitechakelen                      | 17              |
|          | 15        | Fon oonvo            |                                             | 18              |
|          | 4.0       | 451                  | De windschermdeuren onenen en sluiten       | 18              |
|          |           | 452                  | De halans on nul stellen                    | 18              |
|          |           | 453                  | De balans tarreren                          | 18              |
|          |           | 454                  | Fen weging uitvoeren                        | 18              |
|          |           | 455                  | De weging voltogien                         | 18              |
|          | 46        | Transport            | verpakking en opslag                        | 19              |
|          | 1.0       | 461                  | De halans over kleine afstanden verplaatsen | 19              |
|          |           | 462                  | De balans over arote afstanden verplaatsen  | 19              |
|          |           | 4.6.3                | Verpakkina en opslaa                        | 19              |
| 5        | Ondor     | houd                 |                                             | 20              |
| 5        | 5 1       | Onderhour            | detakon                                     | <b>∠∪</b><br>20 |
|          | 5.2       | Reiniaina            | uorunon                                     | 20              |
|          | 0.Z       | 5 2 1                | Demonteren voor reiniging                   | 20              |
|          |           | 522                  | De halans reinigen                          | 22              |
|          |           | 5.2.2                |                                             |                 |

| 8 | Conformiteitsinformatie |                                             |          |
|---|-------------------------|---------------------------------------------|----------|
| 7 | Veiligheidsopmerking    |                                             | 24       |
|   | 6.1                     | Algemene gegevens                           | 23       |
| 6 | Tech                    | nische gegevens                             | 23       |
|   | 5.3                     | 5.2.3 Ingebruikname na reiniging<br>Service | 22<br>23 |

# 1 Inleiding

Hartelijk dank dat u hebt gekozen voor een balans van METTLER TOLEDO. De balans combineert hoge prestaties met gebruiksgemak.

#### EULA

Op de software in dit product zijn de voorwaarden van de METTLER TOLEDO licentieovereenkomst voor eindgebruikers (EULA) voor software van toepassing.

Door dit product te gebruiken, gaat u akkoord met de voorwaarden van de EULA.

www.mt.com/EULA

# 1.1 Doel van het document

Deze handleiding bevat beknopte instructies over de eerste stappen die u met het instrument moet uitvoeren. Dat waarborgt een veilig en efficiënt gebruik. Gebruikers moeten deze handleiding hebben gelezen en begrepen voordat ze werkzaamheden gaan uitvoeren.

## 1.2 Overige documenten en informatie

Dit document is online beschikbaar in andere talen.

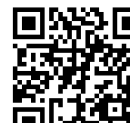

www.mt.com/XPR-Essential-analytical-UM

Productpagina:

www.mt.com/XPR-Essential-analytical

Instructies voor het reinigen van een balans, '8 Steps to a Clean Balance':

www.mt.com/lab-cleaning-guide

Zoeken naar software:

www.mt.com/labweighing-software-download

Zoeken naar documenten:

www.mt.com/library

Neem bij vragen contact op met uw erkende METTLER TOLEDO leverancier of servicevertegenwoordiger.

## 1.3 Acroniemen en afkortingen

| Originele term | Vertaalde<br>term | Toelichting                                |
|----------------|-------------------|--------------------------------------------|
| AC             |                   | Alternate Current                          |
|                |                   | (Wisselstroom)                             |
| ASTM           |                   | American Society for Testing and Materials |
| DC             |                   | Direct Current                             |
|                |                   | (Gelijkstroom)                             |
| EMC            |                   | Electromagnetic Compatibility              |
|                |                   | (Elektromagnetische compatibiliteit)       |
| FCC            |                   | Federal Communications Commission          |
| GWP            |                   | Good Weighing Practice                     |
| HID            |                   | Human Interaction Device                   |
|                |                   | (Bedieningsterminal)                       |
| ID             |                   | Identification                             |

|         |          | (Identificatie)                                                                                     |  |
|---------|----------|----------------------------------------------------------------------------------------------------|--|
| LED     |          | Light-Emitting Diode                                                                                |  |
| LPS     |          | Limited Power Source                                                                                |  |
| MAC     |          | Media Access Control                                                                                |  |
| MT-SICS |          | METTLER TOLEDO Standard Interface Command Set                                                       |  |
|         |          | (METTLER TOLEDO standaard interface commando set)                                                   |  |
| NA      | n. v. t. | Not Applicable                                                                                      |  |
|         |          | (Niet van toepassing)                                                                               |  |
| OIML    |          | Organisation Internationale de Métrologie Légale (International Organization<br>of Legal Metrology) |  |
| RAM     |          | Random Access Memory                                                                                |  |
| RFID    |          | Radio-frequency identification                                                                      |  |
| RM      |          | Reference Manual                                                                                    |  |
|         |          | (Referentiehandleiding)                                                                             |  |
| SELV    |          | Safety Extra Low Voltage                                                                            |  |
| SOP     |          | Standard Operating Procedure                                                                        |  |
| SQC     |          | Statistical Quality Control                                                                         |  |
| UM      |          | User Manual                                                                                         |  |
|         |          | (Handleiding)                                                                                       |  |
| USB     |          | Universal Serial Bus                                                                                |  |
| USP     |          | United States Pharmacopeia                                                                          |  |

....

# 2 Veiligheidsinformatie

Voor dit instrument zijn twee documenten beschikbaar: de "handleiding" en de "referentiehandleiding".

- De handleiding is beschikbaar in diverse talen.
- Bij het instrument wordt een gedrukte versie van de handleiding geleverd.
- De referentiehandleiding is online beschikbaar. Deze handleiding bevat een volledige beschrijving van het instrument en het gebruik ervan.
- Bewaar beide documenten voor naslagdoeleinden.
- Vergeet niet deze handleiding bij te voegen als u het instrument aan derden doorgeeft.

Gebruik het instrument uitsluitend in overeenstemming met de handleiding en de referentiehandleiding. Als u het instrument niet volgens deze documenten gebruikt of als het instrument wordt aangepast, kan de veiligheid van het instrument niet worden gewaarborgd en aanvaardt Mettler-Toledo GmbH geen aansprakelijkheid.

## 2.1 Definitie van signaalwoorden en waarschuwingssymbolen

De veiligheidsopmerkingen bevatten belangrijke informatie over de veiligheid. Het negeren van de veiligheidsopmerkingen kan leiden tot letsel, schade aan het instrument, storingen en onjuiste resultaten. Veiligheidsopmerkingen worden aangegeven met de volgende signaalwoorden en waarschuwingssymbolen:

#### Signaalwoorden

| GEVAAR       | Een gevaarlijke situatie met hoog risico die, als die niet wordt vermeden, kan leiden tot ernstig of dodelijk letsel.                                                      |
|--------------|----------------------------------------------------------------------------------------------------|
| WAARSCHUWING | Een gevaarlijke situatie met matig risico die, als deze niet wordt vermeden, kan leiden tot ernstig of dodelijk letsel.                                                    |
| VOORZICHTIG  | Een gevaarlijke situatie met laag risico die, als deze niet wordt vermeden, kan leiden tot licht of matig letsel.                                                          |
| LET OP       | Een gevaarlijke situatie met laag risico die kan leiden tot schade aan het instrument, andere materiële schade, storingen en onjuiste resultaten, of verlies van gegevens. |

#### Waarschuwingssymbolen

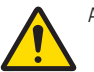

Algemeen gevaar

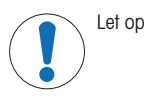

## 2.2 Productspecifieke veiligheidsinformatie

#### Beoogd gebruik

Dit instrument is bedoeld voor gebruik door vakbekwaam personeel. Het instrument is bedoeld voor weegtoepassingen.

Gebruik op enige andere wijze en gebruik buiten de door Mettler-Toledo GmbH gespecificeerde gebruikslimieten zonder toestemming van Mettler-Toledo GmbH wordt beschouwd als niet-beoogd gebruik.

#### Verantwoordelijkheden van de eigenaar van het instrument

Als eigenaar van het instrument wordt degene beschouwt die het wettelijke eigendomsrecht van het instrument bezit en die het instrument gebruikt of een persoon toestemming geeft het instrument te gebruiken, of degene die het instrument wettelijk gezien bedient. De eigenaar van het instrument is verantwoordelijk voor de veiligheid van alle gebruikers van het instrument en van derden.

Mettler-Toledo GmbH gaat ervan uit dat de eigenaar van het instrument gebruikers instrueert over een veilig gebruik op de werkplek en de omgang met mogelijke gevaren. Mettler-Toledo GmbH gaat ervan uit dat de eigenaar van het instrument de noodzakelijke beschermingsmiddelen verstrekt.

#### Veiligheidsinformatie

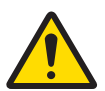

# 

Ernstig of dodelijk letsel door elektrische schok

Contact met onderdelen die onder stroom staan, kan ernstig of dodelijk letsel veroorzaken.

- Gebruik uitsluitend de METTLER TOLEDO voedingskabel en netadapter die specifiek voor uw instrument zijn bedoeld.
- 2 Sluit de voedingskabel aan op een geaard stopcontact.
- 3 Houd alle elektrische kabels en aansluitingen uit de buurt van vloeistoffen en vocht.
- 4 Controleer de kabels en de stekker op beschadigingen, en vervang die als ze beschadigd zijn.

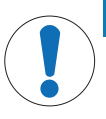

#### LET OP

Schade aan het instrument of storingen door het gebruik van ongeschikte onderdelen.

 Gebruik uitsluitend onderdelen van METTLER TOLEDO die zijn bedoeld voor gebruik met uw instrument.

Een overzicht van reserveonderdelen en accessoires vindt u in de referentiehandleiding.

## **3** Ontwerp en functionaliteit

Raadpleeg de referentiehandleiding (RM) voor meer informatie.

www.mt.com/XPR-Essential-analytical-RM

# 3.1 Overzicht balans

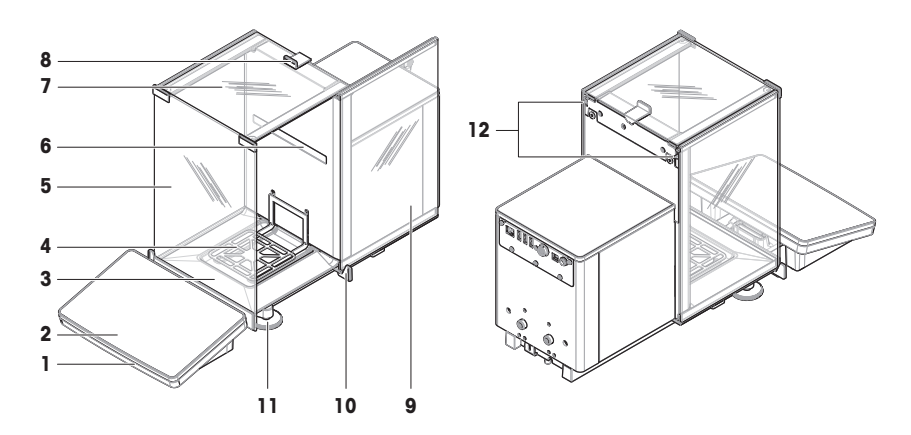

| 1 | StatusLight            | 7  | Bovendeur, windscherm              |
|---|------------------------|----|------------------------------------|
| 2 | Terminal               | 8  | Handgreep, bovendeur               |
| 3 | Opvangschaal           | 9  | Zijdeur, windscherm (rechts/links) |
| 4 | Weegpan                | 10 | Handgreep, zijdeur                 |
| 5 | Voorpaneel, windscherm | 11 | Stelvoetjes                        |
| 6 | Modellabel             | 12 | Ontgrendelhendel, zijdeur          |

# 3.2 Overzicht interfaceaansluitingen

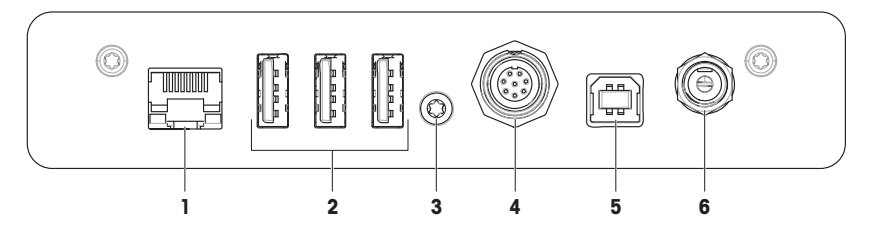

| 1 | Ethernetpoort                 | 4 | Aansluiting voor kabel naar terminal |
|---|-------------------------------|---|--------------------------------------|
| 2 | USB-A-poorten (naar apparaat) | 5 | USB-B-poort (naar host)              |
| 3 | Serviceafdichting             | 6 | Aansluiting voor AC-adapter          |

# LET OP

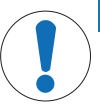

#### Mogelijke elektromagnetische interferentie met andere apparaten

Als de ethernetkabel langer is dan 30 meter, is elektromagnetische interferentie met andere apparaten mogelijk.

- Gebruik een ethernetkabel van minder dan 30 meter.
# 3.3 Beschrijving van de componenten

## 3.3.1 Windscherm

Het windscherm is een behuizing die het weeggebied beschermt tegen invloeden van buitenaf, zoals tocht of vocht. De zijdeuren kunnen handmatig of automatisch worden geopend. De bovendeur kan handmatig worden geopend.

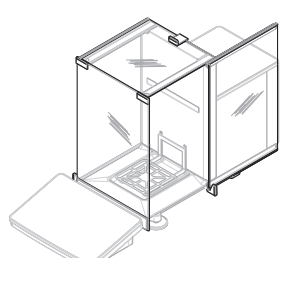

## 3.3.2 Deurgreep

De deurgrepen zijn gemonteerd op de deurschuiven en worden gebruikt om de zijdeuren en bovendeur van het windscherm handmatig te openen.

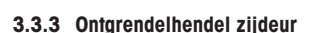

De ontgrendelhendel van de zijdeur bevindt zich aan de achterzijde van het scheidingspaneel en vergrendelt/ontgrendelt de zijdeur van het windscherm.

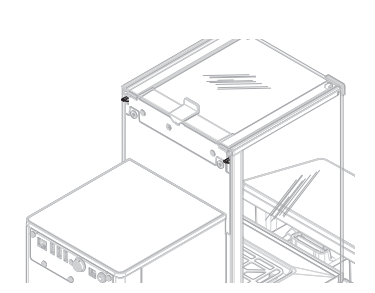

## 3.3.4 Weegpan

De SmartPan weegpan is de lastdrager voor het te wegen item.

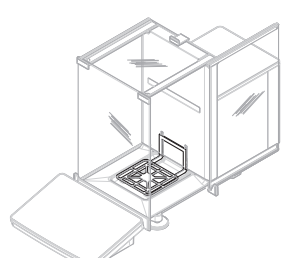

## 3.3.5 Opvangschaal

De opvangschaal bevindt zich onder de weegpan op de bodemplaat van de weegkamer. Het primaire doel van de opvangschaal is om de balans snel te kunnen reinigen.

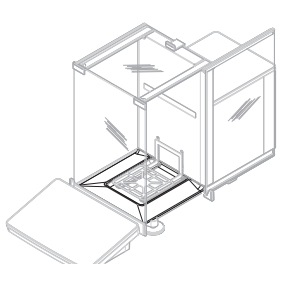

## 3.3.6 Stelvoetjes

De balans staat op twee in hoogte verstelbare voetjes. Deze voetjes dienen om de balans waterpas te zetten.

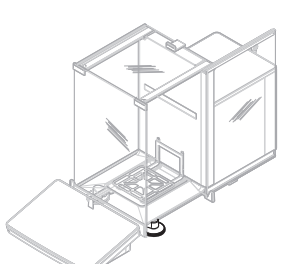

# 3.3.7 Terminal

De 7"-balansterminal heeft een aanraakgevoelig scherm. Verder is er een StatusLight ledstrip aan de voorzijde van de terminal die de huidige status van de balans aangeeft.

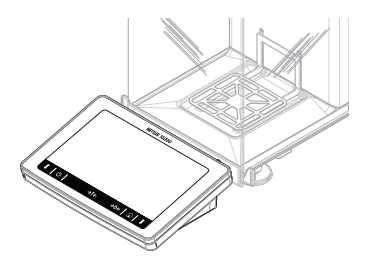

# 3.4 Overzicht terminal

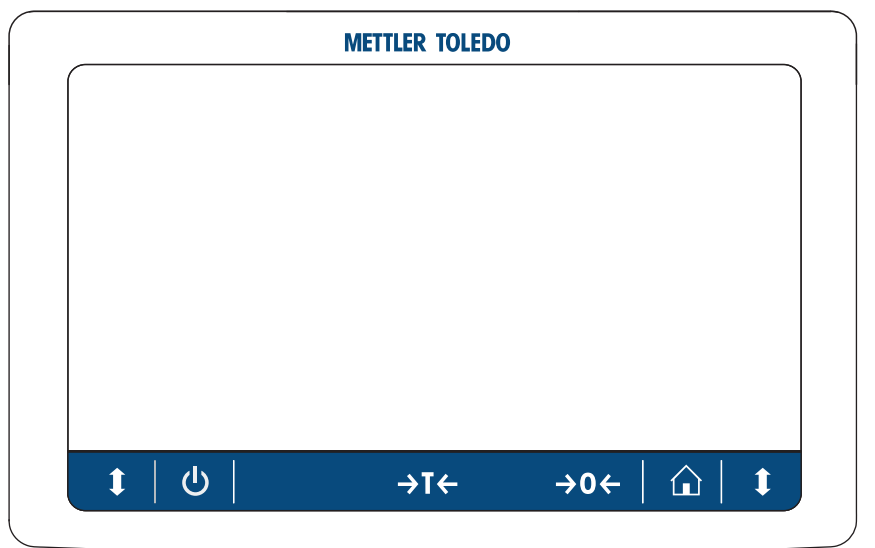

|             | Naam                | Beschrijving                                                                                                    |
|-------------|---------------------|----------------------------------------------------------------------------------------------------|
| ባ           | Standby             | Wanneer u op de toets dy tikt, wordt de balans niet volledig uitgeschakeld, maar wordt de stand-bymodus geactiveerd. Als u de balans volledig wilt uitschakelen, moet u hem loskoppelen van de voedingsbron.                           |
|             |                     | Opmerking     Koppel de balans alleen van de voedingsbron los als de balans langere tijd niet     zal worden gebruikt. Na inschakeling van het instrument moet het opwarmen     voordat het nauwkeurige resultaten kan weergeven.      |
| <b>∢⊺</b> ← | Tarreren            | Hiermee tarreert u de balans.                                                                                                    |
|             |                     | Deze functie wordt gebruikt wanneer tijdens het weegproces containers worden gebruikt. Nadat u de balans hebt getarreerd, verschijnt de aanduiding Net op het scherm om aan te geven dat alle weergegeven gewichten nettowaarden zijn. |
| →0←         | Nul                 | Hiermee stelt u de balans in op nul.                                                                                                    |
|             |                     | Voordat u met wegen begint, moet u de balans altijd op nul instellen. Na nulstel-<br>ling is de balans op een nieuw nulpunt ingesteld.                                                                                                 |
|             | Home                | Om vanuit elk menuniveau terug te keren naar het hoofdweegscherm.                                                                                                    |
| 1           | Deur openen/sluiten | Opent de deur van de weegkamer aan de linker- of rechterzijde (standaardwaar-<br>de).                                                                                                    |

c

# 3.5 Gebruikersinterface

## 3.5.1 De belangrijkste delen in één oogopslag

Het hoofdweegscherm (1) is het centrale navigatiepunt waar alle menu's en instellingen te vinden zijn. De vensters **Balance menu (2)**, **Methods (3)** en **Results (4)** worden geopend wanneer u op de schuifmenu's aan de zijkant van het hoofdweegscherm tikt.

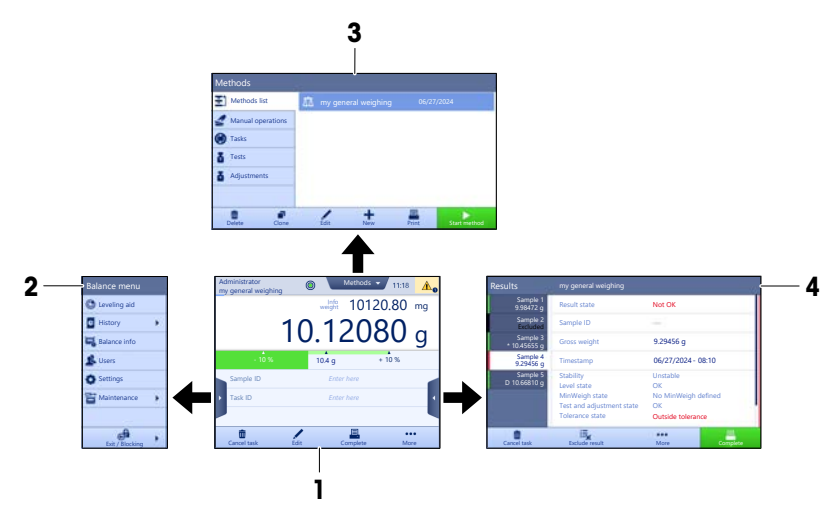

## Zie ook

## 3.5.2 Hoofdweegscherm

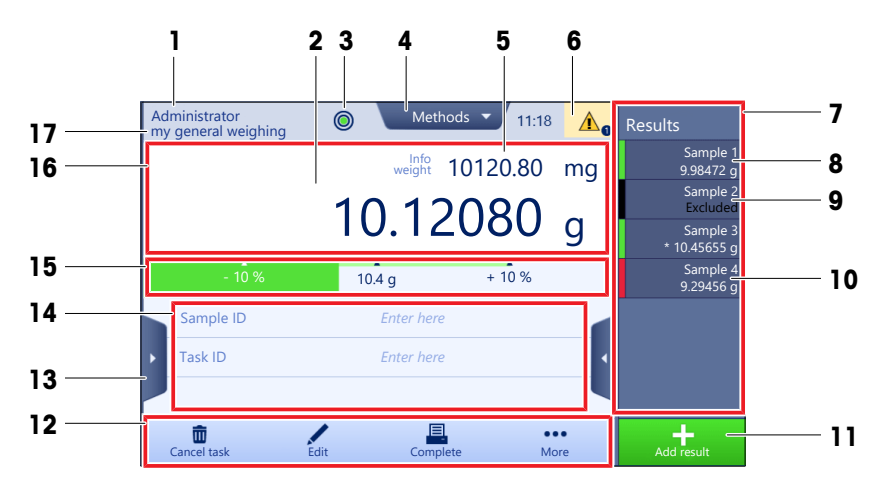

| Naam Beschrijving |                | Beschrijving                                            |
|-------------------|----------------|---------------------------------------------------------|
| 1                 | User name      | Hier wordt de naam van de huidige gebruiker aangegeven. |
| 2                 | Weegwaardeveld | Hier wordt de gewichtswaarde aangegeven.                |

|    | Naam                                                  | Beschrijving                                                                                                    |  |
|----|-------------------------------------------------------|----------------------------------------------------------------------------------------------------|--|
| 3  | Waterpasindicator                                     | Geeft aan of de balans wel (groen) of niet (rood) waterpas staat.                                                                                               |  |
| 4  | Menu <b>Methods</b>                                   | Biedt toegang tot de door de gebruiker gedefinieerde lijst met methoden, tests en uitlijningen.                                                                 |  |
| 5  | Info weight                                           | Hier wordt de huidige gewichtswaarde in een andere eenheid weergegeven.                                                                                         |  |
| 6  | Gebied voor waar-<br>schuwingen en fout-<br>meldingen | Hier worden actuele waarschuwingen en/of foutmeldingen weergegeven.                                                                                             |  |
| 7  | Results list                                          | Toont de opgeslagen weegresultaten voor deze taak.                                                                                                    |  |
| 8  | Bemonsteringsstatus<br><b>OK</b>                      | Resultaatstatusindicator groen: geeft aan dat het resultaat voldoet aan bepaalde criteria. Voorbeeld:                                                           |  |
|    |                                                       | <ul> <li>De buildins studi waterpus.</li> <li>De interne kalibratie is uitgevoerd en correct</li> </ul>                                                         |  |
|    |                                                       | <ul> <li>Het weegresultaat valt binnen het ingestelde tolerantiebereik (alleen als er<br/>een tolerantiebereik is ingesteld).</li> </ul>                        |  |
| 9  | Bemonsteringsstatus<br><b>Excluded</b>                | Resultaatstatusindicator zwart: geeft aan dat het resultaat is weggelaten uit het<br>Results list.                                                              |  |
| 10 | Bemonsteringsstatus<br>Not OK                         | s Resultaatstatusindicator rood: geeft aan dat er niet is voldaan aan de resultaat-<br>criteria, bv. "Het weegresultaat valt buiten de ingestelde toleranties". |  |
| 11 | Toets Add result                                      | Hiermee voegt u het resultaat toe aan het <b>Results list</b> .<br>De toets kan verschillende functies hebben, afhankelijk van de geselecteerde me-<br>thode.   |  |
| 12 | Actiebalk                                             | Bevat acties voor de huidige taak.                                                                                                    |  |
| 13 | Balance menu                                          | Biedt toegang tot de eigenschappen van de balans.                                                                                                    |  |
| 14 | Gebied met informa-<br>tie over de methode            | Hier vindt u informatie over de ID's van monsters, methoden of taken.                                                                                           |  |
| 15 | SmartTrac                                             | Wordt gebruikt als weeghulp om een doelgewicht met boven- en ondertoleranties te bepalen.                                                                       |  |
| 16 | Weegwaardesectie                                      | Hier worden de resultaten van het huidige weegproces weergegeven.                                                                                               |  |
| 17 | Method name                                           | Hier wordt de naam van de huidige methode aangegeven.                                                                                                    |  |

# 4 Installatie en inbedrijfstelling

# 4.1 De locatie bepalen

Een balans is een gevoelig precisie-instrument. De locatie waar de balans staat, is van grote invloed op de nauwkeurigheid van de weegresultaten.

## Vereisten voor de locatie

stabiele tafel binnenshuis stand

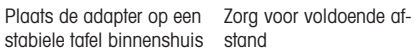

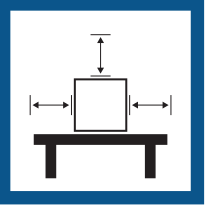

Zet het instrument waterpas

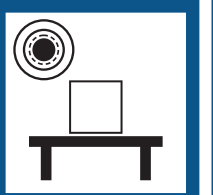

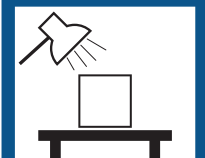

Zorg voor voldoende licht

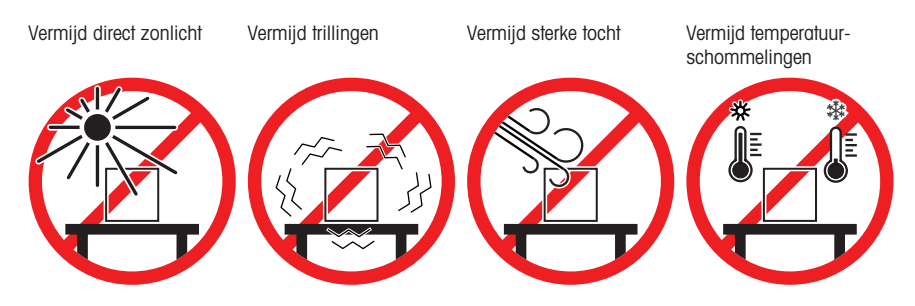

Voldoende vrije ruimte voor balansen: > 15 cm rondom het instrument Houd rekening met de omgevingscondities. Zie "Technische gegevens".

# 4.2 De balans uitpakken

Controleer het pakket, de verpakte elementen en de geleverde onderdelen op beschadigingen. Neem bij schade aan onderdelen contact op met de METTLER TOLEDO-vertegenwoordiger in uw regio.

1 Open de doos en til het pakket eruit met behulp van de hijsband (1).

2 Open de hijsband (1) en verwijder de handleiding (2).

3 Verwijder het bovenste deel van het pakket en verwijder de set met de AC-adapter en voedingskabel (3), de doos met diverse accessoires (4) en de weegpan (5).

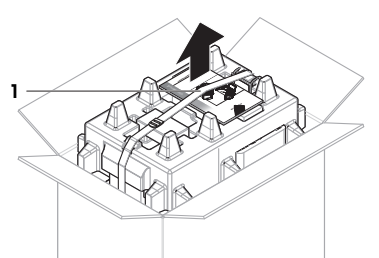

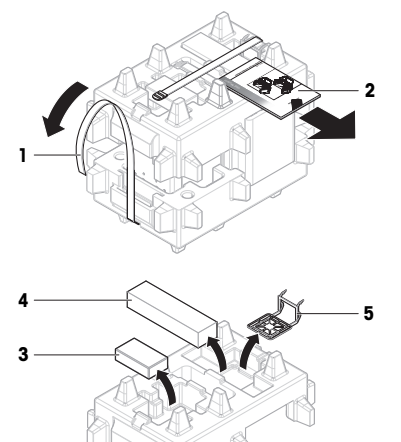

4 Verwijder voorzichtig de terminal (6).

5 Verwijder voorzichtig de verpakte set met de windschermdeuren en de displayhouder (7).

- 6 Verwijder de weegeenheid (8) voorzichtig uit de onderste verpakking.
- 7 Neem de beschermhoes eruit.
- 8 Bewaar alle onderdelen van de verpakking op een veilige plaats voor toekomstig gebruik.
- → De weegeenheid is klaar voor montage.

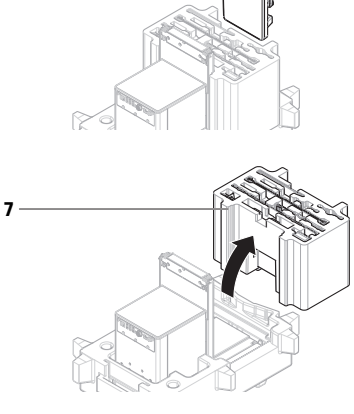

6

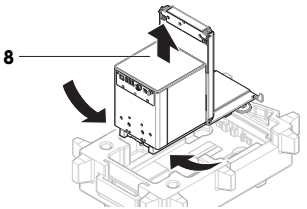

# 4.3 Installatie

## 4.3.1 De terminal bevestigen

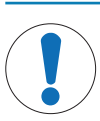

## LET OP

# Beschadiging van de kabels door onzorgvuldige hantering

- Let op dat u de kabels niet knikt of verdraait.

## **i** Opmerking

Het bevestigen van de terminal aan de balans is optioneel. De terminal kan ook naast de balans worden geplaatst.

1 Steek de glijders van de displayhouder (1) in de voorzijde van de weegeenheid (2).

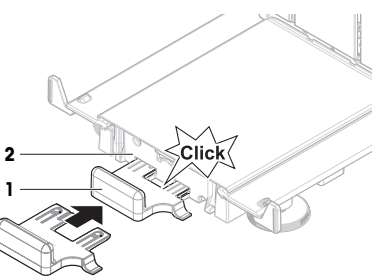

Sluit de terminalkabel (3) aan op de terminal (4). Let op de juiste pintoewijzing.
 LET OP: De markering op de kabelstekker moet naar boven wijzen om de stekker in de juiste richting in te

3 Plaats de terminal (5) op de terminalhouder (6).

steken.

- 4 Kantel de balans voorzichtig naar de zijkant.
- 5 Voer de kabel (7) door het kabelkanaal (8).
- 6 Plaats de balans voorzichtig weer op zijn voetjes.

- 7 Steek de stekker van de terminalkabel (9) in de aansluiting op de balans (10).
- De terminal is gereed.

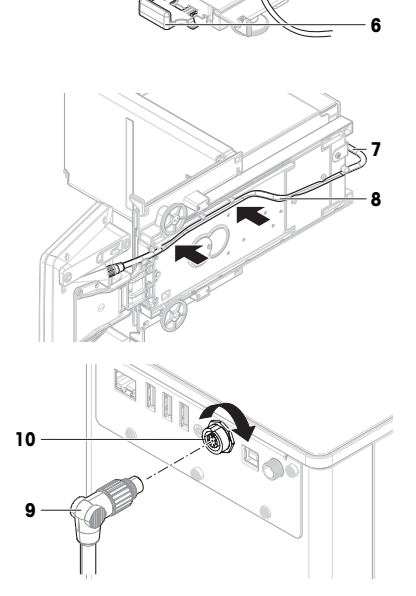

3

5

## 4.3.2 De balans monteren

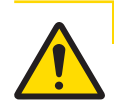

# 

Letsel door scherpe voorwerpen of gebroken glas

Instrumentonderdelen, zoals glas, kunnen breken en letsel veroorzaken.

- Ga altijd aandachtig en voorzichtig te werk.

- 1 Plaats de opvangschaal (1).
- 2 Monteer de weegpan (2) voorzichtig.

3 Plaats de zijdeuren (3) in de groeven van de deurschuiven (4) en kantel ze omhoog totdat ze vastklikken in de deurhendel (5). Let op de markeringen op de onderframes (L = links / R = rechts).

- 4 Plaats het voorpaneel (6) in de groeven (7) en kantel het omhoog totdat het vastklikt.
- 5 Open de zijdeuren.

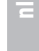

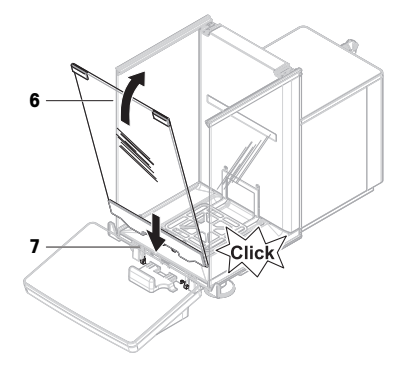

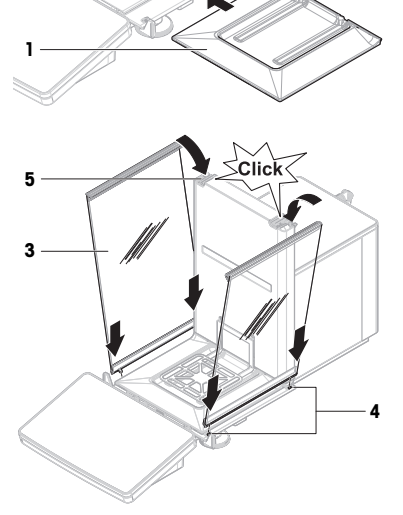

2

- 6 Bevestig de bovendeur (8) langs het bovenframe van de zijdeuren en in de rails van de achterwand (9).
- 7 Druk de bovendeur (8) richting de voorzijde.
- 8 Sluit de zijdeuren.
- De balans is gemonteerd en kan in bedrijf worden gesteld.

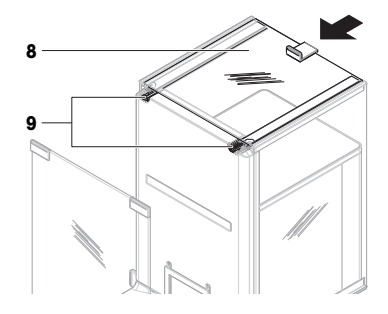

# 4.4 Inbedrijfstelling

## 4.4.1 De balans aansluiten

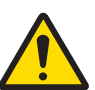

# 

## Ernstig of dodelijk letsel door elektrische schok

Contact met onderdelen die onder stroom staan, kan ernstig of dodelijk letsel veroorzaken.

- 1 Gebruik uitsluitend de METTLER TOLEDO voedingskabel en netadapter die specifiek voor uw instrument zijn bedoeld.
- 2 Sluit de voedingskabel aan op een geaard stopcontact.
- 3 Houd alle elektrische kabels en aansluitingen uit de buurt van vloeistoffen en vocht.
- 4 Controleer de kabels en de stekker op beschadigingen, en vervang die als ze beschadigd zijn.
- Zorg ervoor dat de aangesloten kabels niet beschadigd kunnen raken en de bediening van het instrument niet hinderen.
- 2 Steek de stekker van de netadapter (1) in de voedingsingang van het instrument.
- 3 Zet de stekker vast door de kartelmoer stevig aan te draaien.
- 4 Steek de stekker van de voedingskabel in een geaard en goed toegankelijk stopcontact.
- De balans wordt automatisch ingeschakeld.
- Het windscherm wordt geopend en gesloten voor initialisatie.

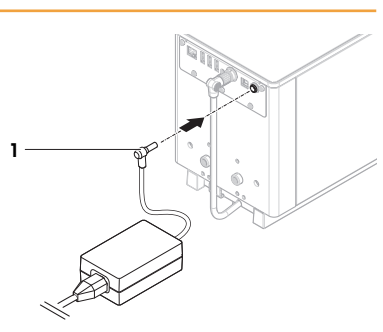

## **i** Opmerking

Sluit het instrument niet aan op een stopcontact dat wordt bediend met een schakelaar. Na inschakeling van het instrument moet het opwarmen voordat het nauwkeurige resultaten kan weergeven.

## Zie ook

## 4.4.2 De balans inschakelen

Wanneer de balans is aangesloten op de voeding, wordt deze automatisch ingeschakeld.

## EULA (licentieovereenkomst voor eindgebruikers)

Wanneer de balans voor de eerste keer wordt ingeschakeld, wordt de licentieovereenkomst voor eindgebruikers (EULA – End User License Agreement) op het scherm weergegeven.

1 Lees de voorwaarden.

- 2 Tik op I accept the terms in the license agreement. en bevestig met **~ OK**.
  - ➡ Het hoofdweegscherm verschijnt.

## Acclimatiseren en opwarmen

Om betrouwbare resultaten te geven, moet de balans :

- gewend zijn aan de kamertemperatuur
- opwarmen door aansluiting aan de voeding

De acclimatisatietijd en opwarmtijd voor balansen zijn beschikbaar in "Algemene gegevens".

## **i** Opmerking

Wanneer de balans uit stand-by gaat, is hij onmiddellijk klaar.

#### Zie ook

- ⊘ De balans uitschakelen ▶ pagina 17
- ⊘ De stand-bymodus openen/verlaten ▶ pagina 17

#### 4.4.3 De balans waterpas zetten

Een perfect horizontale en stabiele plaatsing zijn essentieel voor herhaalbare en nauwkeurige weegresultaten.

Als het bericht Balance is out of level wordt weergegeven:

- 1 Tik op **> Level the balance**.
  - → De Leveling aid wordt geactiveerd.
- 2 Draai beide stelvoetjes (1) volgens de aanwijzingen op het display totdat de punt zich in het midden van de waterpasindicator bevindt.

De waterpashulp is ook beschikbaar via het Balance menu:

■ Navigatie: > Balance menu > ③ Leveling aid

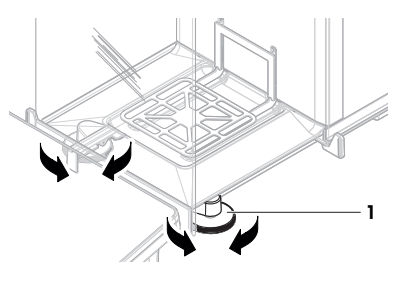

## 4.4.4 Een interne kalibratie uitvoeren

## 🗮 Navigatie: 🕶 Methods > 🛔 Adjustments

- De Strategy voor kalibratie is ingesteld op Internal adjustment.
- Open de sectie Methods, tik op Adjustments, selecteer de kalibratie en tik op Start of -

tik in het hoofdweegscherm op ... More en tik op Start adjustment.

- Internal adjustment wordt uitgevoerd.
- → Wanneer de kalibratie is voltooid, wordt er een overzicht van de kalibratieresultaten weergegeven.
- 2 Tik op 💻 Print als u de resultaten wilt afdrukken.
- 3 Tik op 🗸 Finish adjustment.
- De balans is klaar.

## 4.4.5 De stand-bymodus openen/verlaten

- 1 Houd ingedrukt om naar de Ustand-bymodus te gaan.
  - Het display is donker. De balans is nog steeds ingeschakeld.
- 2 Druk Op om de stand-bymodus te verlaten.
  - ➡ Het display is ingeschakeld.

#### 4.4.6 De balans uitschakelen

Als u de balans volledig wilt uitschakelen, moet u hem loskoppelen van de voedingsbron. Als u 🕁 ingedrukt houdt, wordt alleen de stand-bymodus van de balans geactiveerd.

# i Opmerking

Als de balans enige tijd volledig uitgeschakeld is geweest, moet hij opwarmen voordat u hem weer kunt gebruiken.

## Zie ook

⊘ De balans inschakelen ▶ pagina 16

# 4.5 Een eenvoudige weging uitvoeren

## 4.5.1 De windschermdeuren openen en sluiten

 Open de deur handmatig met de deurhendel (1) of raak de toets \$ op de terminal (2) aan.

De manier waarop de deuren openen en sluiten, kan worden geconfigureerd.

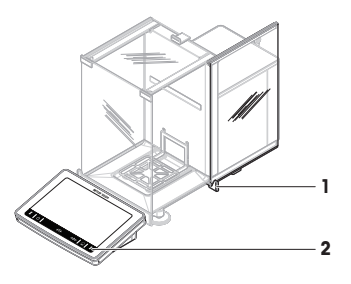

## 4.5.2 De balans op nul stellen

- 1 Open het windscherm.
- 2 Maak de weegpan leeg.
- 3 Sluit het windscherm.
- 4 Druk op  $\rightarrow 0 \leftarrow$  om de balans op nul te stellen.
- ➡ De balans is op nul gesteld.

## 4.5.3 De balans tarreren

Als u een monsterbakje gebruikt, moet u de balans tarreren.

- 1 Open het windscherm.
- 2 Maak de weegpan leeg.
- 3 Sluit het windscherm.
- 4 Druk op  $\rightarrow 0 \leftarrow$  om de balans op nul te stellen.
- 5 Open het windscherm.
- 6 Plaats het monsterbakje (1) op de weegpan (2).
- 7 Sluit het windscherm.
- 8 Druk op  $\rightarrow$ **T** $\leftarrow$  om de balans te tarreren.
- → De balans wordt getarreerd. Het pictogram Net verschijnt.

## 4.5.4 Een weging uitvoeren

- 1 Open het windscherm.
- 2 Plaats het weegobject in het monsterbakje.
- 3 Sluit het windscherm.
- 4 Tik op + Add result als u het weegresultaat wilt registreren.
- Het resultaat wordt toegevoegd aan de Results list.

## 4.5.5 De weging voltooien

- 1 Tik op 💻 Complete om het Results list op te slaan.
  - → Het venster Complete task verschijnt.
- 2 Selecteer een optie om het **Results list** op te slaan of af te drukken.

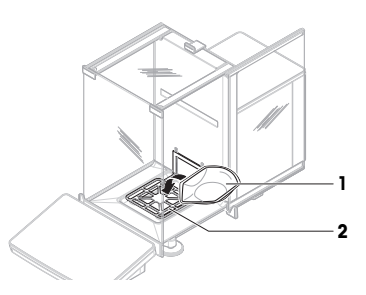

- Het betreffende dialoogvenster verschijnt.
- 3 Volg de instructies van de wizard.
- 4 Tik op 🗸 Complete.
- Het Results list wordt opgeslagen/afgedrukt en vervolgens gewist.

## 4.6 Transport, verpakking en opslag

## 4.6.1 De balans over kleine afstanden verplaatsen

- 1 Koppel de netadapter los en koppel alle interfacekabels los.
- 2 Houd het weegplateau met beide handen vast en draag de balans in horizontale positie naar de nieuwe locatie. Houd rekening met de vereisten voor de locatie.

Om de balans in bedrijf te stellen, gaat u als volgt te werk:

- 1 Sluit alle kabels in omgekeerde volgorde weer aan.
- 2 Zet de balans waterpas.
- 3 Voer een interne kalibratie uit.

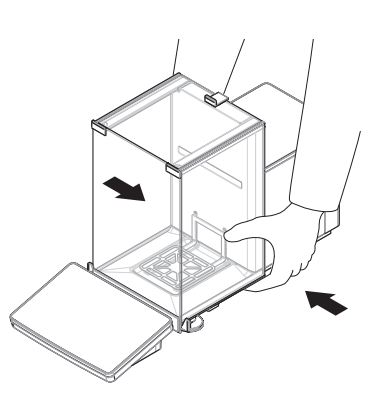

#### Zie ook

- ⊘ De locatie bepalen ▶ pagina 11
- ⊘ De balans inschakelen ▶ pagina 16
- ⊘ Een interne kalibratie uitvoeren ▶ pagina 17

#### 4.6.2 De balans over grote afstanden verplaatsen

METTLER TOLEDO adviseert om de originele verpakking te gebruiken om de balans of onderdelen van de balans over lange afstanden te verplaatsen of te verzenden. De elementen van de originele verpakking zijn speciaal ontwikkeld voor de balans en de bijbehorende onderdelen en bieden maximale bescherming tijdens het transport.

## Zie ook

## 4.6.3 Verpakking en opslag

## De balans verpakken

Bewaar alle onderdelen van de verpakking op een veilige plaats. De elementen van de originele verpakking zijn speciaal ontwikkeld voor de balans en de bijbehorende onderdelen en bieden maximale bescherming tijdens transport of opslag.

## De balans opslaan

Sla de balans alleen op onder de volgende omstandigheden:

- · binnen en in de originele verpakking
- in overeenstemming met de omgevingscondities; zie "Technische gegevens"

## i Opmerking

Bij opslag langer dan zes maanden kan de oplaadbare batterij leeg raken (alleen de datum en tijd gaan verloren).

## Zie ook

# 5 Onderhoud

Om de functionaliteit van de balans en de nauwkeurigheid van de weegresultaten te garanderen, moet de gebruiker een aantal onderhoudstaken uitvoeren.

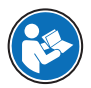

Raadpleeg de referentiehandleiding (RM) voor meer informatie.

www.mt.com/XPR-Essential-analytical-RM

# 5.1 Onderhoudstaken

| Onderhoudstaak                                                                                                    | Aanbevolen interval                                                                                                    | Opmerkingen                                            |  |
|----------------------------------------------------------------------------------------------------|----------------------------------------------------------------------------------------------------|--------------------------------------------------------|--|
| Een interne kalibratie uit-<br>voeren                                                                                                    | <ul> <li>Dagelijks</li> <li>Na reiniging</li> <li>Na waterpas zetten</li> <li>Na wijzigen van de locatie</li> </ul>                                                               | zie "Een interne kalibratie uit-<br>voeren"            |  |
| Routinetests uitvoeren (ex-<br>centriciteitstest, reprodu-<br>ceerbaarheidstest, gevoe-<br>ligheidstest).<br>METTLER TOLEDO advi-<br>seert om minimaal een<br>gevoeligheidstest uit te<br>voeren. | <ul> <li>Na reiniging</li> <li>Na montage van de balans</li> <li>Na een software-update</li> <li>Afhankelijk van de interne voorschriften<br/>(SOP)</li> </ul>                    | zie "Tests" in de referentiehand-<br>leiding           |  |
| Reiniging                                                                                                    | <ul> <li>Na elk gebruik</li> <li>Na wijzigen van de stof</li> <li>Afhankelijk van de verontreinigingsgraad</li> <li>Afhankelijk van de interne voorschriften<br/>(SOP)</li> </ul> | zie "Reiniging"                                        |  |
| De software bijwerken                                                                                                    | <ul> <li>Afhankelijk van de interne voorschriften<br/>(SOP).</li> <li>Na een nieuwe softwarerelease.</li> </ul>                                                                   | zie "Software-update" in de refe-<br>rentiehandleiding |  |

## Zie ook

# 5.2 Reiniging

# 5.2.1 Demonteren voor reiniging

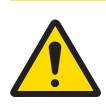

# 

# Letsel door scherpe voorwerpen of gebroken glas

Instrumentonderdelen, zoals glas, kunnen breken en letsel veroorzaken.

- Ga altijd aandachtig en voorzichtig te werk.

2 Houd de zijdeuren (2) vast en druk de hendel (3) omlaag om de deuren te ontgrendelen.

 Open de bovendeur (1) en trek die helemaal terug, uit de rails van de zijdeuren. Net voordat het bovenpaneel loskomt, voelt u een lichte weerstand. Trek dan iets harder.

3 Verwijder voorzichtig beide zijdeuren (2).

4 Kantel het voorpaneel (4) naar voren en verwijder het.

- 5 Til de weegpan (5) voorzichtig omhoog uit de haken en trek hem naar buiten.
- 6 Verwijder de opvangschaal (6).
- 7 Bewaar alle verwijderde onderdelen op een veilige plaats.
- De balans is nu klaar om te worden gereinigd.

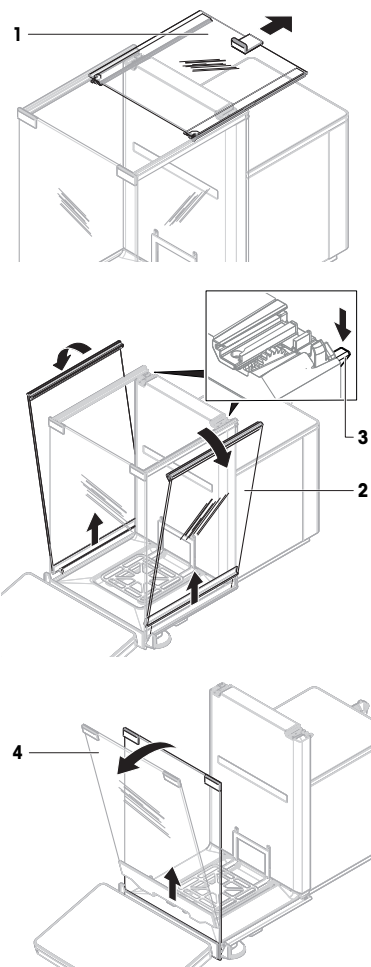

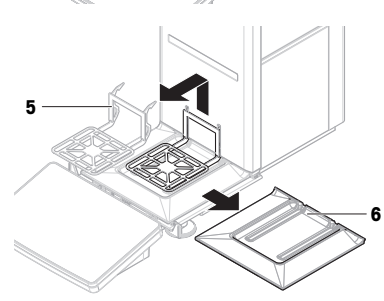

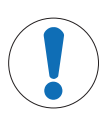

# LET OP

Beschadiging van het instrument door verkeerde reinigingsmethoden

Als er vloeistof in de behuizing komt, kan het instrument worden beschadigd. Het oppervlak van het instrument kan beschadigd raken door bepaalde reinigingsmiddelen, oplosmiddelen of schuurmiddelen.

- 1 Spuit of giet geen vloeistof op het instrument.
- 2 Gebruik uitsluitend de reinigingsmiddelen die zijn gespecificeerd in de referentiehandleiding (RM) of de gids "8 Steps to a Clean Balance".
- 3 Gebruik uitsluitend een licht bevochtigde, pluisvrije doek of een tissue om het instrument te reinigen.
- 4 Veeg gemorste vloeistof onmiddellijk weg.

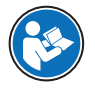

Raadpleeg "8 Steps to a Clean Balance". voor meer informatie over het reinigen van een balans.

## www.mt.com/lab-cleaning-guide

## Reinigen rondom de balans

- Verwijder vuil of stof rondom de balans en voorkom verdere verontreiniging.

## De terminal reinigen

- Reinig de terminal met een vochtige doek of een tissue met een mild reinigingsmiddel.

## De verwijderbare onderdelen reinigen

 Reinig de verwijderde onderdelen met een vochtige doek of een tissue met een mild reinigingsmiddel of reinig ze op maximaal 80 °C in een vaatwasser.

## De weegeenheid reinigen

- 1 Koppel de balans los van de netadapter.
- 2 Gebruik een pluisvrije doek die is bevochtigd met een mild reinigingsmiddel om het oppervlak van de balans te reinigen.
- 3 Verwijder eventueel aanwezig poeder of stof eerst met een tissue.
- 4 Verwijder kleverige stoffen met een vochtige pluisvrije doek en een mild oplosmiddel (bv. isopropanol of ethanol 70%).

## 5.2.3 Ingebruikname na reiniging

- 1 Monteer de balans opnieuw.
- 2 Controleer of de windschermdeuren (boven, zijkanten) normaal openen en sluiten.
- 3 Controleer of de terminal op de balans is aangesloten.
- 4 Sluit de balans weer aan op de netadapter.
- 5 Zorg ervoor dat de balans waterpas staat.
- 6 Houd u aan de opwarmtijd die gespecificeerd is in "Technische gegevens".
- 7 Voer een interne kalibratie uit.
- 8 Voer een routinetest uit volgens de interne voorschriften van uw organisatie. METTLER TOLEDO adviseert om na het reinigen van de balans een gevoeligheidstest uit te voeren.
- 9 Druk op  $\rightarrow 0 \leftarrow$  om de balans op nul te stellen.
- ➡ De balans is klaar voor gebruik.

## Zie ook

- ⊘ De balans waterpas zetten ▶ pagina 17
- Ð Een interne kalibratie uitvoeren ▶ pagina 17

# 5.3 Service

Regelmatige service door een bevoegde servicetechnicus staat garant voor jarenlange betrouwbaarheid. Neem contact op met uw METTLER TOLEDO-vertegenwoordiger voor meer informatie over de beschikbare serviceopties.

# 6 Technische gegevens

# 6.1 Algemene gegevens

## Voedina

| Rescharming on normon           |                                             |
|---------------------------------|---------------------------------------------|
| Polariteit:                     |                                             |
| Stroomverbruik balans:          | 12 V DC ± 10%, 2,25 A                       |
| Kabel voor netadapter:          | 3-draads, met landspecifieke stekker        |
| BAN2):                          | Uitgang: 12 V DC, 5 A, LPS, SELV            |
| Netadapter (modelnr. FSP060-DI- | Ingang: 100–240 V AC ± 10%, 50–60 Hz, 1,5 A |
| FSP060-DHAN3):                  | Uitgang: 12 V DC, 5 A, LPS, SELV            |
| Netadapter (modelnr.            | Ingang: 100–240 V AC ± 10%, 50–60 Hz, 1,8 A |

#### Bescherming en normen

| Overspanningscategorie:        | Ш                                                       |
|--------------------------------|---------------------------------------------------------|
| Verontreinigingsgraad:         | 2                                                       |
| Normen voor veiligheid en EMC: | Zie Conformiteitsverklaring                             |
| Toepassingsbereik:             | Uitsluitend binnenshuis in een droge omgeving gebruiken |

## Omgevingscondities

De grenswaarden zijn van toepassing wanneer de balans wordt gebruikt bij de volgende omgevingscondities:

| Hoogte boven gemiddeld zeeniveau: | Tot 5.000 m                                                                                                    |
|-----------------------------------|----------------------------------------------------------------------------------------------------|
| Omgevingstemperatuur:             | +10 - +30 °C                                                                                                    |
| Temperatuursverandering, max.:    | 5 °C/h                                                                                                    |
| Relatieve vochtigheid:            | 30 – 70%, niet-condenserend                                                                                                    |
| Acclimatiseringstijd:             | Minimaal <b>8 uur</b> nadat het instrument op de uiteindelijke gebruik-<br>slocatie is geplaatst.                                                       |
| Opwarmtijd:                       | Minimaal <b>120 minuten</b> nadat de balans is aangesloten op de voeding. Bij inschakeling vanuit stand-by is het instrument direct klaar voor gebruik. |

De balans kan bij de volgende omgevingscondities worden gebruikt. De weegprestaties van de balans kunnen echter buiten de grenswaarden liggen:

| Omgevingstemperatuur:                                                                              | +5 °C - +40 °C                                                                    |  |
|----------------------------------------------------------------------------------------------------|-----------------------------------------------------------------------------------|--|
| Relatieve vochtigheid:                                                                             | 20% tot max. 80% bij 31 °C, lineair afnemend tot 50% bij 40 °C, niet-condenserend |  |
| De balans kan worden losgekoppeld en in de verpakking worden opgeslagen bij de volgende condities: |                                                                                   |  |

| Omgevingstemperatuur:  | -25 – +70 °C                |
|------------------------|-----------------------------|
| Relatieve vochtigheid: | 10 – 90%, niet-condenserend |

# 7 Veiligheidsopmerking

Volgens de Europese richtlijn 2012/19/EU betreffende afgedankte elektrische en elektronische apparatuur (AEEA) mag dit apparaat niet worden afgevoerd als huishoudelijk afval. Dit geldt ook voor landen buiten de EU, op basis van de daar geldende specifieke vereisten.

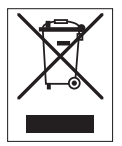

Voer dit product overeenkomstig de plaatselijke voorschriften af naar het verzamelpunt dat is aangewezen voor elektrische en elektronische apparatuur. In geval van vragen kunt u contact opnemen met de verantwoordelijke autoriteiten of de leverancier waar u dit apparaat heeft gekocht. Als dit apparaat aan derden wordt doorgegeven, moet ook de inhoud van deze verordening worden doorgegeven.

# 8 Conformiteitsinformatie

Nationale goedkeuringsdocumenten, zoals de FCC-conformiteitsverklaring van de leverancier, zijn online beschikbaar en/of in de verpakking bijgevoegd.

www.mt.com/ComplianceSearch

Raadpleeg de referentiehandleiding (RM) voor meer informatie.

www.mt.com/XPR-Essential-analytical-RM

| 1 | Introd                      | Introdução        |                                                        | 3  |
|---|-----------------------------|-------------------|--------------------------------------------------------|----|
|   | 1.1                         | Finalidad         | e do documento                                         | 3  |
|   | 1.2                         | Outros do         | ocumentos e informações                                | 3  |
|   | 1.3 Acrônimos e abreviações |                   |                                                        |    |
| 2 | Inform                      | nacões de         | Seauranca                                              | 4  |
|   | 2.1                         | Definicõe         | s de palavras de sinalização e símbolos de advertência | 4  |
|   | 2.2                         | Informac          | ões de seauranca específicas do produto                | 5  |
| _ | Deale                       |                   | -                                                      |    |
| 3 | Desig                       | n e runçac        | )<br>al da balanca                                     | 0  |
|   | 3.1                         | visao ger         | al da balança                                          | 6  |
|   | 3.2                         | visao ger         | al das conexoes da inferface                           | 6  |
|   | 3.3                         | Descrição         |                                                        | /  |
|   |                             | 3.3.1             | Profetor de ventos                                     | /  |
|   |                             | 3.3.2             | Maçaneta da porta                                      | 7  |
|   |                             | 3.3.3             | Alavanca de destravamento da porta lateral             | 7  |
|   |                             | 3.3.4             | Prato de pesagem                                       | 8  |
|   |                             | 3.3.5             | Bandeja coletora                                       | 8  |
|   |                             | 3.3.6             | Pés de nivelamento                                     | 8  |
|   |                             | 3.3.7             | Terminal                                               | 8  |
|   | 3.4                         | Visão ger         | al do terminal                                         | 9  |
|   | 3.5                         | Interface (       | do usuário                                             | 9  |
|   |                             | 3.5.1             | Seções principais em um relance.                       | 9  |
|   |                             | 3.5.2             | Tela principal de pesagem                              | 10 |
| 4 | Instal                      | acão e Col        | locação em Operação                                    | 11 |
| - | / 1                         | Seleciona         |                                                        | 11 |
|   | 4.1                         | Desembra          | lando a balanca                                        | 12 |
|   | 13                          | Instalação        |                                                        | 13 |
|   | 4.0                         | / 3 1             | Conectado ao terminal                                  | 13 |
|   |                             | 4.3.1             | Montagem da balanea                                    | 1/ |
|   | 1 1                         | 4.J.Z<br>Colocand |                                                        | 14 |
|   | 4.4                         |                   |                                                        | 10 |
|   |                             | 4.4.1             |                                                        | 10 |
|   |                             | 4.4.Z             | Ligui u bului içu                                      | 10 |
|   |                             | 4.4.3             | Nivelul u bululiçu                                     | 17 |
|   |                             | 4.4.4             | Realizando uni ajusie iniemo                           | 1/ |
|   |                             | 4.4.5             | Enirar / Sair do modo de espera                        | 17 |
|   | 4 5                         | 4.4.6             | Desligar a balança                                     | 1/ |
|   | 4.5                         |                   | uma pesagem simples                                    | 18 |
|   |                             | 4.5.1             | Abrir e tecnar as portas ao protetor ae ventos         | 18 |
|   |                             | 4.5.2             | Zerando a balança                                      | 18 |
|   |                             | 4.5.3             | larando a balança                                      | 18 |
|   |                             | 4.5.4             | Realizando uma pesagem                                 | 18 |
|   |                             | 4.5.5             | Concluindo a pesagem                                   | 18 |
|   | 4.6                         | Transport         | e, embalagem e armazenamento                           | 19 |
|   |                             | 4.6.1             | Transportando a balança por distâncias curtas          | 19 |
|   |                             | 4.6.2             | Transportando a balança por longas distâncias          | 19 |
|   |                             | 4.6.3             | Embalagem e armazenamento                              | 19 |
| 5 | Manu                        | tenção            |                                                        | 20 |
|   | 51                          | Tarefas d         | e manutenção                                           | 20 |
|   | 52                          | limneza           | o manaiongao                                           | 20 |
|   | 0.2                         | 5 2 1             | Desmontaaem nara limneza                               | 20 |
|   |                             | 527               | Limpando a balanca                                     | 20 |
|   |                             | J.Z.Z             |                                                        | 22 |

| 8 | Inform               | nações de Conformidade                   | 24              |
|---|----------------------|------------------------------------------|-----------------|
| 7 | Descarte de resíduos |                                          | 24              |
| 0 | 6.1                  | Dados gerais                             | <b>23</b><br>23 |
| 6 | Dados                | Táninon                                  | 20              |
|   | 53                   | 5.2.3 Colocação em operação após limpeza | 22<br>23        |

# 1 Introdução

Obrigado por escolher uma balança METTLER TOLEDO. A balança combina alto desempenho e facilidade de utilização.

## EULA

O software deste produto está licenciado sob o Contrato de Licença de Usuário Final (EULA) para software da METTLER TOLEDO.

Ao usar este produto, você concorda com os termos do EULA.

www.mt.com/EULA

# 1.1 Finalidade do documento

Este Manual do Usuário fornece instruções rápidas sobre os primeiros passos a serem realizados com o instrumento. Isso garante um manuseio seguro e eficiente. É necessário que os funcionários leiam atentamente e compreendam este manual antes de realizar qualquer tarefa.

## 1.2 Outros documentos e informações

Este documento está disponível on-line em outros idiomas.

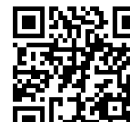

www.mt.com/XPR-Essential-analytical-UM

Página do produto:

www.mt.com/XPR-Essential-analytical

Instruções para a limpeza de uma balança, "8 Steps to a Clean Balance":

www.mt.com/lab-cleaning-guide

Pesquisar software:

www.mt.com/labweighing-software-download

Pesquisar documentos:

## www.mt.com/library

Em caso de dúvidas, entre em contato com o seu revendedor autorizado ou representante da METTLER TOLEDO.

www.mt.com/contact

## 1.3 Acrônimos e abreviações

| Termo origi-<br>nal | Termo tradu-<br>zido | Explicação                                  |
|---------------------|----------------------|---------------------------------------------|
| AC                  | CA                   | Alternating Current                         |
|                     |                      | (Corrente alternada)                        |
| ASTM                |                      | American Society for Testing and Materials  |
|                     |                      | (Sociedade americana de testes e materiais) |
| DC                  | CC                   | Direct Current                              |
|                     |                      | (Corrente contínua)                         |
| EMC                 |                      | Electromagnetic Compatibility               |
|                     |                      | (Compatibilidade eletromagnética)           |
| FCC                 |                      | Federal Communications Commission           |
|                     |                      | (Agencia de comunicação dos Estados Unidos) |
| GWP                 |                      | Good Weighing Practice                      |

| HID     | Human Interaction Device                         |
|---------|--------------------------------------------------|
|         | (Dispositivo de interface humana)                |
| ID      | Identification                                   |
|         | (Identificação)                                  |
| LED     | Light-Emitting Diode                             |
| LPS     | Limited Power Source                             |
| MAC     | Media Access Control                             |
| MT-SICS | METTLER TOLEDO Standard Interface Command Set    |
| NA      | Not Applicable                                   |
|         | (Não aplicável)                                  |
| OIML    | Organisation Internationale de Métrologie Légale |
|         | (Organização internacional de metrologia legal)  |
| RAM     | Random Access Memory                             |
| RFID    | Radio-frequency identification                   |
|         | (Identificação por rádio frequência)             |
| RM      | Reference Manual                                 |
|         | (Manual de referencia)                           |
| SELV    | Safety Extra Low Voltage                         |
| SOP POP | Standard Operating Procedure                     |
|         | (Procedimento operacional padrão)                |
| SQC     | Statistical Quality Control                      |
| UM      | User Manual                                      |
|         | (Manual do usuário)                              |
| USB     | Universal Serial Bus                             |
| USP     | United States Pharmacopeia                       |
|         | (Farmacopeia dos Estados Unidos)                 |

# 2 Informações de Segurança

Dois documentos denominados "Manual do Usuário" e "Manual de Referência" estão disponíveis para esse instrumento.

- O Manual do Usuário está disponível on-line em vários idiomas.
- Uma versão impressa do Manual do Usuário é entregue junto com o instrumento.
- O Manual de Referência está disponível on-line. Este manual contém uma descrição completa do instrumento e de seu uso.
- · Guarde ambos os documentos para futuras consultas.
- Inclua ambos os documentos se transferir o instrumento para outras pessoas.

Use o instrumento somente conforme o Manual do Usuário e o Manual de Referência. Se você não usar o instrumento conforme esses documentos ou se o instrumento for modificado, a segurança do instrumento poderá ser prejudicada e a Mettler-Toledo GmbH não assume qualquer responsabilidade.

# 2.1 Definições de palavras de sinalização e símbolos de advertência

As observações de segurança contêm informações importantes sobre questões de segurança. Ignorar as observações de segurança poderá resultar em lesões pessoais, danos ao instrumento, mau funcionamento e resultados falsos. As observações de segurança são marcadas com as palavras de sinalização e os símbolos de advertência.

## Palavras de sinalização

#### PERIGO

Uma situação perigosa de alto risco que resultará em morte ou lesões graves se não for evitada.

- CUIDADO Uma situação perigosa de baixo risco, resultando em lesões leves ou médias se não for evitada.
- AVISO Uma situação perigosa com baixo risco, resultando em danos ao instrumento, outros danos materiais, defeitos e resultados errados ou perda de dados.

## Símbolos de advertência

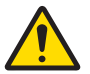

Perigo geral

| Aviso |
|-------|
|       |

# 2.2 Informações de segurança específicas do produto

## Uso pretendido

Este instrumento foi projetado para ser usado por pessoas que foram capacitadas. O instrumento é destinado para fins de pesagem.

Qualquer outro tipo de uso e operação além dos limites de uso estabelecidos pela Mettler-Toledo GmbH, sem consentimento da Mettler-Toledo GmbH, é considerado como não pretendido.

## Responsabilidades do proprietário do instrumento

O proprietário do instrumento é a pessoa que detém a titularidade legal do instrumento e que utiliza o instrumento ou autoriza qualquer pessoa a usá-lo, ou a pessoa que é considerada por lei como o operador do instrumento. O proprietário do instrumento é responsável pela segurança de todos os usuários do instrumento e de terceiros.

Mettler-Toledo GmbH parte do princípio de que o proprietário do instrumento oferece treinamento aos usuários para que utilizem o instrumento com segurança no posto de trabalho e lidem com potenciais perigos. A Mettler-Toledo GmbH parte do princípio de que o proprietário do instrumento fornece os equipamentos de proteção necessários.

## Avisos de segurança

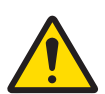

# \land ATENÇÃO

## Morte ou lesões graves devido a choques elétricos

O contato com peças que contêm corrente ativa pode resultar em ferimentos ou morte.

- 1 Use apenas o cabo de alimentação da METTLER TOLEDO e um adaptador CA/CC projetado para seu instrumento.
- 2 Conecte o cabo de força a uma tomada aterrada.
- 3 Mantenha todos os cabos e conexões elétricas afastados de líquidos e umidade.
- 4 Verifique se há danos nos cabos e no conector de alimentação; substitua-os caso estejam danificados.

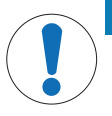

# **AVISO**

Danos no instrumento ou mau funcionamento devido ao uso de peças inadequadas

 Use somente peças da METTLER TOLEDO que sejam destinadas a serem utilizadas com seu instrumento.

É possível encontrar uma lista de peças sobressalentes e acessórios no Manual de Referência.

# 3 Design e Função

Para mais informações, consulte o Manual de Referência (RM).

www.mt.com/XPR-Essential-analytical-RM

# 3.1 Visão geral da balança

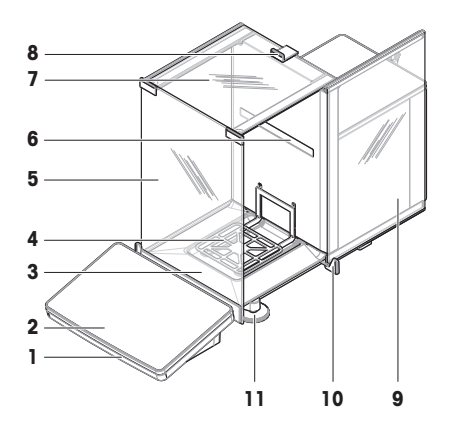

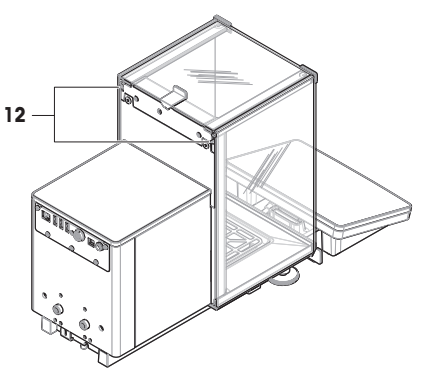

| 1. | StatusLight                        | 7  | Porta superior, capela de proteção                       |
|----|------------------------------------|----|----------------------------------------------------------|
| 2  | Terminal                           | 8  | Maçaneta, porta superior                                 |
| 3. | Bandeja coletora                   | 9  | Porta lateral, capela de proteção (direita/<br>esquerda) |
| 4. | Prato de pesagem                   | 10 | Maçaneta, porta lateral                                  |
| 5. | Painel frontal, capela de proteção | 11 | Pés de nivelamento                                       |
| 6  | Etiqueta de modelo                 | 12 | Alavanca de destravamento, porta lateral                 |

# 3.2 Visão geral das conexões da interface

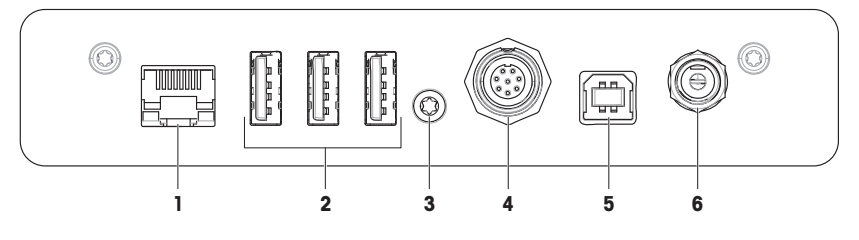

| 1. | Porta Ethernet                    | 4. | Soquete para cabo de ligação ao terminal |
|----|-----------------------------------|----|------------------------------------------|
| 2  | Portas USB-A (para o dispositivo) | 5. | Porta USB-B (para o host)                |
| 3. | Selo de serviço                   | 6  | Soquete para adaptador CA/CC             |

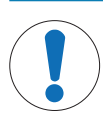

## Possível interferência eletromagnética com outros dispositivos

Se o cabo Ethernet tiver mais de 30 metros de comprimento, pode haver interferência eletromagnética com outros dispositivos.

- Use um cabo Ethernet com menos de 30 metros.

# 3.3 Descrição dos componentes

**AVISO** 

## 3.3.1 Protetor de ventos

A capela de proteção é um dispositivo de cobertura que protege a área de pesagem contra impactos ambientais, como correntes de ar ou umidade. As portas laterais podem ser abertas manual ou automaticamente. A porta superior pode ser aberta manualmente.

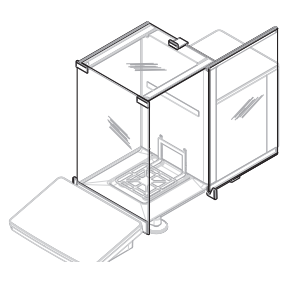

## 3.3.2 Maçaneta da porta

As maçanetas das portas são fixadas nas corrediças da porta e são usadas para abrir manualmente as portas laterais e superiores da capela de proteção.

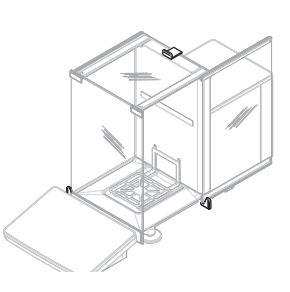

# 3.3.3 Alavanca de destravamento da porta lateral

A alavanca de destravamento da porta lateral fica localizada na parte traseira do painel de divisão e permite trancar/destrancar a porta lateral da capela de proteção.

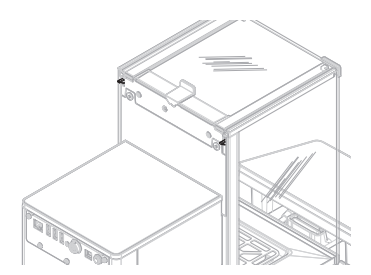

## 3.3.4 Prato de pesagem

O prato de pesagem SmartPan é o receptor de carga que serve diretamente para acomodar o item de pesagem.

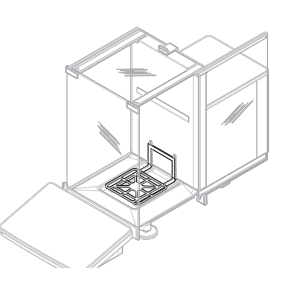

## 3.3.5 Bandeja coletora

A bandeja coletora fica posicionada abaixo do prato de pesagem, na placa de base da câmara de pesagem. O objetivo principal da bandeja coletora é garantir uma limpeza rápida da balança.

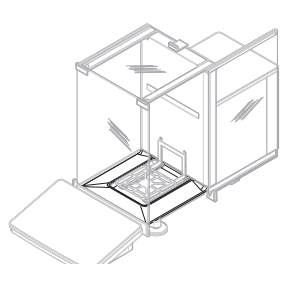

# 3.3.6 Pés de nivelamento

A balança fica sobre dois pés com altura ajustável. Esses pés são usados para nivelar a balança.

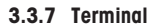

O terminal da balança de 7 polegadas possui um display sensível ao toque. Além disso, na parte dianteira do terminal, há uma tira de LED StatusLight que indica o status atual da balança.

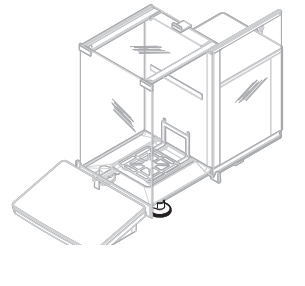

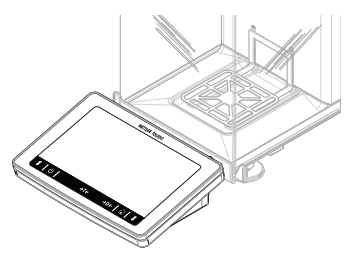

# 3.4 Visão geral do terminal

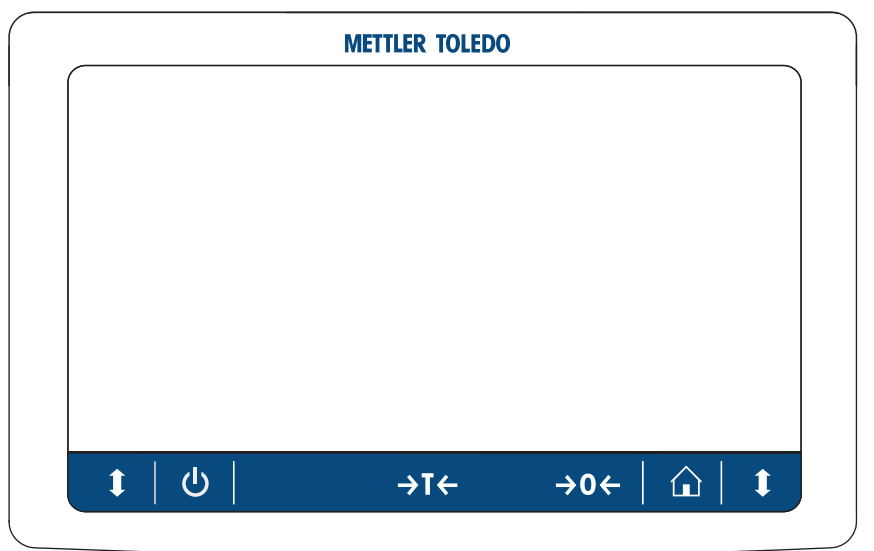

|     | Nome                 | Descrição                                                                                                    |
|-----|----------------------|----------------------------------------------------------------------------------------------------|
| ባ   | Standby              | Tocando em 🕁, a balança não estará completamente desligada, mas entra em modo de espera. Para desligar totalmente a balança, ela deve ser desconectada da fonte de alimentação.                                         |
|     |                      | Nota<br>Não desligue a balança da fonte de alimentação a menos que ela não vá ser<br>utilizada por um longo período de tempo. Depois de ligar o instrumento, ele<br>deve aquecer antes de fornecer resultados precisos. |
| →T← | Tara                 | Tara a balança.                                                                                                    |
|     |                      | Esta função é usada quando o processo de pesagem envolve recipientes. Após<br>a balança ser tarada, a tela exibe Net, indicando que todos os pesos mostrados<br>são líquidos.                                           |
| →0← | Zero                 | Zera a balança.                                                                                                    |
|     |                      | A balança deve sempre ser zerada antes de iniciar-se o processo de pesagem.<br>Após zerada, a balança define um novo ponto zero.                                                                                        |
|     | Página inicial       | Para retornar de qualquer nível do menu à tela principal de pesagem.                                                                                                    |
| 1   | Abrir/fechar a porta | Abre a porta da câmara de pesagem à esquerda ou à direita (valor padrão).                                                                                                    |

# 3.5 Interface do usuário

## 3.5.1 Seções principais em um relance.

A tela principal de pesagem (1) é o ponto central de navegação no qual todos os menus e configurações podem ser encontrados. O **Menu da balança (2)**, **Métodos (3)** e **Resultados (4)** abrem ao se tocar nas abas ao longo das laterais da tela de pesagem principal.

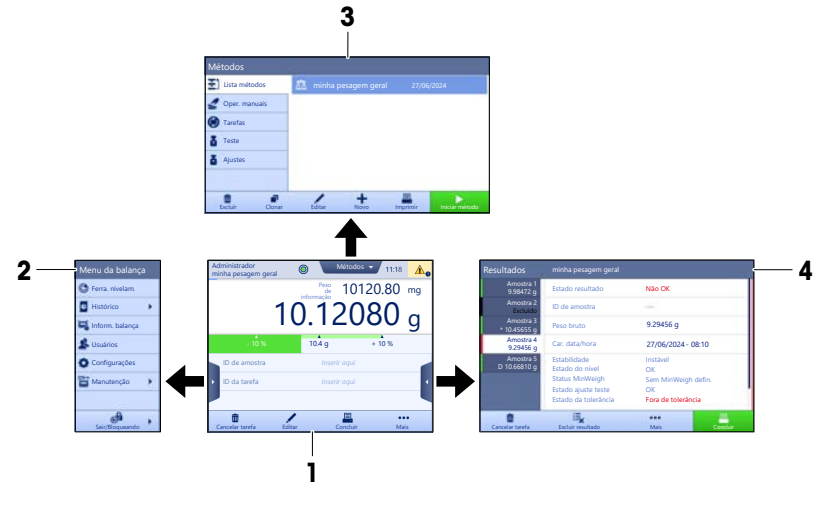

A este respeito, consulte também

- 3.5.2 Tela principal de pesagem

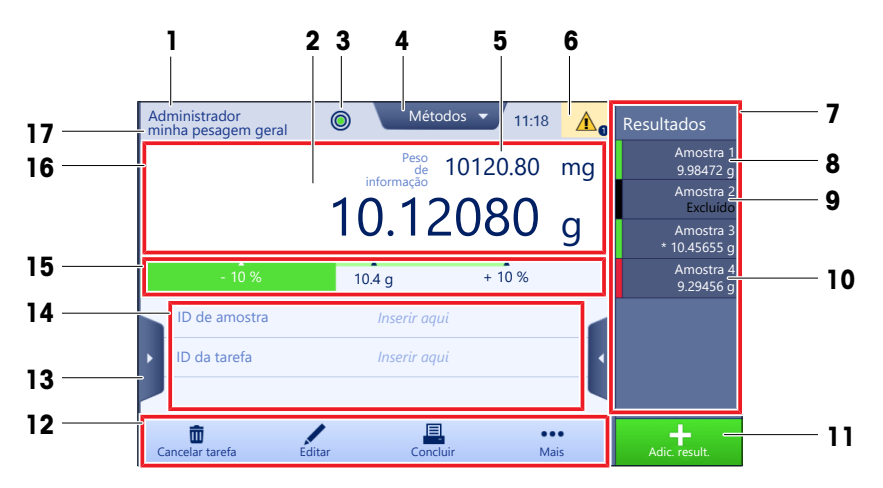

|   | Nome                                        | Descrição                                                              |
|---|---------------------------------------------|------------------------------------------------------------------------|
| 1 | Nome do usuário                             | Mostra o nome do usuário atual.                                        |
| 2 | Campo de valor da<br>pesagem                | Mostra o valor da pesagem atual.                                       |
| 3 | Indicador de bolha                          | Indica se a balança está nivelada (verde) ou não (vermelho).           |
| 4 | Menu Métodos                                | Dá acesso à lista de métodos, testes e ajustes definidos pelo usuário. |
| 5 | Peso de informação                          | Mostra o valor da pesagem atual em outra unidade.                      |
| 6 | Área de advertências<br>e mensagens de erro | Exibe as mensagens atuais de advertência e/ou erro.                    |

|    | Nome                                 | Descrição                                                                                                    |
|----|--------------------------------------|----------------------------------------------------------------------------------------------------|
| 7  | Lista de resultados                  | Mostra os resultados de pesagem salvos para esta tarefa.                                                                                                    |
| 8  | Status da amostra<br><b>OK</b>       | <ul> <li>Indicador de status de resultado verde: indica que o resultado atende a um conjunto de critérios. Por exemplo:</li> <li>A balança está nivelada.</li> <li>O ajuste interno foi realizado com sucesso.</li> <li>O resultado da pesagem está dentro da área de tolerância definida (apenas se uma tolerância for definida).</li> </ul> |
| 9  | Status da amostra<br><b>Excluído</b> | Indicador de status de resultado preto: indica que o resultado foi excluído do<br>Lista de resultados.                                                                                                    |
| 10 | Status da amostra<br><b>Não OK</b>   | Indicador de status de resultado vermelho: indica que os critérios de resultado<br>não foram cumpridos, por exemplo: "O resultado da pesagem ficou fora das<br>tolerâncias definidas".                                                                                                    |
| 11 | Botão Adic. result.                  | Adiciona o resultado ao <b>Lista de resultados</b> .<br>Dependendo do método selecionado, o botão pode apresentar diferentes<br>funções.                                                                                                    |
| 12 | Barra de ação                        | Contém ações referentes à tarefa atual.                                                                                                    |
| 13 | Menu da balança                      | Dá acesso às propriedades da balança.                                                                                                    |
| 14 | Área de informações<br>do método     | Contém informações sobre as IDs de amostra, método ou tarefa.                                                                                                    |
| 15 | SmartTrac                            | Usado como auxiliar de pesagem para definir um peso-alvo com tolerâncias<br>superiores e inferiores.                                                                                                    |
| 16 | Área de valor da<br>pesagem          | Exibe os resultados do processo de pesagem atual.                                                                                                    |
| 17 | Nome do método                       | Mostra o nome do método atual.                                                                                                    |

# 4 Instalação e Colocação em Operação

# 4.1 Selecionando o local

Uma balança é um instrumento de precisão sensível. O local onde será colocada terá um efeito significativo na exatidão dos resultados de pesagem.

## **Requisitos do local**

Posicione-o na parte interna, em uma mesa estável Nivele o instrumento

Forneça a luminosidade adequada

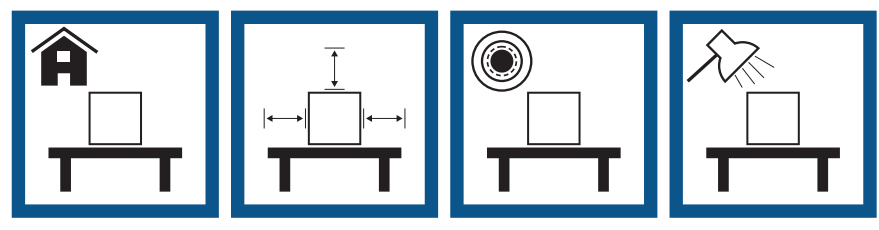

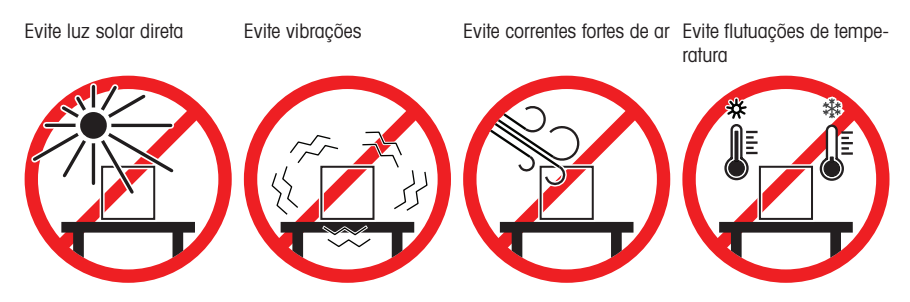

Espaço suficiente pata balanças: > 15 cm em todo o entorno do instrumento.

Leve em conta as condições ambientais. Consulte os "Dados técnicos".

# 4.2 Desembalando a balança

Verifique a embalagem, os elementos da embalagem e os componentes entregues quanto a danos. Se quaisquer componentes estiverem danificados, entre em contato com seu representante de serviço METTLER TOLEDO

 Abra a caixa e retire a embalagem usando o cinto de suspensão (1).

2 Abra o cinto de suspensão (1) e retire o Manual do Usuário (2).

 Remova a parte superior da embalagem, o conjunto com o adaptador AC e o cabo de energia (3), a caixa que contém acessórios diversos (4) e o prato de pesagem (5). 2

4 Remova cuidadosamente o terminal (6).

5 Remova cuidadosamente o conjunto da embalagem com as portas do protetor de ventos e o suporte do display (7).

- 6 Remova cuidadosamente a unidade de pesagem (8) da embalagem inferior.
- 7 Remova o saco protetor.
- 8 Armazene todas as partes da embalagem em um local seguro para uso futuro.
- → A unidade de pesagem está pronta para a montagem.

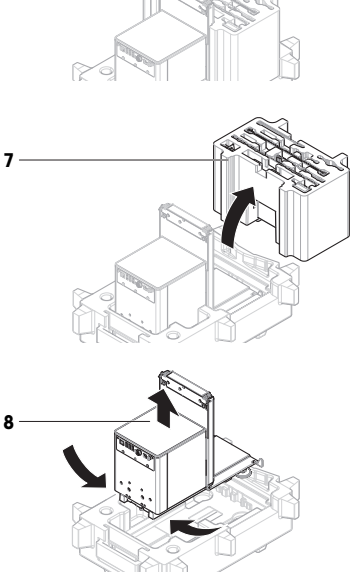

6

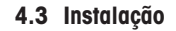

# 4.3.1 Conectado ao terminal

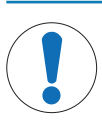

## AVISO

Danos aos cabos devido a manuseio displicente - Não dobre ou torça os cabos!

#### i Nota

A conexão do terminal à balança é opcional. O terminal também pode ser posicionado ao lado da balança.

1 Insira os slides do suporte do display (1) na parte da frente da unidade de pesagem (2).

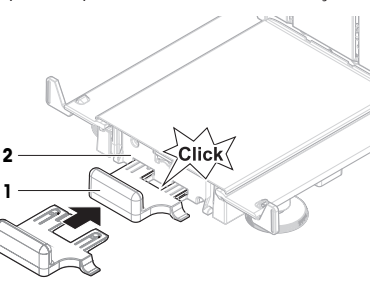

- 2 Conecte o cabo do terminal (3) com o terminal (4). Leve em consideração a atribuição de pinos. AVISO: A marcação no conector do cabo precisa ficar voltada para cima para se inserir o conector na orientação correta.
- 3 Coloque o terminal (5) sobre o suporte do terminal (6).

- 4 Incline cuidadosamente a balança para o lado.
- 5 Conduza o cabo (7) através do canal do cabo (8).
- 6 Com cuidado, coloque a balança de pé novamente.

- 7 Insira o conector do cabo do terminal (9) no soquete da balança (10).
- O terminal está pronto.

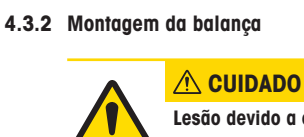

# 10 9

# Lesão devido a objetos afiados ou vidro quebrado

- Componentes do instrumento, por ex. vidro, podem quebrar-se e levar a lesões.
- Sempre proceda com foco e cuidado.

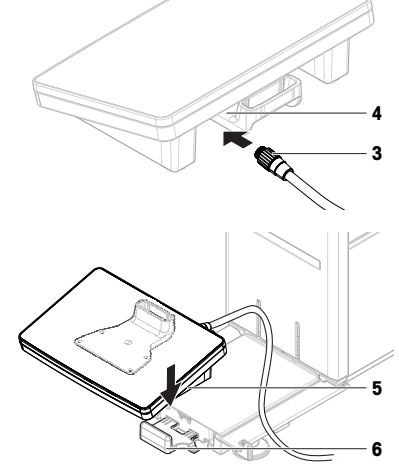

- 1 Insira a bandeja coletora (1).
- 2 Com cuidado, monte o prato de pesagem (2).

3 Coloque as portas laterais (3) dentro das ranhuras dos slides da porta (4) e incline-as até que elas se encaixem com a alavanca da porta(5). Leve em consideração as marcações nas estruturas inferiores (L = esquerda / R = direita).

- 4 Insira o painel frontal (6) nas ranhuras (7) e incline-o para cima até que se encaixe.
- 5 Abra as portas laterais.

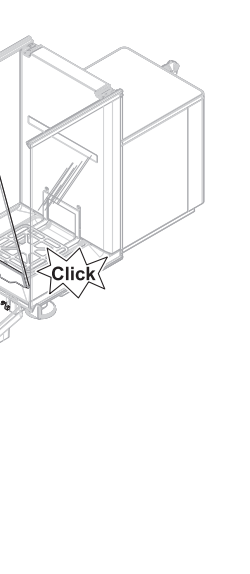

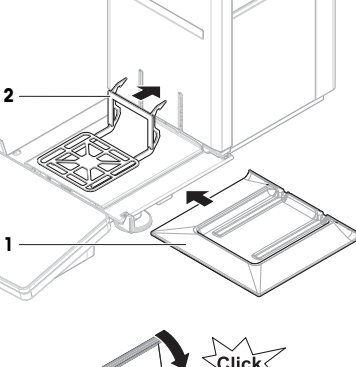

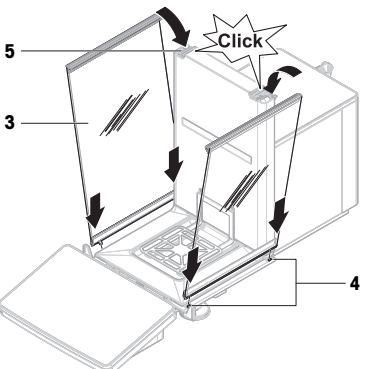

- Coloque a porta superior (8) ao longo da moldura superior das portas laterais e nos trilhos da parede traseira (9).
- 7 Empurre a porta superior (8) para a frente.
- 8 Feche as portas laterais.
- A balança está montada e pronta para entrar em operação.

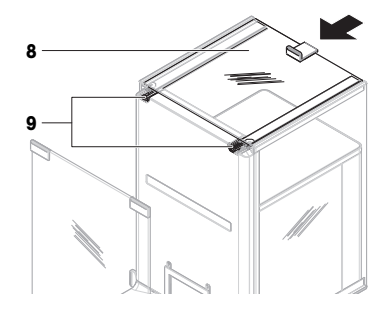

# 4.4 Colocando em operação

## 4.4.1 Conectar a balança

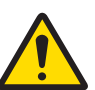

# \land ATENÇÃO

## Morte ou lesões graves devido a choques elétricos

O contato com peças que contêm corrente ativa pode resultar em ferimentos ou morte.

- 1 Use apenas o cabo de alimentação da METTLER TOLEDO e um adaptador CA/CC projetado para seu instrumento.
- 2 Conecte o cabo de força a uma tomada aterrada.
- 3 Mantenha todos os cabos e conexões elétricas afastados de líquidos e umidade.
- 4 Verifique se há danos nos cabos e no conector de alimentação; substitua-os caso estejam danificados.
- Instale os cabos de forma que não sejam danificados ou não possam interferir na operação.
- 2 Insira o plugue do adaptador CA/CC (1) na tomada do instrumento.
- 3 Fixe o plugue, apertando com firmeza a porca serrilhada.
- 4 Introduza o plugue do cabo de alimentação em uma tomada aterrada e que seja facilmente acessível.
- A balança liga automaticamente.
- ➔ O protetor de ventos abre e fecha para inicialização.

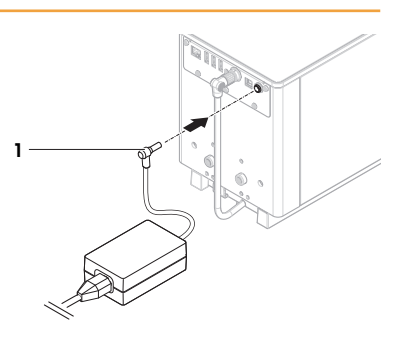

## i Nota

Não conecte o instrumento a uma saída de energia controlada por um interruptor. Depois de ligar o instrumento, ele deve aquecer antes de fornecer resultados precisos.

#### A este respeito, consulte também

∂ Dados gerais ▶ página 23

## 4.4.2 Ligar a balança

Quando conectada à fonte de alimentação, a balança liga automaticamente.

## EULA (Acordo de Licença de Usuário Final)

Quando a balança é ligada pela primeira vez, o Acordo de Licença de Usuário Final (EULA) é exibido na tela.

- 1 Leia as condições.
- 2 Toque em Aceito os termos do contrato de licença. e confirme com 🗸 OK.
  - → A tela principal de pesagem é exibida.

## Aclimatação e aquecimento

Antes que a balança dê resultados confiáveis, ela precisa:

- se aclimatar à temperatura ambiente
- de aquecimento sendo conectada à fonte de alimentação

O tempo de aclimatação e o tempo de aquecimento das balanças estão disponíveis em "Dados gerais".

#### i Nota

Quando a balança está saindo do modo de espera, ela está pronta imediatamente.

## A este respeito, consulte também

- ⊘ Desligar a balança ▶ página 17
- ⊘ Entrar / Sair do modo de espera > página 17

#### 4.4.3 Nivelar a balança

O posicionamento horizontal correto e estável é essencial para resultados de pesagem precisos e exatos.

Se aparecer a mensagem A balança está desnivelada:

- 1 Toque em **>** Nivele a balança.
  - → A Ferra. nivelam. abre.
- 2 Gire ambos os pés de nivelamento (1) conforme instruído no display até que o ponto fique no centro do indicador de bolha.

O assistente de nivelamento também pode ser acessado a partir do **Menu da balança**:

■ Navegação: ► Menu da balança > ③ Ferra. nivelam.

## 4.4.4 Realizando um ajuste interno

## 🗮 Navegação: 🔻 Métodos > 🛔 Ajustes

- O ajuste Estratégia é definido como Ajuste Interno.

na tela principal de pesagem, toque em ··· Mais e depois em Iniciar ajuste.

- → Ajuste Interno está sendo executado.
- ➡ Quando o ajuste for concluído, aparecerá uma visão geral do resultado dos ajustes.
- 2 Toque em 💻 Imprimir se desejar imprimir os resultados.
- 3 Toque em 🗸 Concluir ajuste.
- A balança está pronta.

## 4.4.5 Entrar / Sair do modo de espera

- 1 Para entrar no modo de espera, mantenha 🕁 pressionado.
  - ➔ O display está escuro. A balança ainda está ligada.
- 2 Para sair do modo de espera, pressione 🕛.
  - ➡ 0 visor está ligado.

## 4.4.6 Desligar a balança

Para desligar completamente a balança, ela deve ser desconectada da fonte de alimentação. Ao se pressionar 😃, a balança entra apenas em modo de espera.

## i Nota

Quando a balança tiver passado algum tempo desligada, ela precisará aquecer antes de ser usada.

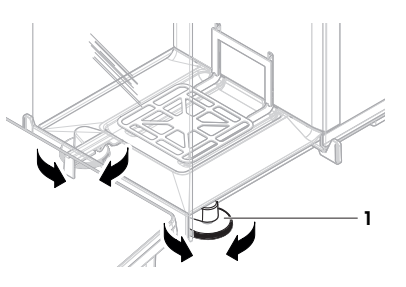

## A este respeito, consulte também

## 4.5 Realizar uma pesagem simples

## 4.5.1 Abrir e fechar as portas do protetor de ventos

 Abra a porta manualmente com o puxador da porta (1) ou toque na tecla \$ no terminal (2).

A abertura e o fechamento das portas podem ser configurados de diferentes formas.

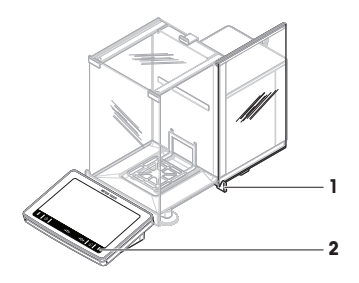

## 4.5.2 Zerando a balança

- 1 Abrir/fechar o protetor de ventos.
- 2 Descarregue o prato de pesagem.
- 3 Feche o protetor de ventos.
- 4 Pressione → 0 ← para zerar a balança.
- → A balança foi zerada.

## 4.5.3 Tarando a balança

Se for usado um recipiente de amostra, é preciso tarar a balança.

- 1 Abrir/fechar o protetor de ventos.
- 2 Descarregue o prato de pesagem.
- 3 Feche o protetor de ventos.
- 4 Pressione → 0 ← para zerar a balança.
- 5 Abrir/fechar o protetor de ventos.
- 6 Coloque o recipiente de amostra (1) no prato de pesagem (2).
- 7 Feche o protetor de ventos.
- 8 Pressione  $\rightarrow$  **T** $\leftarrow$  para definir a tara da balança.
- ➡ A balança foi tarada. O ícone Net será exibido.

## 4.5.4 Realizando uma pesagem

- 1 Abrir/fechar o protetor de ventos.
- 2 Coloque o objeto de pesagem no recipiente de amostra.
- 3 Feche o protetor de ventos.
- 4 Toque em + Adic. result. se desejar um relatório dos resultados da pesagem.
- O resultado é adicionado ao Lista de resultados.

## 4.5.5 Concluindo a pesagem

- 1 Para salvar o Lista de resultados, foque em 💻 Concluir.
  - → A janela Concluir tarefa abre.
- 2 Selecione uma opção para salvar ou imprimir o Lista de resultados.
  - Abre-se a caixa de diálogo correspondente.
- 3 Siga as instruções do assistente.

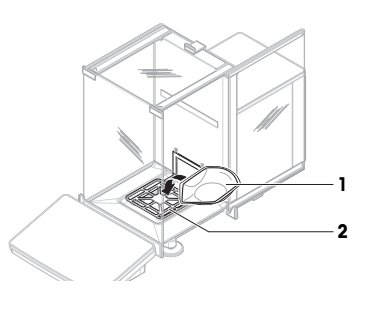
- 4 Toque em 🗸 Concluir.
- → O Lista de resultados é salvo/impresso e depois limpo.

### 4.6 Transporte, embalagem e armazenamento

#### 4.6.1 Transportando a balança por distâncias curtas

- 1 Desconecte o adaptador CA/CC e todos os cabos de interface.
- 2 Segure a plataforma de pesagem com ambas as mãos e carregue a balança na posição horizontal até o local de destino. Considere os requisitos do local.

Caso queira colocar a balança em operação, proceda da seguinte maneira:

- 1 Conecte na ordem contrária.
- 2 Nivele a balança.
- 3 Realize um ajuste interno.

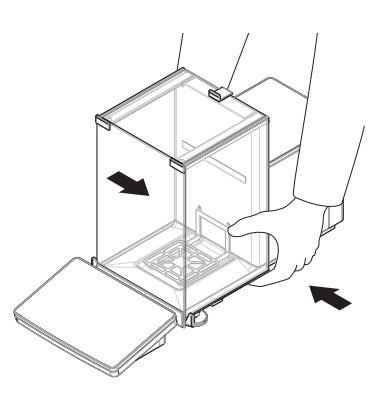

#### A este respeito, consulte também

#### 4.6.2 Transportando a balança por longas distâncias

METTLER TOLEDO recomenda a utilização da embalagem original para o transporte ou envio da balança ou de seus componentes em longas distâncias. Os elementos da embalagem original são desenvolvidos especificamente para a balança e seus componentes, garantindo a máxima proteção durante o transporte.

#### A este respeito, consulte também

#### 4.6.3 Embalagem e armazenamento

#### Embalando a balança

Armazene todas as partes da embalagem em local seguro. Os elementos da embalagem original são desenvolvidos especificamente para a balança e seus componentes, assegurando máxima proteção durante o transporte e armazenamento.

#### Armazenando a balança

Somente armazene a balança nas seguintes condições:

- Em local interno e na embalagem original
- Conforme as condições ambientais, consulte os "Dados técnicos"

#### i Nota

Ao armazenar por um período maior que 6 meses, a bateria recarregável pode ficar descarregada (apenas data e hora são perdidas).

#### A este respeito, consulte também

# 5 Manutenção

Para garantir a funcionalidade da balança e a exatidão dos resultados da pesagem, diversas ações de manutenção devem ser realizadas pelo usuário.

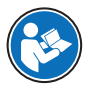

Para mais informações, consulte o Manual de Referência (RM).

www.mt.com/XPR-Essential-analytical-RM

# 5.1 Tarefas de manutenção

| Ação de manutenção                                                                                                    | Intervalo recomendado                                                                                                    | Observações                                                      |  |
|----------------------------------------------------------------------------------------------------|----------------------------------------------------------------------------------------------------|------------------------------------------------------------------|--|
| Realizando um ajuste<br>interno                                                                                                    | <ul> <li>Diariamente</li> <li>Após a limpeza</li> <li>Após nivelar</li> <li>Após mudar de local</li> </ul>                                                                   | Consulte "Realizando um ajuste<br>interno"                       |  |
| Realizando testes de<br>rotina (teste de excentrici-<br>dade, teste de repetitivi-<br>dade, teste de sensibili-<br>dade).<br>METTLER TOLEDO reco-<br>menda realizar pelo<br>menos um teste de sensi-<br>bilidade. | <ul> <li>Após a limpeza</li> <li>Após a montagem da balança</li> <li>Após uma atualização de software</li> <li>Dependendo de seus regulamentos internos<br/>(SOP)</li> </ul> | Consulte "Testes" no Manual de<br>Referência                     |  |
| Limpeza                                                                                                    | <ul> <li>Após cada uso</li> <li>Depois de mudar a substância</li> <li>Dependendo do grau de poluição</li> <li>Dependendo de seus regulamentos internos<br/>(SOP)</li> </ul>  | Consulte "Limpeza"                                               |  |
| Atualizando o software                                                                                                    | <ul> <li>Dependendo de seus regulamentos internos<br/>(SOP).</li> <li>Após o lançamento de um novo software.</li> </ul>                                                      | Consulte "Atualização de<br>software" no Manual de<br>Referência |  |

#### A este respeito, consulte também

### 5.2 Limpeza

#### 5.2.1 Desmontagem para limpeza

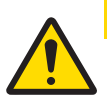

# 

### Lesão devido a objetos afiados ou vidro quebrado

Componentes do instrumento, por ex. vidro, podem quebrar-se e levar a lesões.

- Sempre proceda com foco e cuidado.

 Abra a porta superior (1) e puxe-a completamente para trás, fora dos trilhos das portas laterais. É possível que você sinta uma leve resistência pouco antes do painel superior sair. Apenas continue puxando um pouco mais forte.

- 2 Segure as portas laterais (2) e empurre a alavanca para baixo (3) para liberá-las.
- 3 Remova com cuidado ambas as portas laterais (2).

4 Incline o painel frontal (4) para a frente e remova-o.

- 5 Levante cuidadosamente o prato de pesagem (5) para desengatá-lo e puxá-lo.
- 6 Remova a bandeja coletora (6).
- 7 Armazene todos os componentes removidos em um local seguro.
- A balança está pronta para a limpeza.

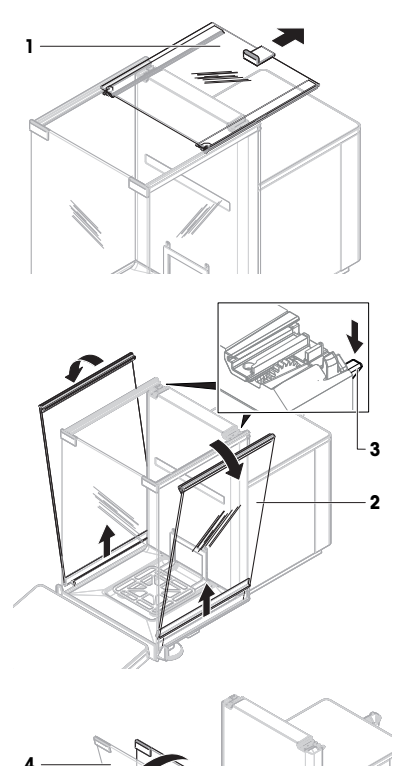

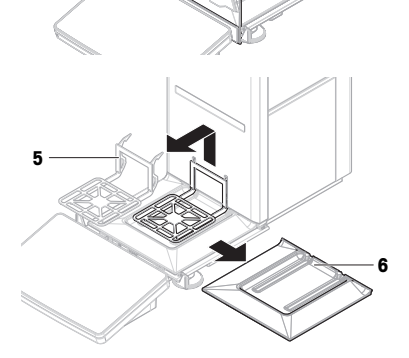

# 5.2.2 Limpando a balança

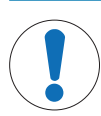

### AVISO

Danos ao instrumento devido a métodos inadequados de limpeza

Se líquidos entrarem na carcaça, eles poderão danificar o instrumento. A superfície do instrumento pode ser danificada por determinados agentes de limpeza, solventes ou abrasivos.

- 1 Não pulverize nem despeje líquido no instrumento.
- 2 Use apenas os agentes de limpeza especificados no Manual de Referência (RM) do instrumento ou no guia "8 Steps to a Clean Balance".
- 3 Use somente um pano levemente umedecido e que não solte fiapos ou um lenço de papel para limpar o instrumento.
- 4 Limpe quaisquer derramamentos imediatamente.

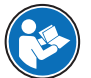

Para obter mais informações sobre a limpeza de uma balança, consulte "8 Steps to a Clean Balance".

#### www.mt.com/lab-cleaning-guide

#### Limpeza em torno da balança

- Remova qualquer sujeira ou poeira ao redor da balança e evite demais contaminações.

#### Limpando o terminal

- Limpe o terminal com um pano úmido ou um lenço e um agente de limpeza suave.

#### Limpeza das peças removíveis

 Limpe as partes removidas com um pano úmido ou lenço e um agente de limpeza suave, limpe-as em lava-louças até 80 °C.

#### Limpando a unidade de pesagem

- 1 Desconecte a balança do adaptador CA/CC.
- 2 Use um pano úmido sem fiapos com um agente de limpeza suave para limpar a superfície da balança.
- 3 Primeiro remova o pó ou poeira com um tecido descartável.
- 4 Remova substâncias pegajosas, com um pano sem fiapos e um solvente neutro, por exemplo, isopropanol ou álcool a 70%.

#### 5.2.3 Colocação em operação após limpeza

- 1 Remontar a balança.
- 2 Verifique se as portas do protetor de ventos (superior, laterais) abrem e fecham normalmente.
- 3 Verifique se o terminal está conectado à balança.
- 4 Reconecte a balança ao adaptador CA/CC.
- 5 Verifique o status do nível e nivele a balança, se necessário.
- 6 Respeite o tempo de aquecimento especificado em "Dados técnicos".
- 7 Realize um ajuste interno.
- 8 Realize um teste de rotina de acordo com as regulamentações internas da sua empresa. A METTLER TOLEDO recomenda a realização de um teste de sensibilidade após a limpeza da balança.
- 9 Pressione →0 ← para zerar a balança.
- → A balança está pronta para ser usada.

#### A este respeito, consulte também

# 5.3 Serviço

A manutenção regular realizada por técnicos autorizados assegura a confiabilidade durante os próximos anos. Fale com seu representante METTLER TOLEDO para obter detalhes sobre as opções de serviço disponíveis.

# 6 Dados Técnicos

### 6.1 Dados gerais

#### Fonte de alimentação

| Drotooão o padrãos             |                                                  |  |
|--------------------------------|--------------------------------------------------|--|
| Polaridade:                    | <b>◇</b> –                                       |  |
| Consumo de energia da balança: | 12 V CC ± 10%, 2,25 A                            |  |
| Cabo para o adaptador CA/CC:   | 3 pinos, com plugue específico do país           |  |
| FSP060-DIBAN2):                | Saída: 12 V CC, 5 A , LPS, SELV                  |  |
| Adaptador CA/CC (modelo n.º    | Entrada: 100 - 240 V CA ± 10%, 50 - 60 Hz, 1,5 A |  |
| FSP060-DHAN3):                 | Saída: 12 V CC, 5 A , LPS, SELV                  |  |
| Adaptador CA/CC (modelo n.º    | Entrada: 100 – 240 V CA ± 10%, 50 – 60 Hz, 1,8 A |  |

#### Proteção e padrões

| Categoria de sobretensão: | II                                      |
|---------------------------|-----------------------------------------|
| Grau de poluição:         | 2                                       |
| Segurança e EMC:          | Consulte as Declarações de Conformidade |
| Faixa de aplicação:       | Use somente em locais internos e secos  |

#### Condições ambientais

Os valores limite se aplicam quando a balança é usada conforme as seguintes condições ambientais:

| Até 5.000 m de altitude                                                                                                    |
|----------------------------------------------------------------------------------------------------|
| +10 a +30 °C                                                                                                    |
| 5 °C/h                                                                                                    |
| 30 a 70%, sem condensação                                                                                                    |
| Pelo menos <b>8 horas</b> após colocar o instrumento no mesmo<br>local onde ele será posto em operação.                                                                |
| Pelo menos <b>120 minutos</b> após conectar a balança à fonte de<br>alimentação. Quando ligado no modo de espera, o instrumento<br>está pronto para operação imediata. |
|                                                                                                    |

A balança pode ser usada conforme as seguintes condições ambientais. Entretanto, os desempenhos de pesagem da balança podem estar fora dos valores limite:

| Temperatura ambiente:                                                                          | +5 °C - +40 °C                                                                          |  |
|------------------------------------------------------------------------------------------------|-----------------------------------------------------------------------------------------|--|
| Umidade relativa:                                                                              | 20% até o máx. de 80% a 31 °C, diminuindo linearmente para 50% a 40 °C, sem condensação |  |
| A balança pode ser desconectada e armazenada em sua embalagem conforme as seguintes condições: |                                                                                         |  |

| Temperatura ambiente: | -25 a +70 °C              |
|-----------------------|---------------------------|
| Umidade relativa:     | 10 a 90%, sem condensação |

# 7 Descarte de resíduos

Em conformidade com a Diretiva Europeia 2012/19/EU sobre Descarte de Equipamentos Elétricos e Eletrônicos (WEEE), esse dispositivo não pode ser descartado como resíduo doméstico. Isso também se aplica a países fora da UE segundo seus requisitos específicos.

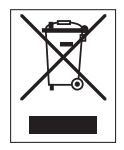

Descarte este produto de acordo com as regulamentações locais no ponto de coleta especificado para equipamento elétrico e eletrônico. Se tiver qualquer dúvida, entre em contato com a autoridade responsável ou o destruidor do qual comprou este dispositivo. Caso esse dispositivo seja repassado a terceiros, o conteúdo dessa regulamentação também deve ser observado.

# 8 Informações de Conformidade

Documentos de aprovação nacional, como declarações de conformidade do fornecedor da FCC, estão disponíveis on-line e/ou incluídos na embalagem.

www.mt.com/ComplianceSearch

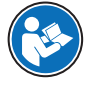

Para mais informações, consulte o Manual de Referência (RM).

www.mt.com/XPR-Essential-analytical-RM

# Spis treści

| 1 | Wstę             | ₽ <b>P</b>                                                     |        |  |
|---|------------------|----------------------------------------------------------------|--------|--|
|   | 1.1              | Przeznaczenie dokumentu                                        | 3      |  |
|   | 1.2              | Dalsze dokumenty i informacje                                  | 3      |  |
|   | 1.3              | Objaśnienie skrótów                                            | 3      |  |
| 2 | Inform           | icie dotyczące bezpieczeństwa                                  | 4      |  |
| - | 2 1              | Definicie wyrazów ostrzegawczych i symboli ostrzegawczych      | 5      |  |
|   | 2.1              | informacie dotvozace beznieczeństwa produktu                   | 5      |  |
|   |                  |                                                                | _      |  |
| 3 | Budo             | l i zastosowanie                                               | 6      |  |
|   | 3.I              | Jpis ogoiny wagi                                               | 6      |  |
|   | 3.2              | Jniazaa połączen — opis ogolny                                 | 2      |  |
|   | 3.3              | Dpis elementów                                                 | 7      |  |
|   |                  | 3.3.1 Osłona przeciwwiatrowa                                   | /      |  |
|   |                  | 3.3.2 Uchwył drzwiczek                                         | 7      |  |
|   |                  | 3.3.3 Dźwignia otwierania drzwiczek bocznych                   | 8      |  |
|   |                  | 3.3.4 Szalka wagowa                                            | 8      |  |
|   |                  | 3.3.5 Tacka ociekowa                                           | 8      |  |
|   |                  | 3.3.6 Stopki poziomujące                                       | 8      |  |
|   |                  | 3.3.7 Terminal                                                 | 9      |  |
|   | 3.4              | Ferminal — opis ogólny                                         | 9      |  |
|   | 3.5              | nterfejs użytkownika 1                                         | 0      |  |
|   |                  | 3.5.1 Główne obszary ekranu w skrócie 1                        | 0      |  |
|   |                  | 3.5.2 Główny ekran ważenia 1                                   | 1      |  |
| A | Inetal           | nia i przygotowanie do ekenlogiaciji 1                         | 2      |  |
| 4 | 111 <b>5</b> 101 | Ju i pizygolowanie ao ekspioalacji i                           | 2      |  |
|   | 4.1              | Nybol Inlejscu                                                 | 2      |  |
|   | 4.2              | Instalacia                                                     | Z<br>1 |  |
|   | 4.5              | 1 Sulucju                                                      | 4      |  |
|   |                  | 4.2.2 Montaż wagi                                              | 4      |  |
|   | 4.4              | +.3.2 MOLIUZ WUYI                                              | 5      |  |
|   | 4.4              | 12ygolowullie do eksploulucji                                  | 4      |  |
|   |                  | 1.4.1 Podłączanie wagi                                         | 4      |  |
|   |                  | 1.4.2 Włączenie wagi                                           | /      |  |
|   |                  | 4.4.3 Poziomowanie wagi                                        | 8      |  |
|   |                  | 4.4.4 Adiustacja wewnętrzna                                    | 8      |  |
|   |                  | 4.4.5 Włączanie/wyłączanie trybu czuwania                      | 8      |  |
|   |                  | 4.4.6 Wyłączanie wagi                                          | 8      |  |
|   | 4.5              | wykonanie prostego ważenia                                     | 9      |  |
|   |                  | 4.5.1 Ofwieranie i zamykanie drzwiczek osłony przeciwwiatrowej | 9      |  |
|   |                  | 4.5.2 Wyzerowanie wagi                                         | 9      |  |
|   |                  | 4.5.3 Tarowanie wagi 1                                         | 9      |  |
|   |                  | 4.5.4 Wykonywanie ważenia 1                                    | 9      |  |
|   |                  | 4.5.5 Zakończenie ważenia 1                                    | 9      |  |
|   | 4.6              | Przenoszenie, pakowanie i przechowywanie 2                     | 20     |  |
|   |                  | 4.6.1         Przenoszenie wagi na małą odległość         2    | 20     |  |
|   |                  | 4.6.2 Transport wagi na dużą odległość 21                      | 20     |  |
|   |                  | 4.6.3 Pakowanie i przechowywanie 24                            | 20     |  |
| 5 | Konse            | wacia 2                                                        | 0      |  |
| - | 5.1              | Zadanja konserwacyjne 2                                        | 1      |  |
|   | 5.2              | Czyszczenie 2                                                  | 1      |  |
|   | 0.2              | 5.2.1 Demontaż przed czyszczeniem 2                            | 1      |  |
|   |                  | 5.2.2 Czyszczenie waai                                         | 22     |  |
|   |                  |                                                                | ~      |  |

| 8 | Infor                                     | macje dotyczące zgodności                                    | 24       |
|---|-------------------------------------------|--------------------------------------------------------------|----------|
| 7 | Utylizacja                                |                                                              | 24       |
| 6 | Dane techniczne       6.1     Dane ogólne |                                                              |          |
|   | 5.3                                       | 5.2.3 Przygotowanie do eksploatacji po czyszczeniu<br>Serwis | 23<br>23 |

# 1 Wstęp

Dziękujemy za wybór wagi METTLER TOLEDO. Waga jest połączeniem wysokiej wydajności z łatwością obsługi.

### EULA

Oprogramowanie w tym produkcie objęte jest licencją na podstawie Umowy licencyjnej użytkownika końcowego METTLER TOLEDO (EULA).

Korzystając z tego produktu, zgadzasz się na warunki EULA.

www.mt.com/EULA

### 1.1 Przeznaczenie dokumentu

Podręcznik użytkownika zawiera krótkie instrukcje dotyczące czynności, które należy wykonać z urządzeniem. Zapewni to bezpieczną i sprawną obsługę. Przed przystąpieniem do wykonania tych czynności należy uważnie się zapoznać z treścią podręcznika.

# 1.2 Dalsze dokumenty i informacje

Dokument ten jest dostępny online w innych językach.

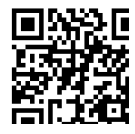

www.mt.com/XPR-Essential-analytical-UM

Strona produktu:

www.mt.com/XPR-Essential-analytical

Instrukcja czyszczenia wagi, "8 Steps to a Clean Balance":

www.mt.com/lab-cleaning-guide

Wyszukaj oprogramowanie:

www.mt.com/labweighing-software-download

Wyszukaj dokumenty:

www.mt.com/library

W przypadku dalszych pytań, prosimy o kontakt z autoryzowanym dealerem METTLER TOLEDO lub przedstawicielem serwisu.

www.mt.com/contact

### 1.3 Objaśnienie skrótów

| Termin orygi-<br>nalny | Termin prze-<br>tłumaczony | Objaśnienie                                |  |
|------------------------|----------------------------|--------------------------------------------|--|
| AC                     |                            | Alternating Current                        |  |
|                        |                            | (Prąd przemienny)                          |  |
| ASTM                   |                            | American Society for Testing and Materials |  |
| DC                     | Direct Current             |                                            |  |
|                        |                            | (Prąd stały)                               |  |
| EMC                    |                            | Electromagnetic Compatibility              |  |
|                        |                            | (Kompatybilność elektromagnetyczna)        |  |
| FCC                    |                            | Federal Communications Commission          |  |
| GWP                    |                            | Good Weighing Practice                     |  |
| HID                    |                            | Human Interaction Device                   |  |
|                        |                            | (Urządzenie obsługiwane przez użytkownika) |  |

| ID      |     | Identification                                                                                      |
|---------|-----|----------------------------------------------------------------------------------------------------|
|         |     | (Identifikacja)                                                                                     |
| LED     |     | Light-Emitting Diode                                                                                |
|         |     | (Dioda elektroluminescencyjna)                                                                      |
| LPS     |     | Limited Power Source                                                                                |
|         |     | (Ograniczone źródło zasilania)                                                                      |
| MAC     |     | Media Access Control                                                                                |
|         |     | (Warstwa sterowania dostępem do medium transmisyjnego)                                              |
| MT-SICS |     | METTLER TOLEDO Standard Interface Command Set                                                       |
|         |     | (METTLER TOLEDO standardowy interfejs zestawu komand)                                               |
| NA      |     | Not Applicable                                                                                      |
|         |     | (Nie dotyczy)                                                                                       |
| OIML    |     | Organisation Internationale de Métrologie Légale (International Organization<br>of Legal Metrology) |
| RAM     |     | Random Access Memory                                                                                |
|         |     | (Pamięć operacyjna)                                                                                 |
| RFID    |     | Radio-frequency identification                                                                      |
|         |     | (Identyfikacja drogą radiową)                                                                       |
| RM      |     | Reference Manual                                                                                    |
|         |     | (Instrukcja obsługi)                                                                                |
| SELV    |     | Safety Extra Low Voltage                                                                            |
|         |     | (Bezpieczne bardzo niskie napięcie)                                                                 |
| SOP     | SPO | Standard Operating Procedure                                                                        |
|         |     | (Standardowa procedura operacyjna)                                                                  |
| SQC     |     | Statistical Quality Control                                                                         |
| UM      |     | User Manual                                                                                         |
|         |     | (Podręcznik użytkownika)                                                                            |
| USB     |     | Universal Serial Bus                                                                                |
|         |     | (Uniwerslana magistrala szeregowa)                                                                  |
| USP     |     | United States Pharmacopeia                                                                          |

# 2 Informacje dotyczące bezpieczeństwa

Dostępne są dwa dokumenty dotyczące tego urządzenia: "Podręcznik użytkownika" i "Podręcznik uzupełniający".

- Podręcznik użytkownika jest dostępny w wielu wersjach językowych.
- Wraz z urządzeniem dostarczana jest wersja drukowana Podręcznika użytkownika.
- Instrukcja obsługi jest dostępna online. Niniejsza instrukcja zawiera pełny opis urządzenia i instrukcje jego użytkowania.
- Należy przechowywać obydwa te dokumenty, aby móc z nich korzystać.

W razie przekazywania urządzenia innym podmiotom obydwa te dokumenty należy do niego dołączyć.
 Urządzenia wolno używać wyłącznie zgodnie z treścią "Podręcznika użytkownika" i "Podręcznika uzupełniającego".
 Użycie urządzenia w sposób niezgodny z treścią tych dokumentów lub wprowadzenie do niego modyfikacji mogą spowodować obniżenie poziomu bezpieczeństwa urządzenia, za co Mettler-Toledo GmbH nie ponosi odpowiedzialności.

# 2.1 Definicje wyrazów ostrzegawczych i symboli ostrzegawczych

Uwagi dotyczące bezpieczeństwa zawierają ważne zagadnienia bezpieczeństwa. Ignorowanie uwag dotyczących bezpieczeństwa może być przyczyną obrażeń, uszkodzenia urządzenia, jego nieprawidłowego funkcjonowania i nieprawidłowych wyników. Uwagi dotyczące bezpieczeństwa są oznaczone specjalnymi wyrazami i symbolami ostrzegawczymi:

#### Wyrazy ostrzegawcze

| NIEBEZPIECZEŃ-<br>STWO | Sytuacje niebezpieczne o wysokim poziomie zagrożenia, które powodują śmierć lub poważne uszkodzenia ciała, jeśli się im nie zapobiegnie.                                          |
|------------------------|----------------------------------------------------------------------------------------------------|
| OSTRZEŻENIE            | Sytuacje niebezpieczne o średnim poziomie zagrożenia, które mogą spowodować śmierć lub poważne uszkodzenia ciała, jeśli się im nie zapobiegnie.                                   |
| PRZESTROGA             | Sytuacje niebezpieczne o niskim poziomie zagrożenia powodujących niewielkie lub<br>umiarkowane urazy, jeśli się im nie zapobiegnie.                                               |
| NOTYFIKACJA            | Sytuacje niebezpieczne o niskim poziomie zagrożenia powodujących uszkodzenie urządzenia, inne szkody majątkowe, nieprawidłowe działanie, zafałszowanie wyników lub utratę danych. |

### Symbole ostrzegawcze

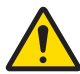

Ogólne niebezpieczeństwo

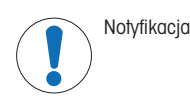

# 2.2 Informacje dotyczące bezpieczeństwa produktu

### Przeznaczenie

Przyrząd jest przeznaczony do użytku przez przeszkolonych pracowników. Urządzenie jest przeznaczone do ważenia.

Wszelkie inne zastosowania i sposoby eksploatacji wykraczające poza ograniczenia w użytkowaniu podane przez firmę Mettler-Toledo GmbH bez jej zgody Mettler-Toledo GmbH uznawane są za niezgodne z przeznaczeniem.

#### Obowiązki właściciela urządzenia

Właściciel urządzenia jest osobą posiadającą tytuł prawny. Używa urządzenia lub upoważnia inne osoby do jego użycia. Jest to także osoba, która wg. prawa jest uważana za operatora tego urządzenia. Właściciel urządzenia jest odpowiedzialny za bezpieczeństwo wszystkich użytkowników urządzenia i osób trzecich.

Mettler-Toledo GmbH zakłada, że właściciel urządzenia wyszkoli użytkowników w taki sposób, aby bezpiecznie użytkowali urządzenie w ich miejscu pracy i potrafili sobie radzić z potencjalnymi zagrożeniami. Mettler-Toledo GmbH zakłada, że właściciel urządzenia zapewni niezbędne środki ochronne.

#### Uwagi dotyczące bezpieczeństwa

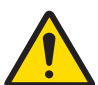

# **⚠ OSTRZEŻENIE**

Ryzyko śmierci lub poważnych urazów w wyniku porażenia prądem

Kontakt z częściami pod napięciem może doprowadzić do urazów lub śmierci.

- Należy używać tylko przewodu zasilającego METTLER TOLEDO oraz zasilacza AC/DC, które są przeznaczone do tego urządzenia.
- 2 Przewód zasilający należy podłączyć do uziemionego gniazda elektrycznego.
- 3 Wszystkie przewody elektryczne i połączenia utrzymywać z dala od cieczy i wilgoci.
- 4 Sprawdzić przewody i wtyczkę zasilania pod kątem uszkodzeń i wymienić w razie potrzeby.

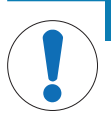

# NOTYFIKACJA

Ryzyko uszkodzenia urządzenia z powodu użycia nieprawidłowych części
 Używaj wyłącznie części firmy METTLER TOLEDO, które są przeznaczone do użycia z Twoim urządzeniem.

Wykaz wszystkich części zapasowych można znaleźć w podręczniku uzupełniającym.

# 3 Budowa i zastosowanie

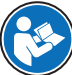

W celu uzyskania dalszych informacji należy zapoznać się z podręcznikiem uzupełniającym.

www.mt.com/XPR-Essential-analytical-RM

# 3.1 Opis ogólny wagi

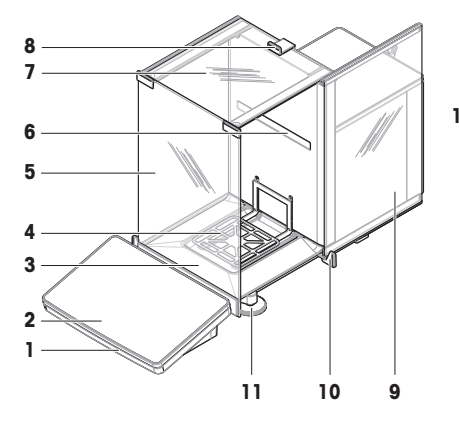

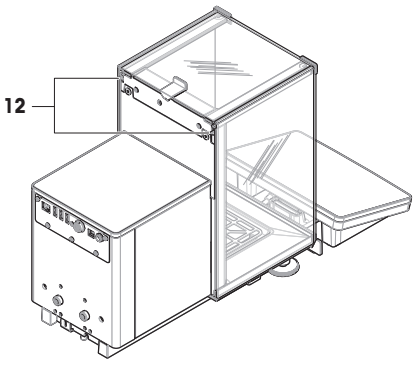

| 1 | StatusLight                           | 7  | Górne drzwiczki, osłona przeciwwiatrowa               |
|---|---------------------------------------|----|-------------------------------------------------------|
| 2 | Terminal                              | 8  | Uchwyt, górne drzwiczki                               |
| 3 | Tacka ociekowa                        | 9  | Boczne drzwiczki, osłona przeciwwiatrowa (prawe/lewe) |
| 4 | Szalka wagowa                         | 10 | Uchwyt, boczne drzwiczki                              |
| 5 | Panel przedni, osłona przeciwwiatrowa | 11 | Stopki poziomujące                                    |
| 6 | Tabliczka znamionowa                  | 12 | Dźwignia zwalniająca, drzwiczki boczne                |

# 3.2 Gniazda połączeń — opis ogólny

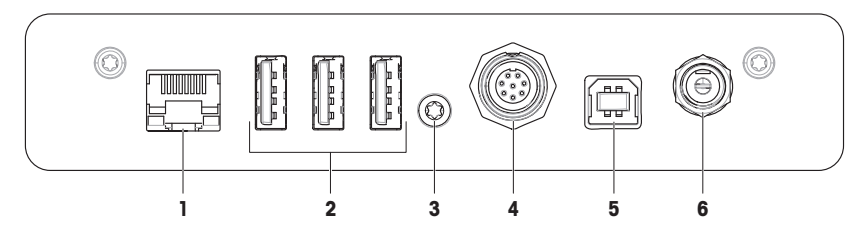

| 1 | Port Ethernet               | 4 | Gniazdo kabla do terminala |
|---|-----------------------------|---|----------------------------|
| 2 | Porty USB-A (do urządzenia) | 5 | Port USB-B (do hosta)      |
| 3 | Plomba serwisowa            | 6 | Gniazdo zasilacza AC/DC    |

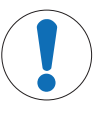

# NOTYFIKACJA

# Możliwe zakłócenia elektromagnetyczne z innymi urządzeniami

Jeśli kabel Ethernet jest dłuższy niż 30 metrów, mogą wystąpić zakłócenia elektromagnetyczne z innymi urządzeniami.

- Użyj kabla Ethernet krótszego niż 30 metrów.

# 3.3 Opis elementów

### 3.3.1 Osłona przeciwwiatrowa

Osłona przeciwwiatrowa jest obudową zabezpieczającą obszar ważenia przed wpływami atmosferycznymi, takimi jak przeciągi i wilgoć. Drzwiczki boczne można otworzyć ręcznie lub automatycznie. Górne drzwiczki można otworzyć ręcznie.

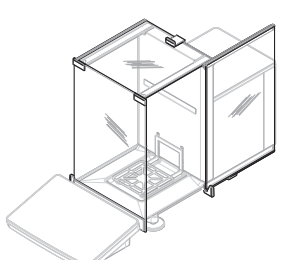

### 3.3.2 Uchwyt drzwiczek

Uchwyły drzwiczek są zamontowane na prowadnicach drzwiczek i służą do ręcznego otwierania bocznych i górnych drzwiczek osłony przeciwwiatrowej.

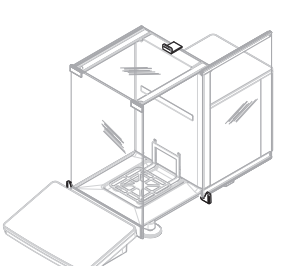

### 3.3.3 Dźwignia otwierania drzwiczek bocznych

Dźwignia zwalniająca boczne drzwiczki znajduje się z tyłu panelu przegrody i służy do zablokowania/odblokowania bocznych drzwiczek osłony przeciwwiatrowej.

Szalka wagowa SmartPan jest czujnikiem wagowym służącym bezpośrednio do umieszczenia w niej ważonego ele-

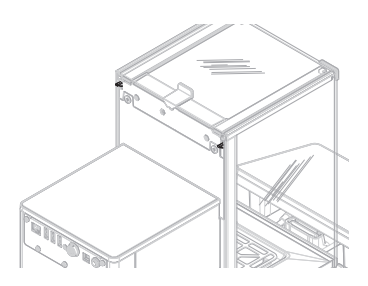

# 3.3.5 Tacka ociekowa

3.3.4 Szalka wagowa

mentu.

Tacka ociekowa znajduje się pod szalką wagową na płycie podstawy komory ważenia. Głównym zadaniem tacki ociekowej jest umożliwienie szybkiego czyszczenia wagi.

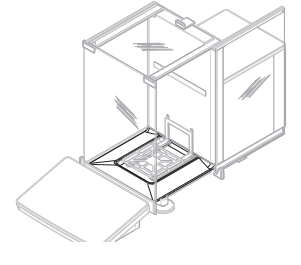

# 3.3.6 Stopki poziomujące

Waga stoi na dwóch nóżkach o regulowanej wysokości. Nóżki te służą do poziomowania wagi.

# 3.3.7 Terminal

Terminal wagi jest wyposażony w 7-calowy wyświetlacz dotykowy. Ponadto pasek diodowy StatusLight z przodu terminala informuje o aktualnym stanie wagi.

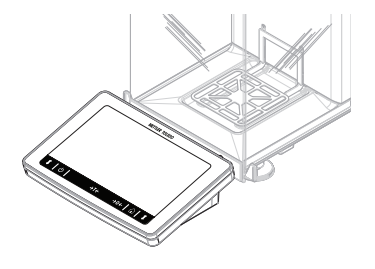

3.4 Terminal — opis ogólny

|     | METTLER TOLEDO | )        |   |
|-----|----------------|----------|---|
|     |                |          |   |
|     |                |          |   |
|     |                |          |   |
|     |                |          |   |
|     |                |          |   |
|     |                |          |   |
|     |                |          |   |
| 1 U | →I←            | →0← │  │ | Î |
|     |                |          |   |

|     | Nazwa         | Opis                                                                                                    |
|-----|---------------|----------------------------------------------------------------------------------------------------|
| ባ   | Tryb czuwania | Po naciśnięciu przycisku 🕁 waga nie jest całkowicie wyłączona, ale przechodzi do trybu czuwania. Aby całkowicie wyłączyć wagę, należy ją odłączyć od zasi-<br>lania elektrycznego.    |
|     |               | I Notatka<br>Nie odłączać wagi od zasilania, chyba że nie będzie używana przez dłuższy<br>czas. Po włączeniu instrumentu musi się on rozgrzać przed podaniem dokład-<br>nych wyników. |
| →T← | Tara          | Tarowanie wagi.                                                                                                    |
|     |               | Ta funkcja jest używana w procesie ważenia pojemników. Po tarowaniu na ekra-<br>nie zostanie wyświetlony napis Net oznaczający, że wszystkie wyświetlone masy<br>to masy netto.       |
| →0← | Zero          | Zeruje wagę.                                                                                                    |
|     |               | Waga musi być wyzerowana zawsze przed rozpoczęciem procesu ważenia. Po wyzerowaniu waga ustawia nowy punkt zerowy.                                                                    |
|     | Ekran główny  | Powrót z dowolnego poziomu menu lub innego okna do głównego ekranu waże-<br>nia.                                                                                                    |

|   | Nazwa                               | Opis                                                                     |
|---|-------------------------------------|--------------------------------------------------------------------------|
| 1 | Otwieranie/zamyka-<br>nie drzwiczek | Otwieranie drzwiczek komory ważenia w lewo lub prawo (wartość domyślna). |

# 3.5 Interfejs użytkownika

# 3.5.1 Główne obszary ekranu w skrócie

Główny ekran ważenia (1) jest centralnym punktem nawigacyjnym, w którym można znaleźć wszystkie pozycje menu i ustawienia. Aby otworzyć menu **Menu wagi (2)**, **Metody (3)** i **Wyniki (4)**, naciśnij karty znajdujące się po bokach głównego ekranu ważenia.

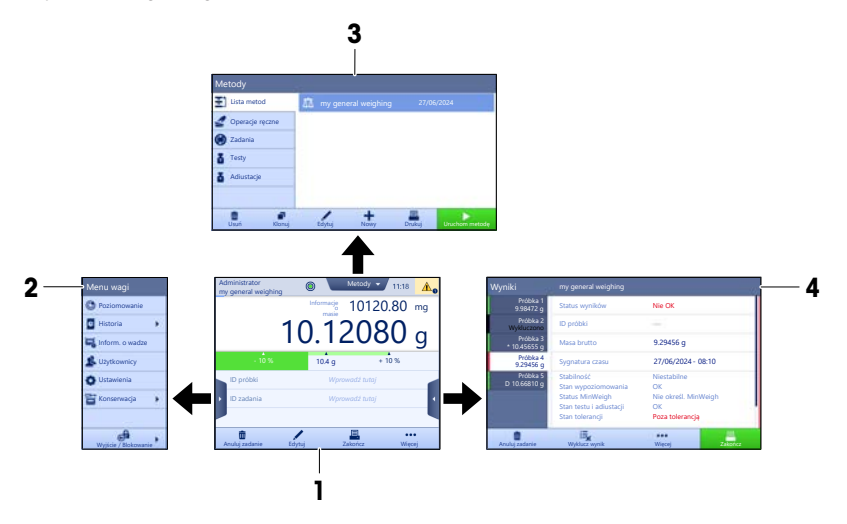

#### Zobacz także

∂ Główny ekran ważenia ▶ strona 11

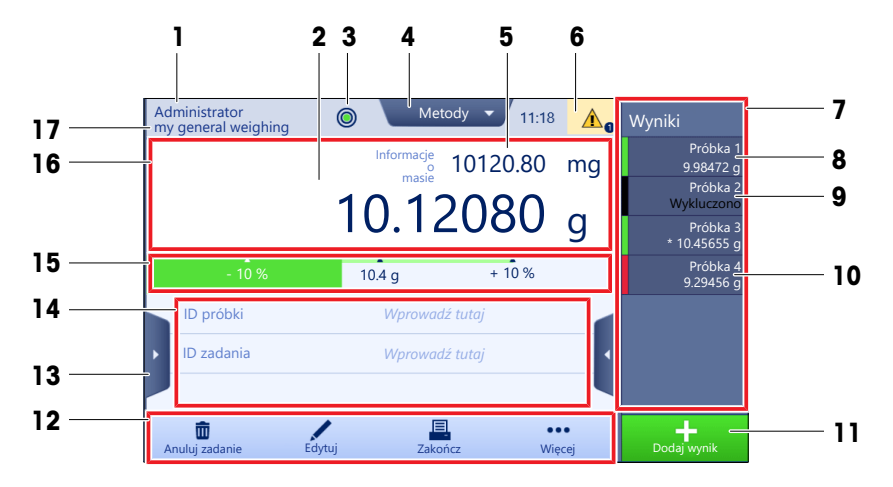

|    | Nazwa                                            | Opis                                                                                                    |
|----|--------------------------------------------------|----------------------------------------------------------------------------------------------------|
| 1  | Nazwa użytkownika                                | Wyświetla nazwę bieżącego użytkownika.                                                                                                    |
| 2  | Pole wartości po-<br>miaru                       | Pokazuje aktualny odczyt masy.                                                                                                    |
| 3  | Czujnik poziomu                                  | Pokazuje, czy waga jest wypoziomowana (zielony) czy nie (czerwony).                                                                                                    |
| 4  | Menu Metody                                      | Umożliwia dostęp do zdefiniowanej przez użytkownika listy metod, testów i regu-<br>lacji.                                                                                                    |
| 5  | Informacje o masie                               | Wyświetlenie aktualnego wyniku ważenia w innej jednostce.                                                                                                    |
| 6  | Obszar ostrzeżeń i<br>komunikatów o błę-<br>dach | Pokazuje aktualne ostrzeżenia i/lub komunikaty o błędach.                                                                                                    |
| 7  | Lista Wyniki                                     | Wyświetlenie wyników ważenia zapisanych w ramach danego zadania.                                                                                                    |
| 8  | Status próbki <b>OK</b>                          | <ul> <li>Wskaźnik stanu wyniku świeci na zielono: wskazuje, że wynik spełnia szereg kryteriów. Na przykład:</li> <li>Waga jest wypoziomowana.</li> <li>Adiustacja wewnętrzna została wykonana i jest OK.</li> <li>Wynik ważenia mieści się w określonym zakresie tolerancji (tylko jeśli tolerancja jest określona).</li> </ul> |
| 9  | Status próbki Wyklu-<br>czono                    | Wskaźnik stanu wyniku świeci na czarno: wskazuje, że wynik został wykluczo-<br>ny z Lista Wyniki.                                                                                                    |
| 10 | Status próbki Nie OK                             | Wskaźnik stanu wyniku świeci na czerwono: wskazuje, że kryteria wyniku nie<br>zostały spełnione, np. "Wynik ważenia nie mieścił się w określonych granicach<br>tolerancji".                                                                                                    |
| 11 | Przycisk <b>Dodaj wy-</b><br>nik                 | Dodawanie wyniku do <b>Lista Wyniki</b> .<br>Przycisk może mieć różne funkcje w zależności od wybranej metody.                                                                                                    |
| 12 | Pasek czynności                                  | Zawiera działania dotyczące bieżącego zadania.                                                                                                    |
| 13 | Menu wagi                                        | Umożliwia dostęp do właściwości wagi,                                                                                                    |
| 14 | Obszar informacji na<br>temat metody             | Zawiera informacje na temat próbki, metody lub identyfikatorów zadania.                                                                                                    |

|    | Nazwa                        | Opis                                                                                           |
|----|------------------------------|------------------------------------------------------------------------------------------------|
| 15 | SmartTrac                    | Służy za pomoc w ważeniu do określania masy docelowej z górną i dolną gra-<br>nicą tolerancji. |
| 16 | Obszar wartości po-<br>miaru | Pokazuje wyniki bieżącego procesu ważenia.                                                     |
| 17 | Nazwa metody                 | Wyświetla nazwę bieżącej metody.                                                               |

# 4 Instalacja i przygotowanie do eksploatacji

# 4.1 Wybór miejsca

Waga jest wrażliwym urządzeniem precyzyjnym. Miejsce, w którym zostanie ustawiona, będzie mieć duży wpływ na precyzję wyników ważenia.

### Wymagania dotyczące lokalizacji

Ustaw w pomieszczeniu na stabilnym stole

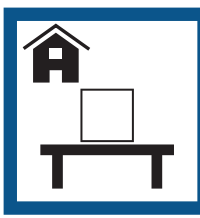

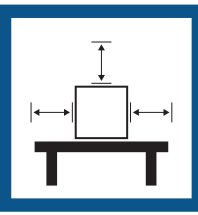

Zapewnij wystarczający

odstep

Wypoziomuj instrument

Zapewnij odpowiednie oświetlenie

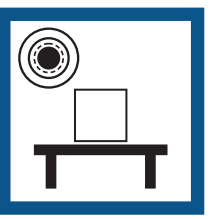

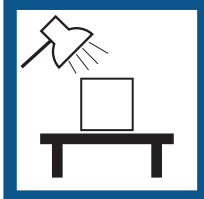

Unikaj bezpośredniego dostępu światła słonecznego Unikaj wibracji

Unikaj silnych przeciągów Unikaj wahań temperatury

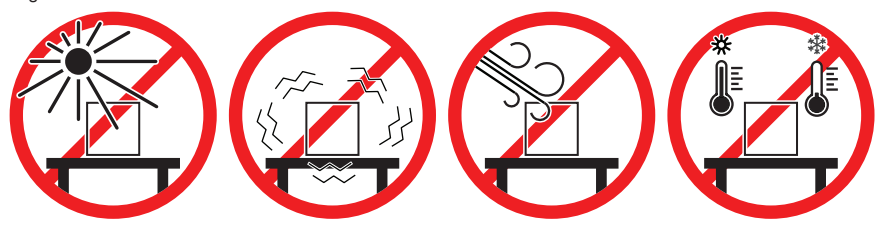

Prawidłowe odstępy dla wagi: > 15 cm wokół instrumentu Uwzględnić warunki otoczenia. Patrz "Dane techniczne".

# 4.2 Rozpakowanie wagi

Sprawdź opakowanie, jego części i dostarczone elementy pod kątem uszkodzeń. W razie uszkodzenia jakichkolwiek elementów skontaktuj się z przedstawicielem serwisu METTLER TOLEDO.

1 Otwórz opakowanie i wyjmij produkt za pomocą paska do podnoszenia (1).

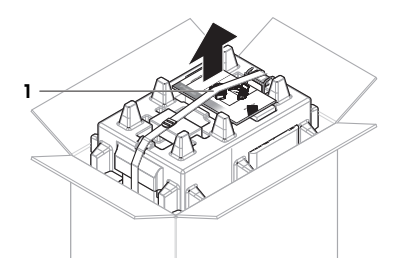

2 Otwórz pasek do podnoszenia (1) i wyjmij podręcznik użytkownika (2).

3 Usuń górną część opakowania, a następnie wyjmij zestaw z zasilaczem AC i kablem zasilającym (3), pudełko z kilkoma akcesoriami (4) oraz szalkę wagowa (5).

4 Ostrożnie odłącz terminal (6).

5 Wyjmij ostrożnie zestaw zawierający drzwiczki osłony przeciwwiatrowej i uchwyt wyświetlacza (7).

- 6 Wyjmij ostrożnie urządzenie ważące (8) z dolnej części opakowania.
- 7 Zdejmij worek ochronny.
- 8 Zachowaj wszystkie elementy opakowania w bezpiecznym miejscu na przyszłość.
- Urządzenie ważące jest gotowe do montażu.

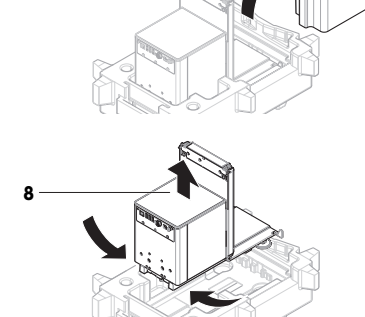

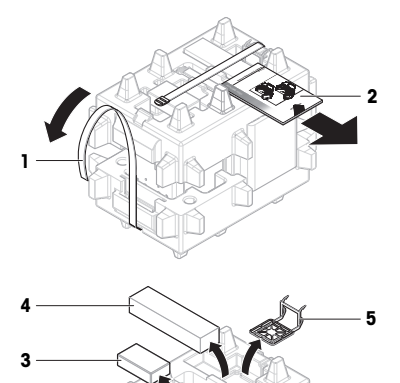

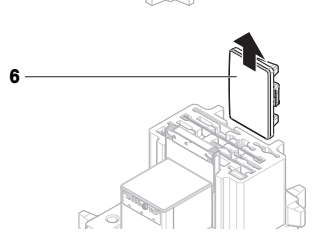

# 4.3 Instalacja

# 4.3.1 Montaż terminala

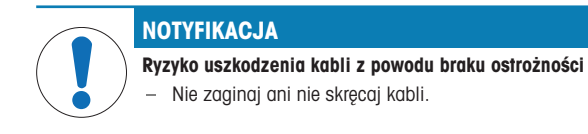

#### i Notatka

strong.

Podłączenie terminala do wagi jest opcjonalne. Terminal można również umieścić obok wagi.

 Włóż prowadnice uchwytu wyświetlacza (1) do panelu urządzenia ważącego (2).

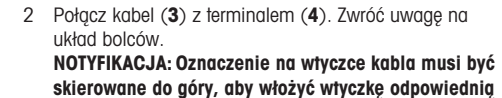

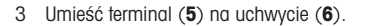

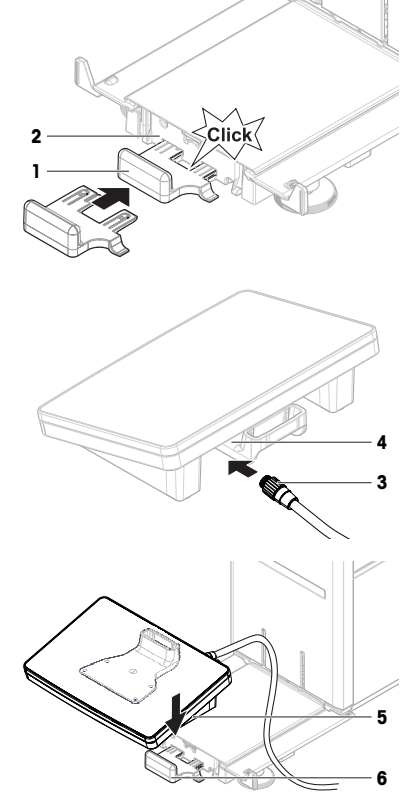

- 4 Ostrożnie przechyl wagę na bok.
- 5 Poprowadź kabel (7) przez kanał kablowy (8).
- 6 Ostrożnie odstaw wagę na stopki.

- 7 Włóż kabel terminala (9) do gniazda wagi (10).
- ➡ Terminal jest gotowy do pracy.

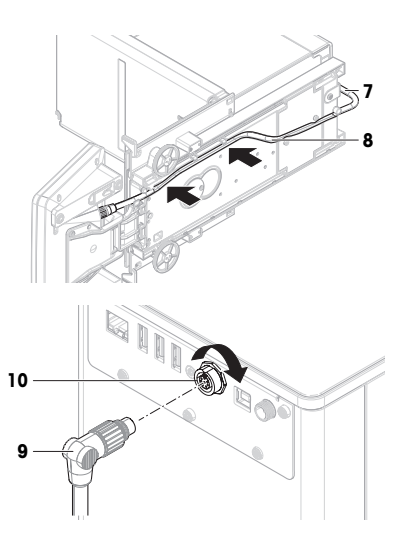

# 4.3.2 Montaż wagi

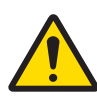

# **PRZESTROGA**

Urazy spowodowane ostrymi przedmiotami lub stłuczonym szkłem

- Elementy urządzenia, np. szkło, mogą pękać i powodować urazy.
- Zawsze postępuj z rozwagą i ostrożnością.
- 1 Wsuń tackę ociekową (1).
- 2 Ostrożnie załóż szalkę wagową (2).

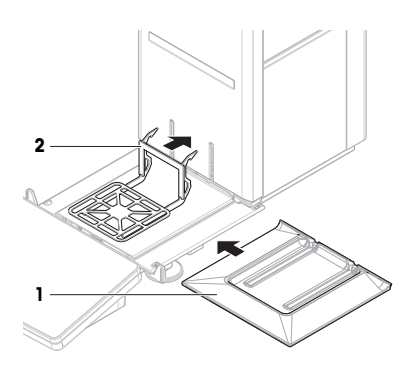

- 3 Umieść drzwiczki boczne (3) w rowkach prowadnic drzwiczek (4) i odchyl je do góry, aż do zatrzaśnięcia z dźwignią drzwiczek (5). Zwróć uwagę na oznaczenia na dolnych ramkach (L = lewa / R = prawa).
- 5 3 Click 4
- 4 Umieść panel przedni (6) w rowkach (7) i przechyl go do góry, aż do zatrzaśnięcia.
- 5 Otwórz drzwiczki boczne.

- 6 Załóż górne drzwiczki (8) wzdłuż górnej ramy drzwiczek bocznych i wsuń w szyny tylnej ścianki (9).
- 7 Pchnij górne drzwiczki (8) do przodu.
- 8 Zamknij boczne drzwiczki.
- Montaż wagi jest zakończony i jest ona gotowa do pracy.

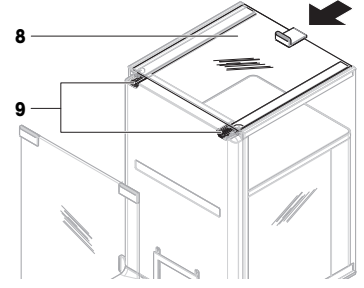

# 4.4 Przygotowanie do eksploatacji

### 4.4.1 Podłączanie wagi

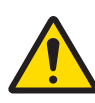

# **M** OSTRZEŻENIE

### Ryzyko śmierci lub poważnych urazów w wyniku porażenia prądem

Kontakt z częściami pod napięciem może doprowadzić do urazów lub śmierci.

- Należy używać tylko przewodu zasilającego METTLER TOLEDO oraz zasilacza AC/DC, które są przeznaczone do tego urządzenia.
- 2 Przewód zasilający należy podłączyć do uziemionego gniazda elektrycznego.
- 3 Wszystkie przewody elektryczne i połączenia utrzymywać z dala od cieczy i wilgoci.
- 4 Sprawdzić przewody i wtyczkę zasilania pod kątem uszkodzeń i wymienić w razie potrzeby.
- Kable należy poprowadzić w taki sposób, aby nie uległy uszkodzeniu ani nie zakłócały pracy urządzenia.
- Włóż wtyczkę zasilacza AC/DC (1) do gniazda zasilania urządzenia.
- Zabezpiecz wtyczkę, pewnie dokręcając nakrętkę radełkowaną.
- 4 Włóż wtyczkę przewodu zasilającego do łatwo dostępnego, uziemionego gniazdka elektrycznego.
- → Waga włącza się automatycznie.
- Osłona przeciwwiatrowa otworzy się i zamknie w ramach inicjalizacji.

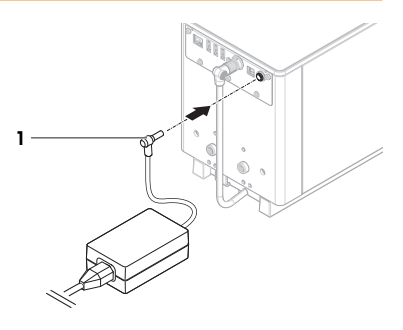

#### i Notatka

Nie należy podłączać urządzenia do gniazdka elektrycznego sterowanego przełącznikiem. Po włączeniu instrumentu musi się on rozgrzać przed podaniem dokładnych wyników.

### Zobacz także

⊘ Dane ogólne ▶ strona 23

#### 4.4.2 Włączenie wagi

Po podłączeniu do zasilania waga włączy się automatycznie.

#### EULA (Umowa licencyjna dla użytkownika końcowego)

Po pierwszym włączeniu wagi na ekranie zostanie wyświetlona umowa licencyjna dla użytkownika końcowego (ang. EULA).

- 1 Przeczytaj warunki umowy.
- 2 Dotknij Akceptuję warunki podane w umowie licencyjnej. i potwierdź przyciskiem V OK.

Pojawia się główny ekran ważenia.

# Aklimatyzacja i nagrzewanie

Aby zapewnić wiarygodne odczyty, waga musi się najpierw:

- zaaklimatyzować do temperatury pokojowej
- nagrzać przez podłączenie do zasilania

Czas aklimatyzacji i czas nagrzewania wag podano w części "Dane ogólne".

#### i Notatka

Po włączeniu wagi znajdującej się w trybie czuwania jest ona od razu gotowa do pracy.

#### Zobacz także

#### 4.4.3 Poziomowanie wagi

Precyzyjne i stabilne ustawienie urządzenia w pozycji poziomej jest warunkiem koniecznym do uzyskania powtarzalnych i dokładnych wyników ważenia.

Jeśli zostanie wyświetlony komunikat Waga niewypoziomowana:

- 1 Dotknij opcji ► Wypoziomuj wagę.
  - → Otworzy się ekran Poziomowanie.
- 2 Przekręcaj obie śruby poziomujące (1) zgodnie z poleceniem na ekranie, aż punkt znajdzie się na środku czujnika poziomu.

Narzędzie do poziomowania jest również dostępne z poziomu **Menu wagi**:

#### ≡ Nawigacja: ► Menu wagi > ③ Poziomowanie

#### 4.4.4 Adiustacja wewnętrzna

### 🗮 Nawigacja: 🕶 Metody > 🖬 Adiustacje

- Strategia adiustacji jest ustawiona na Adiustacja wewnętrzna.
- 1 Otwórz sekcję Metody, naciśnij Adiustacje, wybierz adiustację, a następnie naciśnij > Uruchom lub -

na głównym ekranie ważenia, po czym naciśnij ••• Więcej, a następnie Rozpocznij adiustację.

- → Zostanie wykonane polecenie Adiustacja wewnętrzna.
- Po zakończeniu adiustacji zostanie wyświetlony przegląd wyników tej adiustacji.
- 2 Dotknij opcji 💻 Drukuj, aby wydrukować wyniki.
- 3 Dotknij opcji 🗸 Zakończ adiustację.
- → Waga jest gotowa.

#### 4.4.5 Włączanie/wyłączanie trybu czuwania

- 1 Aby przejść w tryb czuwania, przytrzymaj przycisk 😃.
- Wyświetlacz jest ciemny. Waga jest nadal włączona.
- 2 Aby wyjść z trybu czuwania, naciśnij 😃.
  - → Wyświetlacz zostanie włączony.

### 4.4.6 Wyłączanie wagi

Aby całkowicie wyłączyć wagę zasilaną z sieci, należy ją odłączyć od zasilania elektrycznego. Przytrzymanie wciśniętego przycisku 🕁 spowoduje przełączenie wagi do trybu czuwania.

#### i Notatka

Jeśli waga była całkowicie wyłączona przez dłuższy czas, przed użyciem należy ją rozgrzać.

#### Zobacz także

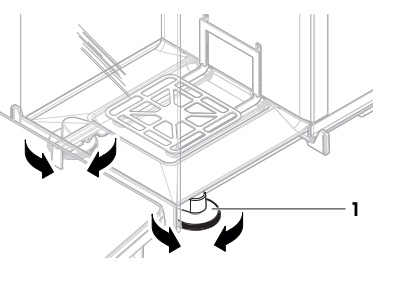

# 4.5 Wykonanie prostego ważenia

#### 4.5.1 Otwieranie i zamykanie drzwiczek osłony przeciwwiatrowej

 Otwórz drzwiczki ręcznie za pomocą uchwytów drzwiczek (1) lub przyciskiem **1** na terminalu (2).

Drzwiczki mogą być skonfigurowane tak, aby się otwierały i zamykały na różne sposoby.

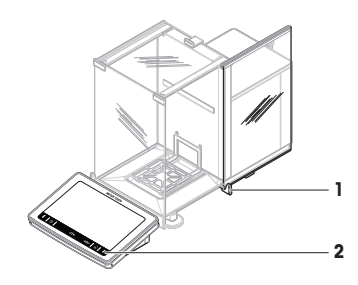

### 4.5.2 Wyzerowanie wagi

- 1 Otwórz osłonę przeciwwiatrową.
- 2 Opróżnij szalkę wagową.
- 3 Zamknij osłonę przeciwwiatrową.
- 4 Naciśnij przycisk → 0 ← w celu wyzerowania wagi.
- Waga jest wyzerowana.

# 4.5.3 Tarowanie wagi

W przypadku użycia zbiornika na próbki wyzeruj wagę.

- 1 Otwórz osłonę przeciwwiatrową.
- 2 Opróżnij szalkę wagową.
- 3 Zamknij osłonę przeciwwiatrową.
- 4 Naciśnij przycisk → 0 ← w celu wyzerowania wagi.
- 5 Otwórz osłonę przeciwwiatrową.
- 6 Umieść zbiornik na próbki (1) na szalce wagowej (2).
- 7 Zamknij osłonę przeciwwiatrową.
- 8 Naciśnij przycisk → T ←, aby wytarować wagę.
- → Waga jest tarowana. Wyświetlana jest ikona Net.

#### 4.5.4 Wykonywanie ważenia

- 1 Otwórz osłonę przeciwwiatrową.
- 2 Umieść obiekt przeznaczony do zważenia w zbiorniku na próbki.
- 3 Zamknij osłonę przeciwwiatrową.
- 4 Dotknij opcji + Dodaj wynik, jeśli chcesz zaraportować wynik ważenia.
- Wynik zostanie dodany do Lista Wyniki.

#### 4.5.5 Zakończenie ważenia

- 1 Aby zapisać Lista Wyniki, naciśnij 💻 Zakończ.
  - Otworzy się okno Zakończ zadanie.
- 2 Wybierz opcję, aby zapisać lub wydrukować Lista Wyniki.
   > Otworzy się odpowiednie okno dialogowe.
- 3 Postępuj zgodnie z instrukcjami kreatora.
- 4 Dotknij opcji 🗸 Zakończ.
- Lista Wyniki zostanie zapisany/wydrukowany, a następnie usunięty.

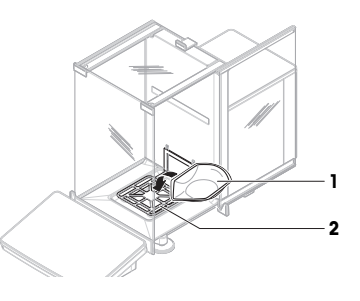

# 4.6 Przenoszenie, pakowanie i przechowywanie

#### 4.6.1 Przenoszenie wagi na małą odległość

- 1 Odłącz zasilacz AC/DC i odłącz wszystkie kable interfejsu.
- 2 Chwyć platformę wagową oburącz i przenieś wagę w pozycji poziomej do miejsca docelowego. Pamiętaj o wymaganiach dotyczących lokalizacji.

Aby rozpocząć pracę z wagą, wykonaj następujące czynności:

- 1 Podłącz urządzenie w odwrotnej kolejności.
- 2 Wypoziomuj wagę.
- 3 Przeprowadź adiustację wewnętrzną.

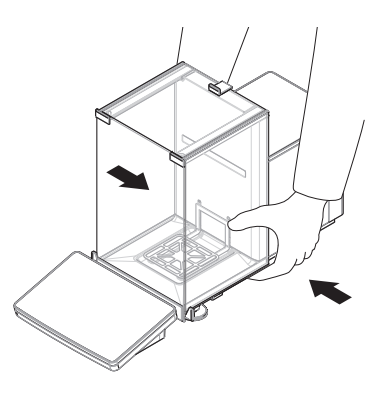

#### Zobacz także

### 4.6.2 Transport wagi na dużą odległość

METTLER TOLEDO zaleca stosowanie oryginalnego opakowania podczas transportu lub wysyłki wagi lub jej komponentów na duże odległości. Elementy oryginalnego opakowania zostały zaprojektowane specjalnie z myślą o wadze i jej częściach, aby zapewnić maksymalną ochronę podczas transportu.

#### Zobacz także

#### 4.6.3 Pakowanie i przechowywanie

#### Pakowanie wagi

Wszystkie części opakowania przechowywać w bezpiecznym miejscu. Elementy oryginalnego opakowania zostały zaprojektowane specjalnie z myślą o wadze i jej częściach, aby zapewnić maksymalną ochronę podczas transportu lub przechowywania.

#### Przechowywanie wagi

Waga powinna być przechowywana wyłącznie w następujących warunkach:

- w pomieszczeniu i w oryginalnym opakowaniu
- w zależności od warunków otoczenia patrz rozdział "Dane techniczne".

#### i Notatka

W przypadku przechowywania przez okres ponad 6 miesięcy może dojść do rozładowania akumulatora (utracona zostanie tylko data i godzina).

#### Zobacz także

⊘ Dane techniczne ▶ strona 23

# 5 Konserwacja

Aby zagwarantować funkcjonalność wagi i dokładność wyników ważenia, użytkownik musi wykonać pewne czynności konserwacyjne.

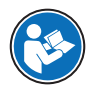

### www.mt.com/XPR-Essential-analytical-RM

# 5.1 Zadania konserwacyjne

| Czynności konserwacyjne                                                                                                    | Zalecana częstotliwość                                                                                                    | Uwagi                                                                      |
|----------------------------------------------------------------------------------------------------|----------------------------------------------------------------------------------------------------|----------------------------------------------------------------------------|
| Adiustacja wewnętrzna                                                                                                    | <ul> <li>Codziennie</li> <li>po czyszczeniu</li> <li>po poziomowaniu</li> <li>po zmianie lokalizacji</li> </ul>                                                                       | patrz "Adiustacja wewnętrzna"                                              |
| Rutynowe testy (test nie-<br>centrycznego obciążenia,<br>test powtarzalności, test<br>czułości).<br>METTLER TOLEDO zaleca<br>przeprowadzenie przynaj-<br>mniej testu czułości. | <ul> <li>po czyszczeniu</li> <li>Po zmontowaniu wagi</li> <li>po aktualizacji oprogramowania</li> <li>W zależności od przepisów wewnętrznych<br/>(SOP)</li> </ul>                     | patrz "Testy" w podręczniku<br>uzupełniającym                              |
| Czyszczenie                                                                                                    | <ul> <li>po każdorazowym użyciu</li> <li>Po zmianie substancji</li> <li>W zależności od stopnia zanieczyszczenia</li> <li>W zależności od przepisów wewnętrznych<br/>(SOP)</li> </ul> | patrz "Czyszczenie"                                                        |
| Aktualizacja oprogramo-<br>wania                                                                                                    | <ul> <li>W zależności od przepisów wewnętrznych<br/>(SOP).</li> <li>Po wydaniu nowego oprogramowania.</li> </ul>                                                                      | patrz "Aktualizacja oprogramo-<br>wania" w podręczniku uzupeł-<br>niającym |

#### Zobacz także

### 5.2 Czyszczenie

#### 5.2.1 Demontaż przed czyszczeniem

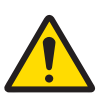

# A PRZESTROGA

#### Urazy spowodowane ostrymi przedmiotami lub stłuczonym szkłem

Elementy urządzenia, np. szkło, mogą pękać i powodować urazy.

- Zawsze postępuj z rozwagą i ostrożnością.
- Otwórz drzwiczki górne (1) i pociągnij je na sam tył, aby wyjąć z prowadnic paneli bocznych. Tuż przed odłączeniem panelu górnego można poczuć lekki opór. W tym momencie zacznij ciągnąć nieco mocniej.

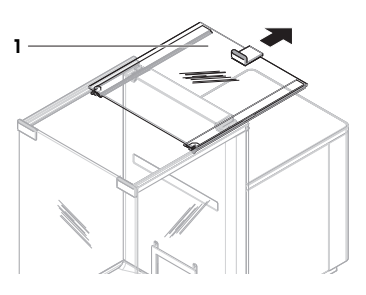

- Przytrzymaj drzwiczki boczne (2) i popchnij dźwignię (3) w dół, aby je odłączyć.
- 3 Wyjmij ostrożnie oboje drzwiczek bocznych (2).

4 Przechyl panel przedni (4) do przodu i wyjmij go.

- 5 Podnieś ostrożnie szalkę wagową (5), aby zdjąć ją z haków, i wyjmij ją.
- 6 Zdejmij tackę ociekową (6).
- 7 Umieść wszystkie zdemontowane elementy w bezpiecznym miejscu.
- ⇒ Waga jest gotowa do czyszczenia.

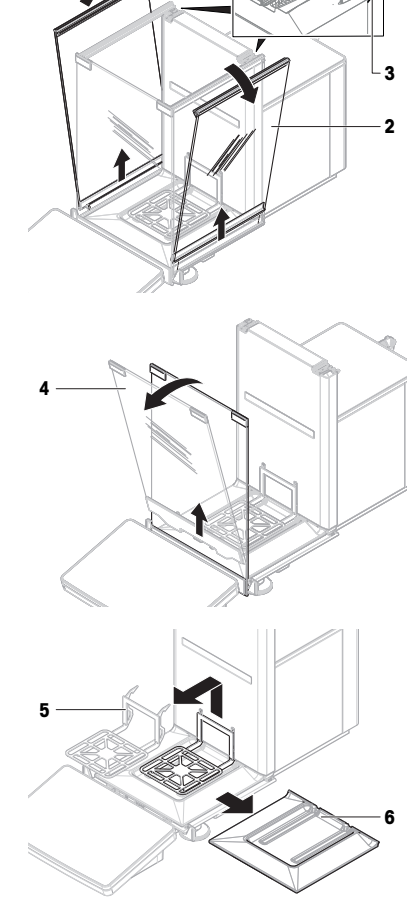

# 5.2.2 Czyszczenie wagi

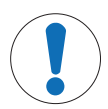

# NOTYFIKACJA

### Uszkodzenie urządzenia spowodowane nieprawidłowymi metodami czyszczenia

Jeśli płyn dostanie się do obudowy, może spowodować uszkodzenie urządzenia. Niektóre środki czyszczące, rozpuszczalniki lub środki ścierne mogą zniszczyć powierzchnię urządzenia.

- 1 Nie rozpylać i nie rozlewać cieczy na wagę.
- 2 Używać wyłącznie środków czyszczących określonych w podręczniku uzupełniającym urządzenia lub w poradniku "8 Steps to a Clean Balance".
- 3 Do czyszczenia używać wyłącznie lekko zwilżonej, niestrzępiącej się ściereczki lub chusteczki.
- 4 Rozlaną ciecz należy usuwać natychmiast.

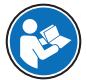

Więcej informacji na temat czyszczenia wagi można znaleźć w rozdziale "8 Steps to a Clean Balance".

#### www.mt.com/lab-cleaning-guide

#### Czyszczenie obszaru wokół wagi

- Usuń wszelki brud i kurz wokół wagi i unikaj dalszych zanieczyszczeń.

#### Czyszczenie terminala

Wyczyść terminal wilgotną szmatką lub chusteczką i łagodnym środkiem czyszczącym.

#### Czyszczenie zdejmowanych części

 Wyczyść zdemontowaną część przy użyciu wilgotnej szmatki lub chusteczki i łagodnego środka czyszczącego bądź umyj w zmywarce w temperaturze do 80°C.

#### Czyszczenie urządzenia ważącego

- 1 Odłącz wagę do zasilacza AC/DC.
- 2 Wyczyść powierzchnię wagi niestrzępiącą się szmatką zwilżoną łagodnym środkiem czyszczącym.
- 3 Usuń proszek lub kurz przy użyciu chusteczki higienicznej.
- 4 Usuń lepkie substancje przy użyciu niestrzępiącej się szmatki i łagodnego rozpuszczalnika, np. izopropanolu lub etanolu 70%.

#### 5.2.3 Przygotowanie do eksploatacji po czyszczeniu

- 1 Zmontuj wagę ponownie.
- 2 Sprawdź, czy drzwiczki osłony przeciwwiatrowej (górne i boczne) normalnie się otwierają i zamykają.
- 3 Sprawdź, czy terminal jest podłączony do wagi.
- 4 Podłącz ponownie wagę do zasilacza AC/DC.
- 5 Sprawdź stan wypoziomowania i w razie potrzeby wypoziomuj wagę.
- 6 Przestrzegaj czasu nagrzewania określonego w "Danych technicznych".
- 7 Przeprowadź adiustację wewnętrzną.
- 8 Przeprowadź rutynowy test zgodnie z przepisami wewnętrznymi obowiązującymi w Twojej firmie. Po czyszczeniu wagi METTLER TOLEDO zaleca przeprowadzenie testu czułości.
- 9 Naciśnij przycisk →0 ← w celu wyzerowania wagi.
- → Po tym waga jest gotowa do pracy.

#### Zobacz także

- ⊘ Dane techniczne ▶ strona 23

### 5.3 Serwis

Regularne serwisowanie przez autoryzowanego serwisanta zapewnia niezawodność na wiele lat. Zapraszamy do kontaktu z przedstawicielem firmy METTLER TOLEDO w sprawie dostępnych warunków serwisowania.

### 6 Dane techniczne

### 6.1 Dane ogólne

#### Zasilanie

| Zasilacz AC/DC (model nr | Wejście: 100-240 V AC ±10%, 50-60 Hz, 1,8 A |
|--------------------------|---------------------------------------------|
| FSP060-DHAN3):           | Wyiście: 12 V DC. 5 A. LPS. SELV            |

ā

| Zasilacz AC/DC (model nr    | Wejście: 100-240 V AC ±10%, 50-60 Hz, 1,5 A       |
|-----------------------------|---------------------------------------------------|
| FSP060-DIBAN2):             | Wyjście: 12 V DC, 5 A, LPS, SELV                  |
| Przewód do zasilacza AC/DC: | 3-żyłowy z włyczką specyficzną dla kraju odbiorcy |
| Pobór mocy przez wagę:      | 12 V DC ± 10%, 2,25 A                             |
| Polaryzacja:                | \$- <b>€</b> -\$                                  |

### Zabezpieczenia i standardy

| Kategoria przepięciowa:         | 11                                        |
|---------------------------------|-------------------------------------------|
| Stopień zanieczyszczenia:       | 2                                         |
| Standardy bezpieczeństwa i EMC: | Patrz Deklaracja zgodności                |
| Obszar zastosowania:            | Do użytku tylko w suchych pomieszczeniach |

#### Warunki otoczenia

Wartości graniczne mają zastosowanie, gdy waga jest używana w następujących warunkach otoczenia:

| Wysokość nad poziomem morza: | do 5000 m                                                                                                    |
|------------------------------|----------------------------------------------------------------------------------------------------|
| Temperatura otoczenia:       | +10 - +30°C                                                                                                    |
| Maks. zmiana temperatury:    | 5°C/h                                                                                                    |
| Wilgotność względna:         | 30 – 70%, bez skraplania                                                                                                    |
| Czas aklimatyzacji:          | Co najmniej <b>8 godzin</b> po umieszczeniu urządzenia w miejscu, w którym będzie używane.                                                |
| Czas nagrzewania:            | Co najmniej <b>120 minut</b> po podłączeniu wagi do zasilania. Po<br>przełączeniu ze stanu czuwania waga jest od razu gotowa do<br>pracy. |

Wagi można używać w następujących warunkach otoczenia: Charakterystyka techniczna wagi może jednak wykraczać poza wartości graniczne:

| Temperatura otoczenia: | +5 do +40°C                                                                       |
|------------------------|-----------------------------------------------------------------------------------|
| Wilgotność względna:   | od 20% do maks. 80% przy 31°C, liniowe obniżanie do 50% przy 40°C, bez skraplania |

Waga może być odłączona i przechowywana w opakowaniu w następujących warunkach:

| Temperatura otoczenia: | -25 – +70°C               |
|------------------------|---------------------------|
| Wilgotność względna:   | 10 – 90%, bez kondensacji |

# 7 Utylizacja

Zgodnie z dyrektywą europejską 2012/19/UE dotyczącą zużytego sprzętu elektrycznego i elektronicznego (WEEE) urządzenia nie należy wyrzucać razem z odpadami komunalnymi. Dotyczy to także państw spoza Unii Europejskiej zgodnie z przepisami prawa obowiązującymi na ich terytorium.

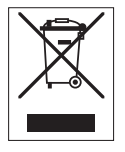

Prosimy o utylizację niniejszego produktu zgodnie z lokalnymi uregulowaniami prawnymi: w punktach zbiórki urządzeń elektrycznych i elektronicznych. W razie pytań prosimy o kontakt z odpowiednim urzędem lub dystrybutorem, który dostarczył niniejsze urządzenie. Jeśli urządzenie to zostanie przekazane innym podmiotom, jego treść musi być również związana z niniejszym rozporządzeniem.

# 8 Informacje dotyczące zgodności

Krajowe dokumenty zatwierdzające, np. Deklaracja zgodności dostawcy FCC, są dostępne online i/lub znajdują się w opakowaniu.

www.mt.com/ComplianceSearch

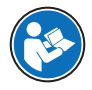

www.mt.com/XPR-Essential-analytical-RM

# Cuprins

| 1 | Introd  | roducere           |                                                                                                    |        |
|---|---------|--------------------|----------------------------------------------------------------------------------------------------|--------|
|   | 1.1     | Scopul do          | ocumentului                                                                                                    | 3      |
|   | 1.2     | Alte docur         | mente și informații                                                                                                    | 3      |
|   | 1.3     | Acronime           | și abrevieri                                                                                                    | 3      |
| 2 | Inform  | nații privin       | d siguranța                                                                                                    | 4      |
|   | 2.1     | Definitiile        | cuvintelor si ale simbolurilor de avertizare                                                                                                    | 4      |
|   | 2.2     | Informații         | de siguranță specifice produsului                                                                                                    | 5      |
| 2 | Dosia   | n ei functio       |                                                                                                    | 5      |
| 3 | 2 1     | Drozontar          | ⊊<br>o do ansamblu a cântarului                                                                                                    | 6      |
|   | 3.1     | Drozontar          | e de ansamblu a conexiunilor de interfată                                                                                                    | 6      |
|   | 22      | Docorioro          | a componentalor                                                                                                    | 7      |
|   | 0.0     | 2 2 1              | Incintă de protectie                                                                                                    | ,<br>7 |
|   |         | 333                |                                                                                                    | ,<br>7 |
|   |         | 3 3 3<br>3 3 3     | Manată de eliberare usă laterală                                                                                                    | ,<br>7 |
|   |         | 331                | Taler de cântărire                                                                                                    | 7      |
|   |         | 335                | Tavă pentru cantarea picăturilor                                                                                                    | 2<br>2 |
|   |         | 336                | Picioruse de realare                                                                                                    | 8      |
|   |         | 337                | Terminal                                                                                                    | 8      |
|   | 31      | Drozontar          | e de ansamblu a terminalului                                                                                                    | q      |
|   | 3.5     | Interfata c        | u utilizatorul                                                                                                    | g      |
|   | 0.0     | 3 5 1              | Sectiunile nrincinale ne sourt                                                                                                    | ă      |
|   |         | 3.5.2              | Ecran principal de cântărire                                                                                                    | 10     |
| - |         |                    |                                                                                                    |        |
| 4 | Instal  | area și pur        | nerea în funcțiune                                                                                                    | 11     |
|   | 4.1     | Alegered I         |                                                                                                    | 11     |
|   | 4.2     | Despache           |                                                                                                    | 12     |
|   | 4.3     | Instalarea         | Adversion at the meeting of the local statement of the local statement of the local stateme | 13     |
|   |         | 4.3.1              |                                                                                                    | 13     |
|   |         | 4.3.2              | Asambiarea cantarului                                                                                                    | 14     |
|   | 4.4     | Punered I          | n runcțiune                                                                                                    | 16     |
|   |         | 4.4.1              |                                                                                                    | 16     |
|   |         | 4.4.2              | Pornirea cantarului                                                                                                    | 10     |
|   |         | 4.4.3              |                                                                                                    | 17     |
|   |         | 4.4.4              | Etectuarea unei regiari interne                                                                                                    | 17     |
|   |         | 4.4.5              | Accesared/inclinaerea modulul sidre de vegne                                                                                                    | 17     |
|   | 4 5     | 4.4.0              | Oprirea caniaruiui                                                                                                    | 1/     |
|   | 4.0     |                    | Deschidered ei închidered uniler protectioi                                                                                                    | 10     |
|   |         | 4.0.1              | Aducerca la zero a cântarului                                                                                                    | 10     |
|   |         | 4.0.Z              |                                                                                                    | 10     |
|   |         | 4.0.0              | Footuarea upoi cântăriri                                                                                                    | 10     |
|   |         | 4.0.4              |                                                                                                    | 10     |
|   | 16      | 4.0.0<br>Transport | rillulizuleu cullulill                                                                                                    | 10     |
|   | 4.0     | 161                | Transportarea cântarului no distante mici                                                                                                    | 10     |
|   |         | 4.0.1              | Transportarea cântarului ne distante mari                                                                                                    | 10     |
|   |         | 463                | Amhalare și denozitare                                                                                                    | 10     |
|   | _       | +.0.0              | ninouture și ucpoziture                                                                                                    | 19     |
| 5 | Intreți | inerea             |                                                                                                    | 20     |
|   | 5.1     | Sarcini de         | e intreținere                                                                                                    | 20     |
|   | 5.2     | Curațarea          |                                                                                                    | 20     |
|   |         | 5.2.1              |                                                                                                    | 20     |
|   |         | 5.2.2              | Curațarea cantarului                                                                                                    | 22     |

| 8      | Infor                | mații privind conformitatea                             | 24              |
|--------|----------------------|---------------------------------------------------------|-----------------|
| 6<br>7 | Aruncarea la deșeuri |                                                         | 24              |
|        | <b>Date</b><br>6.1   | tehnice<br>Date generale                                | <b>23</b><br>23 |
|        | 5.3                  | 5.2.3 Punerea în funcțiune după curățare<br>Întreținere | 22<br>23        |

# 1 Introducere

Vă mulțumim că ați ales un cântar METTLER TOLEDO. Cântarul combină performanța superioară cu ușurința utilizării.

#### EULA

Software-ul din acest produs este reglementat prin METTLER TOLEDO Acordul de licență pentru utilizatorul final (EULA) pentru Software.

Prin utilizarea acestui produs, sunteți de acord cu termenii EULA.

www.mt.com/EULA

# 1.1 Scopul documentului

Acest Manual de utilizare oferă instrucțiuni succinte despre primii pași pe care trebuie să îi luați în legătură cu instrumentul. Acest lucru asigură o manipulare sigură și eficientă. Personalul trebuie să citească cu atenție și să înțeleagă acest manual înainte de efectuarea oricăror activități.

# 1.2 Alte documente și informații

Acest document este disponibil online în alte limbi.

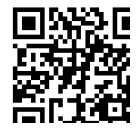

www.mt.com/XPR-Essential-analytical-UM

Pagina produsului:

www.mt.com/XPR-Essential-analytical

Instrucțiuni pentru curățarea cântarului, "8 Steps to a Clean Balance":

www.mt.com/lab-cleaning-guide

Căutare software:

www.mt.com/labweighing-software-download

Căutare documente:

www.mt.com/library

Pentru întrebări, contactați distribuitorul sau reprezentantul de service autorizat METTLER TOLEDO.

#### 1.3 Acronime și abrevieri

| Termen origi-<br>nal | Termen fradus | Explicație                                         |
|----------------------|---------------|----------------------------------------------------|
| AC                   |               | Alternating Current                                |
| ASTM                 |               | American Society for Testing and Materials         |
|                      |               | (Societatea americană pentru testare și materiale) |
| DC                   |               | Direct Current                                     |
| EMC                  | CEM           | Electromagnetic Compatibility                      |
|                      |               | (Compatibilitate electromagnetică)                 |
| FCC                  |               | Federal Communications Commission                  |
|                      |               | (Comisia federală de comunicații)                  |
| GWP                  |               | Good Weighing Practice                             |
| HID                  |               | Human Interaction Device                           |
| ID                   |               | Identification                                     |
|                      |               | (Identificare)                                     |

| LED     |     | Light-Emitting Diode                                                                             |
|---------|-----|--------------------------------------------------------------------------------------------------|
| LPS     |     | Limited Power Source                                                                             |
|         |     | (Sursa de energie limitată)                                                                      |
| MAC     |     | Media Access Control                                                                             |
| MT-SICS |     | METTLER TOLEDO Standard Interface Command Set<br>(Set comanda interfata standard METTLER TOLEDO) |
| NA      |     | Not Applicable                                                                                   |
| OIML    |     | Organisation Internationale de Métrologie Légale                                                 |
|         |     | (Organizația internațională pentru metrologie legală)                                            |
| RAM     |     | Random Access Memory                                                                             |
| RFID    |     | Radio-frequency identification                                                                   |
|         |     | (Identificare prin frecvență radio)                                                              |
| RM      |     | Reference Manual                                                                                 |
|         |     | (Manual de referință)                                                                            |
| SELV    |     | Safety Extra Low Voltage                                                                         |
|         |     | (Sistem protecție tensiune foarte joasa)                                                         |
| SOP     | POS | Standard Operating Procedure                                                                     |
|         |     | (Procedura operare standard)                                                                     |
| SQC     |     | Statistical Quality Control                                                                      |
|         |     |                                                                                                  |
| UM      |     | User Manual                                                                                      |
|         |     | (Manual de operare)                                                                              |
| USB     |     | Universal Serial Bus                                                                             |
| USP     |     | United States Pharmacopeia                                                                       |

# 2 Informații privind siguranța

Pentru acest instrument sunt disponibile două documente intitulate "Manual de operare" și "Manual de referință".

- Manualul de operare este disponibil online în diverse limbi.
- Instrumentul este livrat împreună cu o versiune tipărită a Manualului de operare.
- Manualul de referință este disponibil online. Acest manual descrie în detaliu instrumentul și utilizarea acestuia.
- Păstrați ambele documente pentru consultare ulterioară.
- În cazul în care transferați instrumentul altor părți, transferați și manualele împreună cu acesta.

Folosiți instrumentul numai conform Manualului de operare și Manualului de referință. Dacă instrumentul nu este folosit conform acestor documente sau dacă instrumentul este modificat, siguranța acestuia poate fi compromisă, iar Mettler-Toledo GmbH nu își asumă nicio răspundere.

# 2.1 Definițiile cuvintelor și ale simbolurilor de avertizare

Notele de siguranță conțin informații importante privind aspecte legate de siguranță. Ignorarea notelor de siguranță poate conduce la vătămări corporale, deteriorarea instrumentului, defecțiuni și rezultate false. Notele de siguranță sunt marcate cu următoarele cuvinte și simboluri de avertizare:

#### Cuvinte de avertizare

| PERICOL     | Situație periculoasă cu risc ridicat care, dacă nu este evitată, conduce la deces sau vătămări grave.      |
|-------------|----------------------------------------------------------------------------------------------------|
| AVERTISMENT | Situație periculoasă cu risc mediu care, dacă nu este evitată, poate conduce la deces sau vătămări grave.  |
| ATENȚIE     | Situație periculoasă cu risc redus care, dacă nu este evitată, conduce la vătămări<br>minore sau moderate. |
Situație periculoasă cu risc redus care conduce la deteriorarea instrumentului, alte daune materiale, la defecțiuni și rezultate eronate sau la pierderea de date.

### Simboluri de avertizare

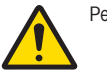

Pericol general

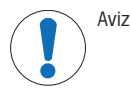

# 2.2 Informații de siguranță specifice produsului

### Scop utilizare

Acest instrument este conceput pentru a fi folosit de personal calificat. Instrumentul este destinat cântăririi.

Nu este prevăzută nicio altă utilizare și operare, în afara limitelor de utilizare specificate în Mettler-Toledo GmbH, fără acordul Mettler-Toledo GmbH.

### Responsabilitățile proprietarului instrumentului

Proprietarul instrumentului este persoana care deține titlul de proprietate asupra instrumentului și care utilizează instrumentul sau care autorizează orice persoană să-l utilizeze ori persoana considerată prin lege a fi operatorul instrumentului. Proprietarul instrumentului este responsabil de siguranța tuturor persoanelor care utilizează instrumentul și de siguranța terților.

Mettler-Toledo GmbH presupune că proprietarul instrumentului își instruiește utilizatorii cum să folosească în siguranță instrumentul la locul de muncă și cum să facă față posibilelor pericole. Mettler-Toledo GmbH presupune că proprietarul instrumentului pune la dispoziție echipamentul de protecție necesar.

### Note de siguranță

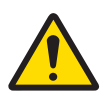

# **AVERTISMENT**

### Accident grav sau mortal ca urmare a electrocutării

Contactul cu piesele sub tensiune poate conduce la accidente sau deces.

- Folosiți doar cablul de alimentare METTLER TOLEDO și adaptorul de c.a./c.c. proiectate pentru instrumentul dvs.
- 2 Conectați cablul de alimentare la o priză electrică cu împământare.
- 3 Nu țineți lichide în apropierea cablurilor și a conexiunilor electrice și păstrați-le la loc uscat.
- 4 Verificați cablurile şi ştecărele şi asigurați-vă că nu sunt deteriorate. Înlocuiți-le dacă sunt deteriorate.

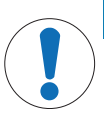

AVIZ

Deteriorarea instrumentului sau funcționare neadecvată ca urmare a folosirii de piese neadecvate

 Folosiți doar piese de la METTLER TOLEDO care sunt destinate pentru a fi utilizate cu instrumentul dvs.

O listă integrală a pieselor și accesoriilor se regăsește în Manualul de referință.

# 3 Design și funcție

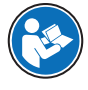

Pentru mai multe informații, consultați Manualul de referință (MR).

www.mt.com/XPR-Essential-analytical-RM

# 3.1 Prezentare de ansamblu a cântarului

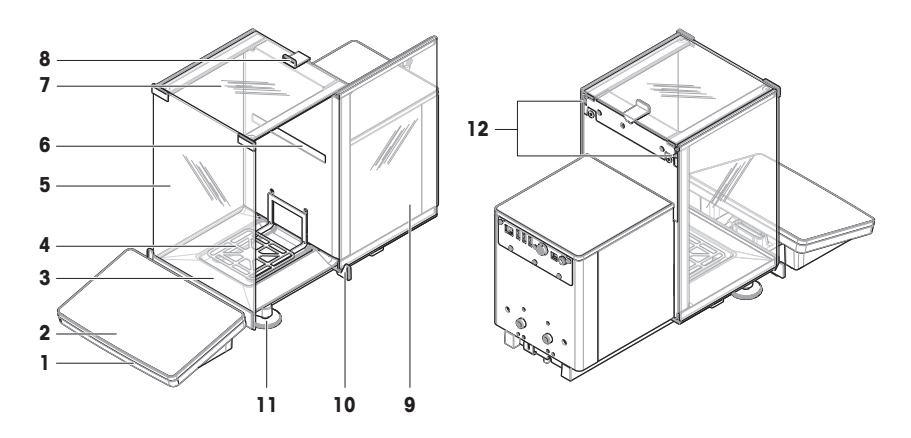

| 1 | StatusLight                         | 7  | Ușă de sus, incintă de protecție                        |
|---|-------------------------------------|----|---------------------------------------------------------|
| 2 | Terminal                            | 8  | Mâner, ușă de sus                                       |
| 3 | Tavă pentru captarea picăturilor    | 9  | Ușă laterală, incintă de protecție (dreapta/<br>stânga) |
| 4 | Taler de cântărire                  | 10 | Mâner, ușă laterală                                     |
| 5 | Panou frontal, incintă de protecție | 11 | Piciorușe de reglare                                    |
| 6 | Etichetă cu modelul                 | 12 | Manetă de eliberare, ușă laterală                       |

# 3.2 Prezentare de ansamblu a conexiunilor de interfață

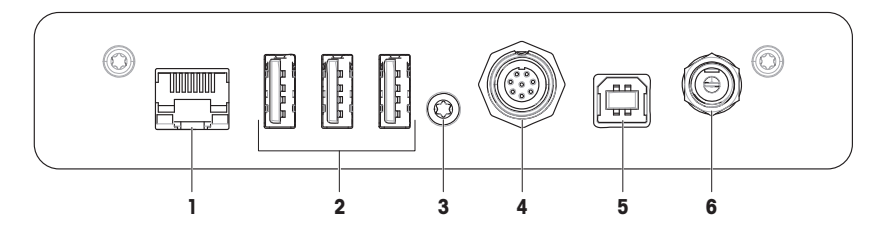

| 1 | Port Ethernet                    | 4 | Priză pentru cablu la terminal      |
|---|----------------------------------|---|-------------------------------------|
| 2 | Porturi USB-A (către dispozitiv) | 5 | Port USB-B (către gazdă)            |
| 3 | Garnitură service                | 6 | Priză pentru adaptorul de c.a./c.c. |

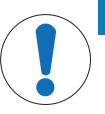

# AVIZ

### Posibilă interferență electromagnetică cu alte dispozitive

În cazul în care cablul Ethernet este mai lung de 30 de metri, pot apărea interferențe electromagnetice cu alte dispozitive.

- Utilizați un cablu Ethernet mai scurt de 30 de metri.

# 3.3 Descrierea componentelor

### 3.3.1 Incintă de protecție

Incinta de protecție este un dispozitiv tip carcasă, care protejează zona de cântărire împotriva intemperiilor, cum ar fi curenții de aer sau umezeala. Ușile laterale pot fi deschise manual sau automat. Ușa de sus poate fi deschisă manual.

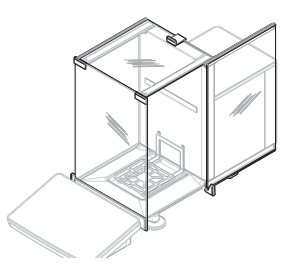

### 3.3.2 Mâner uşă

Mânerele ușii sunt montate pe ghidajele ușilor și sunt utilizate pentru a deschide manual ușile laterale și ușa de sus ale incintei de protecție.

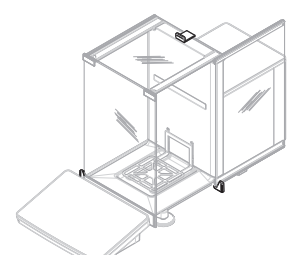

### 3.3.3 Manetă de eliberare ușă laterală

Maneta de eliberare a ușii laterale se află pe partea din spate a panoului despărțitor și blochează/deblochează ușa laterală a incintei de protecție.

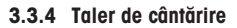

Talerul de cântărire SmartPan este receptorul de sarcină pe care se așază articolul de cântărire.

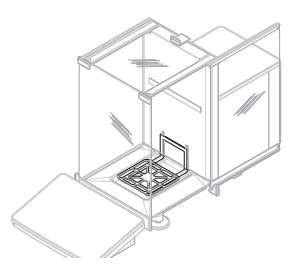

### 3.3.5 Tavă pentru captarea picăturilor

Tava pentru captarea picăturilor este poziționată sub talerul de cântărire, pe placa de bază a camerei de cântărire. Scopul principal al unei tăvi pentru captarea picăturilor este acela de a asigura curățarea rapidă a cântarului.

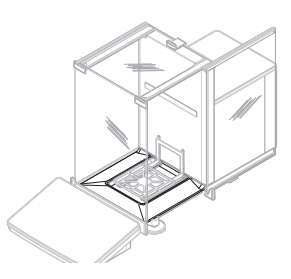

### 3.3.6 Piciorușe de reglare

Cântarul este amplasat pe două piciorușe reglabile pe înălțime. Aceste piciorușe sunt utilizate pentru a regla cântarul în poziție orizontală.

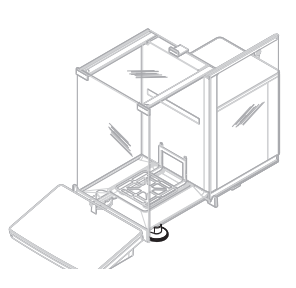

# 3.3.7 Terminal

Terminalul cântarului de 7 inch este prevăzut cu un afișaj sensibil la atingere. În plus, pe partea frontală a terminalului se află o bandă cu LED-uri StatusLight, care indică starea curentă a cântarului.

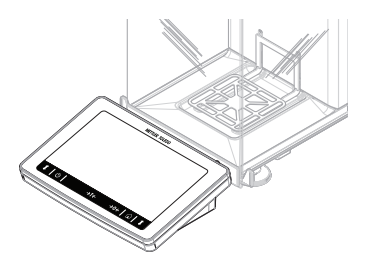

# 3.4 Prezentare de ansamblu a terminalului

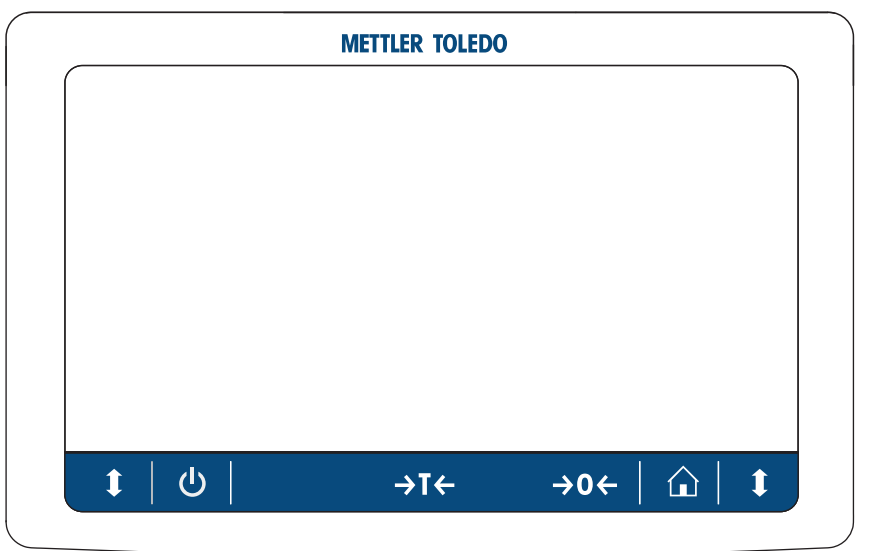

|                        | Nume                    | Descriere                                                                                                    |
|------------------------|-------------------------|----------------------------------------------------------------------------------------------------|
| ባ                      | Standby                 | Dacă apăsați 😃, cântarul nu se va închide complet, ci va intra în modul stare de veghe. Pentru a opri cântarul complet, deconectați-l de la sursa de alimentare.                                                                |
|                        |                         | 🗈 Notă                                                                                                    |
|                        |                         | Nu deconectați cântarul de la sursa de alimentare, decât dacă nu va fi utilizat pe<br>o perioadă îndelungată. După pornirea instrumentului, acesta trebuie să se<br>încălzească pentru a obține rezultate de cântărire precise. |
| →T←                    | Tară                    | Tarează cântarul.                                                                                                    |
|                        |                         | Această funcție este utilizată pentru procesele de cântărire care includ recipiente.<br>După tararea cântarului, ecranul va afișa Net, ceea ce înseamnă că toate valorile<br>afișate sunt nete.                                 |
| →0←                    | Zero                    | Cântarul este adus la zero.                                                                                                    |
|                        |                         | Cântarul trebuie adus la zero înainte de a începe procesul de cântărire. După ce<br>a fost adus la zero, cântarul va seta un nou punct zero.                                                                                    |
| $\widehat{\mathbf{L}}$ | Ecran de pornire        | Pentru a reveni din orice nivel de meniu la ecranul de cântărire principal.                                                                                                    |
| 1                      | Deschide/închide<br>ușa | Deschide ușa camerei de cântărire la stânga sau la dreapta (valoare implicită).                                                                                                    |

# 3.5 Interfața cu utilizatorul

# 3.5.1 Secțiunile principale pe scurt

Ecranul principal de cântărire (1) este punctul de navigație central, în care pot fi găsite toate meniurile și setările. **Balance menu (2)**, **Methods (3)** și **Results (4)** se deschid dacă atingeți filele de-a lungul laturilor ecranului principal de cântărire.

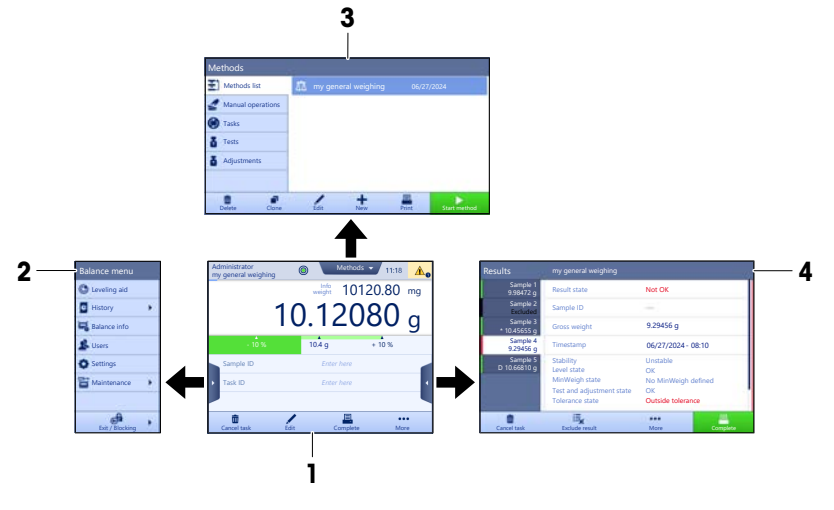

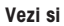

### 3.5.2 Ecran principal de cântărire

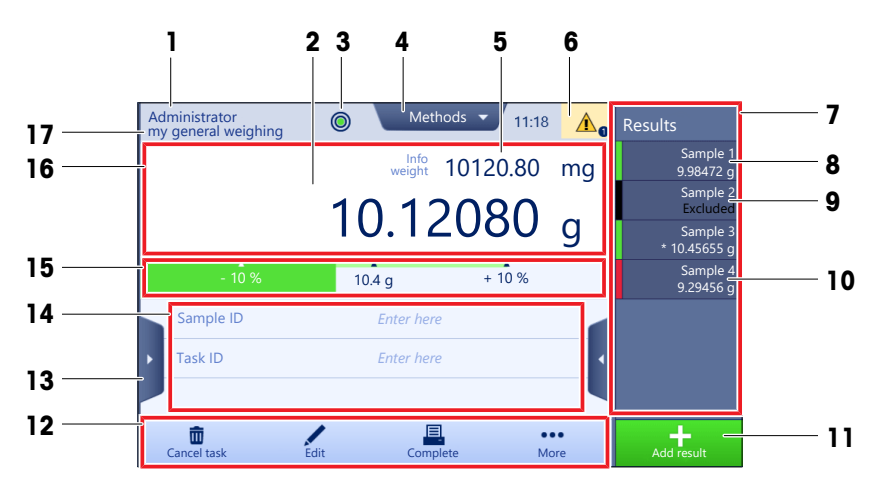

|   | Nume                                      | Descriere                                                            |
|---|-------------------------------------------|----------------------------------------------------------------------|
| 1 | User name                                 | Indică numele utilizatorului curent.                                 |
| 2 | Câmp pentru valoa-<br>rea de cântărire    | Arată valoarea de cântărire curentă.                                 |
| 3 | Indicator de nivel                        | Indică dacă a fost echilibrat cântarul (verde) sau nu (roșu).        |
| 4 | Meniu Methods                             | Accesează lista de metode, teste și alinieri definite de utilizator. |
| 5 | Info weight                               | Arată valoarea de cântărire curentă exprimată în altă unitate.       |
| 6 | Zona de mesaje de<br>avertizare și eroare | Prezintă mesajele curente de avertizare și/sau eroare.               |

|    | Nume                                             | Descriere                                                                                                    |
|----|--------------------------------------------------|----------------------------------------------------------------------------------------------------|
| 7  | Results list                                     | Prezintă rezultatele cântăririi salvate pentru această operație.                                                                                                    |
| 8  | Stare mostră <b>OK</b>                           | Indicatorul de stare cu privire la rezultat devine verde: indică faptul că rezultatele<br>îndeplinesc un set de criterii. De exemplu:<br>Cântarul este echilibrat.<br>A fost efectuată reglarea internă și este ok.<br>Rezultatul cântăririi se înscrie în intervalul de toleranță definit (doar dacă<br>toleranța este definită). |
| 9  | Stare mostră <b>Exclu-</b><br>ded                | Indicatorul de stare cu privire la rezultat devine negru: indică faptul că rezultatul<br>a fost exclus din <b>Results list</b> .                                                                                                    |
| 10 | Stare mostră <b>Not OK</b>                       | Indicatorul de stare cu privire la rezultat devine roșu: indică faptul că criteriile de<br>rezultat nu sunt respectate, de ex.: "Rezultatul cântăririi a depășit toleranțele defi-<br>nite".                                                                                                    |
| 11 | Butonul Add result                               | Adaugă rezultatul la <b>Results list</b> .<br>În funcție de metoda aleasă, funcțiile butonului pot să difere.                                                                                                    |
| 12 | Bară de acțiuni                                  | Conține acțiuni referitoare la sarcina curentă.                                                                                                    |
| 13 | Balance menu                                     | Accesează proprietățile cântarului.                                                                                                    |
| 14 | Zonă de informații<br>despre metoda<br>selectată | Conține informații despre ID-ul mostrei, al metodei și al acțiunii.                                                                                                    |
| 15 | SmartTrac                                        | Folosit ca accesoriu de cântărire pentru a defini o greutate țintă cu limite de tole-<br>ranță inferioare și superioare.                                                                                                    |
| 16 | Zonă pentru valoa-<br>rea de cântărire           | Arată rezultatele procesului de cântărire curent.                                                                                                    |
| 17 | Method name                                      | Indică numele metodei curente.                                                                                                    |

# 4 Instalarea și punerea în funcțiune

# 4.1 Alegerea locației

Cântarul este un instrument de precizie sensibil. Locul unde este amplasat va avea un efect puternic asupra preciziei rezultatelor de cântărire.

# Cerințele locației

Amplasați în interior, pe o Asigurați o distanțare sufi- Reglați instrumentul pe masă stabilă cientă orizontală

Asigurați iluminarea adecvată

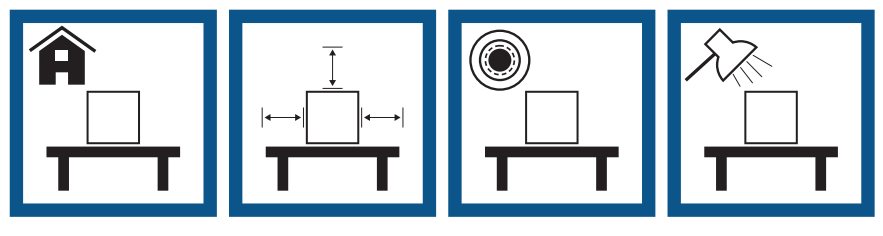

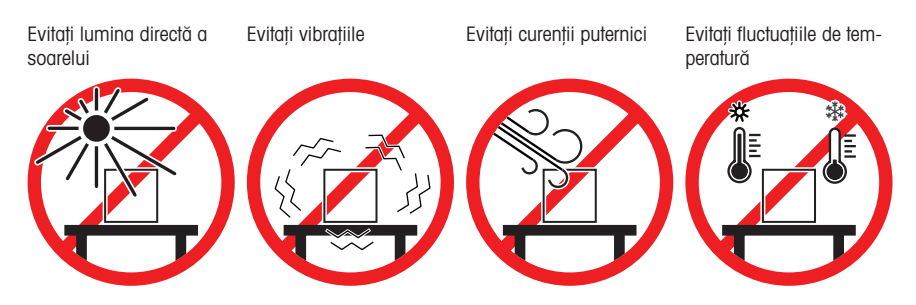

Distanță suficientă pentru cântare: > 15 cm în jurul instrumentului. Luați în considerare condițiile de mediu. Consultați "Date tehnice".

# 4.2 Despachetarea cântarului

Verificați pachetul, elementele de ambalat și componentele livrate pentru semne de deteriorare. În cazul în care vreo componentă este deteriorată, contactați reprezentantul de service al companiei METTLER TOLEDO.

Deschideți cutia și scoateți pachetul folosind banda de ridicare (1).

2 Desfaceți cureaua de ridicare (1) și scoateți Manualul de operare (2).

3 Îndepărtați partea de sus a pachetului şi scoateți setul de adaptor c.a. cu cablu de alimentare (3), cutia cu diverse accesorii (4), şi talerul de cântărire (5).

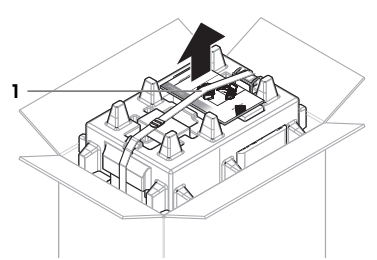

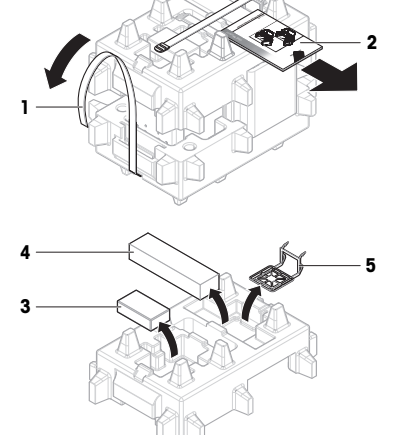

4 Scoateți cu atenție terminalul (6).

5 Scoateți cu atenție setul pachetului cu uşile protecției şi suportul afişajului (7).

- 6 Scoateți cu atenție unitatea de cântărire (8) din partea de jos a ambalajului.
- 7 Scoateți sacul de protecție.
- 8 Păstrați toate părțile ambalajului într-un loc sigur, pentru utilizare ulterioară.
- → Unitatea de cântărire este pregătită pentru asamblare.

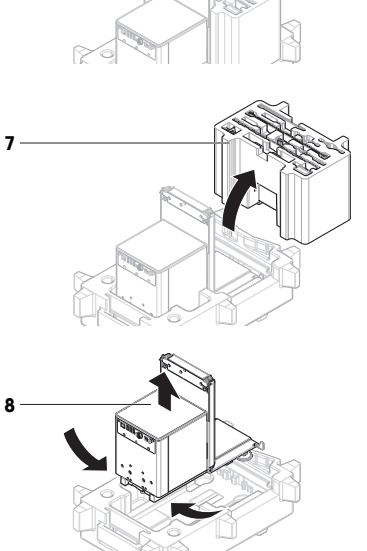

6

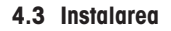

### 4.3.1 Atașarea terminalului

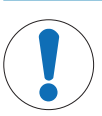

AVIZ

Deteriorarea cablurilor din cauza manipulării incorecte

i Notă

Atașarea terminalului la cântar este opțională. De asemenea, terminalul poate fi amplasat lângă cântar.

 Introduceți ghidajele suportului afișajului (1) în partea din față a unității de cântărire (2).

- Nu înnodați și nu răsuciți cablurile.

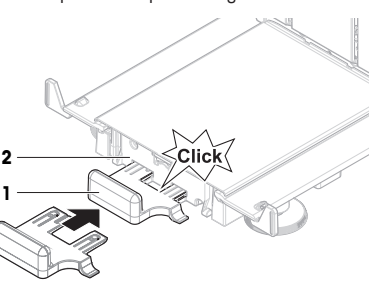

- 2 Conectați cablul terminalului (3) la terminal (4). Luați în considerare alocarea pinilor. AVIZ: Marcajul de pe ștecărul cablului trebuie să fie orientat în sus pentru a introduce ștecărul cu orientarea corectă.
- 3 Amplasați terminalul (5) pe suport (6).

- 4 Înclinați cu atenție cântarul în lateral.
- 5 Introduceți cablul (7) prin canalul de cabluri (8).
- 6 Așezați cu atenție cântarul înapoi pe picioare.

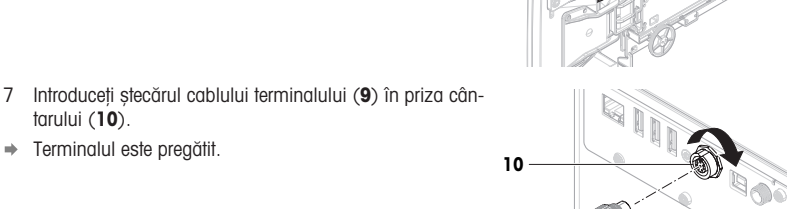

### 4.3.2 Asamblarea cântarului

tarului (10). ➡ Terminalul este pregătit.

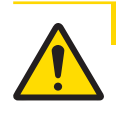

# **ATENTIE**

Accident ca urmare a obiectelor ascuțite sau spargerii geamului

Componentele instrumentului, de exemplu geamul, se pot sparge și pot provoca accidente.

- Procedați întotdeauna cu concentrare și atenție.

3

5

6

- 1 Introduceți tava pentru captarea picăturilor (1).
- 2 Montați cu atenție talerul de cântărire (2).

3 Amplasați ușile laterale (3) în canelurile ghidajelor ușilor (4) și înclinați-le în sus până când se cuplează cu maneta ușii (5). Luați în considerare marcajele de pe cadrele de jos (L = stânga/R = dreapta).

- 4 Introduceți panoul frontal (6) în caneluri (7) și înclinați-l în sus până la fixare.
- 5 Deschideți ușile laterale.

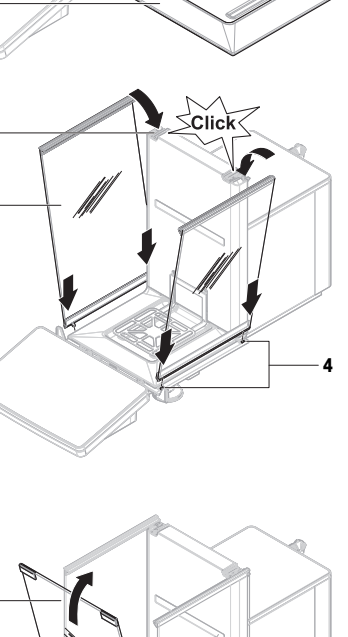

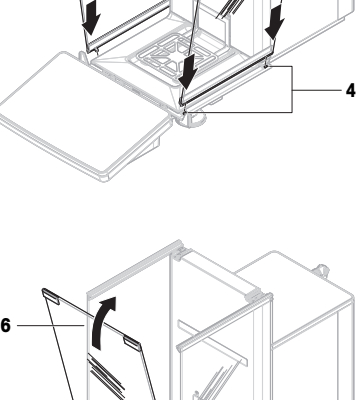

Clic

5

3

- 6 Instalați ușa superioară (8) pe cadrul superior al ușilor laterale și pe șinele peretelui din spate (9).
- 7 Împingeți ușa superioară (8) spre față.
- 8 Închideți ușile laterale.
- Cântarul este asamblat și pregătit pentru a fi pus în funcțiune.

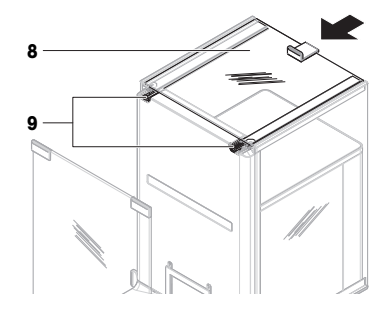

# 4.4 Punerea în funcțiune

### 4.4.1 Conectarea cântarului

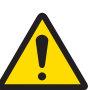

# **AVERTISMENT**

### Accident grav sau mortal ca urmare a electrocutării

Contactul cu piesele sub tensiune poate conduce la accidente sau deces.

- 1 Folosiți doar cablul de alimentare METTLER TOLEDO și adaptorul de c.a./c.c. proiectate pentru instrumentul dvs.
- 2 Conectați cablul de alimentare la o priză electrică cu împământare.
- 3 Nu țineți lichide în apropierea cablurilor și a conexiunilor electrice și păstrați-le la loc uscat.
- 4 Verificați cablurile şi ştecărele şi asigurați-vă că nu sunt deteriorate. Înlocuiți-le dacă sunt deteriorate.
- Instalați cablurile în așa fel încât să nu se poată deteriora sau să nu poată interfera cu funcționarea instrumentului.
- 2 Inserați ștecărul adaptorului de c.a./c.c. (1) în priza de alimentare a instrumentului.
- 3 Fixați ștecărul înșurubând strâns piulița moletată.
- 4 Introduceți ştecărul cablului de alimentare într-o priză electrică cu împământare, uşor accesibilă.
- ➡ Cântarul pornește automat.
- Incinta de protecție se deschide și se închide pentru inițializare.

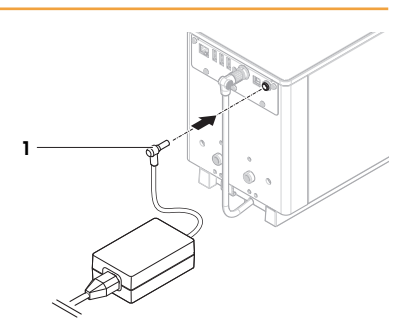

### i Notă

Nu conectați instrumentul la o priză de alimentare controlată de un disjunctor. După pornirea instrumentului, acesta trebuie să se încălzească pentru a obține rezultate de cântărire precise.

### Vezi si

### 4.4.2 Pornirea cântarului

Când este conectat la sursa de alimentare, cântarul pornește automat.

### EULA (End User License Agreement – Contractul de licență pentru utilizatorii finali)

La pornirea cântarului pentru prima dată, pe ecran va apărea EULA (End User License Agreement – Contractul de licență pentru utilizatorii finali).

- 1 Citiți condițiile.
- 2 Apăsați I accept the terms in the license agreement. și confirmați cu 🗸 OK.

→ Apare ecranul principal de cântărire.

### Aclimatizare și încălzire

Înainte de a furniza rezultate de încredere, cântarul trebuie:

- să se aclimatizeze la temperatura camerei
- să se încălzească la conectarea la sursa de alimentare

Timpul de climatizare și timpul de încălzire pentru cântare sunt disponibile în "Date generale".

### i Notă

Atunci când cântarul iese din starea de veghe, acesta este pregătit imediat.

### Vezi si

- ⊘ Oprirea cântarului ▶ pagina 17

### 4.4.3 Reglarea pe orizontală a cântarului

Asigurarea orizontalității și instalarea stabilă sunt condiții obligatorii pentru rezultate de cântărire repetabile și precise.

Dacă apare mesajul Balance is out of level:

- 1 Apăsați pe **> Level the balance**.
  - ➡ Se deschide Leveling aid.
- 2 Rotiți cele două piciorușe de reglare (1) conform instrucțiunilor de pe ecran până când punctul se află în centrul indicatorului de nivel.

Ajutorul pentru reglarea pe orizontală poate fi accesat și utilizând **Balance menu**:

■ Navigare: > Balance menu > ③ Leveling aid

### 4.4.4 Efectuarea unei reglări interne

### Navigare: Methods > Adjustments

- Ajustarea Strategy este setată la Internal adjustment.
- Deschideți secțiunea Methods, atingeți 
   Adjustments, selectați ajustarea, și atingeți 
   Start
   - sau

din ecranul principal de cântărire, atingeți ••• More și atingeți Start adjustment.

- ⇒ Internal adjustment este în curs de executare.
- → După finalizarea reglării, apare o prezentare de ansamblu a rezultatelor reglării.
- 2 Apăsați 💻 Print dacă doriți să imprimați rezultatele.
- 3 Apăsați pe 🗸 Finish adjustment.
- → Cântarul este gata de utilizare.

### 4.4.5 Accesarea/închiderea modului stare de veghe

- Pentru a accesa modul stare de veghe, țineți apăsat pe d.
   Afisajul este stins. Cântarul este încă pornit.
- 2 Pentru a ieși din modul stare de veghe, apăsați pe 🕛.
  - ➡ Afişajul este pornit.

### 4.4.6 Oprirea cântarului

Pentru a opri complet cântarul, acesta trebuie deconectat de la sursa de alimentare. Dacă țineți apăsat pe 🕁, cântarul va intra numai în modul stare de veghe.

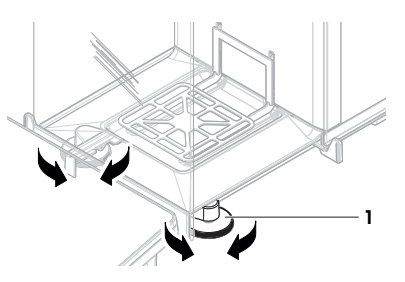

### i Notă

Dacă a fost complet oprit mai mult timp, cântarul trebuie să se încălzească înainte de utilizare.

### Vezi si

⊘ Pornirea cântarului ▶ pagina 16

### 4.5 Efectuarea unei cântăriri simple

### 4.5.1 Deschiderea și închiderea ușilor protecției

Deschideți ușa manual cu mânerul (1) sau atingeți tasta
 t de pe terminal (2).

Ușile pot fi configurate să se deschidă și închidă în moduri diferite.

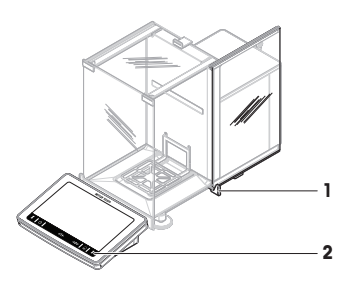

### 4.5.2 Aducerea la zero a cântarului

- 1 Deschideți protecția.
- 2 Curățați talerul de cântărire.
- 3 Închideți protecția.
- 4 Apăsați pe → 0 ← pentru a aduce la zero cântarul.
- Cântarul este adus la zero.

### 4.5.3 Tararea cântarului

Dacă este folosit un vas de probă, cântarul trebuie tarat.

- 1 Deschideți protecția.
- 2 Curățați talerul de cântărire.
- 3 Închideți protecția.
- 4 Apăsați pe →0 ← pentru a aduce la zero cântarul.
- 5 Deschideți protecția.
- 6 Așezați vasul de probă (1) pe talerul de cântărire (2).
- 7 Închideți protecția.
- 8 Apăsați pe →T← pentru a tara cântarul.
- ⇒ Cântarul este tarat. Apare simbolul Net.

### 4.5.4 Efectuarea unei cântăriri

- 1 Deschideți protecția.
- 2 Așezați obiectul de cântărire în vasul de probă.
- 3 Închideți protecția.
- 4 Apăsați + Add result dacă doriți să raportați rezultatul cântăririi.
- → Rezultatul este adăugat la Results list.

### 4.5.5 Finalizarea cântăririi

- 1 Pentru a salva Results list, atingeți 💻 Complete.
  - ➡ Se deschide fereastra Complete task.
- 2 Selectați o opțiune de salvare sau tipărire Results list.
  - ➡ Se deschide caseta de dialog respectivă.

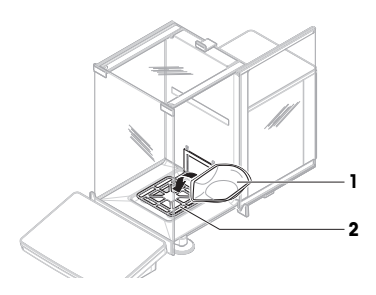

- 3 Respectați instrucțiunile din expertul de instalare.
- 4 Apăsați pe 🗸 Complete.
- ➡ Results list este salvat/tipărit și apoi șters.

### 4.6 Transportare, ambalare și depozitare

### 4.6.1 Transportarea cântarului pe distanțe mici

- Deconectați adaptorul c.a./c.c. și scoateți toate cablurile de interfață.
- 2 Țineți platforma de cântărire cu ambele mâini și transportați cântarul în poziție orizontală, până în locația dorită. Luați în considerare cerințele locației.

Dacă doriți să puneți în funcțiune cântarul, urmați pașii de mai jos:

- 1 Conectați în ordine inversă.
- 2 Aduceți cântarul în poziție orizontală.
- 3 Efectuați o reglare internă.

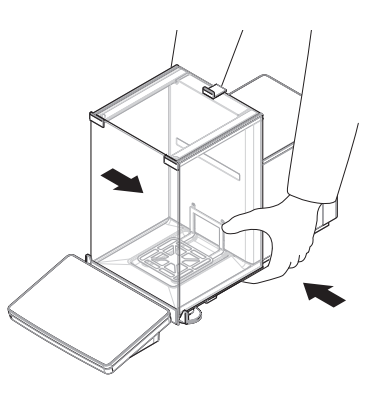

### Vezi si

- ⊘ Pornirea cântarului ▶ pagina 16

### 4.6.2 Transportarea cântarului pe distanțe mari

METTLER TOLEDO recomandă utilizarea ambalajului original pentru transportul sau livrarea cântarului sau a componentelor cântarului pe distanțe mari. Elementele ambalajului original sunt create special pentru cântar și componentele acestuia, și asigură protecția maximă în timpul transportării.

### Vezi si

### 4.6.3 Ambalare și depozitare

### Ambalarea cântarului

Păstrați toate părțile ambalajului într-un loc sigur. Elementele ambalajului original sunt create special pentru cântar și componentele acestuia, și asigură protecția maximă în timpul transportării sau al depozitării.

### Depozitarea cântarului

Depozitați cântarul doar în următoarele condiții:

- În interior și în ambalajul original
- În funcție de condițiile de mediu, consultați capitolul "Date tehnice".

### i Notă

La depozitarea pe perioade mai lungi de 6 luni, este posibil ca bateria reîncărcabilă să se descarce (se pierd doar data și ora).

### Vezi si

# 5 Întreținerea

Pentru a garanta funcționalitatea cântarului și precizia rezultatelor cântăririi, utilizatorul trebuie să realizeze mai multe acțiuni de întreținere.

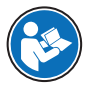

Pentru mai multe informații, consultați Manualul de referință (MR).

www.mt.com/XPR-Essential-analytical-RM

# 5.1 Sarcini de întreținere

| Acțiune de întreținere                                                                                                    | Intervalul recomandat                                                                                                    | Observații                                                                 |
|----------------------------------------------------------------------------------------------------|----------------------------------------------------------------------------------------------------|----------------------------------------------------------------------------|
| Efectuarea unei reglări<br>interne                                                                                                    | <ul> <li>Zilnic</li> <li>După curățare</li> <li>După reglarea pe orizontală</li> <li>După schimbarea locației</li> </ul>                                                                         | Consultați "Efectuarea unei<br>reglări interne".                           |
| Efectuarea testelor de<br>rutină (test de excentrici-<br>tate, test de repetabilitate,<br>test de sensibilitate).<br>METTLER TOLEDO reco-<br>mandă cel puțin efectua-<br>rea unui test de sensibili-<br>tate. | <ul> <li>După curățare</li> <li>După asamblarea cântarului</li> <li>După o actualizare de software</li> <li>În funcție de regulamentele dumneavoastră<br/>interioare (SOP)</li> </ul>            | consultați "Teste" în Manualul<br>de referință                             |
| Curățarea                                                                                                    | <ul> <li>După fiecare utilizare</li> <li>După schimbarea substanței</li> <li>În funcție de gradul de murdărie</li> <li>În funcție de regulamentele dumneavoastră<br/>interioare (SOP)</li> </ul> | consultați "Curățarea"                                                     |
| Actualizarea software-ului                                                                                                    | <ul> <li>În funcție de regulamentele dumneavoastră<br/>interioare (SOP).</li> <li>După publicarea unei noi versiuni software.</li> </ul>                                                         | consultați "Actualizarea sof-<br>tware-ului" în Manualul de refe-<br>rință |

### Vezi si

### 5.2 Curățarea

### 5.2.1 Demontarea pentru curățare

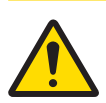

### ATENȚIE

# Accident ca urmare a obiectelor ascuțite sau spargerii geamului

Componentele instrumentului, de exemplu geamul, se pot sparge și pot provoca accidente.

- Procedați întotdeauna cu concentrare și atenție.

 Deschideți uşa de sus (1) şi trageți-o complet înapoi, în afara şinelor uşilor laterale. Cu puțin timp înainte de lăsarea panoului de sus, puteți întâmpina o uşoară rezistență. Pur şi simplu continuați să trageți puțin mai tare.

- 2 Țineți ușile laterale (2) și împingeți în jos maneta (3) pentru a le elibera.
- 3 Scoateți cu atenție ambele uși laterale (2).

4 Înclinați panoul frontal (4) în față și scoateți-l.

- 5 Ridicați cu atenție talerul de cântărire (5) pentru a-l scoate din cârlige și trageți-l afară.
- 6 Scoateți tava pentru captarea picăturilor (6).
- 7 Depozitați toate componentele scoase într-un loc sigur.
- ➡ Cântarul este pregătit pentru curățare.

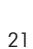

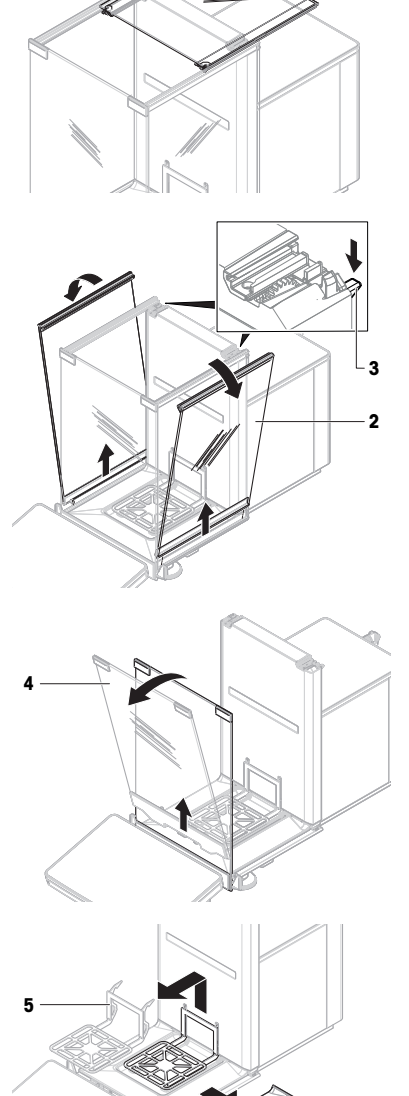

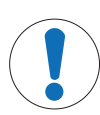

# AVIZ

Deteriorare a instrumentului ca urmare a folosirii de metode de curățare necorespunzătoare Instrumentul se poate deteriora dacă în carcasă pătrunde lichid. Suprafața instrumentului poate fi

- deteriorată de anumiți agenți de curățare, solvenți sau agenți abrazivi. 1 Nu pulverizati sau turnati lichid pe instrument.
- 2 Folosiți numai agenții de curățare specificați în Manualul de referință (MR) al instrumentului sau în ghidul "8 Steps to a Clean Balance".
- 3 Folosiți numai șervețele sau lavete fără scame, ușor umezite pentru a curăța instrumentul.
- 4 Ștergeți imediat orice scurgeri.

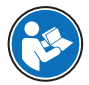

Pentru mai multe informații despre curățarea unui cântar, consultați "8 Steps to a Clean Balance".

### www.mt.com/lab-cleaning-guide

### Curățarea în jurul cântarului

- Îndepărtați murdăria sau praful din jurul cântarului pentru a evita contaminările ulterioare.

### Curățarea terminalului

- Curățați terminalul cu o lavetă umedă sau un șervețel și un agent de curățare slab.

### Curățarea pieselor amovibile

 Curățați piesa demontată cu o lavetă umedă sau un şervețel şi un agent de curățare slab, sau curățați-o în maşina de spălat vase, la o temperatură de maximum 80 °C.

### Curățarea unității de cântărire

- 1 Deconectați cântarul de la adaptorul c.a./c.c.
- 2 Folosiți o lavetă fără scame, înmuiată într-un agent de curățare slab pentru a curăța suprafața cântarului.
- 3 Îndepărtați mai întâi pulberea sau praful cu un șervețel de unică folosință.
- 4 Îndepărtați substanțele lipicioase cu o lavetă umedă, fără scame, şi un solvent slab, de exemplu, izopropanol sau etanol 70%.

### 5.2.3 Punerea în funcțiune după curățare

- 1 Reasamblați cântarul.
- 2 Verificați dacă ușile de protecție (superioare, laterale) se deschid și închid normal.
- 3 Verificați dacă terminalul este conectat la cântar.
- 4 Reconectați cântarul la adaptorul c.a./c.c.
- 5 Verificați orizontalitatea, aduceți cântarul la orizontală, dacă este necesar.
- 6 Respectați perioada de încălzire specificată în "Date tehnice".
- 7 Efectuați o reglare internă.
- 8 Efectuați un test de rutină în baza regulamentelor interne ale companiei dumneavoastră. METTLER TOLEDO recomandă efectuarea unui test de sensibilitate după curățarea cântarului.
- 9 Apăsați pe →0 ← pentru a aduce la zero cântarul.
- → Cântarul este gata de utilizare.

### Vezi si

# 5.3 Întreținere

Întreținerea regulată efectuată de un tehnician de service autorizat asigură fiabilitatea timp de mulți ani. Contactați reprezentantul dvs. METTLER TOLEDO pentru detalii referitoare la opțiunile de întreținere disponibile.

# 6 Date tehnice

### 6.1 Date generale

### Sursă de alimentare

| Adaptor c.a./c.c. (model nr.         | Intrare: 100 - 240 V c.a. ± 10%, 50 - 60 Hz, 1.8 A |
|--------------------------------------|----------------------------------------------------|
| FSP060-DHAN3):                       | leșire: 12 V c.c., 5 A, LPS, SELV                  |
| Adaptor c.a./c.c. (model nr.         | Intrare: 100-240 V c.a. ± 10%, 50-60 Hz, 1,5 A     |
| FSP060-DIBAN2):                      | leșire: 12 V c.c., 5 A, LPS, SELV                  |
| Cablu pentru adaptorul de c.a./c.c.: | Cu 3 conductoare, cu fișă în funcție de țară       |
| Consum de energie cântar:            | 12 V CC ± 10%, 2,25 A                              |
| Polaritate:                          | <b>◇</b> – <b>(●</b> – <b>◇</b>                    |
|                                      |                                                    |

### Protecție și standarde

| Categorie de supratensiune:         | 11                                           |
|-------------------------------------|----------------------------------------------|
| Grad de poluare:                    | 2                                            |
| Standarde privind siguranța și CEM: | Consultați Declarația de conformitate        |
| Domeniul de aplicare:               | Folosiți numai în interior, în locuri uscate |

### Condiții de mediu

Valorile limită se aplică la folosirea cântarului în următoarele condiții de mediu:

| Alfifudine față de nivelul mediu al<br>mării: | Pana la 5000 m                                                                                                    |
|-----------------------------------------------|----------------------------------------------------------------------------------------------------|
| Temperatură ambiantă:                         | +10 - +30 °C                                                                                                    |
| Schimbarea temperaturii, max.:                | 5 °C/h                                                                                                    |
| Umiditate relativă:                           | 30 – 70%, fără condens                                                                                                    |
| Timp de aclimatizare:                         | Cel puțin <b>8 ore</b> după amplasarea instrumentului în același loc în<br>care va fi pus în funcțiune.                                                              |
| Timp de încălzire:                            | Cel puțin <b>120 de minute</b> după conectarea cântarului la sursa de<br>alimentare. La ieșirea din modul stare de veghe, instrumentul<br>poate fi utilizat imediat. |
|                                               |                                                                                                    |

Cântarul poate fi folosit în următoarele condiții de mediu. Cu toate acestea, performanțele de cântărire ale cântarului pot să depășească valorile limită:

| Temperatură ambiantă: | +5 °C - +40 °C                                                                  |
|-----------------------|---------------------------------------------------------------------------------|
| Umiditate relativă:   | 20% până la max. 80% la 31 °C, în scădere liniară la 50% la 40 °C, fără condens |

Cântarul poate fi deconectat și depozitat în ambalajul său în următoarele condiții:

| Temperatură ambiantă: | -25 – +70 °C           |
|-----------------------|------------------------|
| Umiditate relativă:   | 10 – 90%, fără condens |

# 7 Aruncarea la deșeuri

În conformitate cu Directiva 2012/19/UE privind deșeurile de echipamente electrice și electronice (DEEE), acest dispozitiv nu poate fi eliminat ca deșeu menajer. Acest lucru este valabil și în țările din afara UE, conform cerințelor locale.

Eliminați acest produs în conformitate cu reglementările locale, la punctele de colectare specificate pentru echipamentele electrice și electronice. Dacă aveți întrebări, contactați autoritatea responsabilă sau distribuitorul de la care ați achiziționat acest dispozitiv. Dacă acest dispozitiv este transferat altor părți, acestea trebuie informate și cu privire la conținutul acestor reglementări.

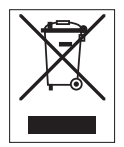

# 8 Informații privind conformitatea

Documente de omologare naționale, cum ar fi Declarația de Conformitate FCC, sunt disponibile online și/sau incluse în ambalaj.

www.mt.com/ComplianceSearch

Pentru mai multe informații, consultați Manualul de referință (MR).

www.mt.com/XPR-Essential-analytical-RM

# Obsah

| 1 | Úvod   |                      |                                                             | 3   |  |
|---|--------|----------------------|-------------------------------------------------------------|-----|--|
|   | 1.1    | Účel tohto           | dokumentu.                                                  | 3   |  |
|   | 1.2    | Ďalšie dol           | kumentv a informácie                                        | 3   |  |
|   | 1.3    | Akronymy             | n skratky                                                   | 3   |  |
|   | -      | , autoriyiniy        |                                                             |     |  |
| 2 | Bezpe  | pečnostné informácie |                                                             |     |  |
|   | 2.1    | Definicie s          | signálnych slov a výstražných symbolov                      | 4   |  |
|   | 2.2    | Bezpečno             | stné upozornenia vzťahujúce sa na konkrétny produkt         | 5   |  |
| 3 | Konšt  | rukcia a fu          | nkcie                                                       | 5   |  |
| • | 31     | Prehľad v            | ńh                                                          | 6   |  |
|   | 3.2    | Prehľad n            | rinoiení rozhrania                                          | 6   |  |
|   | 33     | Onie kom             | nonentov                                                    | 7   |  |
|   | 0.0    | 2 2 1                | Knit proti pridepiu vzduchu                                 | 7   |  |
|   |        | 222                  |                                                             | , , |  |
|   |        | 0.0.Z                |                                                             | 7   |  |
|   |        | 0.0.0                |                                                             |     |  |
|   |        | 3.3.4<br>2.2.5       |                                                             | /   |  |
|   |        | 3.3.0                |                                                             | 8   |  |
|   |        | 3.3.6                | vyrovnavacie nozicky                                        | 8   |  |
|   |        | 3.3.7                | Ierminal                                                    | 8   |  |
|   | 3.4    | Terminal -           | – prehľad                                                   | 9   |  |
|   | 3.5    | Používate            | íské rozhranie                                              | 10  |  |
|   |        | 3.5.1                | Prehľad hlavných častí                                      | 10  |  |
|   |        | 3.5.2                | Hlavná obrazovka váženia                                    | 10  |  |
| 4 | Inštal | ácia a uve           | denie do prevádzky                                          | 11  |  |
| - | / 1    | Wither umi           | iestnenia                                                   | 11  |  |
|   | 12     | Rozhaleni            | e víh                                                       | 12  |  |
|   | 4.2    | Inětalánia           | e vult                                                      | 12  |  |
|   | 4.5    |                      | Drincionio torminálu                                        | 10  |  |
|   |        | 4.3.1                |                                                             | 10  |  |
|   | 4 4    | 4.3.Z                |                                                             | 14  |  |
|   | 4.4    | Uvedenie             | do prevadzky                                                | 10  |  |
|   |        | 4.4.1                |                                                             | 16  |  |
|   |        | 4.4.2                | Zapnutie van                                                | 16  |  |
|   |        | 4.4.3                | Vyrovnanie váh                                              | 17  |  |
|   |        | 4.4.4                | Vykonanie vnútornej justáže                                 | 17  |  |
|   |        | 4.4.5                | Vstup do/ukončenie pohotovostného režimu                    | 17  |  |
|   |        | 4.4.6                | Vypnutie váh                                                | 17  |  |
|   | 4.5    | Výkon jed            | noduchého váženia                                           | 18  |  |
|   |        | 4.5.1                | Otváranie a zatváranie dvierok krytu proti prúdeniu vzduchu | 18  |  |
|   |        | 4.5.2                | Vynulovanie váh                                             | 18  |  |
|   |        | 4.5.3                | Tarovanie váh                                               | 18  |  |
|   |        | 4.5.4                | Výkon váženia                                               | 18  |  |
|   |        | 4.5.5                | Ókončenie váženia                                           | 18  |  |
|   | 4.6    | Preprava.            | balenie a skladovanie                                       | 19  |  |
|   |        | 4.6.1                | Preprava váhv na krátke vzdialenosti                        | 19  |  |
|   |        | 4.6.2                | Preprava váh na dlhé vzdialenosti                           | 19  |  |
|   |        | 4.6.3                | Balenie a skladovanie                                       | 19  |  |
|   |        |                      |                                                             |     |  |
| 5 | Udržb  | ۵                    |                                                             | 19  |  |
|   | 5.1    | Ulohy údr.           | žby                                                         | 20  |  |
|   | 5.2    | Cistenie             |                                                             | 20  |  |
|   |        | 5.2.1                | Demontáž na účely čistenia                                  | 20  |  |
|   |        | 5.2.2                | Čistenie váhy                                               | 21  |  |

| 8 | Infor              | mácie o zhode                                      | 23              |
|---|--------------------|----------------------------------------------------|-----------------|
| 7 | Likvidácia         |                                                    |                 |
| 6 | <b>Tech</b><br>6.1 | <b>nické údaje</b><br>Všeobecné údaje              | <b>22</b><br>22 |
|   | 5.3                | 5.2.3 Uvedenie do prevádzky po vyčistení<br>Servis | 22 22           |

# 1 Úvod

Ďakujeme, že ste si vybrali práve prístroj METTLER TOLEDO. Tento prístroj je kombináciou vysokého výkonu a jednoduchého použitia.

### EULA

Na softvér v tomto produkte sa vzťahuje licencia v súlade s licenčnou zmluvou spoločnosti METTLER TOLEDO s koncovým používateľom (EULA) pre daný softvér.

Používaním tohto výrobku súhlasíte s podmienkami zmluvy EULA.

www.mt.com/EULA

### 1.1 Účel tohto dokumentu

Táto užívateľská príručka obsahuje stručné pokyny týkajúce sa prvých krokov so zariadením. Zaistí sa tak bezpečné a efektívne používanie. Personál je pred vykonávaním akejkoľvek pracovnej úlohy povinný dôkladne si preštudovať tento návod a porozumieť jeho obsahu.

### 1.2 Ďalšie dokumenty a informácie

Tento dokument je k dispozícii on-line v ďalších jazykoch.

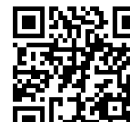

www.mt.com/XPR-Essential-analytical-UM

Produktová strana:

www.mt.com/XPR-Essential-analytical

Pokyny na čistenie váh, "8 Steps to a Clean Balance":

www.mt.com/lab-cleaning-guide

Vyhľadanie softvéru:

www.mt.com/labweighing-software-download

Vyhľadanie dokumentov:

www.mt.com/library

V prípade ďalších otázok sa obrátle na oprávneného predajcu alebo servisného pracovníka spoločnosti METTLER TOLEDO.

www.mt.com/contact

### 1.3 Akronymy a skratky

| Pôvodný<br>pojem | Preložený<br>pojem | Vysvetlenie                                |
|------------------|--------------------|--------------------------------------------|
| AC               |                    | Alternating Current                        |
|                  |                    | (Striedavý prúd)                           |
| ASTM             |                    | American Society for Testing and Materials |
| DC               |                    | Direct Current                             |
|                  |                    | (Jednosmerný prúd)                         |
| EMC              |                    | Electromagnetic Compatibility              |
|                  |                    | (Elektromagnetická kompatibilita)          |
| FCC              |                    | Federal Communications Commission          |
| GWP              |                    | Good Weighing Practice                     |
| HID              |                    | Human Interaction Device                   |
| ID               |                    | Identification                             |

|         | (Idetifikácia)                                                                                      |
|---------|----------------------------------------------------------------------------------------------------|
| LED     | Light-Emitting Diode                                                                                |
|         | (Svetlo emitujúca dióda)                                                                            |
| LPS     | Limited Power Source                                                                                |
|         | (Obmedzený zdroj energie)                                                                           |
| MAC     | Media Access Control                                                                                |
|         | (Riadenie prístupu k médiu)                                                                         |
| MT-SICS | METTLER TOLEDO Standard Interface Command Set                                                       |
| NA      | Not Applicable                                                                                      |
|         | (Neaplikovateľné)                                                                                   |
| OIML    | Organisation Internationale de Métrologie Légale (International Organization<br>of Legal Metrology) |
| RAM     | Random Access Memory                                                                                |
|         | (Operačná pamäť)                                                                                    |
| RFID    | Radio-frequency identification                                                                      |
|         | (Rádiofrekvenčná idetifikácia)                                                                      |
| RM      | Reference Manual                                                                                    |
|         | (Používateľská príručka)                                                                            |
| SELV    | Safety Extra Low Voltage                                                                            |
| SOP     | Standard Operating Procedure                                                                        |
|         | (Štandardný pracovný postup)                                                                        |
| SQC     | Statistical Quality Control                                                                         |
| UM      | User Manual                                                                                         |
|         | (Používateľská príručka)                                                                            |
| USB     | Universal Serial Bus                                                                                |
| USP     | United States Pharmacopeia                                                                          |
|         | (Americký liekopis)                                                                                 |
|         |                                                                                                    |

# 2 Bezpečnostné informácie

Pre tento prístroj sú dostupné dva dokumenty s názvom "Užívateľská príručka" a "Návod na používanie".

- Táto užívateľská príručka je dostupná online v rôznych jazykoch.
- K prístroju sa dodáva tlačená verzia užívateľskej príručky.
- Návod na používanie je k dispozícii online. Tento manuál obsahuje úplný opis prístroja a jeho používanie.
- Uchovajte obidva dokumenty pre prípad budúcej potreby.
- Pri predávaní prístroja iným stranám obidva dokumenty priložte.

Prístroj používajte výlučne v súlade s užívateľskou príručkou a návodom na používanie. V prípade, že prístroj nepoužívate v súlade s týmito dokumentami, alebo ak prevediete akékoľvek zmeny na prístroji, môže dôjsť k zníženiu bezpečnosti prístroja a Mettler-Toledo GmbH nepreberá žiadnu zodpovednosť.

### 2.1 Definície signálnych slov a výstražných symbolov

Bezpečnostné upozornenia obsahujú dôležité informácie týkajúce sa bezpečnosti. V dôsledku ignorovania týchto bezpečnostných upozornení môže dôjsť k zraneniam osôb, poškodeniu prístroja, poruchám a vykazovaniu nesprávnych výsledkov. Bezpečnostné upozornenia sú označené nasledujúcimi signálnymi slovami a varovnými symbolmi:

### Signálne slová

### NEBEZPEČENSTVO

Nebezpečná situácia s vysokou mierou rizika, ktorá v prípade výskytu vedie k smrteľnému alebo závažnému úrazu.

- VAROVANIE Nebezpečná situácia so strednou mierou rizika, ktorá v prípade výskytu môže viesť k ťažkým zraneniam alebo smrti.
- UPOZORNENIE Nebezpečná situácia s nízkou mierou rizika, ktorá v prípade výskytu môže viesť k ľahkým alebo mierne ťažkým zraneniam.
- OZNÁMENIE Nebezpečná situácia s nízkou mierou rizika, ktorá v prípade výskytu môže viesť k poškodeniu prístroja, inej materiálnej škode, poruchám a chybným výsledkom alebo k strate údajov.

### Výstražné symboly

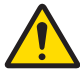

Všeobecné nebezpečenstvo

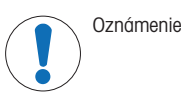

# 2.2 Bezpečnostné upozornenia vzťahujúce sa na konkrétny produkt

### Určené použitie

Tento prístroj je určený na používanie vyškoleným personálom. Prístroj je určený na váženie.

Akýkoľvek iný druh používania a prevádzky presahujúci limity použitia uvedené spoločnosťou Mettler-Toledo GmbH bez súhlasu spoločnosti Mettler-Toledo GmbH sa považuje za nezamýšľaný.

### Zodpovednosť vlastníka prístroja

Vlastníkom prístroja je osoba, ktorá je držiteľom vlastníckeho práva k prístroju, a ktorá prístroj používa alebo poverí inú osobu jeho používaním, alebo osoba, ktorá sa považuje zo zákona za operátora prístroja. Vlastník prístroja je zodpovedný za bezpečnosť všetkých používateľov prístroja a tretích strán.

Mettler-Toledo GmbH predpokladá, že vlastník prístroja poskytne používateľom školenie o bezpečnom používaní prístroja na pracovisku a informácie o potenciálnych rizikách. Mettler-Toledo GmbH predpokladá, že vlastník prístroja poskytne potrebný ochranný výstroj.

### Bezpečnostné upozornenia

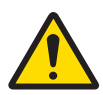

# 

Smrť alebo vážny úraz v dôsledku zásahu elektrickým prúdom

- Kontakt s časťami pod prúdom môže viesť k smrti alebo poraneniu.
- 1 Používajte iba napájací kábel METTLER TOLEDO a napájací adaptér navrhnutý pre prístroj.
- 2 Pripojte napájací kábel do uzemnenej elektrickej zásuvky.
- 3 Všetky elektrické káble a prípojky chráňte pred kvapalinami a vlhkosťou.
- 4 Skontrolujte, či káble a elektrická zástrčka nie sú poškodené a v prípade poškodenia ich vymeňte.

# **OZNÁMENIE**

Poškodenie alebo porucha prístroja použitím nevhodných súčastí

- Používajte len súčasti METTLER TOLEDO určené na použitie s vaším prístrojom.

Zoznam všetkých náhradných dielov a príslušenstva nájdete v návode na používanie.

# 3 Konštrukcia a funkcie

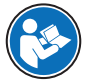

Na získanie ďalších informácií si pozrite návod na používanie (NP).

www.mt.com/XPR-Essential-analytical-RM

# 3.1 Prehľad váh

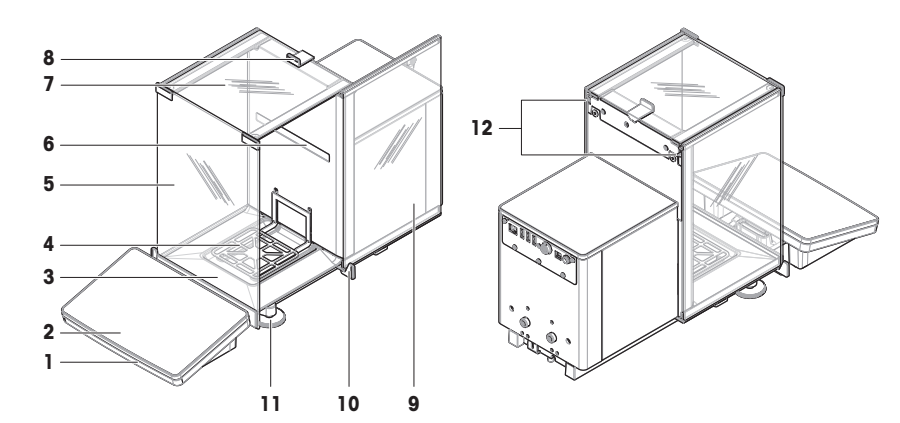

| 1 | StatusLight                               | 7  | Horné dvierka, kryt proti prúdeniu vzduchu                 |
|---|-------------------------------------------|----|------------------------------------------------------------|
| 2 | Terminál                                  | 8  | Rukoväť, horné dvierka                                     |
| 3 | Odkvapkávacia miska                       | 9  | Bočné dvierka, kryt proti prúdeniu vzduchu<br>(pravé/ľavé) |
| 4 | Miska na váženie                          | 10 | Rukoväť, bočné dvierka                                     |
| 5 | Predný panel, kryt proti prúdeniu vzduchu | 11 | Vyrovnávacie nožičky                                       |
| 6 | Typový štítok                             | 12 | Uvoľňovacia páčka, bočné dvierka                           |

# 3.2 Prehľad pripojení rozhrania

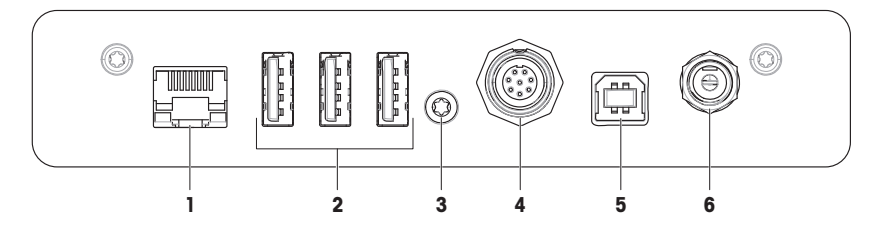

| 1 | Ethernetový port            | 4 | Zásuvka pre kábel k terminálu |
|---|-----------------------------|---|-------------------------------|
| 2 | Porty USB-A (do zariadenia) | 5 | Port USB-B (k hostiteľovi)    |
| 3 | Servisná pečať              | 6 | Zásuvka pre sieťový adaptér   |

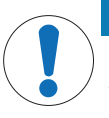

# **OZNÁMENIE**

Možné elektromagnetické rušenie iných zariadení

Ak je ethernetový kábel dlhší ako 30 metrov, môže dôjsť k elektromagnetickému rušeniu iných zariadení.

- Použite ethernetový kábel kratší ako 30 metrov.

# 3.3 Opis komponentov

### 3.3.1 Kryt proti prúdeniu vzduchu

Kryt proti prúdeniu vzduchu je krycie zariadenie, ktoré chráni vážiaci priestor pred vplyvmi prostredia, ako je prúdenie vzduchu alebo vlhkosť. Bočné dvierka je možné otvoriť manuálne alebo automaticky. Horné dvierka sa dajú otvoriť manuálne.

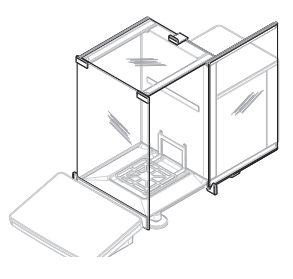

# 3.3.2 Rukoväť dvierok

Rukoväti dvierok sú namontované na posuvných koľajničkách dvierok a používajú sa na manuálne otváranie bočných a horných dvierok krytu proti prúdeniu vzduchu.

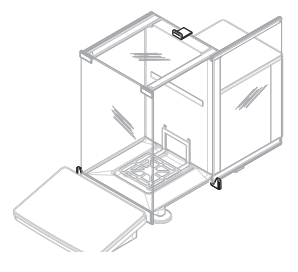

### 3.3.3 Uvolňovacia páčka bočných dvierok

Uvoľňovacia páčka bočných dvierok sa nachádza na zadnej strane deliacej steny a zaisťuje/odisťuje bočné dvierka krytu proti prúdeniu vzduchu.

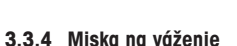

Miska na váženie SmartPan je snímačom zaťaženia, ktorý slúži na uloženie váženej položky.

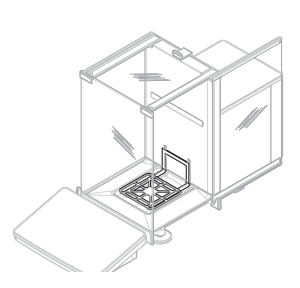

### 3.3.5 Odkvapkávacia miska

Odkvapkávacia miska je umiestnená pod miskou na váženie na základnej doske vážiacej komory. Hlavným účelom odkvapkávacej misky je zabezpečiť rýchle čistenie váhy.

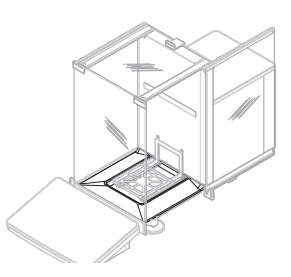

### 3.3.6 Vyrovnávacie nožičky

Váha stojí na dvoch výškovo nastaviteľných nožičkách. Tieto nožičky sa používajú na vyrovnanie váhy.

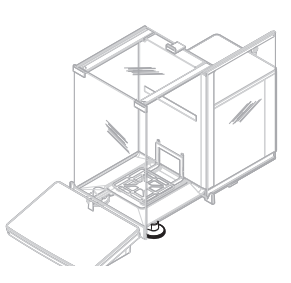

# 3.3.7 Terminál

7-palcový terminál váhy má dotykový displej. Na prednej strane terminálu je okrem toho LED pás StatusLight, ktorý indikuje aktuálny stav váhy.

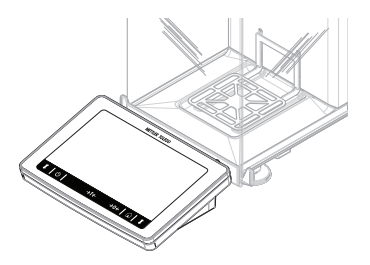

# 3.4 Terminál – prehľad

|       | METTLER TOLEDO | )            |
|-------|----------------|--------------|
|       |                |              |
|       |                |              |
|       |                |              |
|       |                |              |
|       |                |              |
|       |                |              |
|       |                |              |
|       |                |              |
| 1   U | →T←            | →0←   íù   I |
|       |                |              |

|                        | Názov                           | Opis                                                                                                    |  |  |  |
|------------------------|---------------------------------|----------------------------------------------------------------------------------------------------|--|--|--|
| ባ                      | Standby                         | Ťuknutím na tlačidlo 🕁 sa váhy nevypnú úplne, ale prejdú do pohotovostného režimu. Ak chcete váhu úplne vypnúť, odpojte ju od zdroja napájania.                                       |  |  |  |
|                        |                                 | Poznámka<br>Váhu neodpájajte od elektrického napájania okrem prípadu, že ju nebudete dlhší<br>čas používať. Prístroj sa po zapnutí musí zahriať, aby boli výsledky merania<br>presné. |  |  |  |
| →T←                    | Tarovanie                       | Tara váhy.                                                                                                    |  |  |  |
|                        |                                 | Táto funkcia sa používa vtedy, keď váženie zahŕňa aj nádoby. Po tarovaní váhy<br>sa na obrazovke zobrazí ukazovateľ Net, čo znamená, že všetky zobrazené<br>hmotnosti sú netto.       |  |  |  |
| →0←                    | Nula                            | Vynuluje váhu.                                                                                                    |  |  |  |
|                        |                                 | Pred spustením procesu váženia sa váha musí vždy vynulovať. Po vynulovaní si váha nastaví nový nulový bod.                                                                            |  |  |  |
| $\widehat{\mathbf{L}}$ | Domov                           | Na návrat z inej úrovne ponuky na domovskú obrazovku.                                                                                                    |  |  |  |
| 1                      | Otvorenie/zatvorenie<br>dvierok | Otvára dvierka vážiacej komory doľava alebo doprava (štandardná hodnota).                                                                                                    |  |  |  |

# 3.5 Používateľské rozhranie

### 3.5.1 Prehľad hlavných častí

Hlavná obrazovka váženia (1) predstavuje centrálne navigačné miesto, kde nájdete všetky ponuky a nastavenia. Časti **Balance menu (2)**, **Methods (3)** a **Results (4)** otvoríte ťuknutím na záložky pozdĺž strán hlavnej obrazovky váženia.

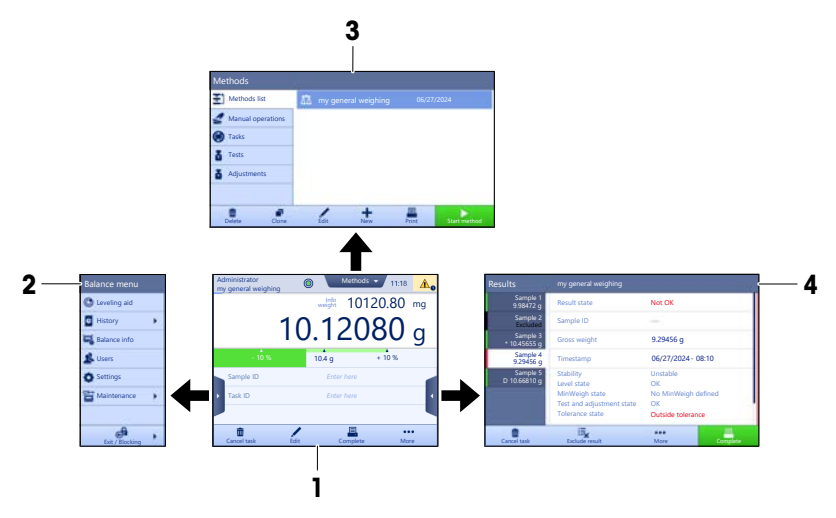

### Viz též

# 3.5.2 Hlavná obrazovka váženia

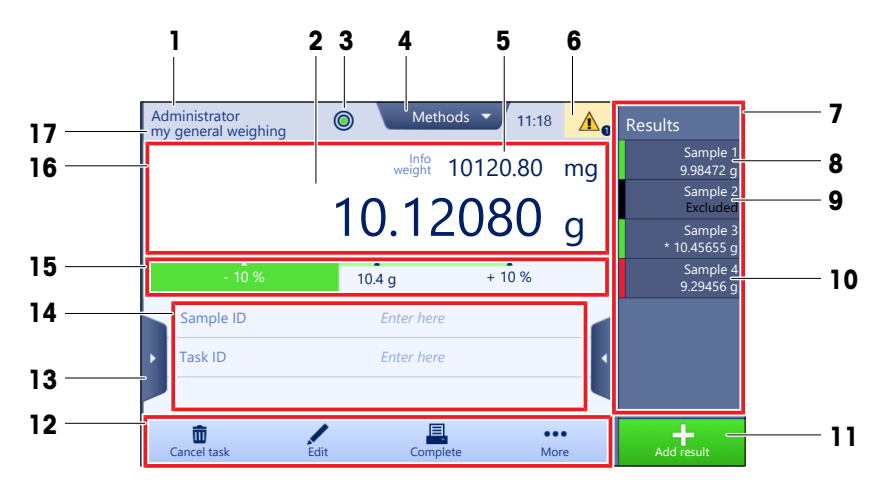

|   | Názov                       | Opis                                 |
|---|-----------------------------|--------------------------------------|
| 1 | User name                   | Zobrazí meno aktuálneho používateľa. |
| 2 | Pole hodnoty hmot-<br>nosti | Zobrazuje aktuálnu hodnotu váženia.  |

|    | Názov                                               | Opis                                                                                                    |  |  |
|----|-----------------------------------------------------|----------------------------------------------------------------------------------------------------|--|--|
| 3  | Ukazovateľ vodorov-<br>nej polohy                   | Označuje, či sú váhy vo vodorovnej polohe (zelená) alebo nie (červená).                                                                                                    |  |  |
| 4  | Ponuka <b>Methods</b>                               | Prístup k zoznamu metód, testov a nastavení definovaných používateľom.                                                                                                    |  |  |
| 5  | Info weight                                         | Zobrazuje aktuálnu hodnotu váženia v iných jednotkách.                                                                                                    |  |  |
| 6  | Oblasť s varova-<br>niami a chybovými<br>hláseniami | Zobrazuje aktuálne varovania alebo chybové správy.                                                                                                    |  |  |
| 7  | Results list                                        | Zobrazuje výsledky váženia uložené pre túto úlohu.                                                                                                    |  |  |
| 8  | Status vzorky <b>OK</b>                             | Zelená kontrolka výsledného stavu: Označuje, že výsledok spĺňa súbor kritérií.<br>Napríklad:<br>• Váhy sú vyrovnané.                                                           |  |  |
|    |                                                     | <ul> <li>Vnutorne nastavenie bolo vykonane a je v poriadku.</li> <li>Výsledok váženia je v rámci definovaného rozsahu tolerancie (iba ak je definovaná tolerancia).</li> </ul> |  |  |
| 9  | Status vzorky <b>Exclu-</b><br>ded                  | Čierna kontrolka výsledného stavu: označuje, že výsledok bol vylúčený z Results list.                                                                                          |  |  |
| 10 | Status vzorky <b>Not</b><br><b>OK</b>               | Červená kontrolka výsledného stavu: Označuje, že nie sú splnené kritériá výsled-<br>ku, napr. "Výsledok váženia bol mimo definovaných tolerancií".                             |  |  |
| 11 | Tlačidlo <b>Add result</b>                          | Pridá výsledok do protokolu <b>Results lis</b> t.<br>V závislosti od zvolenej metódy môže mať tlačidlo rôzne funkcie.                                                          |  |  |
| 12 | Lišta akcií                                         | Obsahuje činnosti týkajúce sa aktuálnej úlohy.                                                                                                    |  |  |
| 13 | Balance menu                                        | Umožňuje prístup k vlastnostiam váhy.                                                                                                    |  |  |
| 14 | Oblasť informácií o<br>metóde                       | Obsahuje informácie o vzorke, metóde alebo úlohe.                                                                                                    |  |  |
| 15 | SmartTrac                                           | Používa sa ako pomôcka na váženie na definovanie cieľovej hmotnosti s horný-<br>mi a dolnými toleranciami.                                                                     |  |  |
| 16 | Oblasť hodnoty<br>hmotnosti                         | Zobrazuje výsledky aktuálneho váženia.                                                                                                    |  |  |
| 17 | Method name                                         | Zobrazí názov aktuálnej metódy.                                                                                                    |  |  |
|    |                                                     |                                                                                                    |  |  |

# 4 Inštalácia a uvedenie do prevádzky

# 4.1 Výber umiestnenia

Váhy sú citlivý precízny prístroj. Miesto, na ktorom sú umiestnené, bude mať zásadný vplyv na presnosť výsledkov váženia.

### Požiadavky na umiestnenie

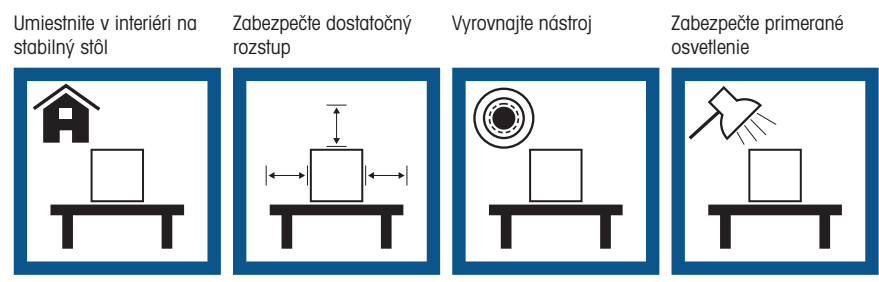

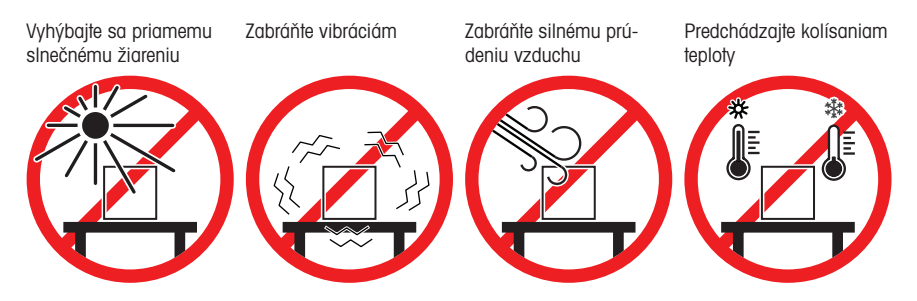

Dostatočný odstup od váh: > 15 cm okolo celého prístroja Zohľadnite okolité podmienky. Pozrite si časť "Technické údaje".

# 4.2 Rozbalenie váh

Skontrolujte obal, baliace prvky a dodané komponenty, či nie sú poškodené. Ak sú akékoľvek komponenty poškodené, obrátte sa na svojho servisného zástupcu METTLER TOLEDO.

3

1 Otvorte škatuľu a zdvihnite balík pomocou zdvíhacieho popruhu (1).

Rozopnite zdvíhací popruh (1) a vyberte používateľskú príručku (2).

3 Odstráňte vrchnú časť balíka a vyberte súpravu s napájacím adaptérom a napájacím káblom (3), škatuľu s rôznym príslušenstvom (4) a misku na váženie (5). 2

5

4 Opatrne vyberte terminál (6).

5 Opatrne vyberte súpravu balíka s dvierkami krytu proti prúdeniu vzduchu a držiak na displej (7).

- 6 Opatrne vyberte vážiacu jednotku (8) zospodu balíka.
- 7 Vyberte ochranné vrecko.
- 8 Odložte všetky súčasti balenia na bezpečné miesto na ich budúce použitie.
- Vážiaca jednotka je pripravená na zostavenie.

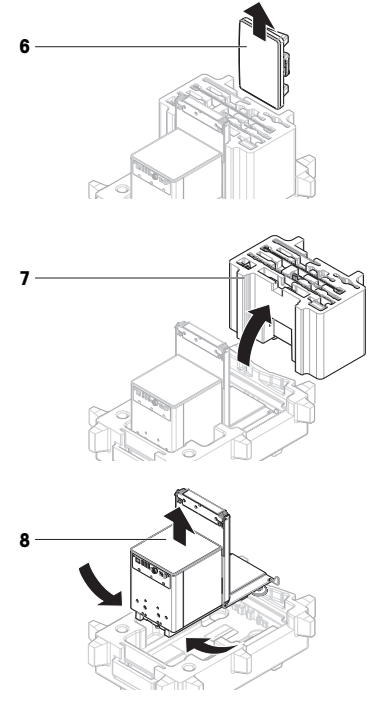

# 4.3 Inštalácia

### 4.3.1 Pripojenie terminálu

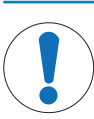

# OZNÁMENIE

Poškodenie káblov v dôsledku nesprávnej manipulácie

- Nezalamujte ani neprekrúcajte káble!

### \rm 🗈 Poznámka

Pripojenie terminálu k váhe je voliteľné. Terminál možno umiestniť aj vedľa váhy.

 Vložte zasúvaciu časť držiaka na displej (1) do prednej časti vážiacej jednotky (2).

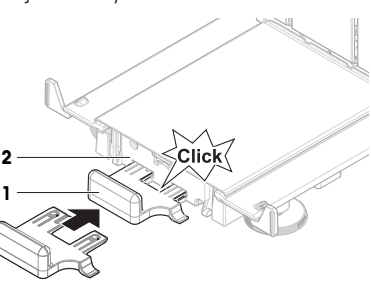

- 2 Pripojte kábel terminálu (3) k terminálu (4). Berte do úvahy priradenie kolíkov. OZNÁMENIE: Označenie na káblovej zástrčke musí smerovať nahor, aby sa zástrčka zasunula so správnou orientáciou.
- 3 Umiestnite terminál (5) na držiak terminálu (6).

- 4 Opatrne nakloňte váhu na bok.
- 5 Vedte kábel (7) káblovým kanálom (8).
- 6 Opatrne položte váhu na nožičky.

7 Pripojte zástrčku kábla terminálu (9) do zásuvky váhy (10).

Vždy postupujte sústredene a opatrne.

Poranenie spôsobené ostrými predmetmi alebo rozbitým sklom Komponenty prístroja, napríklad sklo, sa môžu rozbiť a spôsobiť poranenia.

Terminál je pripravený.

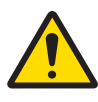

4.3.2 Zostavenie váh

# 10 9

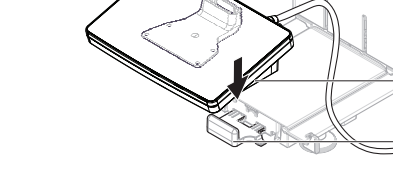

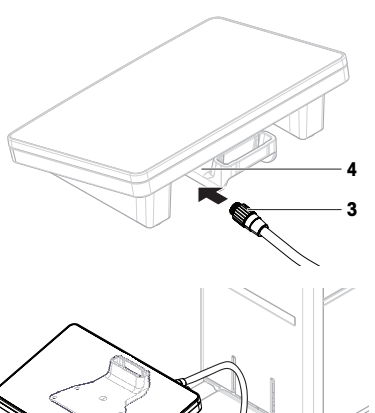

5

6

- 1 Vložte odkvapkávaciu misku (1).
- 2 Opatrne namontujte misku na váženie (2).

3 Vložte bočné dvierka (3) do drážok posuvných koľajničiek dvierok (4) a nakloňte ich nahor, kým nezapadnú s páčkou dvierok (5). Dávajte pozor na značky na spodných rámoch (L = ľavé/R = pravé).

- 4 Vložte predný panel (6) do drážok (7) a nakloňte ho nahor, kým sa nezaistí na určenom mieste.
- 5 Otvorte bočné dvierka.

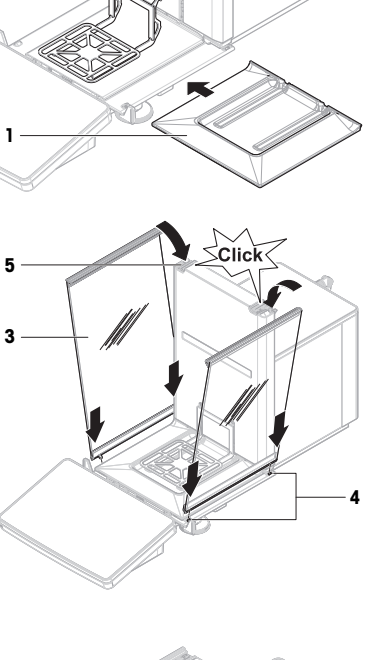

2

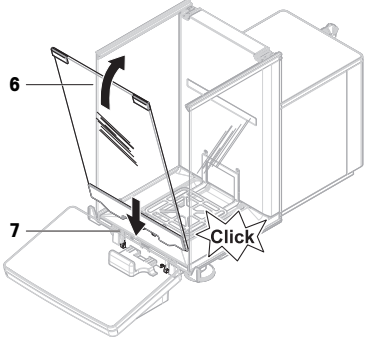

- 6 Horné dvierka (8) namontujte pozdĺž horného rámu bočných dvierok a do koľajničiek zadnej steny (9).
- 7 Horné dvierka (8) zatlačte smerom dopredu.
- 8 Zatvorte bočné dvierka.
- Váha je zostavená a pripravená na spustenie do prevádzky.

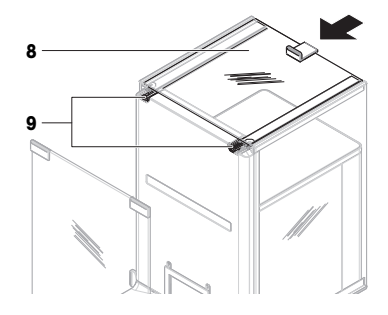

# 4.4 Uvedenie do prevádzky

### 4.4.1 Pripojenie váh

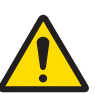

# 

### Smrť alebo vážny úraz v dôsledku zásahu elektrickým prúdom

Kontakt s časťami pod prúdom môže viesť k smrti alebo poraneniu.

- 1 Používajte iba napájací kábel METTLER TOLEDO a napájací adaptér navrhnutý pre prístroj.
- 2 Pripojte napájací kábel do uzemnenej elektrickej zásuvky.
- 3 Všetky elektrické káble a prípojky chráňte pred kvapalinami a vlhkosťou.
- 4 Skontrolujte, či káble a elektrická zástrčka nie sú poškodené a v prípade poškodenia ich vymeňte.
- Káble nainštalujte tak, aby sa nemohli poškodiť alebo prekážať pri prevádzke.
- Pripojte konektor sieťového adaptéra (1) do vstupu napájania na zariadení.
- Konektor zaistite pevným dotiahnutím vrúbkovanej matice.
- 4 Zasuňte zástrčku napájacieho kábla do uzemnenej elektrickej zásuvky, ktorá je ľahko prístupná.
- Váhy sa automaticky zapnú.
- Na účely inicializácie sa kryt proti prúdeniu vzduchu otvára a zatvára.

### i Poznámka

Nepripájajte prístroj do elektrickej zásuvky ovládanej spínačom. Prístroj sa po zapnutí musí zahriať, aby boli výsledky merania presné.

### Viz též

### 4.4.2 Zapnutie váh

Po pripojení k zdroju napájania sa váhy automaticky zapnú.

### EULA (End User License Agreement – licenčná zmluva koncového používateľa)

Po prvom zapnutí váh sa zobrazí na obrazovke EULA (licenčná zmluva koncového používateľa).

- 1 Prečítajte si podmienky.
- 2 Ťuknite na l accept the terms in the license agreement. a potvrďte pomocou 🗸 OK.
  - Zobrazí sa hlavná obrazovka váženia.
### Aklimatizácia a zohriatie

Na zaistenie spoľahlivých výsledkov sa váha musí najskôr:

- aklimatizovať na izbovú teplotu,
- zahriať pripojením k zdroju napájania.

Čas aklimatizácie a čas na zahriatie váh sú k dispozícii v časti "Všeobecné údaje".

### i Poznámka

Po ukončení pohotovostného režimu je váha okamžite pripravená na použitie.

### Viz též

#### 4.4.3 Vyrovnanie váh

Presné vodorovné a stabilné umiestnenie sú základom pre opakovateľné a presné výsledky váženia.

Ak sa objaví hlásenie Balance is out of level:

- 1 Ťuknite na 🕨 Level the balance.
  - Otvorí sa Leveling aid.
- 2 Podľa pokynov na displeji otáčajte oboma vyrovnávacími nožičkami (1), kým bodka nebude v strede ukazovateľa vodorovnej polohy.

K pomôcke na vyrovnávanie sa dostanete aj cez **Balance** menu:

■ Navigácia: ► Balance menu > ③ Leveling aid

#### 4.4.4 Vykonanie vnútornej justáže

#### 🗮 Navigácia: 🕶 Methods > 🖬 Adjustments

- Justáž Strategy je nastavená na Internal adjustment.
- Otvorte časť Methods, ťuknite na položku 
   Adjustments, vyberte justáž a ťuknite na položku 
   Start alebo

na hlavnej obrazovke váženia ťuknite na položku ··· More a potom na položku Start adjustment.

- → Vykoná sa Internal adjustment.
- ➡ Po dokončení nastavenia sa objaví prehľad výsledkov nastavenia.
- 2 Ťuknite na 💻 Print, ak chcete výsledky vytlačiť
- 3 Ťuknite na 🗸 Finish adjustment.
- Váhy sú pripravené.

### 4.4.5 Vstup do/ukončenie pohotovostného režimu

- 1 Na prechod do pohotovostného režimu podržte tlačidlo 😃.
  - Displej je tmavý. Váhy sú stále zapnuté.
- 2 Ak chcete ukončiť pohotovostný režim, stlačte 😃.
  - Displej sa zapne.

### 4.4.6 Vypnutie váh

Ak chcete váhu úplne vypnúť, musíte ju odpojiť od zdroja napájania. Podržaním 🕁 sa váhy prepnú len do pohotovostného režimu.

#### i Poznámka

Ak bola váha nejaký čas úplne vypnutá, pred použitím sa musí zahriať.

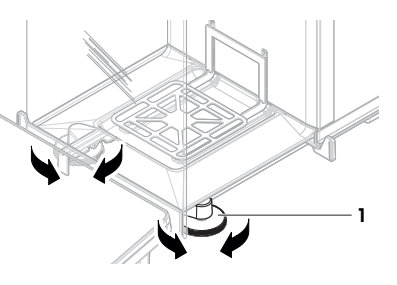

#### Viz též

## 4.5 Výkon jednoduchého váženia

### 4.5.1 Otváranie a zatváranie dvierok krytu proti prúdeniu vzduchu

 Rukou otvorte dvierka pomocou kľučky dvierok (1) alebo stlačte tlačidlo \$ na termináli (2).

Dvierka môžu byť konfigurované na otváranie a zatváranie rôznymi spôsobmi.

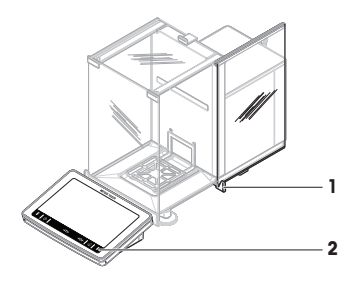

### 4.5.2 Vynulovanie váh

- 1 Otvorte kryt proti prúdeniu vzduchu.
- 2 Vyčistite misku na váženie.
- 3 Zatvorte kryt proti prúdeniu vzduchu.
- 4 Na vynulovanie váhy stlačte →0 ←.
- Váha je vynulovaná.

### 4.5.3 Tarovanie váh

Ak sa používa nádoba na vzorku, váhy sa musia tarovať.

- 1 Otvorte kryt proti prúdeniu vzduchu.
- 2 Vyčistite misku na váženie.
- 3 Zatvorte kryt proti prúdeniu vzduchu.
- 4 Na vynulovanie váhy stlačte → 0 ←.
- 5 Otvorte kryt proti prúdeniu vzduchu.
- 6 Položte nádobu na vzorku (1) na misku na váženie (2).
- 7 Zatvorte kryt proti prúdeniu vzduchu.
- 8 Stlačte → T ← na tarovanie váhy.
- Tarovanie váh je dokončené. Zobrazí sa ikona Net.

### 4.5.4 Výkon váženia

- 1 Otvorte kryt proti prúdeniu vzduchu.
- 2 Vložte predmet, ktorý sa má vážiť, do nádoby na vzorky.
- 3 Zatvorte kryt proti prúdeniu vzduchu.
- 4 Ťuknite na + Add result, ak chcete správu s výsledkom váženia.
- → Výsledok sa pridá k Results list.

### 4.5.5 Dokončenie váženia

- 1 Na uloženie Results list, ťuknite na 💻 Complete.
  - → Otvorí sa okno Complete task.
- 2 Zvolte, či chcete uložiť alebo vytlačiť Results list.
  - Otvorí sa príslušné dialógové okno.
- 3 Postupujte podľa pokynov sprievodcu.

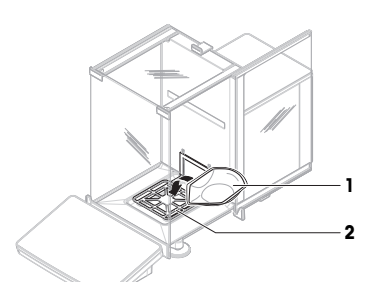

- 4 Ťuknite na 🗸 Complete.
- Results list sa uloží/vytlačí a potom odstráni.

### 4.6 Preprava, balenie a skladovanie

### 4.6.1 Preprava váhy na krátke vzdialenosti

- Vypnite napájací adaptér striedavého prúdu/jednosmerného prúdu a odpojte všetky prepojovacie káble.
- 2 Držte vážiacu plošinu oboma rukami a preneste váhu v horizontálnej polohe na cieľové miesto. Zvážte požiadavky daného miesta.

Pri uvádzaní váhy do prevádzky, postupujte nasledovne:

- 1 Pripojte ju v opačnom poradí.
- 2 Vyrovnajte váhu.
- 3 Vykonajte vnútornú justáž.

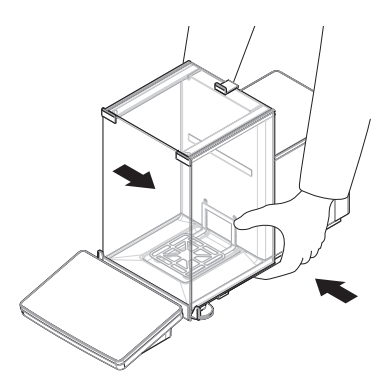

#### Viz též

#### 4.6.2 Preprava váh na dlhé vzdialenosti

METTLER TOLEDO Na prepravu alebo doručenie váh alebo komponentov váh na dlhé vzdialenosti sa odporúča použitie originálneho balenia. Súčasti originálneho balenia boli vyvinuté špeciálne pre danú váhu a jej komponenty a zaisťujú maximálnu ochranu počas prepravy.

### Viz též

### 4.6.3 Balenie a skladovanie

#### Zabalenie váh

Odložte všetky súčasti balenia na bezpečné miesto. Súčasti originálneho balenia boli vyvinuté špeciálne pre danú váhu a jej komponenty a zaisťujú maximálnu ochranu počas prepravy a skladovania.

#### Skladovanie váh

Váhu skladujte len pri nasledujúcich podmienkach:

- v interiéri a v originálnom obale
- Ďalšie informácie o súlade s podmienkami okolitého prostredia nájdete v časti "Technické údaje".

#### i Poznámka

Pri skladovaní dlhšom ako 6 mesiacov sa môže nabíjateľná batéria úplne vybiť (stratí sa iba dátum a čas).

#### Viz též

## 5 Údržba

Na zaručenie funkčnosti váhy a správnosti výsledkov váženia musí používateľ vykonávať množstvo úkonov údržby.

### www.mt.com/XPR-Essential-analytical-RM

### 5.1 Úlohy údržby

| Úkon údržby                                                                                                    | Odporúčaný interval                                                                                                    | Poznámky                                                                               |
|----------------------------------------------------------------------------------------------------|----------------------------------------------------------------------------------------------------|----------------------------------------------------------------------------------------|
| Vykonanie vnútornej justá-<br>že                                                                                                    | <ul> <li>Denne</li> <li>Po čistení</li> <li>Po vyrovnávaní</li> <li>Po zmene umiestnenia</li> </ul>                                                                                       | ďalšie informácie nájdete v časti<br>"Vykonanie vnútorného na-<br>stavenia"            |
| Vykonávanie pravidelných<br>testov (test excentrickosti,<br>test opakovateľnosti, test<br>citlivosti).<br>METTLER TOLEDO odporú-<br>ča vykonávať aspoň test<br>citlivosti. | <ul> <li>Po čistení</li> <li>Po zostavení váh</li> <li>Po aktualizácii softvéru</li> <li>V závislosti od vnútropodnikových predpisov<br/>(prevádzkových smerníc)</li> </ul>               | ďalšie informácie nájdete v časti<br>"Testy" v návode na používanie                    |
| Čistenie                                                                                                    | <ul> <li>Po každom použití</li> <li>Po zmene látky</li> <li>V závislosti od miery znečistenia</li> <li>V závislosti od vnútropodnikových predpisov<br/>(prevádzkových smerníc)</li> </ul> | ďalšie informácie nájdete v<br>kapitole "Čistenie"                                     |
| Aktualizácia softvéru                                                                                                    | <ul> <li>V závislosti od vnútropodnikových predpisov<br/>(prevádzkových smerníc).</li> <li>Po vydaní nového softvéru.</li> </ul>                                                          | ďalšie informácie nájdete v časti<br>"Aktualizácia softvéru" v návode<br>na používanie |

### Viz též

### 5.2 Čistenie

5.2.1 Demontáž na účely čistenia

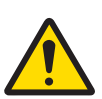

## 

#### Poranenie spôsobené ostrými predmetmi alebo rozbitým sklom

Komponenty prístroja, napríklad sklo, sa môžu rozbiť a spôsobiť poranenia. – Vždy postupujte sústredene a opatrne.

 Otvorte vrchné dvierka (1) a vytiahnite ich z posuvných koľajničiek bočných dvierok. Krátko pred vypadnutím vrchného panela môžete pociťovať mierny odpor. Stačí trochu silnejšie potiahnuť.

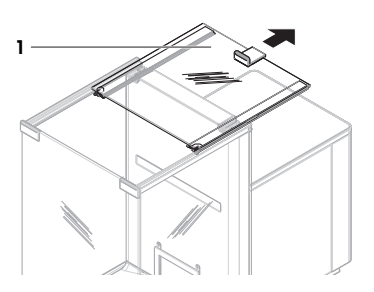

- Podržte bočné dvierka (2) uvoľnite ich zatlačením páčky (3) nadol.
- 3 Opatrne vyberte obe bočné dvierka (2).

4 Nakloňte predný panel (4) dopredu a vyberte ho.

- 5 Nadvihnutím opatrne zveste misku na váženie (5) z hákov a potiahnutím ju vyberte.
- 6 Vyberte odkvapkávaciu misku (6).
- 7 Všetky vybraté komponenty odložte na bezpečné miesto.
- Váha je pripravená na čistenie.

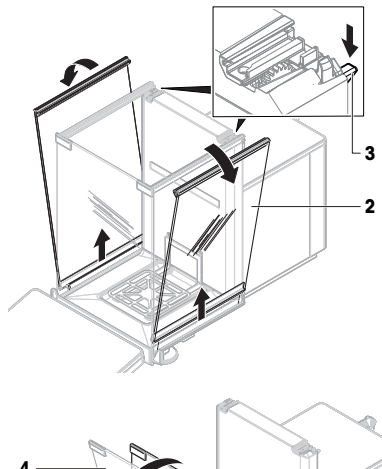

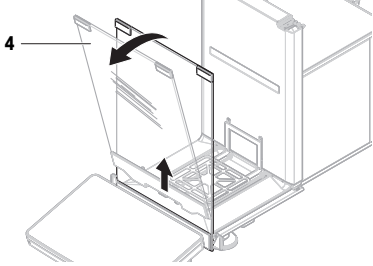

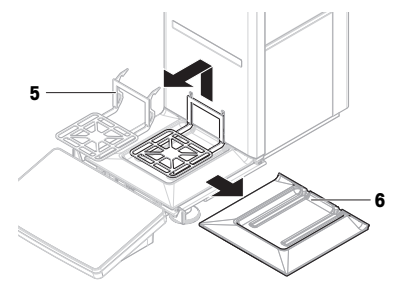

## 5.2.2 Čistenie váhy

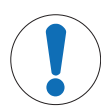

### **OZNÁMENIE**

### Poškodenie prístroja dôsledkom použitia nevhodných čistiacich metód

Ak do telesa vnikne kvapalina, môže to poškodiť zariadenie. Povrch zariadenia môžu poškodiť určité čistiace prostriedky, rozpúšťadlá alebo abrazívne látky.

- 1 Na zariadenie nestriekajte ani nevylievajte žiadne kvapaliny.
- 2 Používajte iba čistidlá uvedené v návode na používanie k zariadeniu, prípadne uvádzané v príručke "8 Steps to a Clean Balance".
- 3 Na čistenie zariadenia používajte iba mierne navlhčenú handričku alebo vreckovku, ktoré nezanechávajú vlákna.
- 4 Vyliatu tekutinu okamžite utrite.

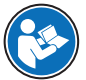

#### www.mt.com/lab-cleaning-guide

### Čistenie okolia váh

- Odstráňte všetky nečistoty a prach z okolia váh a zabráňte ďalšiemu znečisteniu.

### Čistenie terminálu

- Vyčistite terminál pomocou handričky alebo utierky navlhčenej jemným čistiacim prostriedkom.

### Čistenie odnímateľných dielov

 Vyčistite odnímateľné diely použitím handričky alebo utierky navlhčenej jemným čistiacim prostriedkom alebo v umývačke riadu pri teplote max. 80 °C.

### Čistenie vážiacej jednotky

- 1 Pripojte váhy k adaptéru jednosmerného prúdu/striedavého prúdu.
- 2 Použite handričku neuvolňujúcu vlákna namočenú do jemného čistiaceho prostriedku na vyčistenie povrchu váh.
- 3 Pomocou jednorazovej utierky odstráňte prášok alebo prach.
- 4 Lepkavé materiály odstráňte pomocou handričky neuvolňujúcej vlákna navlhčenou jemným rozpúšťadlom, napríklad 70 % izopropanol alebo lieh.

### 5.2.3 Uvedenie do prevádzky po vyčistení

- 1 Váhu znova zostavte.
- 2 Skontrolujte, či sa dvierka krytu proti prúdeniu vzduchu (horné, bočné) normálne otvárajú a zatvárajú.
- 3 Skontrolujte, či je k váhe pripojený terminál.
- 4 Znova pripojte váhy k adaptéru AC/DC.
- 5 Skontrolujte stav vyrovnania a v prípade potreby váhu vyrovnajte.
- 6 Dodržiavajte dobu zahrievania uvedenú v časti "Technické údaje".
- 7 Vykonajte vnútornú justáž.
- 8 Vykonajte pravidelný test podľa vnútorných predpisov vašej spoločnosti. Spoločnosť METTLER TOLEDO odporúča vykonať test opakovateľnosti po vyčistení váhy.
- 9 Na vynulovanie váhy stlačte →0←.
- Váhy sú pripravené na používanie.

### Viz též

### 5.3 Servis

Pravidelný servis vykonávaný autorizovaným servisným technikom zaisťuje spoľahlivosť po celé roky. Podrobnosti o dostupných servisných možnostiach vám poskytne zástupca spoločnosti METTLER TOLEDO.

## 6 Technické údaje

### 6.1 Všeobecné údaje

#### Napájanie

| Sieťový adaptér (model č. | Vstup: 100 - 240 V AC ±10 %, 50 - 60 Hz, 1,8 A |
|---------------------------|------------------------------------------------|
| FSP060-DHAN3):            | Výstup: 12 V DC, 5 A, LPS, SELV                |

#### Ochrana a normy

| Kategória prepätia:                | ll                                            |
|------------------------------------|-----------------------------------------------|
| Stupeň znečistenia:                | 2                                             |
| Normy v oblasti bezpečnosti a EMC: | Pozrite Vyhlásenie o zhode                    |
| Rozsah použitia:                   | Používajte iba v interiéri v suchom prostredí |

#### Okolité podmienky

Tieto hraničné hodnoty platia, keď sa váha používa pri nasledujúcich okolitých podmienkach:

| Nadmorská výška:    | Do 5 000 m                                                                                                    |
|---------------------|----------------------------------------------------------------------------------------------------|
| Teplota prostredia: | +10 - +30 °C                                                                                                    |
| Max. zmena teploty: | 5 °C/h                                                                                                    |
| Relatívna vlhkosť:  | 30 – 70 %, bez kondenzácie                                                                                                    |
| Čas aklimatizácie:  | Minimálne <b>8 hodín</b> po umiestnení prístroja na rovnaké miesto,<br>kde sa uvedie do prevádzky.                                                  |
| Čas zahrievania:    | Minimálne <b>120 minút</b> po pripojení váhy k napájaniu. Po prepnu-<br>tí z pohotovostného režimu je prístroj okamžite pripravený na<br>prevádzku. |

Váha sa môže používať pri nasledujúcich okolitých podmienkach. Výkon váhového snímača však môže byť mimo rozsahu hraničných hodnôt:

| Teplota prostredia: | +5 až +40 °C                                                                   |
|---------------------|--------------------------------------------------------------------------------|
| Relatívna vlhkosť:  | 20 % až max. 80 % pri 31 °C, lineárny pokles na 50 % pri 40 °C, nekondenzujúca |

Váhu je možné odpojiť a uložiť do jej obalu za nasledujúcich podmienok:

| Teplota prostredia: | -25 – +70 °C              |
|---------------------|---------------------------|
| Relatívna vlhkosť:  | 10 – 90%, bez kondenzácie |

## 7 Likvidácia

V súlade s európskou smernicou 2012/19/EU o odpade z elektrických a elektronických zariadení (OEEZ) sa toto zariadenie nemôže likvidovať spoločne s komunálnym odpadom. Táto požiadavka sa zároveň vzťahuje na krajiny mimo EÚ podľa ich osobitých požiadaviek.

Vykonajte likvidáciu tohto produktu v súlade s miestnymi nariadeniami na zbernom mieste určenom pre elektrické a elektronické zariadenia. V prípade akýchkoľvek otázok sa obráfte na zodpovedný orgán alebo predajcu, od ktorého ste toto zariadenie zakúpili. V prípade presunu zariadenia do používania iným stranám je nevyhnutné aj naďalej dodržiavať obsah tohto nariadenia.

## 8 Informácie o zhode

Dokumentácia vnútroštátnych schválení, napríklad Vyhlásenie o zhode dodávateľa FCC, je k dispozícii online a/alebo súčasťou balenia.

www.mt.com/ComplianceSearch

23

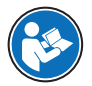

www.mt.com/XPR-Essential-analytical-RM

# Register

| 1 | Inledr     | ning 3       |                                    |        |
|---|------------|--------------|------------------------------------|--------|
|   | 1.1        | Dokumen      | tets syfte                         | 3      |
|   | 1.2        | Ytterligare  | e dokument och information         | 3      |
|   | 1.3        | Akronyme     | er och förkortningar               | 3      |
| 2 | Säker      | hetsinform   | ation                              | 4      |
|   | 2.1        | Förklaring   | av signalord och varningssymboler  | 4      |
|   | 2.2        | Produktsp    | pecifik säkerhetsinformation       | 5      |
| 3 | Konst      | ruktion oct  | h funktion                         | 5      |
| • | 3.1        | Översikt ö   | iver vågar                         | 6      |
|   | 3.2        | Översikt o   | ıränssnittsanslutninaar            | 6      |
|   | 33         | Komnone      | Intheskrivning                     | 7      |
|   | 0.0        | 3.3.1        | Draaskydd                          | 7      |
|   |            | 332          | Snak till lucka                    | 7      |
|   |            | 333          | Öppningsspak för sidolucka         | 7      |
|   |            | 331          | Viðnskál                           | 7      |
|   |            | 335          | Dropptråg                          | ,<br>8 |
|   |            | 336          | Nivelleringefötter                 | 0<br>8 |
|   |            | 337          | Torminal                           | 0<br>0 |
|   | 24         | Övoroikt     | terminal                           | 0      |
|   | 0.4<br>2.5 | Apvändar     | aräpoopitt                         | 10     |
|   | 3.0        |              | Qluiissiiii                        | 10     |
|   |            | 3.5.1        |                                    | 10     |
|   |            | 3.5.Z        | Huvuavagningsskarn                 | 10     |
| 4 | Instal     | lation och   | idrifttagning                      | 11     |
|   | 4.1        | Val av plo   | pts                                | 11     |
|   | 4.2        | Packa up     | p vågen                            | 12     |
|   | 4.3        | Installatio  | n                                  | 13     |
|   |            | 4.3.1        | Ansluta terminalen                 | 13     |
|   |            | 4.3.2        | Sätta samman våaen                 | 14     |
|   | 4.4        | Idrifttaanii | ng                                 | 16     |
|   |            | 4.4.1        | Ansluta vågen                      | 16     |
|   |            | 4.4.2        | Starta vågen                       | 16     |
|   |            | 4.4.3        | Nivellera vågen                    | 17     |
|   |            | 444          | Littöra en intern iusterina        | 17     |
|   |            | 445          | Gå in i/aå ut ur standbyläge       | 17     |
|   |            | 446          | Stänga av vågen                    | 17     |
|   | 45         | Littöra enk  | kel väänina                        | 18     |
|   | 4.0        | 451          | Örvägning                          | 18     |
|   |            | 152          | Nollställa vågen                   | 18     |
|   |            | 153          | Tarera vågen                       | 18     |
|   |            | 4.5.0        | littöra vägning                    | 18     |
|   |            | 4.5.4        | Aveluta vägning                    | 18     |
|   | 16         | Transport    | nakataring och förvaring           | 10     |
|   | 4.0        | 1 6 1        | Transportera vågon korta sträskor  | 10     |
|   |            | 4.0.1        | Transportera vågen längre eträeker | 19     |
|   |            | 4.0.Z        | Daketering och förvaring           | 19     |
|   |            | 4.0.3        |                                    | 19     |
| 5 | Under      | rhåll        |                                    | 19     |
|   | 5.1        | Underhåll    | såtgärder                          | 20     |
|   | 5.2        | Rengöring    | ]                                  | 20     |
|   |            | 5.2.1        | Demontering för rengöring          | 20     |
|   |            | 5.2.2        | Rengöra vågen                      | 21     |

| 8        | Efter         | levnadsinformation                          | 23       |
|----------|---------------|---------------------------------------------|----------|
| 7        | Bortskaffande |                                             | 23       |
| <u> </u> | 6.1           | Allmänna uppgifter                          | 22       |
| 6        | Tekni         | iska unnaifter                              | 22       |
|          | 5.3           | 5.2.3 Användning efter rengöring<br>Service | 22<br>22 |

# 1 Inledning

Tack för att du har valt en våg från METTLER TOLEDO. Vågen kombinerar hög prestanda med enkelhet.

### EULA

Programvaran i den här produkten är licensierad i enlighet med METTLER TOLEDOs licensavtal för slutanvändare.

När du använder den här produkten godkänner du villkoren i licensavtalet för slutanvändare.

www.mt.com/EULA

### 1.1 Dokumentets syfte

Denna användarmanual innehåller kortfattade instruktioner om de första steg som ska följas vid användning av instrumentet. På så vis garanteras säker och effektiv hantering. All personal måste ha läst och förstått innehållet i denna manual innan de använder enheten.

### 1.2 Ytterligare dokument och information

Detta dokument finns på andra språk online.

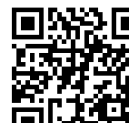

www.mt.com/XPR-Essential-analytical-UM

Produktsida:

www.mt.com/XPR-Essential-analytical

Anvisningar för rengöring av våg, "8 Steps to a Clean Balance":

www.mt.com/lab-cleaning-guide

Sökning efter programvara:

www.mt.com/labweighing-software-download

Sökning efter dokument:

www.mt.com/library

Om du har några frågor kan du kontakta din auktoriserade METTLER TOLEDO-återförsäljare eller servicerepresentant.

www.mt.com/contact

### 1.3 Akronymer och förkortningar

| Originalterm | Översatt term | Förklaring                                    |
|--------------|---------------|-----------------------------------------------|
| AC           |               | Alternating Current                           |
| ASTM         |               | American Society for Testing and Materials    |
| DC           |               | Direct Current                                |
| EMC          |               | Electromagnetic Compatibility                 |
| FCC          |               | Federal Communications Commission             |
| GWP          |               | Good Weighing Practice                        |
| HID          |               | Human Interaction Device                      |
| ID           |               | Identification                                |
| LED          |               | Light-Emitting Diode                          |
| LPS          |               | Limited Power Source                          |
| MAC          |               | Media Access Control                          |
| MT-SICS      |               | METTLER TOLEDO Standard Interface Command Set |
| NA           |               | Not Applicable                                |
|              |               |                                               |

| OIML | Organisation Internationale de Métrologie Légale (International Organization of Legal Metrology) |
|------|--------------------------------------------------------------------------------------------------|
| RAM  | Random Access Memory                                                                             |
| RFID | Radio-frequency identification                                                                   |
| RM   | Reference Manual                                                                                 |
|      | (Referenshandbok)                                                                                |
| SELV | Safety Extra Low Voltage                                                                         |
| SOP  | Standard Operating Procedure                                                                     |
| SQC  | Statistical Quality Control                                                                      |
| UM   | User Manual                                                                                      |
|      | (Användarmanual)                                                                                 |
| USB  | Universal Serial Bus                                                                             |
| USP  | United States Pharmacopeia                                                                       |

## 2 Säkerhetsinformation

Två dokument som heter "User Manual" ("Användarmanual") och "Reference Manual" ("Referensmanual") finns tillgängliga för detta instrument.

- Användarmanualen finns tillgänglig på flera språk.
- En tryckt version av användarmanualen medföljer produkten.
- Referensmanualen finns tillgänglig online. Den här manualen innehåller en fullständig beskrivning av instrumentet och hur man använder det.
- Spara båda dokumenten för framtida bruk.
- Om du lämnar instrumentet vidare till någon annan part ska du inkludera båda dokumenten.

Använd endast instrumentet på det sätt som beskrivs i användarmanualen och referensmanualen. Om du inte använder instrumentet på det sätt som beskrivs i de här dokumenten eller om du utför några ändringar på det kan det inverka negativt på användarens säkerhet och Mettler-Toledo GmbH frånsäger sig allt ansvar.

### 2.1 Förklaring av signalord och varningssymboler

Säkerhetsanvisningarna innehåller viktig information gällande säkerhet. Om säkerhetsanvisningarna inte beaktas kan det leda till personskador, skador på instrumentet, funktionsfel eller felaktiga resultat. Säkerhetsanvisningarna är märkta med följande signalord och varningssymboler:

#### Signalord

| FARA      | En riskfylld situation med hög risk som leder till dödsfall eller allvarliga personskador<br>om situationen inte undviks.                                           |
|-----------|----------------------------------------------------------------------------------------------------|
| VARNING   | En riskfylld situation med medelstor risk som eventuellt kan leda till dödsfall eller all-<br>varliga personskador om situationen inte undviks.                     |
| OBSERVERA | En riskfylld situation med låg risk som kan leda till mindre eller måttliga personskador<br>om situationen inte undviks.                                            |
| OBS       | En riskfylld situation med låg risk som kan leda till skador på instrumentet, andra ma-<br>terialskador, funktionsfel och felaktiga resultat eller förlust av data. |

#### Varningssymboler

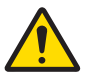

Allmän risk

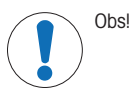

## 2.2 Produktspecifik säkerhetsinformation

### Avsedd användning

Detta instrument är avsett att användas av utbildad personal. Instrumentet ska användas för vägning.

All annan typ av användning utöver det som anges av Mettler-Toledo GmbH utan medgivande från Mettler-Toledo GmbH anses som icke avsedd användning.

#### Instrumentägarens ansvarsskyldigheter

Instrumentägaren är den person som innehar äganderätten till instrumentet och som använder instrumentet eller ger andra personer behörighet att använda det, alternativt den person som enligt lag är instrumentets operatör. Instrumentägaren ansvarar för alla användares och tredje parts säkerhet.

Mettler-Toledo GmbH utgår från att instrumentägaren utbildar alla användare i hur instrumentet ska användas på ett säkert sätt på den aktuella arbetsplatsen samt hanterar alla potentiella risker och faror. Mettler-Toledo GmbH utgår från att instrumentägaren tillhandahåller all nödvändig skyddsutrustning.

#### Säkerhetsanvisningar

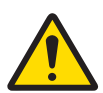

### **A** VARNING

### Risk för dödsfall eller allvarlig personskada till följd av elektrisk stöt

Kontakt med strömförande delar kan leda till dödsfall eller personskada.

- Använd endast den METTLER TOLEDO-strömkabel och den nätadapter som är utformade för instrumentet.
- 2 Anslut strömkabeln till ett jordat vägguttag.
- 3 Håll alla elkablar och anslutningar på avstånd från vätskor och fukt.
- 4 Kontrollera kablarna och elkontakten med avseende på skador.

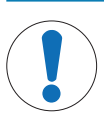

## OBS

Skada på instrumentet eller funktionsfel på grund av användning av olämpliga delar

- Använd endast delar från METTLER TOLEDO som är avsedda för instrumentet.

En lista över reservdelar och tillbehör finns i referenshandboken.

### 3 Konstruktion och funktion

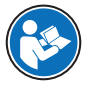

Mer information finns i referenshandboken.

www.mt.com/XPR-Essential-analytical-RM

# 3.1 Översikt över vågar

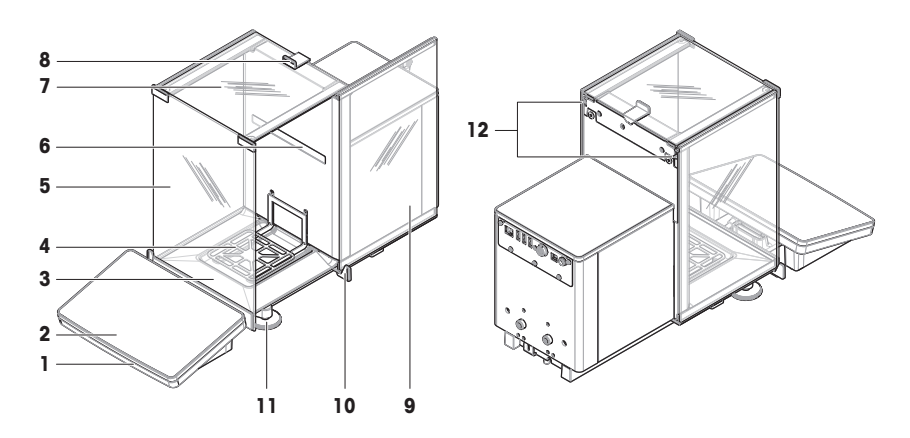

| 1 | StatusLight                   | 7  | Dragskydd för lucka på ovansidan        |
|---|-------------------------------|----|-----------------------------------------|
| 2 | Terminal                      | 8  | Handtag för övre lucka                  |
| 3 | Dropptråg                     | 9  | Dragskydd för sidolucka (höger/vänster) |
| 4 | Vågskål                       | 10 | Handtag för sidolucka                   |
| 5 | Dragskydd för frontpanel      | 11 | Nivelleringsfötter                      |
| 6 | Etikett med produktens modell | 12 | Öppningsspak, sidodörr                  |

# 3.2 Översikt gränssnittsanslutningar

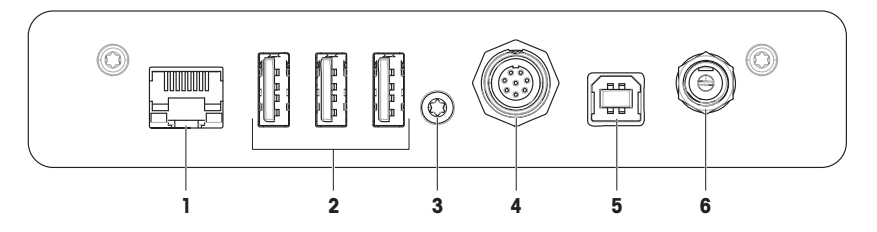

| 1 | Ethernet-port             | 4 | Uttag för kabel till terminal |
|---|---------------------------|---|-------------------------------|
| 2 | USB-A-portar (till enhet) | 5 | USB-B-port (till värd)        |
| 3 | Servicesigill             | 6 | Uttag för nätadapter          |

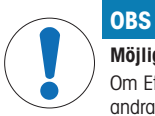

## Möjliga elektromagnetiska störningar på andra enheter

Om Ethernetkabeln är längre än 30 meter kan möjliga elektromagnetiska störningar uppstå på andra enheter.

- Använd en Ethernetkabel som är kortare än 30 meter.

## 3.3 Komponentbeskrivning

### 3.3.1 Dragskydd

Dragskyddet är en armatur som skyddar vägningsområdet mot yttre påverkan som drag och fukt. Sidoluckorna kan öppnas manuellt eller automatiskt. Den övre luckan kan öppnas manuellt.

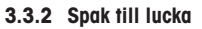

Spakarna till luckan är monterade på dörrskenorna och används för att man ska kunna öppna sidoluckorna och de övre luckorna på dragskyddet manuellt.

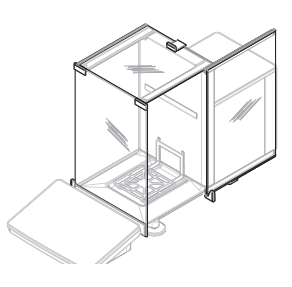

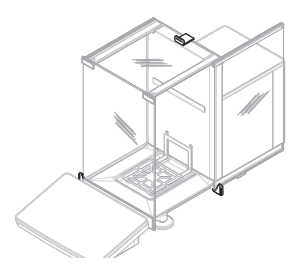

### 3.3.3 Öppningsspak för sidolucka

Sidoluckans öppningsspak sitter på baksidan av avdelaren och låser/låser upp dragskyddets sidolucka.

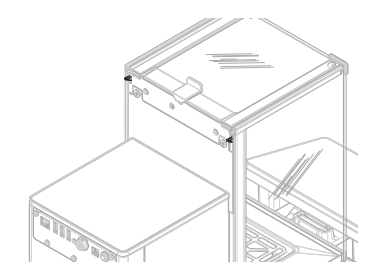

## 3.3.4 Vågskål

SmartPan-vågskålen är en lastuppbärare som används för att direkt inhysa föremålet som ska vägas.

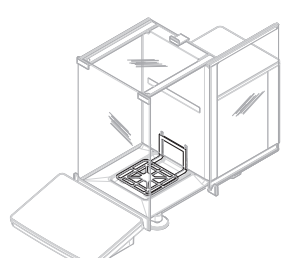

## 3.3.5 Dropptråg

Dropptråget är placerat under vågskålen på vågkammarens bottenplatta. Det primära syftet med dropptråget är att säkerställa snabb rengöring av vågen.

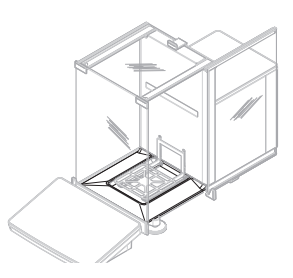

## 3.3.6 Nivelleringsfötter

Vågen står på två höjdjusterbara fötter. Dessa fötter används för nivellering av vågen.

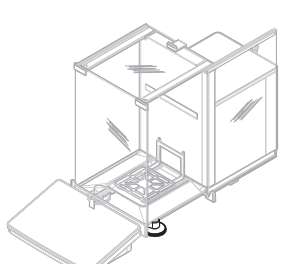

## 3.3.7 Terminal

Vågterminalen har en 7" beröringskänslig display. Dessutom finns en StatusLight-LED-list på terminalens framsida som visar vågens aktuella status.

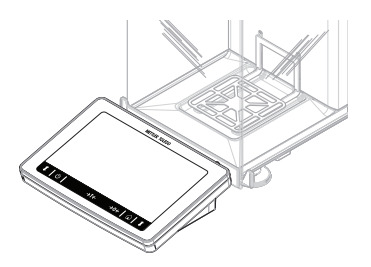

# 3.4 Översikt – terminal

| →T← | →0← 🔂   🗘 |
|-----|-----------|
|     | ÷1←       |

|     | Namn                     | Beskrivning                                                                                                    |
|-----|--------------------------|----------------------------------------------------------------------------------------------------|
| ባ   | Standby                  | Ett tryck på 🕁 stänger inte av vågen helt, utan den övergår då till standbyläge.<br>För att stänga av vågen helt måste man dra ut kontakten.                                                             |
|     |                          | Anteckning<br>Dra inte ut kontakten till vågen annat än om den inte ska användas under en<br>längre period. När du har slagit på instrumentet måste det värmas upp innan det<br>kan ge exakta resultat.  |
| →T← | Tarering                 | Tarering av vågen.                                                                                                    |
|     |                          | Denna funktion används när vägningen inkluderar en behållare av något slag.<br>Efter tareringen visas Net (Netto) på skärmen, vilket innebär att alla värden som visas är nettovikter (utan behållaren). |
| →0← | Noll                     | Nollställer vågen.                                                                                                    |
|     |                          | Vågen måste alltid nollställas innan vägningen påbörjas. Efter nollställningen har<br>vågen en ny nollpunkt.                                                                                             |
|     | Startskärm               | Används för att återgå till startskärmen från alla menynivåer.                                                                                                    |
| 1   | Öppna/stänga luc-<br>kan | Öppnar vågkammarluckan till vänster eller till höger (standardvärde).                                                                                                    |

## 3.5 Användargränssnitt

### 3.5.1 Skärmens huvudsektioner

Huvudvägningsskärmen (1) är den centrala navigeringspunkten där alla menyer och inställningar finns. **Balance menu (2)**, **Methods (3)** och **Results (4)** öppnas när du trycker på flikarna vid sidorna av huvudvägningsskärmen.

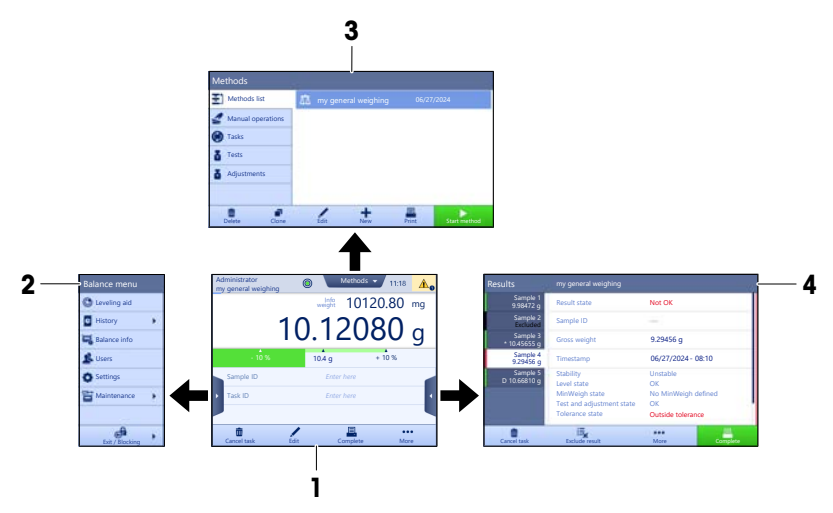

#### Se även

### 3.5.2 Huvudvägningsskärm

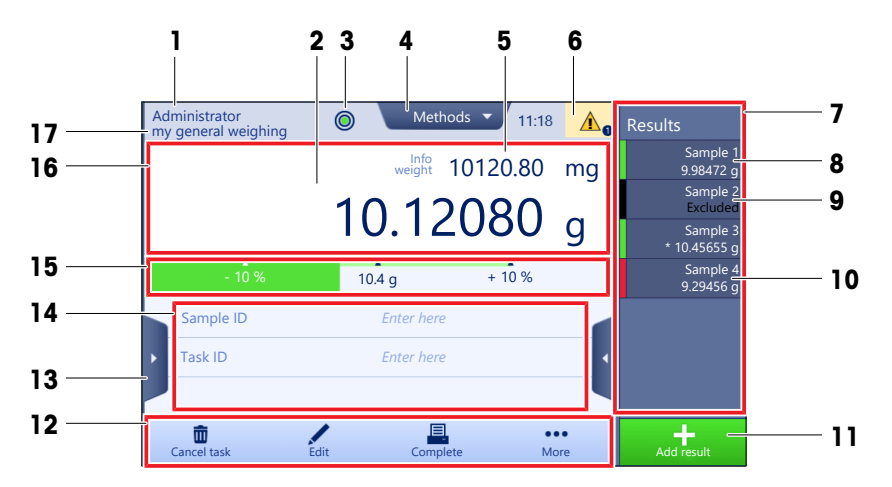

|   | Namn          | Beskrivning                          |
|---|---------------|--------------------------------------|
| 1 | User name     | Visar den aktuella användarens namn. |
| 2 | Viktvärdefält | Visar aktuellt vägningsvärde.        |

|    | Namn                                              | Beskrivning                                                                                                    |
|----|---------------------------------------------------|----------------------------------------------------------------------------------------------------|
| 3  | Nivåindikator                                     | Visar om vågen är nivellerad (grön) eller inte (röd).                                                                                                  |
| 4  | Methods-meny                                      | Ger åtkomst till användardefinierade metodlistor, tester och inriktningar.                                                                             |
| 5  | Info weight                                       | Visar aktuellt vägningsvärde i en alternativ enhet.                                                                                                    |
| 6  | Område med var-<br>nings- och felmed-<br>delanden | Visa aktuella varnings- och/eller felmeddelanden.                                                                                                    |
| 7  | Results list                                      | Visar de vägningsresultat som sparats för denna uppgiff.                                                                                               |
| 8  | Provstatus <b>OK</b>                              | Grön statusindikator för resultatet: indikerar att resultatet uppfyller vissa kriterier.<br>Ett exempel:                                               |
|    |                                                   | Vågen är i jämn nivå.                                                                                                    |
|    |                                                   | Den interna justeringen utfördes och är ok.                                                                                                    |
|    |                                                   | <ul> <li>Vägningsresultatet ligger inom definierade toleranser (endast om toleranser<br/>är definierade).</li> </ul>                                   |
| 9  | Provstatus Excluded                               | Svart statusindikator för resultatet: indikerar att resultatet uteslöts från <b>Results</b><br>list.                                                   |
| 10 | Provstatus Not OK                                 | Röd statusindikator för resultatet: indikerar att resultatkriterier inte har uppfyllts, t.ex. "Vägningsresultatet låg utanför definierade toleranser". |
| 11 | Knappen Add result                                | Lägger till resultatet i <b>Results list</b> .<br>Beroende på vald metod kan knappen ha olika funktioner.                                              |
| 12 | Åtgärdsfält                                       | Innehåller åtgärder som är relaterade till aktuell vägning.                                                                                            |
| 13 | Balance menu                                      | Ger åtkomst till vågegenskaper.                                                                                                    |
| 14 | Område med me-<br>todinformation                  | Visar information om prov, metod- och åtgärds-ID.                                                                                                    |
| 15 | SmartTrac                                         | Används som vägningshjälp för att definiera en målvikt med ett toleransintervall.                                                                      |
| 16 | Viktvärdeområde                                   | Visar resultaten från pågående vägning.                                                                                                    |
| 17 | Method name                                       | Visar den aktuella metodens namn.                                                                                                    |

# 4 Installation och idrifttagning

### 4.1 Val av plats

En våg är ett känsligt precisionsinstrument. Uppställningsplatsen har stort inflytande på hur exakta vägningsresultaten blir.

### Krav för installation

Placera inomhus på ett stabilt bord

Säkerställ att det finns till- Nivellera instrumentet räckligt med utrymme

Se till att belysningen är tillräckligt bra

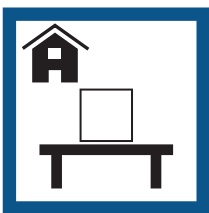

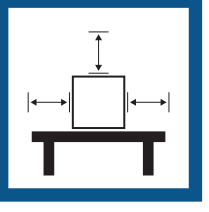

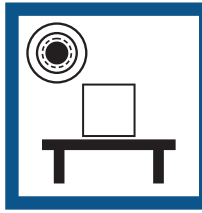

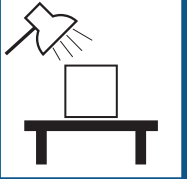

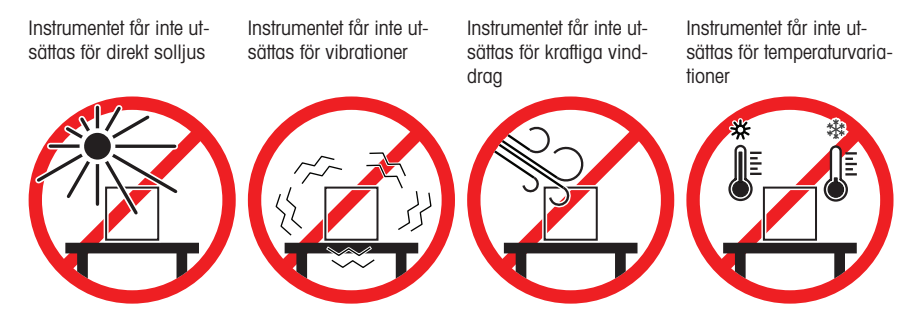

Tillräckligt avstånd för vågar: > 15 cm runtom instrumentet Beakta miljöförhållandena. Se "Tekniska uppgifter".

## 4.2 Packa upp vågen

Kontrollera paketet, förpackningsmaterialen och de levererade komponenterna med avseende på skador. Om någon komponent är skadad ska du kontakta din METTLER TOLEDO-servicerepresentant.

 Öppna kartongen och lyft ut paketet med hjälp av lyftremmen (1).

2 Öppna lyffremmen (1) och ta ur användarhandboken (2).

 Avlägsna paketets överdel och ta ur AC-adaptern med strömkabel (3), kartongen med tillbehör (4), samt vågskålen (5). 2

4 Avlägsna sedan försiktigt terminalen (6).

5 Avlägsna försiktigt paketet med dragskyddsluckor och displayhållaren (**7**).

- 6 Avlägsna försiktigt vägningsenheten (8) som förpackats underst.
- 7 Avlägsna skyddspåsen.
- 8 Spara allt emballagematerial på en säker plats för eventuell framtida användning.
- Vägningsenheten kan nu monteras.

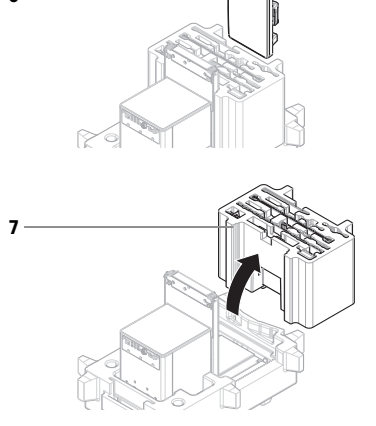

6

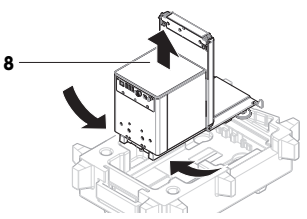

## 4.3 Installation

### 4.3.1 Ansluta terminalen

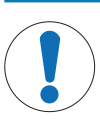

OBS

Skada på kablarna på grund av felaktig hantering

- Kablarna får inte böjas eller vridas!

1 Anteckning

Det är valfritt att ansluta terminalen till vågen. Terminalen kan även placeras bredvid vågen.

 För in displayhållaren (1) i vägningsplattformens frontpanel (2) enligt bilden.

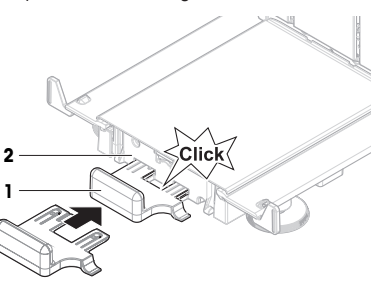

- Anslut terminalkabeln (3) till terminalen (4). Kontrollera att stiften är korrekt inriktade.
   OBS: Markeringen på kabelkontakten måste vara riktad uppåt för att kontakten ska kunna sättas i i rätt riktning.
- 3 Placera terminalen (5) på terminalhållaren (6).

- 4 Luta försiktigt vågen åt sidan.
- 5 För in kabeln (7) genom kabelkanalen (8).
- 6 Ställ försiktigt tillbaka vågen på dess fötter.

- 7 För in terminalkabelns kontakt (9) i vågens uttag (10).
- ➡ Terminalen är nu klar för användning.

## Skada på grund av vassa föremål eller krossat glas

**⚠ OBSERVERA** 

4.3.2 Sätta samman vågen

Instrumentkomponenter som glas kan gå sönder och orsaka personskador.

- Var alltid uppmärksam och försiktig.

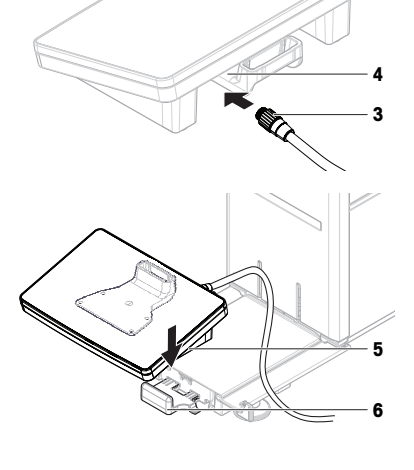

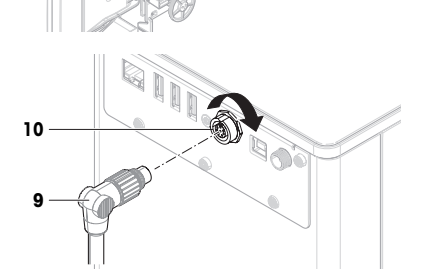

- 1 Sätt fast dropptråget (1).
- 2 Montera försiktigt vågskålen (2).

3 Placera sidoluckorna (3) i spåren (4) och vinkla dem framåt/uppåt tills de klickar fast i luckans spak (5). Kontrollera att markeringarna L = vänster och R = höger stämmer med luckornas placering.

- 4 Sätt i frontpanelen (6) i spåren (7) och vinkla upp den tills den klickar fast.
- 5 Öppna sidoluckorna.

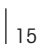

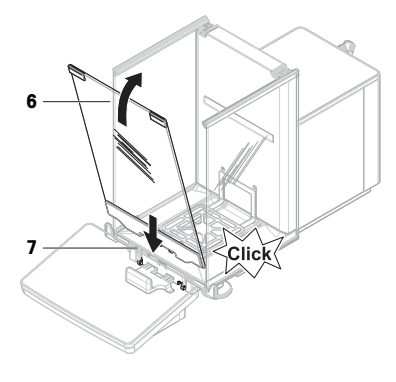

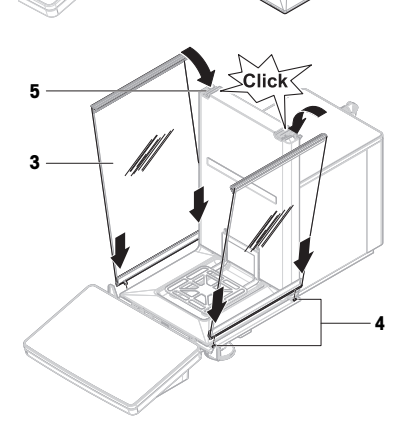

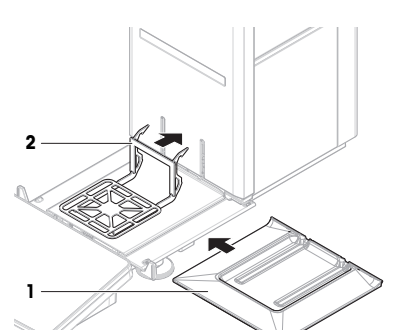

- 6 Placera den övre luckan (8) längs med sidoluckornas ram och in i skenorna på den bakre väggen (9).
- 7 Tryck den övre luckan (8) mot framsidan.
- 8 Stäng sidoluckorna.
- Vågen är nu färdigmonterad och redo för användning.

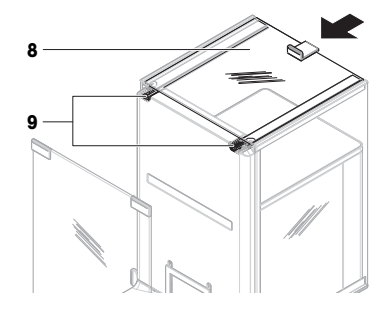

### 4.4 Idrifttagning

### 4.4.1 Ansluta vågen

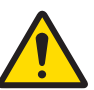

### 🗥 VARNING

### Risk för dödsfall eller allvarlig personskada till följd av elektrisk stöt

Kontakt med strömförande delar kan leda till dödsfall eller personskada.

- Använd endast den METTLER TOLEDO-strömkabel och den nätadapter som är utformade för instrumentet.
- 2 Anslut strömkabeln till ett jordat vägguttag.
- 3 Håll alla elkablar och anslutningar på avstånd från vätskor och fukt.
- 4 Kontrollera kablarna och elkontakten med avseende på skador.
- 1 Installera kablarna på ett sådant sätt att de inte kan skadas eller störa användningen.
- 2 Sätt i nätadapterns stickkontakt (1) i uttaget på instrumentet.
- 3 Se till att kontakten sitter ordentligt fast genom att dra åt den röfflade muttern hårt.
- 4 Sätt i strömkabelns kontakt i ett jordat eluttag som är lättåtkomligt.
- Vågen slås på automatiskt.
- → Dragskyddet öppnas och stängs för initiering.

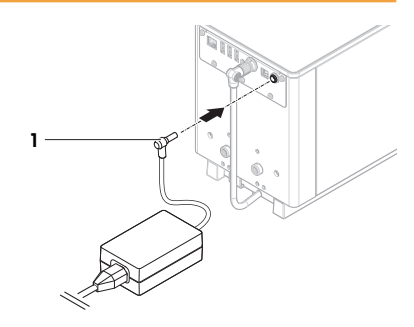

### i Anteckning

Anslut inte instrumentet till ett eluttag som styrs av en strömbrytare. När du har slagit på instrumentet måste det värmas upp innan det kan ge exakta resultat.

#### Se även

### 4.4.2 Starta vågen

När vågen är ansluten till strömförsörjningen slås den på automatiskt.

#### EULA (slutanvändaravtal)

När vågen startas för första gången visas slutanvändaravtalet (EULA) på skärmen.

- 1 Läs villkoren.
- 2 Tryck på I accept the terms in the license agreement. och bekräfta med 🗸 OK.
  - Huvudvägningsskärmen visas.

### Acklimatisering och uppvärmning

Innan vågen kan ge tillförlitliga resultat måste den:

- acklimatiseras till rumstemperaturen
- värmas upp genom anslutning till elnätet

Acklimatiseringstid och uppvärmningstid för vågar finns i "Allmänna data".

### i Anteckning

När vågen går ut ur standby-läget är den redo för omedelbar användning.

#### Se även

#### 4.4.3 Nivellera vågen

En precis horisontell och stabil placering är av största vikt för repeterbara och korrekta vägningsresultat.

Om meddelandet Balance is out of level visas:

- 1 Tryck på ► Level the balance.
  - → Då öppnas Leveling aid.
- 2 Vrid på de båda nivelleringsfötterna (1) enligt anvisningarna på skärmen tills punkten befinner sig i mitten av nivåindikatorn.

Du får även åtkomst till nivelleringsassisten genom **Balance** menu:

■ Navigering: ► Balance menu > ③ Leveling aid

#### 4.4.4 Utföra en intern justering

### Navigering: Methods > Adjustments

- Justeringen Strategy är inställd på Internal adjustment.
- Öppna delen Methods, tryck på 
   ▲ Adjustments, välj justeringen och tryck på 
   ► Start eller

från huvudvägningsskärmen: tryck på ··· More och tryck på Start adjustment.

- → Internal adjustment körs.
- ➡ När justeringen slutförts visas en översikt över justeringsresultaten.
- 2 Tryck på 💻 Print om du vill skriva ut resultaten.
- 3 Tryck på 🗸 Finish adjustment.
- Nu kan vågen användas.

#### 4.4.5 Gå in i/gå ut ur standbyläge

- 1 För att gå in i standbyläge, håll in 🕛.
  - ➡ Displayen är släckt. Vågen är fortfarande påslagen.
- 2 För att lämna standbyläget, tryck på 🕛.
  - ➡ Displayen slås på.

### 4.4.6 Stänga av vågen

Om du vill stänga av vågen helt måste du koppla bort den från strömförsörjningen. Håll in 🕁 för att ställa vågen i standbyläge.

#### i Anteckning

Om vågen har varit helt avstängd under en tid måste den värmas upp innan den kan användas.

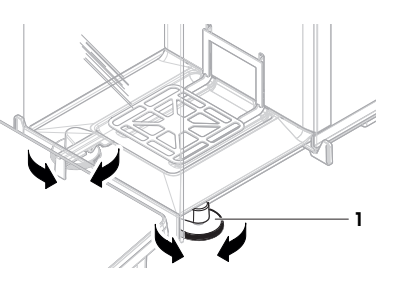

#### Se även

## 4.5 Utföra enkel vägning

### 4.5.1 Öppna och stänga dragskyddsluckorna

 – Öppna luckan med hjälp av dörrhandtaget (1) eller tryck på knappen **1** på terminalen (2).

Det går att ställa in olika sätt att öppna och stänga luckorna.

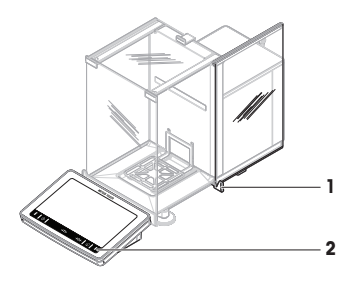

### 4.5.2 Nollställa vågen

- 1 Öppna dragskyddet.
- 2 Töm vågskålen.
- 3 Stäng dragskyddet.
- 4 Tryck på →0 ← för att nollställa vågen.
- → Vågen är nollställd.

### 4.5.3 Tarera vågen

Vid användning av provbehållare måste vågen tareras.

- 1 Öppna dragskyddet.
- 2 Töm vågskålen.
- 3 Stäng dragskyddet.
- 4 Tryck på →0 ← för att nollställa vågen.
- 5 Öppna dragskyddet.
- 6 Placera provbehållaren (1) i vågskålen (2).
- 7 Stäng dragskyddet.
- 8 Tryck på →T ← för att tarera vågen.
- ➡ Vågen är tarerad. Ikonen Net visas.

### 4.5.4 Utföra vägning

- 1 Öppna dragskyddet.
- 2 Placera föremålet som ska vägas i provbehållaren.
- 3 Stäng dragskyddet.
- 4 Tryck på 🕂 Add result om du vill rapportera resultaten.
- → Resultatet läggs till i Results list.

### 4.5.5 Avsluta vägning

- 1 Spara Results list genom att trycka på 💻 Complete.
  - → Fönstret Complete task öppnas.
- 2 Välj att spara eller skriva ut Results list.
  - Respektive dialogruta öppnas.
- 3 Följ anvisningarna i guiden.

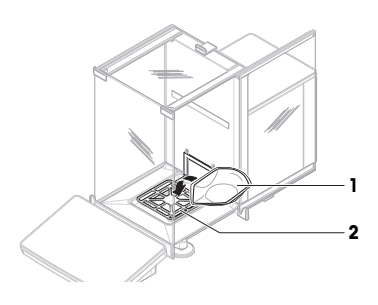

- 4 Tryck på 🗸 Complete.
- Results list sparas/skrivs ut och rensas sedan.

### 4.6 Transport, paketering och förvaring

### 4.6.1 Transportera vågen korta sträckor

- 1 Koppla från nätadaptern och alla gränssnittskablar.
- 2 Håll vägningsplattformen med båda händerna och bär vågen i horisontellt läge till avsedd plats. Kontrollera att installationsplatsen uppfyller enhetens installationskrav.

Om du vill ta vågen i bruk, gör följande:

- 1 Anslut enheten i omvänd ordning.
- 2 Nivellera vågen.
- 3 Utför en intern justering.

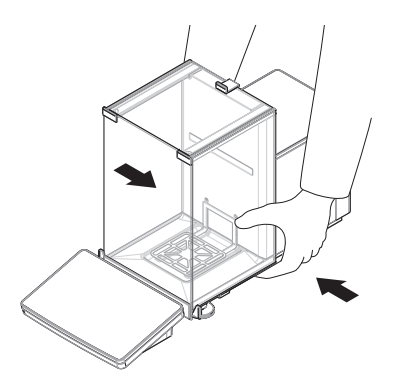

#### Se även

#### 4.6.2 Transportera vågen längre sträckor

METTLER TOLEDO rekommenderar att originalförpackningen används vid transport eller frakt av vågen eller vågkomponenter över längre sträckor. Originalförpackningens delar har utformats specifikt för vågen och dess komponenter och säkerställer maximalt skydd under transport.

#### Se även

### 4.6.3 Paketering och förvaring

#### Packa vågen

Spara allt emballagematerial på en säker plats. Originalförpackningens delar har utformats specifikt för vågen och dess komponenter och säkerställer maximalt skydd under transport och förvaring.

#### Förvara vågen

Förvara endast vågen under följande villkor:

- inomhus och i originalförpackningen
- · För miljövillkor: se kapitlet "Tekniska uppgifter".

#### **i** Anteckning

Vid förvaring under längre tid än 6 månader kan det uppladdningsbara batteriet laddas ur (det enda som händer är att datum- och tidsinställningarna försvinner).

#### Se även

## 5 Underhåll

För att garantera att vågen fungerar som den ska och att den ger korrekta vägningsresultat måste användaren utföra ett antal underhållsåtgärder.

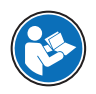

Mer information finns i referenshandboken.

### www.mt.com/XPR-Essential-analytical-RM

### 5.1 Underhållsåtgärder

| Underhållsåtgärd                                                                                                    | Rekommenderat intervall                                                                                                    | Anmärkningar                                    |
|----------------------------------------------------------------------------------------------------|----------------------------------------------------------------------------------------------------|-------------------------------------------------|
| Utföra en intern justering                                                                                                    | <ul> <li>Dagligen</li> <li>Efter rengöring</li> <li>Efter nivellering</li> <li>Efter flytt till annan plats</li> </ul>                                                                                               | se "Utföra en intern justering"                 |
| Utföra rutintester (excentri-<br>citetstest, repeterbarhets-<br>test, känslighetstest).<br>METTLER TOLEDO re-<br>kommenderar utförande<br>av åtminstone ett käns-<br>lighetstest. | <ul> <li>Efter rengöring</li> <li>Efter sammansättning av vågen</li> <li>Efter en programuppdatering</li> <li>Enligt de interna standardrutinerna (SOP)</li> </ul>                                                   | se "Tester" i referensmanualen                  |
| Rengöring<br>Uppdatering av program-                                                                                                    | <ul> <li>Efter varje användning</li> <li>Efter byte av ämne</li> <li>Beroende på föroreningsgraden</li> <li>Enligt de interna standardrutinerna (SOP)</li> <li>Enligt de interna standardrutinerna (SOP).</li> </ul> | se "Rengöring"<br>se "Programvaruuppdatering" i |
| vara                                                                                                    | • Efter att nya programvaruversioner släpps.                                                                                                    | referensmanualen                                |

#### Se även

## 5.2 Rengöring

### 5.2.1 Demontering för rengöring

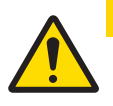

### **⚠ OBSERVERA**

### Skada på grund av vassa föremål eller krossat glas

Instrumentkomponenter som glas kan gå sönder och orsaka personskador.

- Var alltid uppmärksam och försiktig.
- Öppna luckan på ovansidan (1) och dra ut den helt från skenorna och sidoluckorna. Strax innan luckan är helt lösgjord kan du känna ett litet motstånd. Fortsätt att dra tills den är helt ute.

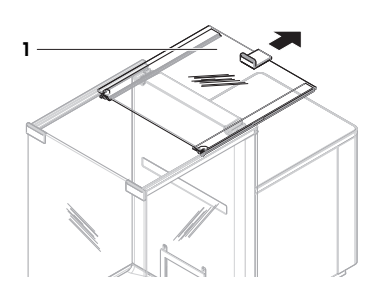

- Demontera sidopanelerna: stöd sidopanelerna (2) så att de inte faller när de lossas och tryck sedan ned spaken (3).
- 3 Ta försiktigt bort båda sidopanelerna (2).

4 Luta frontpanelen (4) framåt och ta bort den.

- 5 Lyft försiktigt upp vågskålen (5) för att koppla loss den och dra ut den.
- 6 Ta bort dropptråget (6).
- 7 Förvara alla demonterade komponenter på ett säkert ställe.
- → Vågen är nu redo för rengöring.

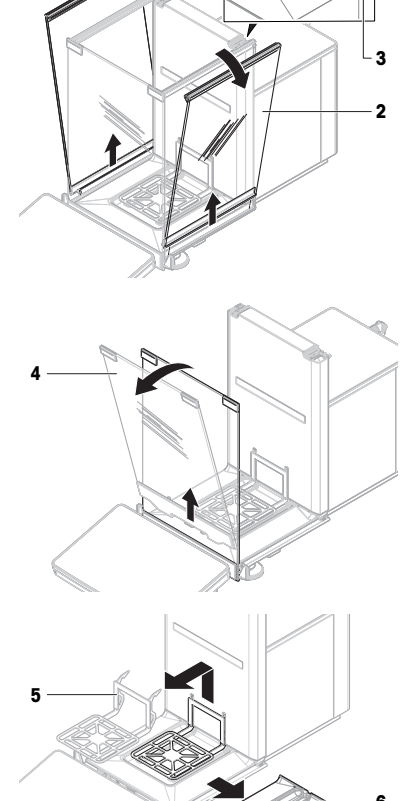

### 5.2.2 Rengöra vågen

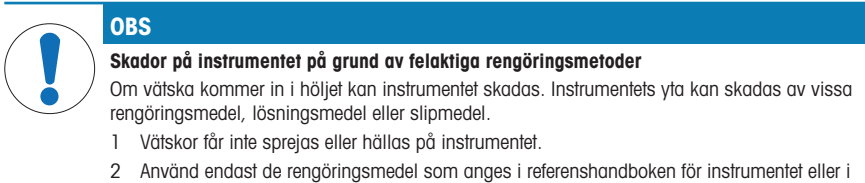

- 2 Anvand endast de rengoringsmedel som anges i referens guiden "8 Steps to a Clean Balance".
- 3 Använd endast en lätt fuktad, luddfri trasa eller pappershandduk för att rengöra instrumentet.
- 4 Torka omedelbart bort eventuellt spill.

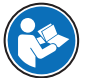

#### www.mt.com/lab-cleaning-guide

#### Rengöring runt vågen

- Avlägsna all smuts och allt damm runt vågen. Var noga med att hålla arbetsmiljön ren.

#### Rengöra terminalen

- Rengör terminalen med en trasa eller pappershandduk som fuktats med ett milt rengöringsmedel.

#### Rengöring av löstagbara delar

 Rengör alla demonterade delar med en trasa eller pappershandduk som fuktats med ett milt rengöringsmedel eller rengör dem i en diskmaskin i max. 80 °C.

#### Rengöring av vägningsenheten

- 1 Koppla från nätadaptern från vågen.
- 2 Använd en luddfri trasa, fuktad med ett milt rengöringsmedel, för att rengöra vågens yta.
- 3 Torka först bort eventuellt damm eller pulver med en engångstrasa.
- 4 Ta bort kladdig smuts med en luddfri trasa som fuktats med ett milt lösningsmedel, t.ex. isopropanol eller 70 % etanol.

#### 5.2.3 Användning efter rengöring

- 1 Återmontera vågen.
- 2 Kontrollera att luckorna till dragskyddet (ovansida, sidor) öppnar och stänger korrekt.
- 3 Kontrollera om terminalen är ansluten till vågen.
- 4 Anslut vågen till nätadaptern igen.
- 5 Kontrollera vågens status och nivellera den vid behov.
- 6 Följ uppvärmningstiden som specificeras i "Tekniska uppgifter".
- 7 Utför en intern justering.
- 8 Utför ett rutintest enligt företagets interna regler. METTLER TOLEDO rekommenderar att du utför ett känslighetstest efter rengöring av balansen.
- 9 Tryck på →0 ← för att nollställa vågen.
- Nu kan vågen användas.

#### Se även

### 5.3 Service

Regelbunden service av en auktoriserad servicetekniker säkerställer tillförlitlig driff i många år framöver. Kontakta din METTLER TOLEDO-representant om du vill ha mer information om tillgängliga servicealternativ.

### 6 Tekniska uppgifter

#### 6.1 Allmänna uppgifter

#### Strömförsörjning

| AC/DC-adapter (modelInr | Ingång: 100–240 V AC ± 10 %, 50–60 Hz, 1,8 A |
|-------------------------|----------------------------------------------|
| FSP060-DHAN3):          | Utgång: 12 V DC, 5 A, LPS, SELV              |

| Kabel för nätadapter:       | Tre ledare, med landsspecifik kontakt |
|-----------------------------|---------------------------------------|
| Strömförbrukning för vågen: | 12 V DC ± 10 %, 2,25 A                |
| Polaritet:                  | \$- <b>€</b> -\$                      |
| Skydd och standarder        |                                       |
| Överspänninaskateaori:      | 11                                    |

| Överspänningskategori:           | ll                                    |
|----------------------------------|---------------------------------------|
| Föroreningsgrad:                 | 2                                     |
| Standarder för säkerhet och EMC: | Se Försäkran om överensstämmelse      |
| Användningsområde:               | Använd endast inomhus i torra miljöer |

#### Miljöförhållanden

AC/DC-adapter (modelInr FSP060-DIBAN2):

Gränsvärdena gäller när vågen används under följande miljöförhållanden:

| Höjd över havsytans medelnivå: | Upp till 5 000 m                                                                                                    |
|--------------------------------|----------------------------------------------------------------------------------------------------|
| Omgivande temperatur:          | +10-+30 °C                                                                                                    |
| Temperaturändring, max.:       | 5 °C/h                                                                                                    |
| Relativ fuktighet:             | 30–70 %, icke-kondenserande                                                                                                    |
| Acklimatiseringstid:           | Minst <b>8 timmar</b> efter att instrumentet har placerats på platsen där<br>det ska användas.                                                                   |
| Uppvärmningstid:               | Minst <b>120 minuter</b> efter att vågen har anslutits till strömförsörj-<br>ningen. När instrumentet startas från standbyläge kan den börja<br>användas direkt. |

Ingång: 100-240 V AC ± 10 %, 50-60 Hz, 1,5 A

Utgång: 12 V DC, 5 A, LPS, SELV

Vågen kan användas under följande miljöförhållanden. Vågens vägningsprestanda kan dock vara utanför gränsvärdena:

| Omgivande temperatur: | +5 °C till +40 °C                                                                        |
|-----------------------|------------------------------------------------------------------------------------------|
| Relativ fuktighet:    | 20 % till max. 80 % vid 31 °C, minskande linjärt till 50 % vid 40 °C, icke-kondenserande |

Vågen kan kopplas från och förvaras i sin förpackning under följande förhållanden:

| Omgivande temperatur: | -25-+70 °C                  |
|-----------------------|-----------------------------|
| Relativ fuktighet:    | 10–90 %, icke-kondenserande |

# 7 Bortskaffande

l överensstämmelse med det europeiska direktivet 2012/19/EU om avfall som utgörs av eller innehåller elektriska eller elektroniska produkter (WEEE) får denna enhet inte kastas bland hushållsavfall. Detta gäller även för länder utanför EU enligt respektive lands specifika krav.

Kassera denna produkt i enlighet med lokala föreskrifter genom att lämna in den på angiven plats för elektrisk och elektronisk utrustning. Vid eventuella frågor kontaktar du ansvarig myndighet eller den leverantör som du köpte denna utrustning av. Om denna enhet lämnas vidare till andra parter, måste även innehållet i denna regel relateras.

## 8 Efterlevnadsinformation

Nationella dokument för godkännande, t.ex. Försäkran om överensstämmelse för FCC-leverantörer, finns tillgängliga online och/eller medföljer förpackningen.

www.mt.com/ComplianceSearch

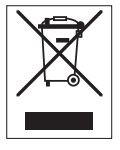

Mer information finns i referenshandboken.

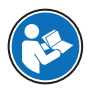

www.mt.com/XPR-Essential-analytical-RM

# İçindekiler

| 1 | Giriş            |              |                                           | 3  |
|---|------------------|--------------|-------------------------------------------|----|
|   | 1.1              | Belgenin a   | Imaci                                     | 3  |
|   | 1.2              | Diğer belg   | eler ve bilgiler                          | 3  |
|   | 1.3              | Kısaltmala   | r                                         | 3  |
| 2 | Güven            | lik Bilailer |                                           | 4  |
| - | 2.1              | Sinval söz   | cükleri ve uvarı sembollerinin tanımları  | 4  |
|   | 2.2              | Ürüne özel   | l aüvenlik bilaileri.                     | 5  |
|   | -                |              | <u> </u>                                  |    |
| 3 | Tasarım ve işlev |              |                                           | 6  |
|   | 3.1              | Teraziye g   | enel DdKlş                                | 6  |
|   | 3.2              | Arayuz bag   | giantilarına genel bakış                  | 6  |
|   | 3.3              | Bileşenleri  | n tanımı                                  |    |
|   |                  | 3.3.1        | Ruzgarlık                                 | /  |
|   |                  | 3.3.2        | Карі коіц                                 | /  |
|   |                  | 3.3.3        | Yan карі аçma кош                         | /  |
|   |                  | 3.3.4        |                                           | 8  |
|   |                  | 3.3.5        |                                           | 8  |
|   |                  | 3.3.6        |                                           | 8  |
|   | 0.4              | 3.3.7        | Ierminal                                  | 8  |
|   | 3.4              | Terminale    | genel bakış                               | .9 |
|   | 3.5              |              | Irdyuzu                                   | 10 |
|   |                  | 3.5.1        | Ana bolumlere kısa bir bakış              | 10 |
|   |                  | 3.5.2        | Ana farfim ekrani                         | 10 |
| 4 | Kurulı           | ım ve Çalış  | stirma                                    | 11 |
|   | 4.1              | Konum se     | çimi                                      | 11 |
|   | 4.2              | Terazinin a  | ambalajının açılması                      | 12 |
|   | 4.3              | Kurulum      |                                           | 13 |
|   |                  | 4.3.1        | Terminalin bağlanması                     | 13 |
|   |                  | 4.3.2        | Terazinin montajı                         | 14 |
|   | 4.4              | Çalıştırma   |                                           | 16 |
|   |                  | 4.4.1        | Terazinin bağlanması                      | 16 |
|   |                  | 4.4.2        | Terazinin acılması                        | 16 |
|   |                  | 4.4.3        | Terazinin dengelenmesi                    | 17 |
|   |                  | 4.4.4        | Bir dâhilî avarlama islemi gerceklestirme | 17 |
|   |                  | 4.4.5        | Bekleme moduna airme / cikma              | 17 |
|   |                  | 4.4.6        | Terazinin kapatılması                     | 17 |
|   | 4.5              | Basit bir to | ırtım yapma                               | 18 |
|   |                  | 4.5.1        | Rüzgarlık kapaklarını acma ve kapatma     | 18 |
|   |                  | 4.5.2        | Terazinin sıfırlanması                    | 18 |
|   |                  | 4.5.3        | Terazinin darasını alma                   | 18 |
|   |                  | 4.5.4        | Tartım islemi aerceklestirme              | 18 |
|   |                  | 4.5.5        | Tartımın tamamlanması                     | 18 |
|   | 4.6              | Tasıma, ai   | mbalailama ve saklama                     | 19 |
|   |                  | 4.6.1        | Terazinin kısa mesafelerde tasınması      | 19 |
|   |                  | 4.6.2        | Terazinin uzun mesafelerde tasınması      | 19 |
|   |                  | 4.6.3        | Ambalailama ve saklama                    | 19 |
|   | Dalar            |              |                                           |    |
| 5 | Bakim            | Daluma i-l-  | mlari                                     | 19 |
|   |                  |              | (TIIeTI                                   | 20 |
|   | 5.Z              | TELLIZIK     | Taminlik isin säkuns                      | 20 |
|   |                  | 5.2.1        |                                           | 20 |
|   |                  | 5.2.2        | Ierazinin ternizienmesi                   | 21 |

| 8      | Uyumluluk Bilgileri |                                                       |                 |
|--------|---------------------|-------------------------------------------------------|-----------------|
| 6<br>7 | İmha Etme           |                                                       | 23              |
|        | <b>Tekni</b><br>6.1 | k Veriler<br>Genel veriler                            | <b>22</b><br>22 |
|        | 5.3                 | 5.2.3 Temizlikten sonra çalıştırma<br>Servis Hizmeti. | 22<br>22        |

# 1 Giriş

METTLER TOLEDO terazilerini seçtiğiniz için teşekkür ederiz. Terazi, yüksek performansı kullanım kolaylığı ile birleştirir.

### EULA

Bu üründeki yazılım, Yazılıma Yönelik METTLER TOLEDO Son Kullanıcı Sözleşmesi (EULA) kapsamında lisanslandırılmıştır.

Bu ürünü kullanarak EULA koşullarını kabul etmiş olursunuz.

www.mt.com/EULA

### 1.1 Belgenin amacı

Bu Kullanım Kılavuzu, enstrüman kullanımı ile ilgili ilk adımlar hakkında kısa talimatlar sunar. Bu, güvenli ve verimli bir kullanım sağlar. Personel, herhangi bir görevi yerine getirmeden önce bu kılavuzu dikkatlice okumuş ve anlamış olmalıdır.

### 1.2 Diğer belgeler ve bilgiler

Bu belge, online olarak diğer dillerde mevcuttur.

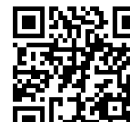

www.mt.com/XPR-Essential-analytical-UM

Ürün sayfası:

www.mt.com/XPR-Essential-analytical

Terazi temizleme talimatları:"8 Steps to a Clean Balance":

www.mt.com/lab-cleaning-guide

Yazılım arayın:

www.mt.com/labweighing-software-download

Belgeleri arayın:

www.mt.com/library

Diğer sorularınız için lütfen yetkili METTLER TOLEDO bayiniz veya servis temsilciniz ile görüşün.

### 1.3 Kısaltmalar

| Orijinal terim | Çevirilen fe-<br>rim | Açıklama                                   |
|----------------|----------------------|--------------------------------------------|
| AC             |                      | Alternating Current                        |
|                |                      | (Alternatif akım)                          |
| ASTM           |                      | American Society for Testing and Materials |
|                |                      | (Amerikan test ve malzeme kurumu)          |
| DC             |                      | Direct Current                             |
|                |                      | (Doğru akım)                               |
| EMC            |                      | Electromagnetic Compatibility              |
|                |                      | (Elektromanyetik uuyumluluk)               |
| FCC            |                      | Federal Communications Commission          |
|                |                      | (Federal iletişim komisyonu)               |
| GWP            |                      | Good Weighing Practice                     |
| HID            |                      | Human Interaction Device                   |
|                |                      |                                            |

|         | (İnsan etkileşim cihazı)                         |
|---------|--------------------------------------------------|
| ID      | Identification                                   |
|         | (Kimlik)                                         |
| LED     | Light-Emitting Diode                             |
|         | (Işık yayan diyot)                               |
| LPS     | Limited Power Source                             |
|         | (Sınırlı güç kaynağı)                            |
| MAC     | Media Access Control                             |
|         | (İçerik erişim kontrolü)                         |
| MT-SICS | METTLER TOLEDO Standard Interface Command Set    |
|         | (METTLER TOLEDO standart arayüz komut seti)      |
| NA      | Not Applicable                                   |
| OIML    | Organisation Internationale de Métrologie Légale |
|         | (Uluslarası legal metroloji organizasyonu)       |
| RAM     | Random Access Memory                             |
|         | (Rasgele erişim belleği)                         |
| RFID    | Radio-frequency identification                   |
|         | (Radyo frekansı tanımlama)                       |
| RM      | Reference Manual                                 |
|         | (Referans kılavuz)                               |
| SELV    | Safety Extra Low Voltage                         |
|         | (Ekstra güvenlikli düşük voltaj)                 |
| SOP     | Standard Operating Procedure                     |
|         | (Standart işletim prosedürü)                     |
| SQC     | Statistical Quality Control                      |
|         |                                                  |
| UM      | User Manual                                      |
|         | (Kullanım kılavuzu)                              |
| USB     | Universal Serial Bus                             |
|         | (Evrensel seri veriyolu)                         |
| USP     | United States Pharmacopeia                       |
|         | (Amerika birleşik devletleri farmakopesi)        |

## 2 Güvenlik Bilgileri

Bu enstrüman için "Kullanım Kılavuzu" ve "Referans Kılavuz" adlı iki belge mevcuttur.

- Kullanım Kılavuzu çeşitli dillerde çevrimiçi olarak mevcuttur.
- Enstrümanla birlikte Kullanım Kılavuzu'nun basılı kopyası verilir.
- Referans Kılavuz çevrimiçi olarak mevcuttur. Bu kullanım kılavuzunda enstrümana ve kullanımına dair ayrıntılı bir açıklama bulunur.
- İki belgeyi de ileride başvurabilmek için saklayın.
- Enstrümanı başkalarına verirseniz beraberinde bu belgeleri de verin.

Enstrümanı yalnızca Kullanım Kılavuzuna ve Referans Kılavuza göre kullanın. Enstrümanın bu belgelere uygun şekilde kullanılmaması veya enstrümanın değiştirilmesi durumunda, enstrümanın güvenliği zarar görebilir ve Mettler-Toledo GmbH hiçbir sorumluluk kabul etmez.

### 2.1 Sinyal sözcükleri ve uyarı sembollerinin tanımları

Güvenlik notları, güvenlik konuları hakkında önemli bilgiler içerir. Güvenlik notlarını dikkate almamak kişisel yaralanmalara, enstrümanda hasara, arızalara ve yanlış sonuçlara neden olabilir. Güvenlik notları aşağıdaki uyarı işaret ve sembolleriyle belirtilmiştir:
# İkaz sözcükleri

| TEHLİKE | Kaçınılmadığı takdirde ölüme veya ciddi yaralanmalara neden olabilecek, yüksek risk seviyesinde tehlikeli bir durum.                                                           |
|---------|----------------------------------------------------------------------------------------------------|
| UYARI   | Kaçınılmadığı takdirde muhtemelen ölüme veya ciddi yaralanmalara neden olabilecek, orta risk seviyesinde tehlikeli bir durum.                                                  |
| DİKKAT  | Kaçınılmadığı takdirde küçük veya orta düzeyde yaralanmalara neden olabilecek orta<br>risk seviyesinde tehlikeli bir durum.                                                    |
| DUYURU  | Kaçınılmadığı takdirde enstrümana hasar verebilecek veya başka maddi zarar, arıza ve<br>hatalı sonuçlar veya veri kaybına yol açan düşük risk seviyesinde tehlikeli bir durum. |
|         |                                                                                                    |

#### Uyarı sembolleri

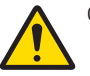

Genel tehlike

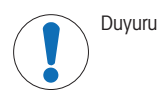

# 2.2 Ürüne özel güvenlik bilgileri

#### Kullanım amacı

Bu enstrüman, eğitimli çalışanlar tarafından kullanılmak üzere tasarlanmıştır. Cihazın, tartım işleminde kullanımı amaçlanmıştır.

Mettler-Toledo GmbH şirketinin Mettler-Toledo GmbH izni olmaksızın ibaresi ile ifade edilen, kullanım sınırları dışında kalan her türlü kullanım ve çalıştırma biçimi, kullanım amacının dışında kabul edilir.

#### Enstrüman sahibinin sorumlulukları

Enstrüman sahibi, enstrümanın kanuni mülkiyetine sahip olan ve enstrümanı kullanan, kullanması için yetkilendirilen ya da kanunen enstrümanın operatörü olarak kabul edilen kişidir. Enstrüman sahibi; tüm enstrüman kullanıcılarının ve üçüncü tarafların güvenliğinden sorumludur.

Mettler-Toledo GmbH enstrüman sahibinin, enstrümanın iş yerinde güvenle kullanılması ve potansiyel tehlikelerle başa çıkılması için kullanıcılara eğitim verdiğini varsaymaktadır. Mettler-Toledo GmbH enstrüman sahibinin gerekli koruyucu aletleri sağladığını varsaymaktadır.

### Güvenlik notları

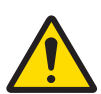

# \Lambda UYARI

Elektrik çarpması nedeniyle ölüm veya ciddi yaralanma

Yüklü akım taşıyan parçalarla temas, yaralanma ve ölüme yol açabilir.

- Yalnızca enstrümanınız için tasarlanan METTLER TOLEDO güç kablosunu ve AC/DC adaptörünü kullanın.
- 2 Güç kablosunu topraklanmış bir güç çıkışına bağlayın.
- 3 Bütün elektrik kablolarını ve bağlantıları sıvılardan ve nemden uzak tutun.
- 4 Kablolarda ve güç prizinde hasar olup olmadığını kontrol edin; hasarlı olmaları halinde değiştirin.

# DU Uyg

DUYURU

Uygun olmayan parçaların kullanımından dolayı enstrümanda hasar veya arıza

- Yalnızca enstrümanızla kullanılmak üzere tasarlanmış METTLER TOLEDO parçaları kullanın.

Referans Kılavuzunda yedek parçaların ve aksesuarların bir listesini bulabilirsiniz.

# 3 Tasarım ve İşlev

Daha fazla bilgi için Referans Kılavuza (RM) başvurun.

www.mt.com/XPR-Essential-analytical-RM

# 3.1 Teraziye genel bakış

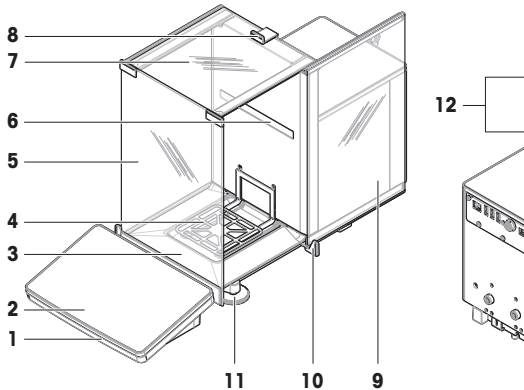

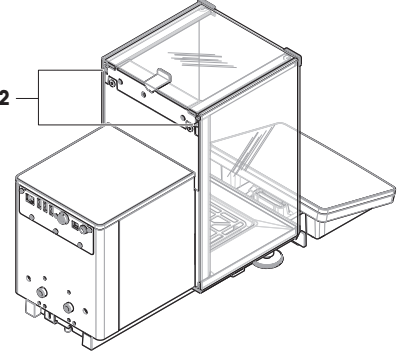

| 1 | StatusLight         | 7  | Üst kapı, rüzgârlık           |
|---|---------------------|----|-------------------------------|
| 2 | Terminal            | 8  | Kol, üst kapı                 |
| 3 | Damlama tepsisi     | 9  | Yan kapı, rüzgârlık (sağ/sol) |
| 4 | Tartım kefesi       | 10 | Kol, yan kapı                 |
| 5 | Ön panel, rüzgârlık | 11 | Dengeleme ayakları            |
| 6 | Model etiketi       | 12 | Açma kolu, yan kapı           |

# 3.2 Arayüz bağlantılarına genel bakış

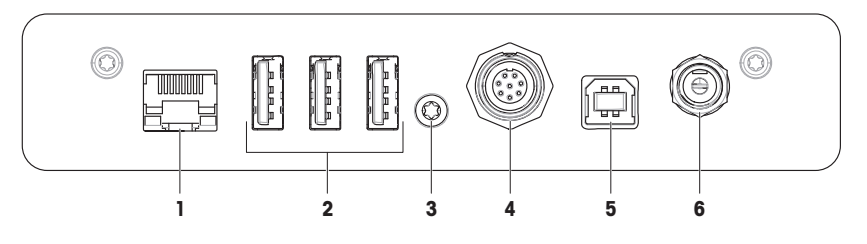

| 1 | Ethernet bağlantı noktası         | 4 | Terminale giden kablo soketi             |
|---|-----------------------------------|---|------------------------------------------|
| 2 | USB-A bağlantı noktaları (cihaza) | 5 | USB-B bağlantı noktası (ana bilgisayara) |
| 3 | Servis contası                    | 6 | AC/DC adaptör soketi                     |

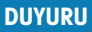

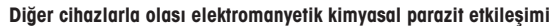

Ethernet kablosu 30 metreden uzunsa, diğer cihazlarla elektromanyetik kimyasal parazit etkileşimi olabilir.

- 30 metreden kısa bir Ethernet kablosu kullanın.

# 3.3 Bileşenlerin tanımı

# 3.3.1 Rüzgârlık

Rüzgarlık, tartım alanını hava akımı veya nem gibi çevresel etkilere karşı koruyan bir muhafaza aracıdır. Yan kapılar manuel veya otomatik olarak açılabilir. Üst kapı manuel olarak açılabilir.

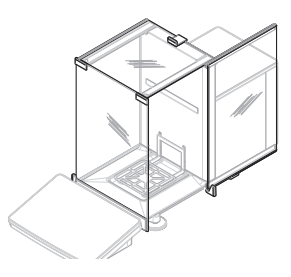

# 3.3.2 Kapı kolu

Kapı kolları kapı sürgülerine monte edilmiştir ve rüzgârlığın yan ve üst kapılarını manuel olarak açmak için kullanılır.

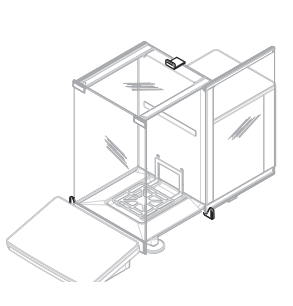

# 3.3.3 Yan kapı açma kolu

Yan kapı açma kolu, bölüm panelinin arka tarafında bulunur ve rüzgârlık yan kapısını kilitler/kilidini açar.

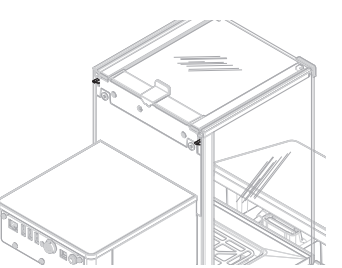

# 3.3.4 Tartım kefesi

SmartPan tartım kefesi, tartım ögesinin doğrudan konabileceği yük reseptörüdür.

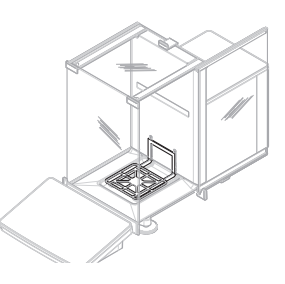

# 3.3.5 Damlama tepsisi

Damlama tepsisi, tartım kabini taban plakasındaki tartım kefesinin altına yerleştirilir. Damlama tepsisinin temel amacı terazinin hızlı şekilde temizlenmesini sağlamaktır.

# 3.3.6 Dengeleme ayakları

Terazi, yükseklikleri ayarlanabilen iki ayağın üzerinde durur. Bu ayaklar teraziyi dengelemek için kullanılır.

### 3.3.7 Terminal

7 inç terazi terminali, dokunmaya duyarlı ekrana sahiptir. Ayrıca terazinin mevcut durumunu gösteren bir StatusLight LED şerit, terminalin ön tarafında bulunur.

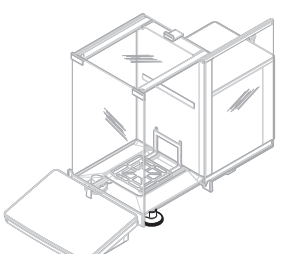

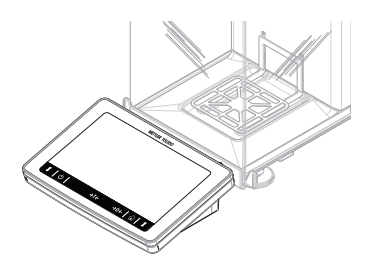

# 3.4 Terminale genel bakış

|       | METTLER TOLEDO | )                  |
|-------|----------------|--------------------|
|       |                |                    |
|       |                |                    |
|       |                |                    |
|       |                |                    |
|       |                |                    |
|       |                |                    |
|       |                |                    |
| t   U | →T←            | →0←   û   <b>t</b> |
|       |                |                    |

|     | Ad                       | Tanım                                                                                                    |
|-----|--------------------------|----------------------------------------------------------------------------------------------------|
| ባ   | Standby                  | $oldsymbol{\Phi}$ düğmesine dokunulduğunda terazi tamamen kapanmaz, bekleme moduna geçer. Teraziyi tamamen kapatmak için güç kaynağı prizden çekilmelidir.                                   |
|     |                          | i Not                                                                                                    |
|     |                          | Terazi uzun bir süre boyunca kullanılmayacaksa güç kaynağı ile bağlantısını ke-<br>sin. Enstrümanı açtıktan sonra, doğru sonuçlar vermeden önce ısınması gerekir.                            |
| →T← | Dara Alma                | Terazinin darasını alır.                                                                                                    |
|     |                          | Bu işlev, tartım işlemi kapları içerdiğinde kullanılır. Terazinin darası alındıktan<br>sonra görüntülenen tüm ağırlıkların net ağırlık olduğunu belirtmek üzere ekranda<br>Net görüntülenir. |
| →0← | Sıfırlama                | Teraziyi sıfırlar.                                                                                                    |
|     |                          | Tartım prosesine başlamadan önce her zaman terazi sıfırlanmalıdır. Sıfırladıktan sonra terazi, yeni bir sıfır noktası belirler.                                                              |
|     | Ana sayfa                | Herhangi bir menü seviyesinden ana tartım ekranına dönmek için.                                                                                                    |
| 1   | Kapağı açma/kapat-<br>ma | Tarlım kabini kapısını sola veya sağa doğru açar (varsayılan değer).                                                                                                    |

# 3.5 Kullanıcı arayüzü

# 3.5.1 Ana bölümlere kısa bir bakış

Ana tartım ekranı (1), tüm menülerin ve ayarların bulunabileceği merkezi bir gezinme noktasıdır. Ana tartım ekranının yan kısımlarındaki sekmelere dokunulduğunda **Balance menu (2**), **Methods (3**) ve **Results (4**) ögeleri açılır.

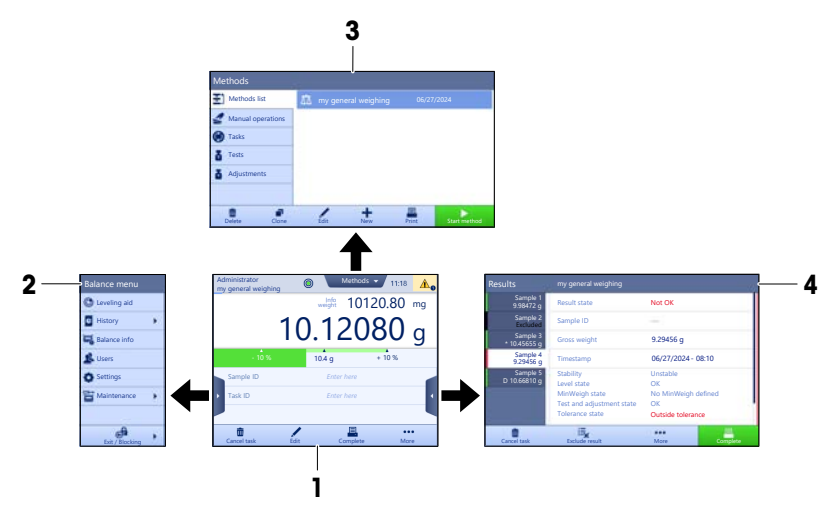

#### Ayrıca bakınız

# 3.5.2 Ana tartım ekranı

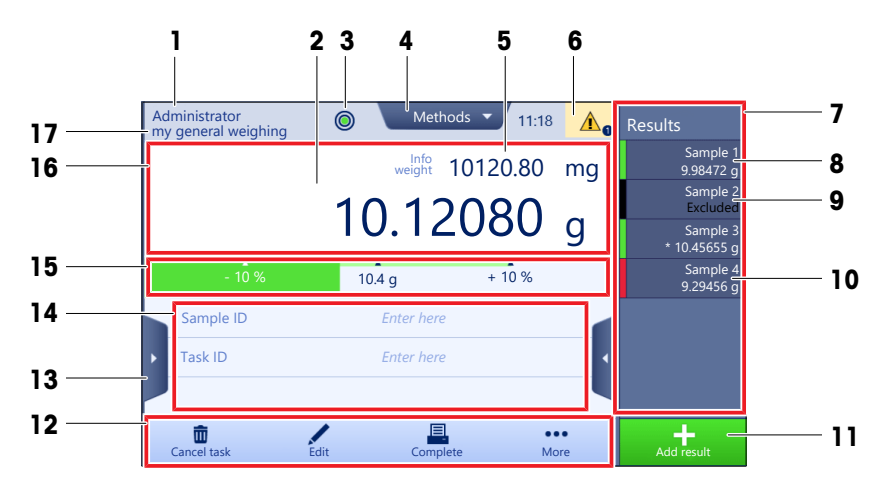

|   | Ad                  | Tanım                               |
|---|---------------------|-------------------------------------|
| 1 | User name           | Mevcut kullanıcının adını gösterir. |
| 2 | Tartım değeri alanı | Mevcut ağırlık değerini gösterir.   |

|    | Ad                            | Tanım                                                                                                    |
|----|-------------------------------|----------------------------------------------------------------------------------------------------|
| 3  | Seviye göstergesi             | Terazinin dengelenip (yeşil) dengelenmediğini (kırmızı) gösterir.                                                                                                    |
| 4  | Methods menüsü                | Kullanıcı tarafından tanımlanan metotlara, testlere ve hizalamalara erişir.                                                                                                    |
| 5  | Info weight                   | Mevcut tartım değerini farklı bir birimde gösterir.                                                                                                    |
| 6  | Uyarı ve hata mesajı<br>alanı | Mevcut uyarıyı ve/veya hata mesajlarını gösterir.                                                                                                    |
| 7  | Results list                  | Bu görev için kaydedilen tartım sonuçlarını gösterir.                                                                                                    |
| 8  | Numune durumu <b>OK</b>       | Yeşil renkli sonuç durum göstergesi: Sonucun belirli kriterleri karşıladığını belirtir.<br>Örneğin:<br>• Terazi dengededir.<br>• Dahili ayarlama yapılarak tamamlanmıştır.<br>• Tartım sonucu belirlenen talarans aralığı icerisindedir (valnızca talaransın |
|    |                               | belirlendiği durumlarda).                                                                                                    |
| 9  | Numune durumu<br>Excluded     | Siyah renkli sonuç durum göstergesi: sonucun <b>Results list</b> dışında tutulduğunu gösterir.                                                                                                    |
| 10 | Numune durumu<br>Not OK       | Kırmızı renkli sonuç durum göstergesi: Sonuç kriterlerinin yerine getirilmediğini<br>belirtir. Örneğin; "Tartım sonucu belirlenen dayanıklılık değerlerinin dışındadır".                                                                                     |
| 11 | Düğme <b>Add result</b>       | Sonucu <b>Results list</b> içine ekler.<br>Düğme, seçilen metoda bağlı olarak farklı işlevlere sahip olabilir.                                                                                                    |
| 12 | İşlem çubuğu                  | Mevcut görevle ilgili işlemleri içerir.                                                                                                    |
| 13 | Balance menu                  | Terazi özelliklerine erişir.                                                                                                    |
| 14 | Metot bilgi bölümü            | Numune, metot veya görev kimlikleri hakkında bilgiler içerir.                                                                                                    |
| 15 | SmartTrac                     | Üst ve alt dayanıklılık limitlerine sahip bir hedef ağırlığı tanımlamak için tartım<br>yardımcısı olarak kullanılır.                                                                                                    |
| 16 | Tartım değeri alanı           | Devam eden tartım prosesinin sonuçlarını gösterir.                                                                                                    |
| 17 | Method name                   | Kullanılan metodun adını gösterir.                                                                                                    |

# 4 Kurulum ve Çalıştırma

# 4.1 Konum seçimi

Terazi duyarlı, hassas bir enstrümandır. Yerleştirildiği konumun tartım sonuçlarının doğruluğu üzerinde büyük etkisi olacaktır.

# Konum gereksinimleri

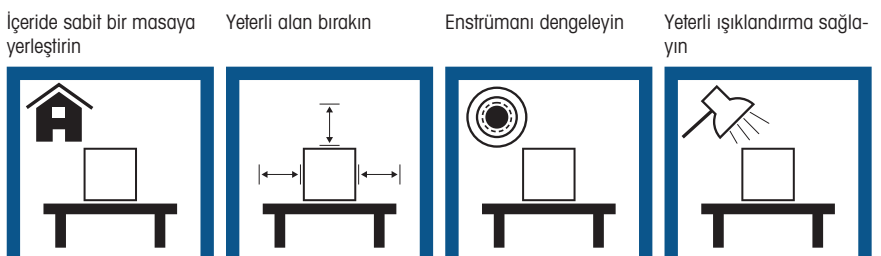

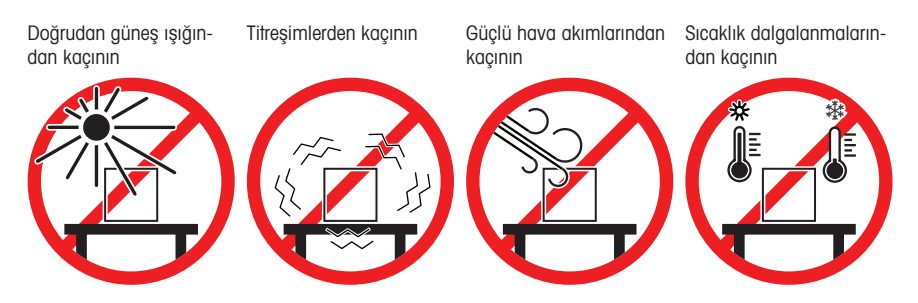

Teraziler için yeterli aralık: Enstrümanın tüm çevresinde > 15 cm Çevresel koşulları göz önünde bulundurun. Bkz. "Teknik Veriler".

# 4.2 Terazinin ambalajının açılması

Ambalajı, ambalajlama materyalini ve teslim edilen birleşenleri hasar açısından kontrol edin. Herhangi bir bileşen hasar görmüşse lütfen METTLER TOLEDO servis temsilciniz ile iletişime geçin.

1 Kutuyu açın ve kaldırma kayışını (1) kullanarak ambalajı çekip çıkarın.

2 Kaldırma kayışını (1) açın ve Kullanım Kılavuzunu (2) çıkarın.

3 Ambalajın üst kısmını çıkarın ve güç kablosunu (3) ve AC adaptörü, birkaç aksesuar kutusu (4) ve tartım kefesinden (5) oluşan seti çıkarın.

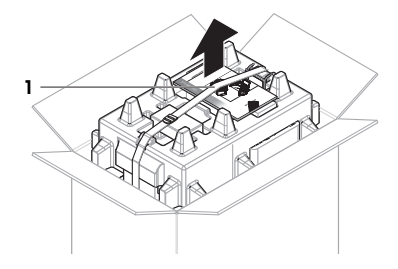

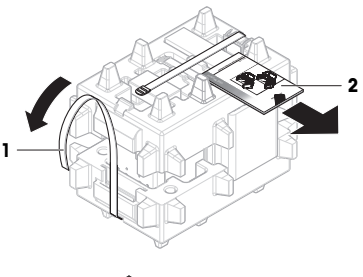

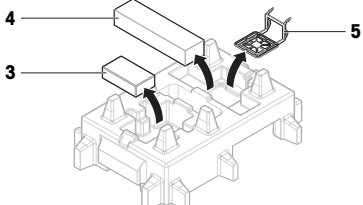

4 Terminali (6) dikkatli bir şekilde çıkarın.

5 Rüzgarlık kapıları ve ekran tutucudan (7) oluşan paket setini dikkatli bir şekilde çıkarın.

- 6 Tartım ünitesini (8) alttaki ambalajdan dikkatli bir şekilde çıkarın.
- 7 Koruyucu torbayı çıkarın.
- 8 Tüm ambalaj parçalarını daha sonra kullanmak üzere güvenli bir yerde saklayın.
- Tartım ünitesi montaj işlemi için hazır.

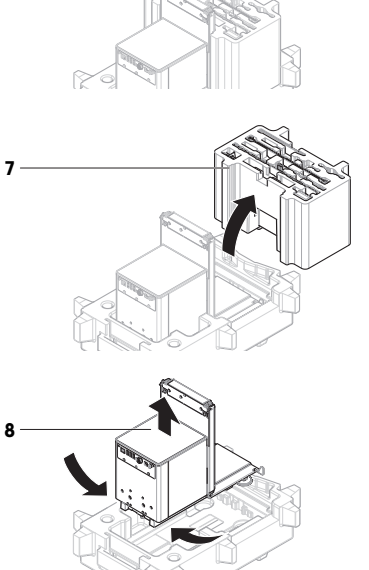

6

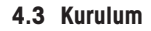

# 4.3.1 Terminalin bağlanması

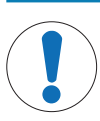

# DUYURU

Dikkatsiz kullanım nedeniyle kablolarda hasar

- Kabloları dolamayın veya bükmeyin.

i Not

Terminalin teraziye bağlanması isteğe bağlıdır. Terminal, terazinin yanına da yerleştirilebilir.

 Ekran tutucunun (1) sürgülerini tartım ünitesinin önüne (2) yerleştirin.

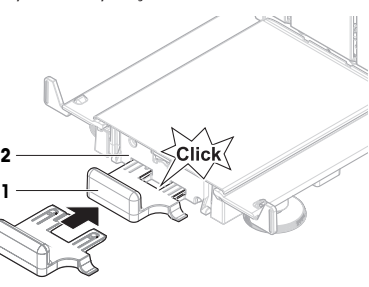

2 Terminal kablosunu (3) terminale (4) bağlayın. Pim atamasını dikkate alın. DUYURU: Kablo fişinin doğru yönde takılması için fişteki işaret yukarıyı göstermelidir.

3 Terminali (5) terminal tutucuya (6) yerleştirin.

- 4 Teraziyi dikkatlice yan tarafına doğru eğin.
- 5 Kabloyu (7) kablo kanalından (8) geçirin.
- 6 Teraziyi tekrar dikkatlice ayaklarının üzerine koyun.

- 7 Terminal kablosunun fişini (9) terazinin soketine yerleştirin (10).
- Terminaliniz hazır.

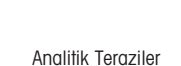

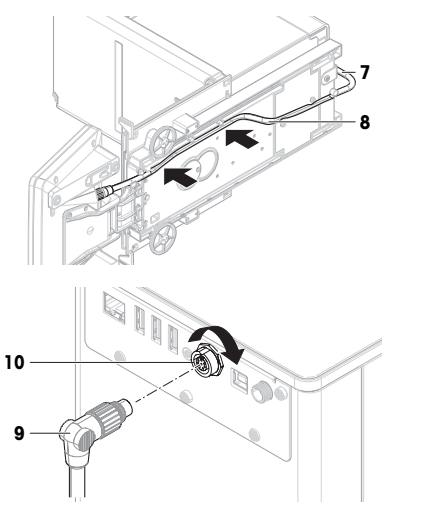

3

5

6

# 4.3.2 Terazinin montajı

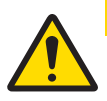

# \land DİKKAT

Keskin nesneler veya kırık cam nedeniyle yaralanma

Cam gibi enstrüman bileşenleri, kırılabilir ve yaralanmalara yol açabilir.

- Her zaman odaklanın ve dikkatli olun.

- 1 Damlama tepsisini (1) yerleştirin.
- 2 Tartım kefesini (2) dikkatli bir şekilde monte edin.

3 Yan kapıları (3) kapı sürgülerinin oluklarına (4) yerleştirin ve kapı koluna (5) oturuncaya kadar yukarı doğru eğin. Alt çerçevelerde yer alan işaretleri dikkate alın (L = sol /R = = sağ).

- 4 Ön paneli (6) oluklara (7) yerleştirin ve oturuncaya kadar eğin.
- 5 Yan kapıları açın.

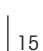

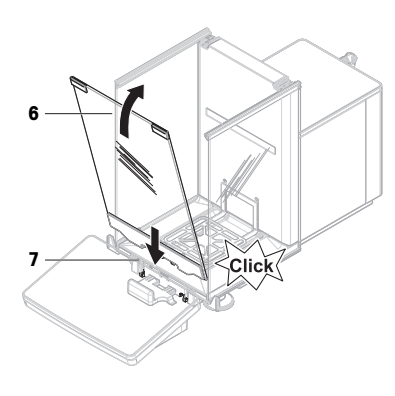

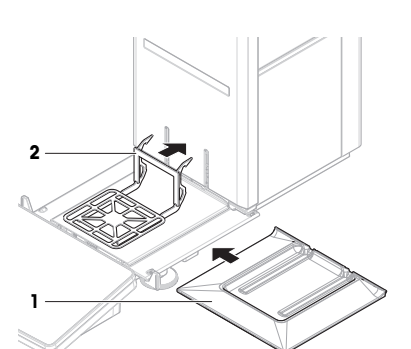

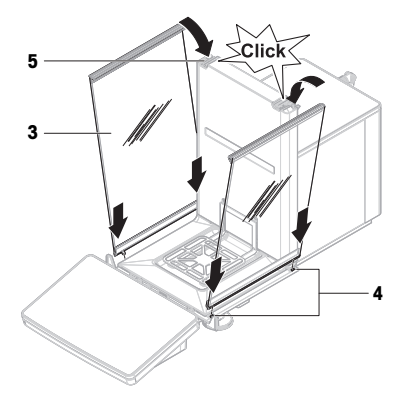

- Öst kapıyı (8), yan kapıların üst çerçevesine ve arka duvarın (9) raylarına yerleştirin.
- 7 Üst kapıyı (8) öne doğru itin.
- 8 Yan kapıları kapatın.
- Terazi monte edilmiştir ve çalıştırmayı başlatmaya hazırdır.

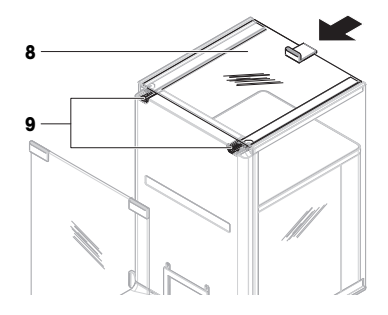

# 4.4 Çalıştırma

### 4.4.1 Terazinin bağlanması

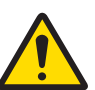

# 🗥 UYARI 🛛

### Elektrik çarpması nedeniyle ölüm veya ciddi yaralanma

Yüklü akım taşıyan parçalarla temas, yaralanma ve ölüme yol açabilir.

- 1 Yalnızca enstrümanınız için tasarlanan METTLER TOLEDO güç kablosunu ve AC/DC adaptörünü kullanın.
- 2 Güç kablosunu topraklanmış bir güç çıkışına bağlayın.
- 3 Bütün elektrik kablolarını ve bağlantıları sıvılardan ve nemden uzak tutun.
- 4 Kablolarda ve güç prizinde hasar olup olmadığını kontrol edin; hasarlı olmaları halinde değiştirin.
- Kabloları hasar görmeyecek veya çalışma sırasında sorun teşkil etmeyecek şekilde kurun.
- 2 AC/DC adaptörünün fişini (1) enstrümanın prizine takın.
- 3 Tırtıllı somunu sıkıca sıkarak fişi sabitleyin.
- 4 Güç kablosunun fişini kolay erişilebilir, topraklanmış bir güç çıkışına takın.
- Terazi otomatik olarak açılır.
- Başlatma için rüzgarlık açılır ve kapanır.

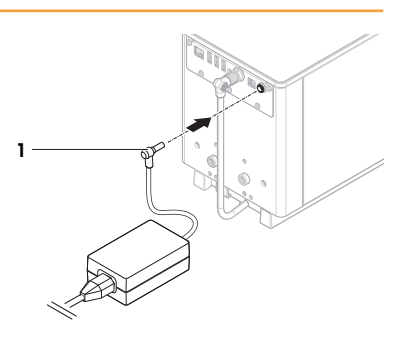

# i Not

Enstrümanı anahtar ile kontrol edilen bir güç çıkışına bağlamayın. Enstrümanı açtıktan sonra, doğru sonuçlar vermeden önce ısınması gerekir.

#### Ayrıca bakınız

# 4.4.2 Terazinin açılması

Güç kaynağına bağlandığında, terazi otomatik olarak açılır.

# EULA (Son Kullanıcı Lisans Anlaşması)

Terazi ilk açıldığında ekranda EULA (Son Kullanıcı Lisans Anlaşması) görünür.

- 1 Koşulları okuyun.
- 2 I accept the terms in the license agreement. ögesine dokunun ve 🗸 OK ile onaylayın.
  - → Ana tartım ekranı görünür.

### İklimlendirme ve ısınma

Terazinin güvenilir sonuçlar verebilmesi için önce:

- oda sıcaklığına iklimlendirin
- güç kaynağına bağlanarak ısıtın

Teraziler için iklimlendirme süresi ve ısınma süresi "Genel veriler"de mevcuttur.

#### i Not

Terazi bekleme modundan çıktığında hemen hazırdır.

### Ayrıca bakınız

- Terazinin kapatılması > sayfa 17

#### 4.4.3 Terazinin dengelenmesi

Tekrarlanabilir ve doğru tartım sonuçları elde etmenin temeli tam olarak yatay ve sabit konumlandırmadır.

Balance is out of level mesajı görünürse:

- 1 **Level the balance** ögesine dokunun.
  - ➡ Leveling aid açılır.
- 2 Her iki dengeleme ayağını (1), nokta seviye göstergesinin ortasına gelene kadar gösterilen şekilde çevirin.

Dengeleme yardımcısına **Balance menu** aracılığıyla da erişilebilir:

# ■ Gezinme: ► Balance menu > ③ Leveling aid

#### 4.4.4 Bir dâhilî ayarlama işlemi gerçekleştirme

### Navigasyon: Methods > Adjustments

- Strategy ayarı Internal adjustment olarak ayarlanır.

ana tartım ekranından ··· More öğesine ve Start adjustment öğesine dokunun.

- → Internal adjustment yürütülüyor.
- Ayarlama tamamlandığında ayarlama sonuçlarına ilişkin bir genel bakış görünür.
- 2 Sonuçları yazdırmak istiyorsanız 💻 Print öğesine dokunun.
- 3 🗸 Finish adjustment ögesine dokunun.
- Terazi hazırdır.

### 4.4.5 Bekleme moduna girme / çıkma

- 1 Bekleme moduna girmek için 🕁 tuşunu basılı tutun.
  - ➡ Ekran kararmıştır. Terazi hala açıktır.
- 2 Bekleme modundan çıkmak için 🕁 tuşuna basın.
  - ➡ Ekran açılır.

### 4.4.6 Terazinin kapatılması

Teraziyi tamamen kapatmak için güç kaynağı bağlantısı kesilmelidir. 🕁 ögesine basıldığında terazi sadece bekleme moduna geçer.

#### i Not

Terazi bir süre tamamen kapalı kaldığında kullanılmadan önce ısıtılması gerekir.

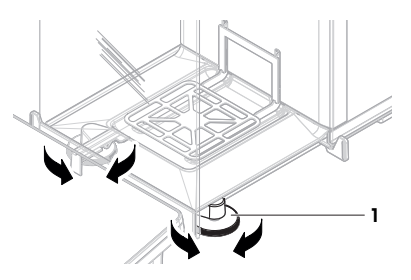

#### Ayrıca bakınız

# 4.5 Basit bir tartım yapma

### 4.5.1 Rüzgarlık kapaklarını açma ve kapatma

 Kapıyı kapı kolu (1) ile manuel olarak açın veya terminal (2) üzerindeki anahtara **t** dokunun.

Kapılar, farklı şekillerde açılıp kapanacak şekilde yapılandırılabilir.

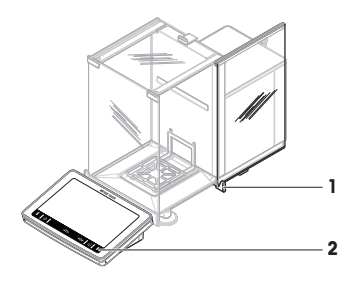

### 4.5.2 Terazinin sıfırlanması

- 1 Rüzgarlığı açın.
- 2 Tartım kefesini boşaltın.
- 3 Rüzgarlığı kapatın.
- 4 Teraziyi sıfırlamak için →0 ← tuşuna basın.
- ➡ Terazi sıfırlandı.

### 4.5.3 Terazinin darasını alma

Numune kabi kullanılıyorsa terazinin darası alınmalıdır.

- 1 Rüzgarlığı açın.
- 2 Tartım kefesini boşaltın.
- 3 Rüzgarlığı kapatın.
- 4 Teraziyi sıfırlamak için →0 ← tuşuna basın.
- 5 Rüzgarlığı açın.
- 6 Numune kabını (1) tartım kefesine (2) yerleştirin.
- 7 Rüzgarlığı kapatın.
- 8 Terazinin darasını almak için →T← tuşuna basın.
- → Terazinin darası alınır. Net simgesi görünür.

# 4.5.4 Tartım işlemi gerçekleştirme

- 1 Rüzgarlığı açın.
- 2 Tartım öğesini numune kabına yerleştirin.
- 3 Rüzgarlığı kapatın.
- 4 Tartım sonucunu bildirmek istiyorsanız + Add result ögesine dokunun.
- ➡ Sonuç Results list içine eklenir.

# 4.5.5 Tartımın tamamlanması

- 1 Results list ögesini kaydetmek için 🗏 Complete ögesine dokunun.
  - → Complete task penceresi açılır.
- 2 Results list ögesini kaydetmek veya yazdırmak için bir seçenek belirleyin.
  - → İlgili iletişim kutusu açılır.
- 3 Sihirbazdan gelen talimatlarını takip edin.

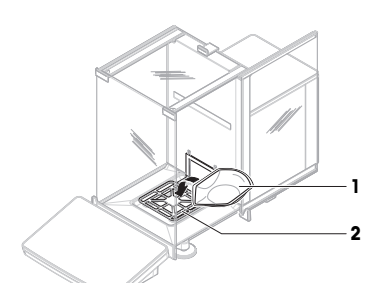

- 4 **Complete** ögesine dokunun.
- Results list kaydedilir/yazdırılır ve ardından silinir.

#### 4.6 Taşıma, ambalajlama ve saklama

#### 4.6.1 Terazinin kısa mesafelerde taşınması

- AC/DC adaptörünün bağlantısını kesin ve tüm arayüz kablolarını fişten çekin.
- 2 Tartım platformunu iki elinizle tutun ve teraziyi yatay bir şekilde hedef konuma taşıyın. Konum gereksinimlerini dikkate alın.

Terazinin çalışmaya başlamasını istiyorsanız, aşağıdaki şekilde devam edin:

- 1 Ters sırayla bağlayın.
- 2 Teraziyi dengeleyin.
- 3 Bir dahili ayarlama işlemi gerçekleştirin.

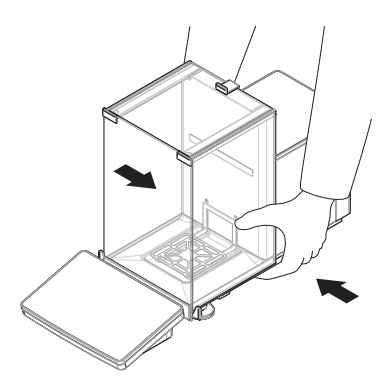

#### Ayrıca bakınız

- Bir dâhilî ayarlama işlemi gerçekleştirme > sayfa 17

#### 4.6.2 Terazinin uzun mesafelerde taşınması

METTLER TOLEDO terazinin veya terazi bileşenlerinin uzun mesafelerde taşınması veya sevkiyatı için orijinal ambalajın kullanılmasını önerir. Orijinal ambalajın ögeleri, terazi ve bileşenleri için özel olarak geliştirilmiştir ve taşıma sırasında maksimum koruma sağlar.

#### Ayrıca bakınız

#### 4.6.3 Ambalajlama ve saklama

#### Terazinin ambalajlanması

Tüm ambalaj parçalarını güvenli bir yerde saklayın. Orijinal ambalajın ögeleri, terazi ve bileşenleri için özel olarak geliştirilmiştir ve taşıma ve saklama sırasında maksimum koruma sağlar.

#### Terazinin saklanması

Teraziyi yalnızca aşağıdaki koşullar altında saklayın:

- İçeride ve orijinal ambalajında
- Çevre koşullarına göre bkz. "Teknik Veriler"

#### i Not

6 aydan daha uzun bir süre boyunca saklandığında yeniden şarj edilebilir pil boşalabilir (yalnızca tarih ve saat kaybolur).

#### Ayrıca bakınız

# 5 Bakım

Terazinin işlevselliği ve tartım sonuçlarının doğruluğunu garanti etmek için kullanıcı tarafından bir dizi bakım eylemi gerçekleştirilmelidir.

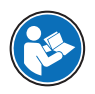

### www.mt.com/XPR-Essential-analytical-RM

# 5.1 Bakım işlemleri

| Bakım işlemi                                                                                                    | Önerilen aralık                                                                                                    | Açıklamalar                                                 |
|----------------------------------------------------------------------------------------------------|----------------------------------------------------------------------------------------------------|-------------------------------------------------------------|
| Bir dahili ayarlama işlemi<br>gerçekleştirme                                                                                                    | <ul> <li>Her gün</li> <li>Temizlikten sonra</li> <li>Dengeledikten sonra</li> <li>Konumunu değiştirdikten sonra</li> </ul>                                                            | bkz. "Bir dahili ayarlama işlemi<br>gerçekleştirme"         |
| Rutin testleri gerçekleştir-<br>me (köşe yükü testi, tek-<br>rarlanabilirlik testi, hassa-<br>siyet testi)<br>METTLER TOLEDO en az<br>bir hassasiyet testi gerçek-<br>leştirilmesi önerilir. | <ul> <li>Temizlikten sonra</li> <li>Teraziyi monte ettikten sonra</li> <li>Bir yazılım güncellemesinden sonra</li> <li>Şirketinizde geçerli yönetmeliklere (SOP) bağlıdır</li> </ul>  | Referans Kılavuzda "Testler" bö-<br>lümüne bakın            |
| Temizlik                                                                                                    | <ul> <li>Her kullanımdan sonra</li> <li>Maddeyi değiştirdikten sonra</li> <li>Kirlilik düzeyine bağlıdır</li> <li>Şirketinizde geçerli yönetmeliklere (SOP) ba-<br/>ğlıdır</li> </ul> | "Temizlik" bölümüne bakın                                   |
| Yazılım güncelleniyor                                                                                                    | <ul> <li>Şirketinizde geçerli yönetmeliklere (SOP) ba-<br/>ğlıdır.</li> <li>Yeni bir yazılım sürümünden sonra.</li> </ul>                                                             | Referans Kılavuzda "Yazılım<br>güncellemesi" bölümüne bakın |

### Ayrıca bakınız

- Ø Bir dâhilî ayarlama işlemi gerçekleştirme ▶ sayfa 17

# 5.2 Temizlik

5.2.1 Temizlik için sökme

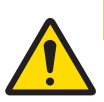

# 

#### Keskin nesneler veya kırık cam nedeniyle yaralanma

Cam gibi enstrüman bileşenleri, kırılabilir ve yaralanmalara yol açabilir.

- Her zaman odaklanın ve dikkatli olun.
- Üst kapıyı (1) açın ve yan kapıların raylarının dışından, geriye doğru tamamen çekin. Üst panelin düşmesinden kısa bir süre önce, hafif bir direnç hissedebilirsiniz. Sadece biraz daha sıkı çekmeye devam edin.

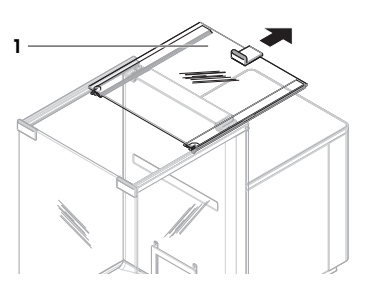

- 2 Yan kapıları (2) tutun ve onları ayırmak için kolu (3) aşağı doğru itin.
- 3 Her iki yan kapıyı (2) dikkatli bir şekilde çıkarın.

4 Ön paneli (4) öne doğru eğin ve çıkarın.

- 5 Tartım kefesini (5) kancalardan çıkarmak için dikkatli bir şekilde kaldırın ve dışarı doğru itin.
- 6 Damlama tepsisini (6) çıkarın.
- 7 Çıkarılan tüm bileşenleri güvenli bir yerde saklayın.
- Terazi temizleme işlemi için hazır.

# 5.2.2 Terazinin temizlenmesi

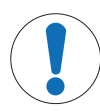

# DUYURU

## Uygun olmayan temizlik metotları nedeniyle enstrümanda hasar

Muhafazaya sıvı girerse bu durum enstrümanda hasar oluşturabilir. Enstrümanın yüzeyi, belirli temizlik maddeleri, çözücüler veya aşındırıcılar nedeniyle zarar görebilir.

- 1 Enstrümanın üzerine sıvı püskürtmeyin veya dökmeyin.
- 2 Yalnızca enstrümanın Referans Kılavuzunda (RM) veya "8 Steps to a Clean Balance" kılavuzunda belirtilen temizlik maddelerini kullanın.
- 3 Enstrümanı temizlemek için yalnızca hafifçe nemlendirilmiş, tüy bırakmayan bir bez ve bir mendil kullanın.
- 4 Herhangi bir dökülme durumunda derhal silin.

32

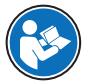

#### www.mt.com/lab-cleaning-guide

#### Terazinin çevresinin temizlenmesi

- Terazinin çevresindeki tüm kiri veya tozu temizleyin ve daha fazla kontaminasyonu önleyin.

#### Terminalin temizlenmesi

- Terminali nemli bir bez veya bir mendil ile birlikte hafif bir temizlik malzemesi ile temizleyin.

#### Çıkarılabilir parçaların temizlenmesi

 Çıkarılan parçayı nemli bir bez veya bir mendil ile birlikte hafif bir temizlik malzemesi ile temizleyin veya 80°C'ye kadar bulaşık makinesinde yıkayın.

#### Tartım ünitesinin temizlenmesi

- 1 Terazinin AC/DC adaptörü ile bağlantısını kesin.
- 2 Terazinin yüzeyini temizlemek için hafif bir temizlik malzemesi ile nemlendirilmiş tüy bırakmayan bir bez kullanın.
- 3 İlk olarak tek kullanımlık bir mendil ile tozunu alın.
- 4 Nemli tüy bırakmayan bir bez ve hafif bir çözücü (ör. izopropanol veya etanol %70) ile yapışkan maddeleri temizleyin.

#### 5.2.3 Temizlikten sonra çalıştırma

- 1 Teraziyi tekrar monte edin.
- 2 Rüzgarlık kapılarının (üst, yanlar) normal şekilde açılıp kapandığını kontrol edin.
- 3 Terminalin teraziye bağlı olup olmadığını kontrol edin.
- 4 Teraziyi AC/DC adaptörüne yeniden bağlayın.
- 5 Seviye durumunu kontrol edin, gerekirse teraziyi dengeleyin.
- 6 "Teknik Veriler" bölümünde belirtilen ısınma süresine dikkat edin.
- 7 Bir dahili ayarlama işlemi gerçekleştirin.
- 8 Şirketinizde geçerli yönetmeliklere göre rutin bir test gerçekleştirin. METTLER TOLEDO, terazi temizlendikten sonra hassasiyet testi gerçekleştirilmesini önerir.
- 9 Teraziyi sıfırlamak için →0 ← tuşuna basın.
- Terazi kullanıma hazırdır.

#### Ayrıca bakınız

- Ø Bir dâhilî ayarlama işlemi gerçekleştirme ▶ sayfa 17

#### 5.3 Servis Hizmeti

Yetkili bir servis teknisyeni tarafından verilen düzenli servis, yıllar boyu güvenilirlik sağlar. Mevcut servis hizmeti seçenekleri hakkında ayrıntılı bilgi için lüffen METTLER TOLEDO temsilciniz ile iletişime geçin.

# 6 Teknik Veriler

### 6.1 Genel veriler

#### Güç kaynağı

| AC/DC adaptör (model no. | Giriş: 100 - 240 V AC ± %10, 50 - 60 Hz, 1.8 A |
|--------------------------|------------------------------------------------|
| FSP060-DHAN3):           | Çıkış: 12 V DC, 5 A, LPS, SELV                 |

| AC/DC adaptör (model no. | Giriş: $100 - 240$ V AC $\pm$ %10, 50 - 60 Hz, 1,5 A |
|--------------------------|------------------------------------------------------|
| FSP060-DIBAN2):          | Çıkış: 12 V DC, 5 A, LPS, SELV                       |
| AC/DC adaptör kablosu:   | 3 telli, ülkeye özel fişli                           |
| Terazi güç tüketimi:     | 12 V DC ± %10, 2,25 A                                |
| Polarite:                | <b>◇</b> –●–◆                                        |

#### Koruma ve standartlar

| Aşırı voltaj kategorisi:      | ll                                                   |
|-------------------------------|------------------------------------------------------|
| Kirletme derecesi:            | 2                                                    |
| Güvenlik ve EMC standartları: | Uygunluk Beyanı'na bakın                             |
| Uygulama aralığı:             | Yalnızca kapalı mekanlarda ve kuru yerlerde kullanın |

### Çevresel koşullar

Terazi aşağıdaki çevresel koşullar altında kullanıldığında limit değerleri geçerlidir:

| Ortalama deniz seviyesinden yüksek-<br>lik: | 5000 m'ye kadar                                                                                                    |
|---------------------------------------------|----------------------------------------------------------------------------------------------------|
| Ortam sıcaklığı:                            | +10 - +30°C                                                                                                    |
| Sıcaklık değişikliği, maks.:                | 5°C/sa                                                                                                    |
| Bağıl nem:                                  | %30 — 70, yoğuşmasız                                                                                                    |
| İklimlendirme süresi:                       | Enstrümanı çalıştırılacağı aynı konuma yerleştirdikten sonra en<br>az <b>8 saat.</b>                                                             |
| Isınma süresi:                              | Terazi güç kaynağına bağlandıktan sonra en az <b>120 dakika</b> .<br>Bekleme konumundayken açıldığında enstrüman derhâl çalışma-<br>ya hazırdır. |

Terazi aşağıdaki çevresel koşullar altında kullanılabilir. Bununla birlikte, terazinin tartım performansları limit değerlerinin dışında olabilir:

| Ortam sıcaklığı: | $+5^{\circ}C - +40^{\circ}C$                                                              |
|------------------|-------------------------------------------------------------------------------------------|
| Bağıl nem:       | 31 °C'de %20 ila maks. %80, 40 °C'de %50'ye doğru doğru-<br>sal olarak azalır, yoğuşmasız |

Terazinin bağlantısı kesilerek aşağıdaki koşullar altında ambalajında saklanabilir:

| Ortam sıcaklığı: | -25 – +70°C          |
|------------------|----------------------|
| Bağıl nem:       | %10 — 90, yoğuşmasız |

# 7 İmha Etme

Atık Elektrikli ve Elektronik Ekipman (WEEE) hakkındaki 2012/19/EU sayılı Avrupa Birliği Direktifi uyarınca bu cihaz evsel atıklar ile atılamaz. Bu kural, kendilerine özgü gereksinimlerine göre, AB dışındaki ülkeler için de geçerlidir.

Lüffen bu ürünü yerel mevzuata uygun biçimde, elektrikli ve elektronik ekipman için belirlenen toplama noktasına bırakın. Herhangi bir sorunuz varsa lüffen resmi yetkili veya bu cihazı aldığınız distribütör ile iletişime geçin. Bu cihazın başkalarına devredilmesi halinde bu mevzuatın içeriği de iletilmelidir.

# 8 Uyumluluk Bilgileri

FCC Tedarikçi Uygunluk Beyanı gibi ulusal onay belgeleri, online olarak mevcuttur ve/veya ambalajda bulunabilir.

www.mt.com/ComplianceSearch

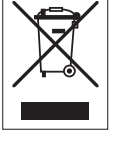

Daha fazla bilgi için Referans Kılavuza (RM) başvurun.

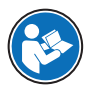

www.mt.com/XPR-Essential-analytical-RM

목차

|   | - <u></u> /1                                  |                                                                          | 3                                                                                                    |
|---|-----------------------------------------------|--------------------------------------------------------------------------|----------------------------------------------------------------------------------------------------|
|   | 1.1                                           | 문서 목적                                                                    | 3                                                                                                    |
|   | 1.2                                           | 추가 문서 및 정보                                                               | 3                                                                                                    |
|   | 1.3                                           | 약어 및 줄임말                                                                 | 3                                                                                                    |
| 2 | 안전                                            | 정보                                                                       | 4                                                                                                    |
|   | 2.1                                           | 신호 단어 및 경고 기호 정의                                                         | 5                                                                                                    |
|   | 2.2                                           | 제품별 안전 정보                                                                | 5                                                                                                    |
| 3 | 설계                                            | 및 기능                                                                     | 6                                                                                                    |
|   | 3.1                                           | 저울 개요                                                                    | 6                                                                                                    |
|   | 3.2                                           | 인터페이스 연결 개요                                                              | 7                                                                                                    |
|   | 3.3                                           | 구성품 설명                                                                   | 7                                                                                                    |
|   |                                               | 3.3.1 드래프트 쉴드                                                            | 7                                                                                                    |
|   |                                               | 3.3.2 도어 핸들                                                              | 7                                                                                                    |
|   |                                               | 3.3.3 측면 도어 release lever                                                | 8                                                                                                    |
|   |                                               | 3.3.4 칭량 팬                                                               | 8                                                                                                    |
|   |                                               | 3.3.5 드립트레이                                                              | 8                                                                                                    |
|   |                                               | 3.3.6 수평조절 받침                                                            | 8                                                                                                    |
|   |                                               | 3.3.7 터미널                                                                | 9                                                                                                    |
|   | 3.4                                           | 터미널 개요                                                                   | 9                                                                                                    |
|   | 3.5                                           | 사용자 인터페이스                                                                | 10                                                                                                    |
|   | 0.0                                           | 3.5.1 주요 섹션 한 눈에 보기                                                      | 10                                                                                                    |
|   |                                               | 3.5.2 주요 계량 화면                                                           | 11                                                                                                    |
| 4 | 서치                                            | 미 으여 시자                                                                  | 12                                                                                                    |
| 4 | 2시                                            | ★ 눈ㅇ ^                                                                   | 12                                                                                                    |
|   | 4.1                                           | 길시길 위한 위시 한승<br>저우 표자 개보                                                 | 12                                                                                                    |
|   | 4.Z                                           | 시골 포장 세공                                                                 | 12                                                                                                    |
|   | 4.0                                           | 月 月 一 日 日 日 日 日 日 日 日 日 日 日 日 日 日 日 日 日                                  | 14                                                                                                    |
|   |                                               | 설치                                                                       | 14                                                                                                    |
|   |                                               | 설치<br>4.3.1 터미널 연결                                                       | 14<br>14                                                                                                    |
|   |                                               | 설치<br>4.3.1 터미널 연결<br>4.3.2 저울 조립<br>자도 바버                               | 14<br>14<br>15                                                                                                 |
|   | 4.4                                           | 설치<br>4.3.1 터미널 연결<br>4.3.2 저울 조립<br>작동 방법                               | 14<br>14<br>15<br>17                                                                                           |
|   | 4.4                                           | 설치<br>4.3.1 터미널 연결<br>4.3.2 저울 조립<br>작동 방법<br>4.4.1 저울 연결                | 14<br>14<br>15<br>17<br>17                                                                                     |
|   | 4.4                                           | 설치<br>4.3.1 터미널 연결<br>4.3.2 저울 조립<br>작동 방법<br>4.4.1 저울 연결<br>4.4.2 저울 켜기 | 14<br>14<br>15<br>17<br>17<br>17                                                                               |
|   | 4.4                                           | 설치                                                                       | 14<br>14<br>15<br>17<br>17<br>17<br>18                                                                         |
|   | 4.4                                           | 설치                                                                       | 14<br>15<br>17<br>17<br>17<br>18<br>18                                                                         |
|   | 4.4                                           | 설치                                                                       | 14<br>15<br>17<br>17<br>17<br>18<br>18<br>18                                                                   |
|   | 4.4                                           | 설치                                                                       | 14<br>15<br>17<br>17<br>17<br>18<br>18<br>18<br>18                                                             |
|   | 4.4                                           | 설치                                                                       | 14<br>14<br>15<br>17<br>17<br>17<br>18<br>18<br>18<br>18<br>18                                                 |
|   | 4.4                                           | 설치                                                                       | 14<br>14<br>15<br>17<br>17<br>17<br>18<br>18<br>18<br>18<br>18<br>19<br>19                                     |
|   | 4.4                                           | 설치                                                                       | 14<br>14<br>15<br>17<br>17<br>18<br>18<br>18<br>18<br>18<br>19<br>19                                           |
|   | 4.4                                           | 설치                                                                       | 14<br>14<br>15<br>17<br>17<br>17<br>18<br>18<br>18<br>18<br>18<br>19<br>19<br>19                               |
|   | 4.4<br>4.5                                    | 설치                                                                       | 14<br>14<br>15<br>17<br>17<br>17<br>18<br>18<br>18<br>18<br>18<br>19<br>19<br>19<br>19                         |
|   | 4.4                                           | 설치                                                                       | 14<br>14<br>15<br>17<br>17<br>17<br>18<br>18<br>18<br>18<br>18<br>19<br>19<br>19<br>19<br>19<br>19             |
|   | <ul><li>4.4</li><li>4.5</li><li>4.6</li></ul> | 설치                                                                       | 14<br>14<br>15<br>17<br>17<br>17<br>18<br>18<br>18<br>18<br>18<br>19<br>19<br>19<br>19<br>19<br>19<br>19<br>20 |
|   | <ul><li>4.4</li><li>4.5</li><li>4.6</li></ul> | 설치                                                                       | 14<br>14<br>15<br>17<br>17<br>18<br>18<br>18<br>18<br>19<br>19<br>19<br>19<br>19<br>19<br>20<br>20             |
|   | <ul><li>4.4</li><li>4.5</li><li>4.6</li></ul> | 설치                                                                       | 14<br>14<br>15<br>17<br>17<br>18<br>18<br>18<br>18<br>19<br>19<br>19<br>19<br>19<br>19<br>19<br>20<br>20<br>20 |

1

| 5 | 유지  | 보수              | 21 |
|---|-----|-----------------|----|
|   | 5.1 | 유지보수 작업         | 21 |
|   | 5.2 | 세척              | 21 |
|   |     | 5.2.1 세척을 위한 분리 | 21 |
|   |     | 5.2.2 저울 세척     | 23 |
|   |     | 5.2.3 세척 후 작동   | 23 |
|   | 5.3 | 서비스             | 24 |
| 6 | 기술  | 데이터             | 24 |
|   | 6.1 | 일반 데이터          | 24 |
| 7 | 처분  |                 | 25 |
| 8 | 규정  | 준수 정보           | 25 |

# 1 소개

METTLER TOLEDO 저울을 선택해 주셔서 감사합니다. 성능이 좋고 사용법이 간편합니다.

EULA

이 제품의 소프트웨어는METTLER TOLEDO 소프트웨어 사용권 동의 (EULA)에 따라 허가를 받습니다. 이 제품을 사용하시는 경우 EULA 약관에 동의하는 것을 의미합니다.

www.mt.com/EULA

# 1.1 문서 목적

본 사용자 매뉴얼은 기기의 사용법에 대한 첫 번째 단계의 요약 안내입니다. 안내에 따라 안전하고 효율적으로 분석을 수행할 수 있습니다. 직원은 어떠한 작업이든 수행하기 전에 이 매뉴얼을 자세히 읽고 숙지해야 합니다.

# 1.2 추가 문서 및 정보

이 문서는 온라인에서 다른 언어로도 제공됩니다.

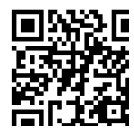

www.mt.com/XPR-Essential-analytical-UM

제품 페이지:

www.mt.com/XPR-Essential-analytical

저울 세척 지침, "8 Steps to a Clean Balance":

www.mt.com/lab-cleaning-guide

소프트웨어 검색:

www.mt.com/labweighing-software-download

문서 검색:

www.mt.com/library

자세한 질문은 공인 판매점 또는 서비스 담당자에 METTLER TOLEDO 문의하십시오.

www.mt.com/contact

# 1.3 약어 및 줄임말

| 번역 | 설명                                         |
|----|--------------------------------------------|
| 교류 | Alternating Current                        |
|    | American Society for Testing and Materials |
|    | (미국재료 시험 학회)                               |
| 직류 | Direct Current                             |
|    | Electromagnetic Compatibility              |
|    | (전자기 호환성)                                  |
|    | Federal Communications Commission          |
|    | (완전 자동 교정 기술)                              |
|    | Good Weighing Practice                     |
|    | Human Interaction Device                   |
|    | (사용자 인터페이스 장치)                             |
|    | Identification                             |
|    | <b>번역</b><br>교류<br>직류                      |

|         | (식별)                                                                         |
|---------|------------------------------------------------------------------------------|
| LED     | Light-Emitting Diode                                                         |
|         | (자체 발광 다이오드)                                                                 |
| LPS     | Limited Power Source                                                         |
|         | (제한된 전원)                                                                     |
| MAC     | Media Access Control                                                         |
|         | (매체 접근 제어)                                                                   |
| MT-SICS | METTLER TOLEDO Standard Interface Command Set                                |
|         | (METTLER TOLEDO 표준 인터페이스 명령어 체계)                                             |
| NA      | Not Applicable                                                               |
|         | (해당사항없음)                                                                     |
| OIML    | Organisation Internationale de Métrologie Légale (International Organization |
|         | of Legal Metrology)                                                          |
| RAM     | Random Access Memory                                                         |
|         | (메인 메모리 장치(주기억 장치))                                                          |
| RFID    | Radio-frequency identification                                               |
|         | (무선 주파수 식별)                                                                  |
| RM      | Reference Manual                                                             |
|         | (참조 매뉴얼)                                                                     |
| SELV    | Safety Extra Low Voltage                                                     |
|         | (안전 초 저전압)                                                                   |
| SOP     | Standard Operating Procedure                                                 |
|         | (표준운영절차)                                                                     |
| SQC     | Statistical Quality Control                                                  |
|         |                                                                              |
| UM      | User Manual                                                                  |
|         | (사용자 매뉴얼)                                                                    |
| USB     | Universal Serial Bus                                                         |
|         | (범용직렬버스)                                                                     |
| USP     | United States Pharmacopeia                                                   |
|         | (미국 약전)                                                                      |

# 2 안전 정보

이 장비의 사용 방법은 "사용자 매뉴얼"과 "참조 매뉴얼"을 참조해 주십시오.

- 사용자 매뉴얼은 다양한 언어로 온라인으로 제공됩니다.
- 사용자 매뉴얼의 인쇄본은 기기와 함께 제공됩니다.
- 참조 매뉴얼은 온라인으로 제공됩니다. 이 매뉴얼에는 장비 및 사용법에 대한 설명 전문이 포함 되어 있습니다.
- 나중에 참조할 수 있도록 두 문서를 보관하십시오.
- 장비를 타인에게 양도하는 경우 두 문서를 함께 제공하십시오.

항상 사용자 매뉴얼 및 참조 매뉴얼에 따라서만 장비를 사용하십시오. 이러한 문서에 따라 장비를 사용하지 않거나 용도가 변경된 경우 장비 안전에 문제가 발생할 수 있으며 이 경우 Mettler-Toledo GmbH는 책임을 지지 않습니다.

# 2.1 신호 단어 및 경고 기호 정의

안전 경고는 안전상의 중요한 정보를 안내합니다. 안전 경고를 무시하면 상해, 저울 손상, 오작동 및 결과 오류가 발생할 수 있습니다. 안전 경고를 나타내는 신호어 및 경고 기호는 다음과 같습니다.

### 신호어

- **위험** 위험도가 높은 상황의 위험 요인을 차단하지 않으면 사망하거나 중상을 입을 수 있습니다.
- 경고 방지되지 않는 경우 사망이나 중상에 이를 수 있는 중간 위험 수준의 위험 상황 입니다.
- **주의** 방지되지 않는 경우 경미하거나 중간 수준의 부상이 발생할 수 있는 낮은 위험 수준의 위험 상황입니다.
- **주의 사항** 기기, 기타 소재 손상, 오작동 및 부정확한 결과 또는 데이터 손실이 발생할 수 있는 낮은 위험 수준의 위험 상황입니다.

경고 기호

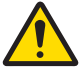

일반 위험

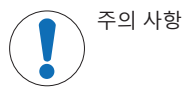

# 2.2 제품별 안전 정보

# 용도

이 기기는 교육을 받은 담당자가 사용하도록 설계되었습니다. 이 장비는 계량 용도로 제작되었습니 다.

그 외에 Mettler-Toledo GmbH의 동의 없이 Mettler-Toledo GmbH에 명시된 사용 한계를 지키지 않는 방식으로 제품을 사용 및 작동하는 모든 경우는 사용 목적을 벗어난 것으로 간주됩니다.

#### 장비 소유자의 책임

장비 소유자는 장비에 대한 법적 권한을 가지며 장비를 사용하거나 타인이 사용하도록 승인하는 사 람 또는 법에 의해 장비 작동자로 간주되는 사람입니다. 장비 소유자는 장비의 모든 사용자 및 제3자 의 안전에 대한 책임이 있습니다.

Mettler-Toledo GmbH 장비 소유자는 장비 사용자에게 작업장에서의 안전한 장비 사용과 잠재적인 위 험 처리에 관한 교육을 제공하는 것으로 간주됩니다. Mettler-Toledo GmbH 장비 소유자는 필요한 보호 장구를 제공하는 것으로 간주됩니다.

# 안전 참고사항

|          | <u>/</u>                                            | ∖경고                                     |  |  |
|----------|-----------------------------------------------------|-----------------------------------------|--|--|
|          | 감전으로 인한 사망 또는 심각한 부상                                |                                         |  |  |
| $\frown$ | 전                                                   | 류가 흐르는 부품에 접촉하면 부상 또는 사망에 이를 수 있습니다.    |  |  |
|          | 1 계측기용으로 설계된 METTLER TOLEDO 전원 케이블 및 AC/DC 어댑터만 사용하 |                                         |  |  |
|          |                                                     | <u>ହ</u> .                              |  |  |
|          | 2                                                   | 전원 케이블을 접지된 전원 콘센트에 연결하십시오.             |  |  |
|          | 3                                                   | 모든 전기 케이블과 연결부는 액체와 습기에 노출되지 않도록 하십시오.  |  |  |
|          | 4                                                   | 케이블 및 전원 플러그 손상 여부를 확인하고 손상된 경우 교체하십시오. |  |  |
|          |                                                     |                                         |  |  |

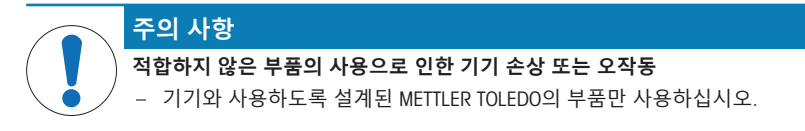

예비 부품 및 액세서리 목록은 참조 매뉴얼에서 확인할 수 있습니다.

3 설계 및 기능

추가 정보가 필요하면 참조 매뉴얼(RM)을 참조하십시오.

www.mt.com/XPR-Essential-analytical-RM

3.1 저울 개요

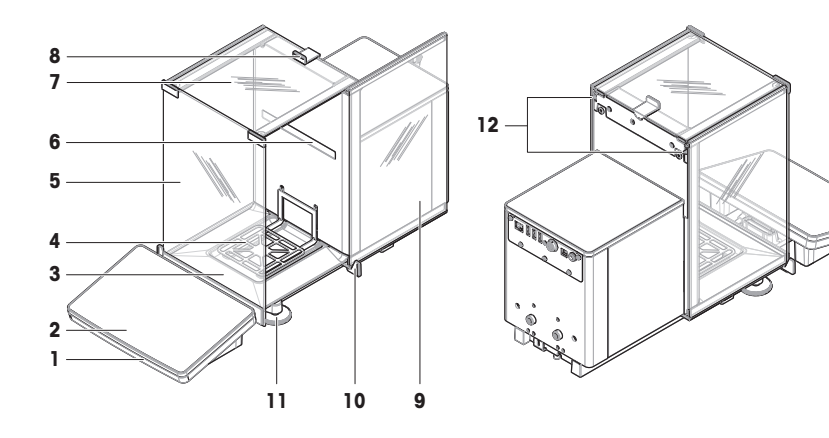

| 1 | StatusLight    | 7  | 상단 도어, 드래프트 쉴드         |
|---|----------------|----|------------------------|
| 2 | 터미널            | 8  | 핸들, 상단 도어              |
| 3 | 드립 트레이         | 9  | 측면 도어, 드래프트 쉴드(오른쪽/왼쪽) |
| 4 | 칭량 팬           | 10 | 핸들, 측면 도어              |
| 5 | 전면 패널, 드래프트 쉴드 | 11 | 수평조절 받침                |
| 6 | 모델 라벨          | 12 | 측면 도어 Release lever    |

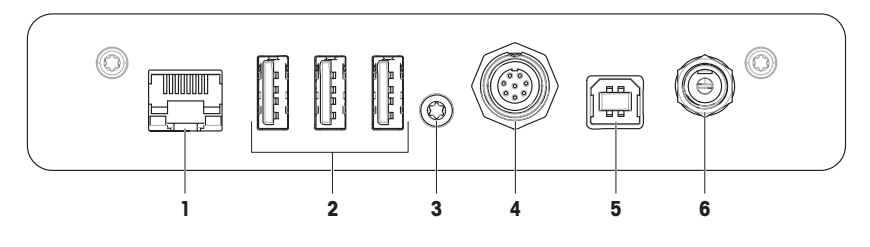

| 1 | 이더넷 포트            | 4 | 터미널 케이블용 연결       |
|---|-------------------|---|-------------------|
| 2 | USB-A 포트 (장치에 연결) | 5 | USB-B 포트(호스트에 연결) |
| 3 | 서비스 씰             | 6 | AC/DC 어댑터용 소켓     |

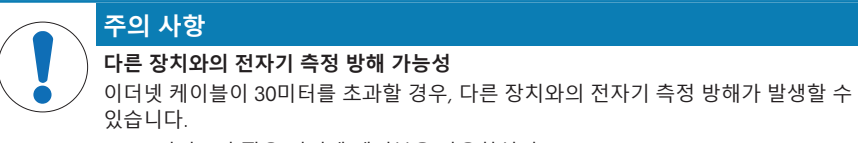

- 30미터보다 짧은 이더넷 케이블을 사용하십시오.

# 3.3 구성품 설명

# 3.3.1 드래프트 쉴드

드래프트 쉴드는 습기와 환경적 영향으로부터 칭량 공 간을 보호하는 Housing 장치입니다. 측면 도어는 수동 또는 자동으로 열 수 있습니다. 상단 도어는 수동으로 열 수 있습니다.

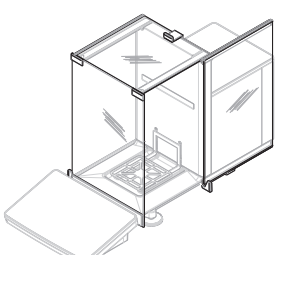

### 3.3.2 도어 핸들

도어 핸들은 도어 슬라이드에 장착되어 있으며 드래프 트 쉴드의 측면 및 상단 도어를 수동으로 열 때 사용됩 니다.

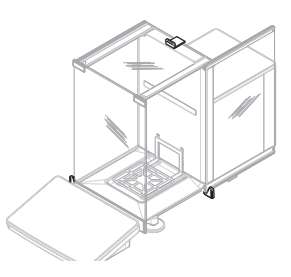

# 3.3.3 측면 도어 release lever

측면 도어의 Release lever는 파티션 패널 뒷면에 있으며 드래프트 쉴드 측면 도어를 잠그거나 잠금 해제합니다.

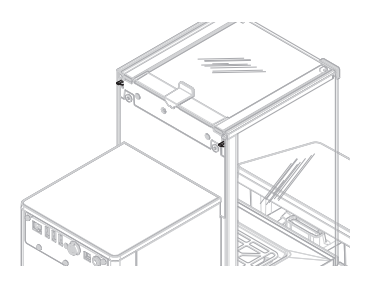

# 3.3.4 칭량 팬

칭량 팬은 칭량 품목을 직접 수용하는 역할을 하는 하 중 받침대입니다.SmartPan

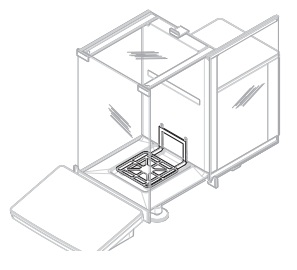

3.3.5 드립 트레이

드립 트레이는 칭량 챔버 바닥 플레이트의 칭량 팬 아 래에 위치합니다. 드립 트레이의 주요 목적은 저울을 빠르게 세척하는 것입니다.

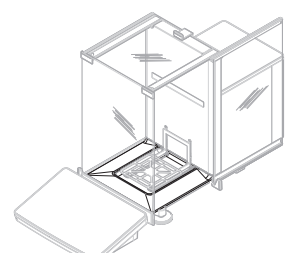

# 3.3.6 수평조절 받침

저울은 높이 조정이 가능한 두 개의 받침이 있습니다. 이 받침은 저울 수평 조절에 사용됩니다.

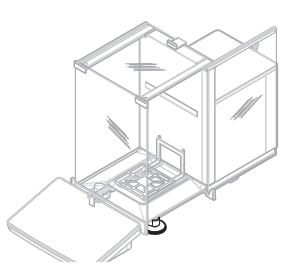

# 3.3.7 터미널

7인치 저울 터미널에는 터치 스크린 디스플레이가 있 습니다. 터미널 전면에 있는 StatusLight LED 스트립은 저 울의 현재 상태를 나타냅니다.

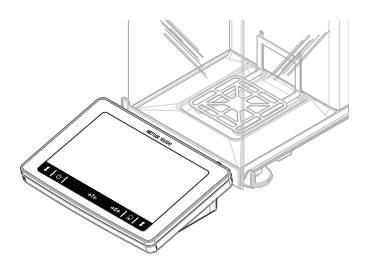

# 3.4 터미널 개요

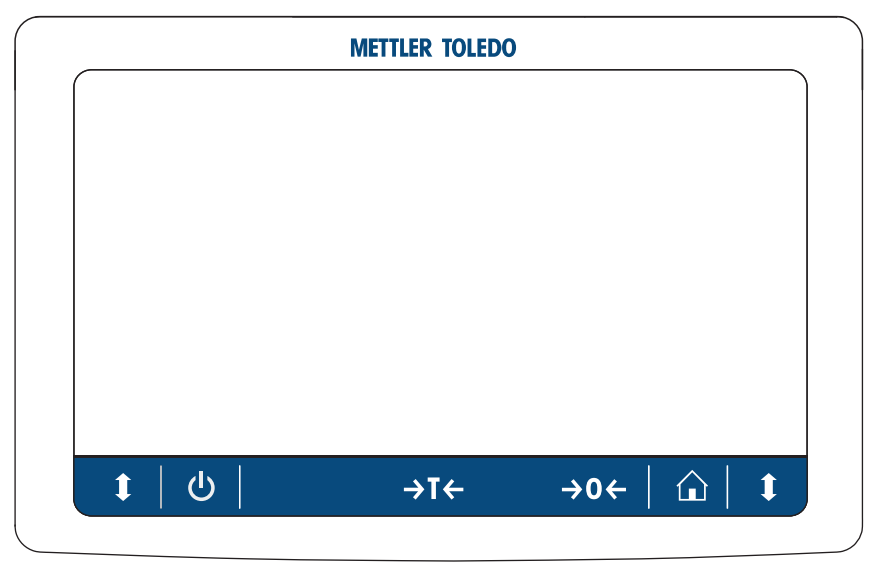

|     | 이름      | Description                                                                                  |
|-----|---------|----------------------------------------------------------------------------------------------|
| ባ   | Standby | ①을 누르면 저울이 완전히 꺼지지 않고 대기 모드로 전환됩니다. 저울을<br>완전히 끄려면 전원 공급 장치에서 분리해야 합니다.                      |
|     |         | I 참고<br>저울을 장기간 사용할 경우에는 전원 공급 장치에서 분리하지 마십시오.<br>기기의 스위치를 켠 후에 예열해야 정확한 결과를 도출할 수 있습니다.     |
| →T← | 용기 측정   | 저울 용기 중량을 측정합니다.                                                                             |
|     |         | 이 기능은 칭량 공정에 컨테이너가 포함되는 경우에 사용됩니다. 저울의<br>용기 중량이 측정되면 화면에 Net이 표시되면서 모든 중량이 순 중량임을<br>나타냅니다. |
| →0← | 영점      | 저울을 영점 조정합니다.                                                                                |
|     |         | 저울은 칭량 공정을 시작하기 전에 영점 조정된 상태여야 합니다. 영점<br>조정 후에는 저울이 새 영점을 설정합니다.                            |
|     | 홈       | 모든 메뉴 레벨에서 주요 칭량 화면으로 되돌아갑니다.                                                                |

|   | 이름       | Description                     |
|---|----------|---------------------------------|
| 1 | 도어 열기/닫기 | 칭량 챔버 도어를 왼쪽 또는 오른쪽으로 엽니다(기본값). |

# 3.5 사용자 인터페이스

# 3.5.1 주요 섹션 한 눈에 보기

메인 계량 화면(1)은 모든 메뉴 및 설정을 중앙에서 확인할 수 있는 탐색 지점입니다. 메인 계량 화면 의 측면을 따라 탭을 누르면 Balance menu(2), Methods(3) 및 Results(4)가 열립니다.

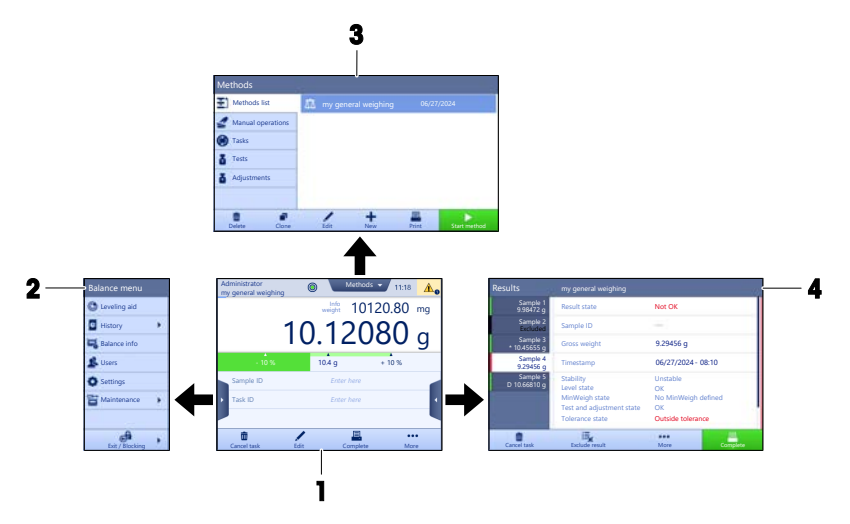

# 다음 사항을 참고합니다.

⊘ 주요계량 화면 ▶ 11 페이지

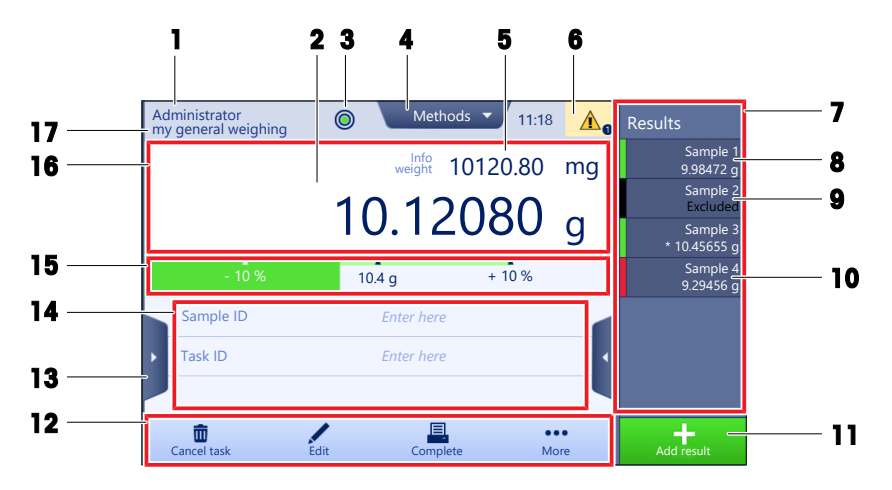

|    | 이름                 | Description                                                                                                    |
|----|--------------------|----------------------------------------------------------------------------------------------------|
| 1  | User name          | 현재 사용자의 이름을 보여줍니다.                                                                                                    |
| 2  | 계량 값 필드            | 현재 계량값을 나타냅니다.                                                                                                    |
| 3  | 수평 표시기             | 저울이 수평(녹색)인지 아닌지(빨간색)를 나타냅니다.                                                                                                    |
| 4  | Methods 메뉴         | 분석법, 테스트 및 정렬에 대해 사용자 정의된 목록에 액세스합니다.                                                                                                    |
| 5  | Info weight        | 현재 칭량값을 다른 단위로 나타냅니다.                                                                                                    |
| 6  | 경고 및 오류 메시<br>지 영역 | 현재 경고 및/또는 오류 메시지를 나타냅니다.                                                                                                    |
| 7  | Results list       | 이 작업에 대해 저장된 계량 결과가 나옵니다.                                                                                                    |
| 8  | 샘플 상태 <b>OK</b>    | 결과 상태 표시기 녹색: 결과가 일련의 기준을 충족함을 나타냅니다. 예<br>를 들면 다음과 같습니다.<br>• 저울이 수평 상태입니다.<br>• 내부 조정이 수행 및 확인되었습니다.<br>• 게루 경과는 적이되 회용 유차 범의 내에 있습니다(회용 유차가 적이 |
|    |                    | • 게당 물피는 영희된 어둠 도자 몸뒤 내에 있습니다(어둠 도자가 영희<br>된 경우).                                                                                                 |
| 9  | 샘플 상태 Excluded     | 결과 상태 표시기 검은색: 결과가 Results list에서 제외되었음을 나타냅니<br>다.                                                                                               |
| 10 | 샘플 상태 Not OK       | 결과 상태 표시기 적색: 결과가 일련의 기준에 충족되지 않음을 나타냅니<br>다. 예: "계량 결과가 정의된 허용 오차를 벗어남".                                                                         |
| 11 | 버튼 Add result      | <b>Results list</b> 에 결과를 추가합니다.<br>선택된 방법에 따라 버튼이 다른 기능을 수행할 수 있습니다.                                                                             |
| 12 | 동작 바               | 현재 작업을 나타내는 값이 포함됩니다.                                                                                                    |
| 13 | Balance menu       | 저울 속성에 액세스합니다.                                                                                                    |
| 14 | 분석법 정보 영역          | 샘플, 분석법 또는 작업 ID 정보를 포함합니다.                                                                                                    |
| 15 | SmartTrac          | 칭량 보조 도구를 사용하여 상한 및 하한 허용 오차를 가진 목표 중량을<br>지정할 수 있습니다.                                                                                            |
| 16 | 계량 값 구역            | 현재 계량 공정의 결과를 보여줍니다.                                                                                                    |

|    | 이름          | Description        |
|----|-------------|--------------------|
| 17 | Method name | 현재 분석법의 이름을 보여줍니다. |

# 4 설치 및 운영 시작

# 4.1 설치를 위한 위치 선정

저울은 민감한 정밀 기기입니다. 저울을 두는 위치에 따라 계량 결과의 정확도에 큰 영향을 미칩니 다.

# 위치 요건

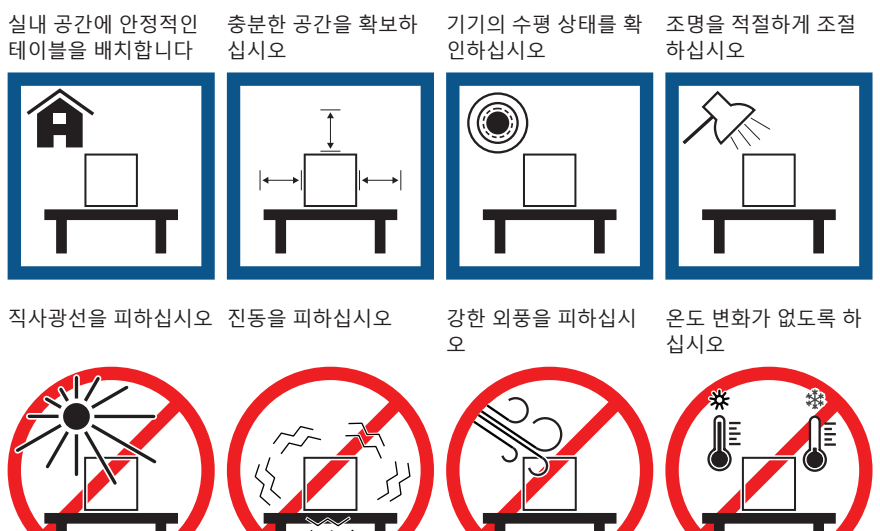

저울을 위한 충분한 공간: 측정기 주변으로 > 15cm 환경 조건을 고려하십시오. "기술 데이터"를 참조하십시오

# 4.2 저울 포장 개봉

포장, 포장 요소 및 배송된 구성품의 손상 여부를 확인하십시오. 어떠한 구성품이라도 손상된 경우 METTLER TOLEDO 서비스 담당자에게 문의하십시오.

 상자를 열고 리프팅 스트랩을 사용하여 포장물을 들 어올립니다(1).

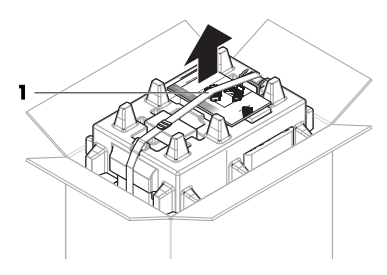

2 리프팅 스트랩(1)을 열고 사용자 매뉴얼(2)을 제거 합니다.

3 포장의 상단 부분을 제거하고 AC 어댑터와 전원 케이블이 포함된 세트(3), 여러 액세서리가 담긴 상자 (4) 및 계량 팬(5)을 꺼내십시오.

4 터미널(6)을 조심스럽게 꺼내십시오.

5 드래프트 쉴드 도어 및 디스플레이 홀더(**7**)가 있는 포장 세트를 조심스럽게 꺼내십시오.

- 6 포장 바닥에서 계량 장치(**8**)를 조심스럽게 꺼내십 시오.
- 7 보호 백을 제거하십시오.
- 8 나중에 사용할 수 있도록 모든 포장 요소를 안전한 곳에 보관합니다.
- ▶ 계량 장치의 조립이 준비되었습니다.

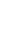

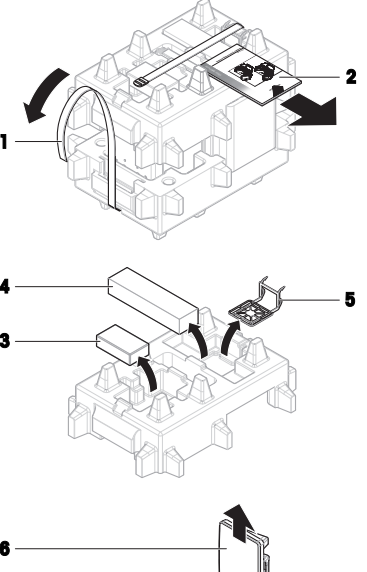

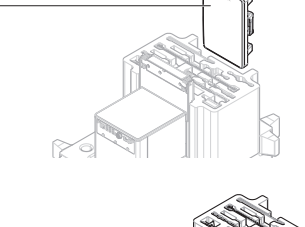

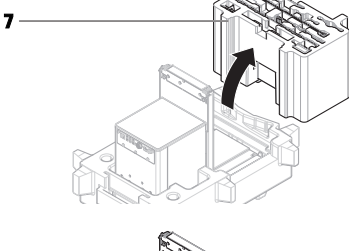

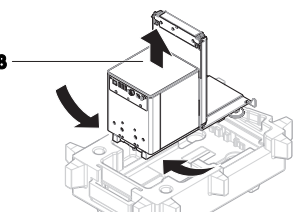

# 4.3 설치

# 4.3.1 터미널 연결

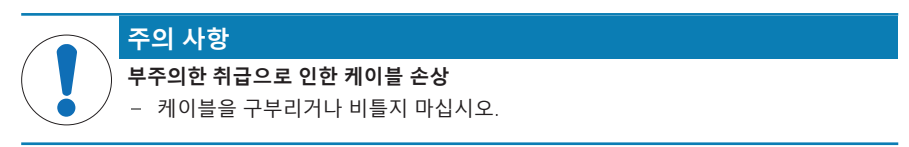

і 참고

저울에 터미널을 연결하는 것은 옵션입니다. 터미널은 저울 옆에 배치할 수도 있습니다.

- 1 디스플레이 홀더(1)의 슬라이드를 계량 장치(**2**) 전 면에 삽입합니다.
- 2 Click
- 2 터미널 케이블(3)을 터미널(4)과 연결하십시오. 핀 지정을 고려합니다. 주의 사항: 케이블 플러그의 표시가 위를 향해야 플 러그를 올바른 방향으로 삽입할 수 있습니다.

3 터미널(5)을 터미널 홀더(6)에 놓습니다.

5

6

- 4 저울을 조심스럽게 한쪽으로 젖힙니다.
- 5 케이블 채널(8)을 통해 케이블(7)을 연결합니다.
- 6 저울을 조심스럽게 피트에 다시 놓습니다.

- 7 터미널 케이블(9)의 플러그를 저울의 소켓(10)에 삽 입합니다.
- ▶ 터미널이 준비되었습니다.

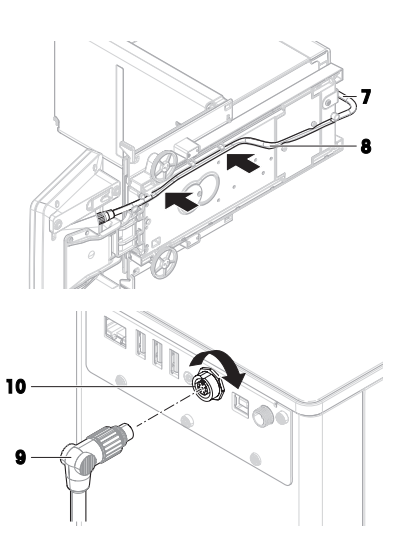

# 4.3.2 저울 조립

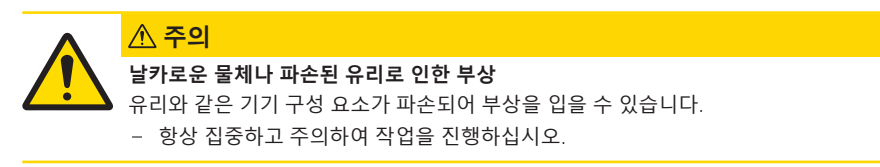

- 1 드립 트레이(1)를 삽입합니다.
- 2 칭량 팬(2)을 조심스럽게 장착하십시오.

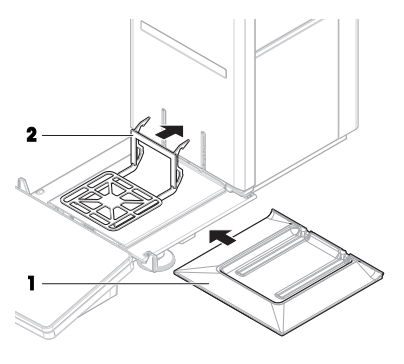

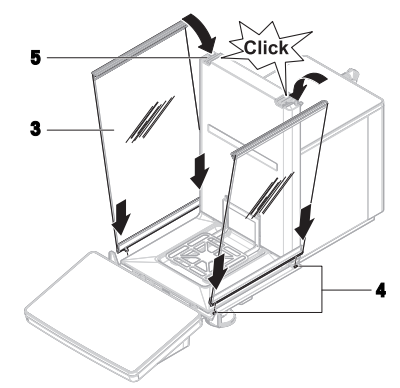

3 측면 도어(**3**)를 도어 슬라이드(**4**)의 홈에 놓고 도어 lever(**5**)에 체결될 때까지 위로 젖힙니다. 아래 프레 임의 마크를 고려하십시오(L = 왼쪽/R = 오른쪽).

- 4 전면 패널(6)을 홈(7)에 삽입하고 연결될 때까지 위 로 젖힙니다.
- 5 측면 도어를 여십시오.

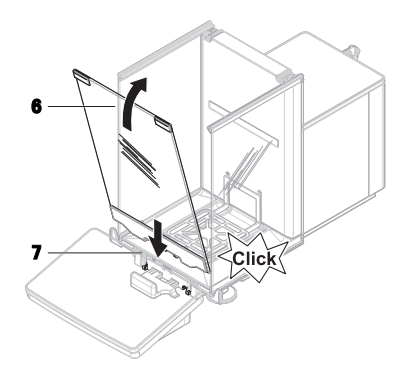

- 6 상단 도어(8)를 측면 도어의 상단 프레임과 후면 벽 의 레일(9)에 끼웁니다.
- 7 상단 도어(8)를 앞쪽으로 밉니다.
- 8 측면 도어를 닫으십시오.
- ▶ 저울이 조립되어 작동 준비가 되었습니다.
### 4.4 작동 방법

#### 4.4.1 저울 연결

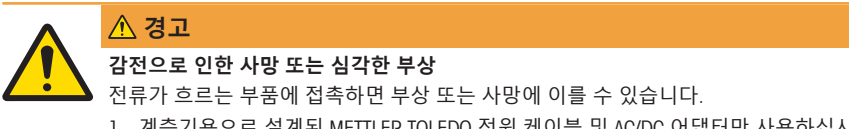

- 1 계측기용으로 설계된 METTLER TOLEDO 전원 케이블 및 AC/DC 어댑터만 사용하십시 오.
- 2 전원 케이블을 접지된 전원 콘센트에 연결하십시오.
- 3 모든 전기 케이블과 연결부는 액체와 습기에 노출되지 않도록 하십시오.
- 4 케이블 및 전원 플러그 손상 여부를 확인하고 손상된 경우 교체하십시오.
- 케이블이 손상되거나 작동에 방해가 되지 않는 방식 으로 케이블을 설치합니다.
- 2 AC/DC 어댑터(1)의 플러그를 기기의 전원 소켓에 연 결합니다.
- 3 :너트를 단단히 조여 플러그를 고정합니다.
- 4 접근이 용이한 접지 전원 콘센트에 전원 케이블의 플러그를 삽입합니다.
- ▶ 저울이 자동으로 켜집니다.
- ▶ 드래프트 쉴드가 여닫히면서 초기화됩니다.

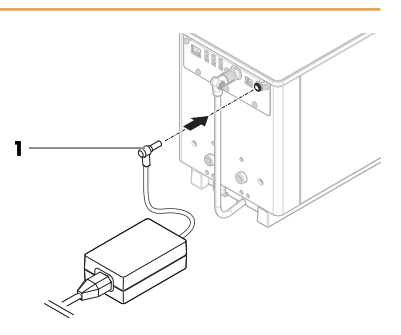

#### 참고

스위치로 제어되는 전원 콘센트에 기기를 연결하지 마십시오. 기기의 스위치를 켠 후에 예열해야 정 확한 결과를 도출할 수 있습니다.

#### 다음 사항을 참고합니다.

⊘ 일반 데이터 ▶ 24 페이지

#### 4.4.2 저울 켜기

전원 공급 장치가 연결되면 저울이 자동으로 켜집니다.

#### EULA(최종 사용자 라이선스 계약)

저울이 처음으로 켜지면, EULA(End User License Agreement, 최종 사용자 라이선스 계약)가 화면에 나 타납니다.

- 1 약관을 읽어주십시오.
- 2 I accept the terms in the license agreement.을 눌러 ✔ OK을 확인합니다.

▶ 주요 계량 화면이 나타납니다.

### 적응 및 예열

측정 결과의 신뢰도를 높이기 위해 다음을 실시해야 합니다.

- 실내 온도에 적응
- 전원 공급 장치에 연결하여 예열

저울의 적응 시간 및 예열 시간은 "일반 데이터"에서 확인할 수 있습니다.

#### 참고

저울이 대기 상태를 벗어나면 즉시 사용할 수 있습니다.

#### 다음 사항을 참고합니다.

- ⊘ 일반데이터 ▶ 24 페이지
- ♂ 저울 끄기 ▶ 18 페이지
- ♂ 대기 모드 들어가기/종료 ▶ 18 페이지

#### 4.4.3 수평 조정

반복적이고 정확한 칭량 결과를 위해서는 정확한 수평 배치 및 안정적인 배치가 필수입니다. 메시지Balance is out of level이 나타날 경우.

- Ⅰ ► Level the balance을 누릅니다.
  - ➡ Leveling aid가 열립니다.
- 2 점이 수평 지시기의 중앙에 올 때까지 디스플레이의 지시에 따라 양 수평 조정 받침(1)을 회전시킵니다. 수평 조정 도구는 Balance menu을 통해 액세스할 수도 있습니다.
- 글 경로: ▶ Balance menu > ⊙ Leveling aid

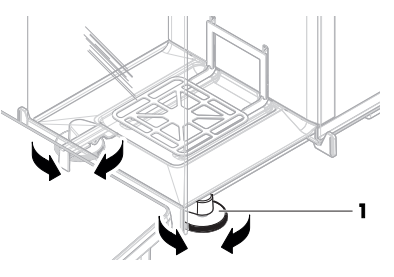

#### 4.4.4 내부 조정 수행

🗮 경로: ▼ Methods > 🖥 Adjustments

- 조정 Strategy이 Internal adjustment으로 설정됩니다.
- 1 Methods 섹션을 열고 ▲Adjustments를 누른 다음 조정을 선택하고 ▶ Start을 누릅니다. - 또는 -
  - 주요 칭량 화면에서 ··· More를 누르고 Start adjustment을 누릅니다.
  - Internal adjustment이 실행 중입니다.
  - ▶ 조정이 완료된 경우 조정 결과 개요가 나타납니다.
- 2 결과를 인쇄하고 싶은 경우 🔳 Print를 누릅니다
- 3 ✔ Finish adjustment을 누릅니다.
- → 저울이 준비되었습니다.

#### 4.4.5 대기 모드 들어가기/종료

- 1 대기 모드로 들어가려면 🕁를 길게 누릅니다.
  - ▶ 디스플레이가 어둡습니다. 저울이 여전히 켜져 있습니다.
- 2 대기 모드를 나가려면 ⊕을 누릅니다.
   ▶ 디스플레이가 켜집니다.

### 4.4.6 저울 끄기

저울을 완전히 끄려면 전원 공급 장치에서 분리해야 합니다. ↺을 눌러야만 저울이 대기모드가 됩니 다.

### 참고

저울의 전원이 일정 시간 동안 완전히 꺼진 상태인 경우, 사용하기 전에 예열해야 합니다.

#### 다음 사항을 참고합니다.

⊘ 저울 켜기 ▶ 17 페이지

### 4.5 간편한 계량 수행

### 4.5.1 드래프트 쉴드 도어 열기 및 닫기

도어 핸들(1)로 도어를 수동으로 열거나 터미널(2)
 의 키\$를 터치하십시오.

도어는 여러 가지 방식으로 열고 닫도록 구성할 수 있 습니다.

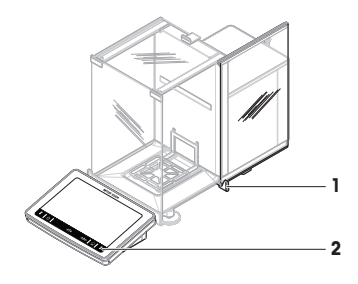

#### 4.5.2 저울 영점 조정

- 1 드래프트 쉴드를 여십시오.
- 2 계량 팬을 비웁니다.
- 3 드래프트 쉴드를 닫으십시오.
- 4 →0←를 눌러 저울의 영점을 맞춥니다.
- ▶ 저울이 영점 조정됩니다.

#### 4.5.3 저울 용기 측정

샘플 용기를 사용하는 경우 저울의 용기 중량을 측정해야 합니다.

- 1 드래프트 쉴드를 여십시오.
- 2 계량 팬을 비웁니다.
- 3 드래프트 쉴드를 닫으십시오.
- 4 →0←를 눌러 저울의 영점을 맞춥니다.
- 5 드래프트 쉴드를 여십시오.
- 6 계량 팬(2)에 샘플 용기(1)를 놓습니다.
- 7 드래프트 쉴드를 닫으십시오.
- 8 → T←를 눌러 저울의 용기 중량을 측정합니다.
- ▶ 저울 용기 중량이 측정됩니다. 아이콘Net이 나타납니 다.

#### 4.5.4 계량 수행

- 1 드래프트 쉴드를 여십시오.
- 2 계량 대상을 샘플 용기에 놓습니다.
- 3 드래프트 쉴드를 닫으십시오.
- 4 칭량 결과를 보고하려면 ┿ Add result를 누릅니다.
- ➡ 결과가 Results list에 추가됩니다.

#### 4.5.5 계량 완료

- - ➡ Complete task 창이 열립니다.
- 2 Results list을 저장하거나 인쇄하려면 옵션을 선택합니다.
  - ➡ 해당 대화 상자가 열립니다.
- 3 마법사의 지시사항에 따라 진행합니다.

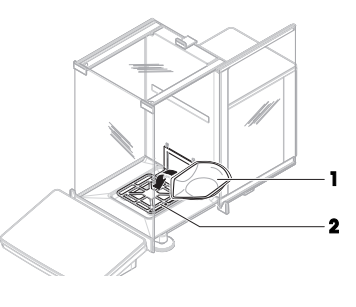

2

- 4 ✔ Complete를 누릅니다.
- ➡ Results list이 저장/인쇄되고 삭제됩니다.

#### 4.6 운송, 포장 및 보관

#### 4.6.1 저울의 단거리 운송

- 1 AC/DC 어댑터를 분리하고 모든 인터페이스 케이블 을 분리합니다.
- 2 양 손으로 칭량 플랫폼을 잡고 수평을 유지하면서 저울을 목표 위치로 이동합니다. 위치 요건을 고려 합니다.

저울을 작동하려면 다음과 같이 진행합니다.

- 1 역순으로 연결합니다.
- 2 저울의 수평을 맞춥니다.
- 3 내부 조정을 수행합니다.

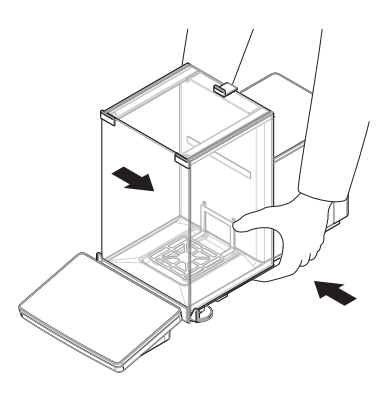

#### 다음 사항을 참고합니다.

- ♂ 설치를 위한 위치 선정 ▶ 12 페이지
- ⊘ 저울 켜기 ▶ 17 페이지
- ⊘ 수평조정 ▶ 18 페이지
- ⊘ 내부 조정 수행 ▶ 18 페이지

#### 4.6.2 저울의 장거리 운송

METTLER TOLEDO 저울 또는 저울 구성품을 장거리 운송 또는 선적할 경우 출고 시 포장재를 사용할 것을 권장합니다. 출고 시 포장재는 저울 및 구성품용으로 특별 제작되어 운송 중에 파손되지 않도 록 안전하게 보호합니다.

#### 다음 사항을 참고합니다.

♂ 저울 포장 개봉 ▶ 12 페이지

#### 4.6.3 포장 및 보관

#### 저울 포장

포장재의 모든 부품을 안전한 곳에 보관합니다. 출고 시 포장재는 저울 및 구성품용으로 특별 제작 되어 운송 및 보관 중에 파손되지 않도록 안전하게 보호합니다.

#### 저울 보관

다음 조건에 따라 저울을 보관합니다.

- 실내 및 출고 시 포장재
- 환경 조건에 따른 "기술 데이터" 참조.

#### 참고

6개월 이상 보관할 경우 충전식 배터리가 방전될 수 있습니다(날짜와 시간만 손실됨).

#### 다음 사항을 참고합니다.

⊘ 기술 데이터 ▶ 24 페이지

# 5 유지보수

저울 기능과 계량 결과 정확도를 보장하기 위해 사용자는 많은 유지보수 작업을 수행해야 합니다.

**P** 

추가 정보가 필요하면 참조 매뉴얼(RM)을 참조하십시오.

www.mt.com/XPR-Essential-analytical-RM

# 5.1 유지보수 작업

| 유지보수 작업                                                                                           | 권장 간격                                                                                                    | 비고                        |
|---------------------------------------------------------------------------------------------------|----------------------------------------------------------------------------------------------------|---------------------------|
| 내부 조정 수행                                                                                          | <ul> <li>매일</li> <li>세척 후</li> <li>수평 조정 후</li> <li>위치 변경 후</li> </ul>                                            | "내부 조정 수행" 참조             |
| 일상 테스트(편심 테스<br>트, 반복성 테스트, 감도<br>테스트)를 수행합니다.<br>METTLER TOLEDO 최소<br>한 번의 감도 테스트 수<br>행을 권장합니다. | <ul> <li>세척 후</li> <li>저울 조립 후</li> <li>소프트웨어 업데이트 후</li> <li>내부 규정(SOP)에 따름</li> </ul>                           | 참조 매뉴얼의 "테스트" 참조          |
| 세척<br>소프트웨어 업데이트                                                                                  | <ul> <li>사용 후</li> <li>물질 변경 후</li> <li>오염의 정도에 따라 수행</li> <li>내부 규정(SOP)에 따름</li> <li>내부 규정(SOP)에 따름.</li> </ul> | "세척" 참조<br>참조 매뉴얼의 "소프트웨어 |

#### 다음 사항을 참고합니다.

- ⊘ 내부 조정 수행 ▶ 18 페이지
- ⊘ 세척 ▶21 페이지
- 5.2 세척
- 5.2.1 세척을 위한 분리

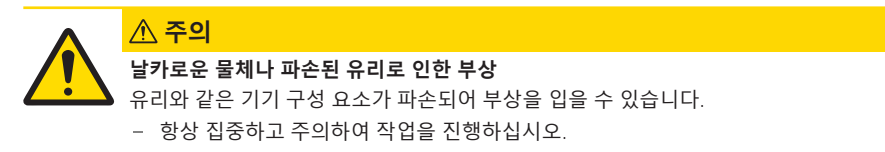

1 상단 도어(1)를 열고 측면 도어의 레일 바깥쪽으로 끝까지 당깁니다. 상단 패널이 빠지기 직전에 약간 의 저항을 느낄 수 있습니다. 좀 더 세게 잡아당깁니 다.

- 2 측면 도어(2)를 잡고 레버(3)를 아래로 눌러 풉니다.
- 3 양 측면 도어(2)를 조심스럽게 분리합니다.

4 상단 패널(4)을 전면으로 젖혀 분리합니다.

- 5 칭량 팬(5)을 조심스럽게 들어올려 후크를 풀고 잡 아당깁니다.
- 6 드립 트레이(6)를 분리합니다.
- 7 분리된 모든 구성품을 안전한 곳에 보관합니다.
- ➡ 저울 세척 준비가 되었습니다.

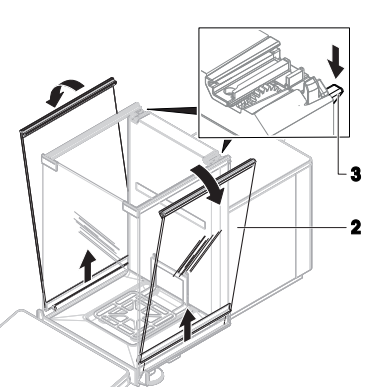

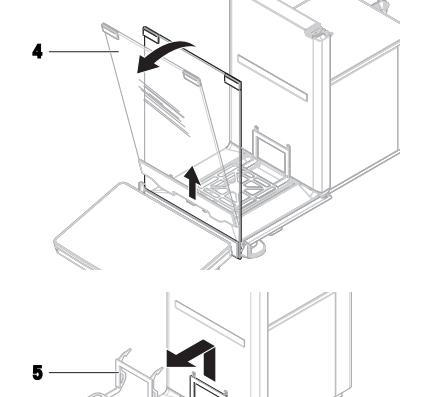

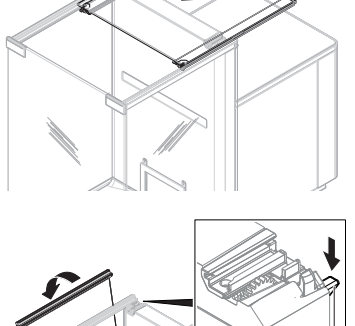

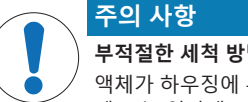

## 부적절한 세척 방법으로 인한 기기 손상

- 액체가 하우징에 유입되면 기기가 손상될 수 있습니다. 기기의 표면은 특정 세척액, 용 제 또는 연마재로 의해 손상될 수 있습니다.
- 1 기기에 액체를 분사하거나 붓지 마십시오.
- 2 기기의 참조 매뉴얼(RM) 또는 가이드 "8 Steps to a Clean Balance"에 명시된 세척액만 사용하십시오.
- 3 보풀이 없는 젖은 천 또는 티슈만 사용하여 기기를 세척합니다.
- 4 흘린 액체는 즉시 닦아내십시오.

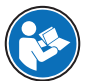

저울에 세척에 대한 자세한 정보는 "8 Steps to a Clean Balance"에 문의하십시오.

www.mt.com/lab-cleaning-guide

#### 저울 주변 세척

- 저울 주변의 이물질 또는 먼지를 제거하고 추가 오염이 없도록 방지하십시오.

#### 터미널 세척

- 터미널을 젖은 천이나 티슈, 순한 세척액으로 세척하십시오.

#### 분리 가능한 부품 세척

 젖은 천 또는 티슈 및 순한 세제로 분리된 부품을 세척하거나 최대 80°C의 세척기에서 세척하십 시오.

### 계량 장치 세척

- 1 저울을 AC/DC 어댑터에서 분리합니다.
- 2 순한 세척액에 적신 보풀이 없는 천을 사용해 저울 표면을 세척하십시오.
- 3 처음에 일회용 티슈로 분말 또는 먼지를 제거하십시오.
- 4 보풀이 없는 젖은 천과 순한 용제(예: 이소프로판올 또는 에탄올 70%)를 사용해 끈적한 물질을 제거하십시오.

#### 5.2.3 세척 후 작동

- 1 저울을 재조립합니다.
- 2 드래프트 쉴드 도어(상단, 측면)가 정상적으로 열리고 닫히는지 확인합니다.
- 3 터미널이 저울에 연결되었는지 확인합니다.
- 4 저울을 AC/DC 어댑터에 다시 연결합니다.
- 5 수평 조정 상태를 확인하고 필요할 경우 저울을 수평 조정합니다.
- 6 "기술 데이터"에 명시된 예열 시간을 따릅니다.
- 7 내부 조정을 수행합니다.
- 8 회사 내부 규정에 따라 일상 테스트를 수행합니다. METTLER TOLEDO 저울 세척 후 감도 테스트 수 행을 권장합니다.
- 9 →0←를 눌러 저울의 영점을 맞춥니다.
- ▶ 저울은 사용할 준비가 되었습니다.

다음 사항을 참고합니다.

- ⊘ 기술 데이터 ▶ 24 페이지
- ⊘ 내부 조정 수행 ▶ 18 페이지

#### 5.3 서비스

공인 서비스 기술자의 정기적인 서비스는 향후 수년간 신뢰성을 보장합니다. 가능한 서비스 옵션에 대한 세부사항은 해당 METTLER TOLEDO 담당자에게 문의하십시오.

# 6 기술 데이터

### 6.1 일반 데이터

#### 전원 공급 장치

| AC/DC 어댑터 (모델 번호: | 입력: 100 – 240 V AC ± 10%, 50 – 60 Hz, 1.8 A |
|-------------------|---------------------------------------------|
| FSP060-DHAN3):    | 출력: 12 V DC, 5 A, LPS, SELV                 |
| AC/DC 어댑터 (모델 번호: | 입력: 100 – 240 V AC ± 10%, 50 – 60 Hz, 1.5 A |
| FSP060-DIBAN2):   | 출력: 12 V DC, 5 A, LPS, SELV                 |
| AC/DC 어댑터용 케이블:   | 3코어, 국가별 플러그 포함                             |
| 저울 소비 전력:         | 12 V DC ± 10%, 2.25 A                       |
| 극성:               | <b>◇-</b> ●                                 |
|                   |                                             |

#### 보호 및 기준

| 과전압 카테고리:    | II                |
|--------------|-------------------|
| 오염 등급:       | 2                 |
| 안전 및 EMC 기준: | 적합성 선언 참조         |
| 활용 범위:       | 건조한 실내에서만 사용하십시오. |

#### 환경 조건

저울이 다음 환경 조건에서 사용될 경우 한계값이 적용됩니다.

| 해수면 위 고도:  | 최대 5000m                                                                 |
|------------|--------------------------------------------------------------------------|
| 주변 온도:     | +10 - +30 °C                                                             |
| 온도 변화, 최대: | 5 °C/h                                                                   |
| 상대 습도:     | 30 – 70%, 비응축                                                            |
| 적응 시간:     | 기기를 작동할 동일한 위치에 놓고 최소 <b>8시간</b> 후.                                      |
| 예열 시간:     | 전원 공급 장치에 저울 연결 후 최소 <b>120분</b> . 대기 상태에서<br>전원이 켜지면 바로 작동을 시작할 수 있습니다. |

저울은 다음 환경 조건에서 사용할 수 있습니다. 하지만 저울 계량 성능은 한계값을 벗어날 수 있습니다. 니다. 주변 온도: +5 ℃ - +40 ℃

상대 습도: 31 °C에서 20%~ 최대 80%, 40 °C에서 50 %까지 선형 감 소, 비응축

저울은 다음 조건에서 분리하고 저울 포장에 보관할 수 있습니다. 주변 온도: -25 - +70 ℃ 상대 습도: 10 - 90%, 비응축

# 7 처분

WEEE(Waste Electrical and Electronic Equipment: 전기 및 전자 장치 폐기물)에 대한 유 럽 지침 2012/19/EU를 준수하는 본 장치는 국내에서 폐기물로 처리하지 못할 수도 있습니다. 이는 특정 요구조건에 따라 EU 외부 국가에도 적용됩니다.

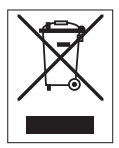

현지 규정에 따라 본 제품을 지정된 폐전기 및 전자 장비 수집장에 폐기해 주십시오. 의문사항은 해당 관청 또는 장비를 구입한 유통업체로 문의해 주십시오. 본 장치를 타인에게 양도하는 경우, 본 규정의 내용도 적용됩니다.

# 8 규정 준수 정보

FCC 공급업체 적합성 선언과 같은 국가 승인 문서는 온라인으로 제공되거나 포장에 포함되어 있습니다.

www.mt.com/ComplianceSearch

추가 정보가 필요하면 참조 매뉴얼(RM)을 참조하십시오.

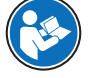

www.mt.com/XPR-Essential-analytical-RM

# جدول المحتويات

| 3                                                                                                    | ä                                                                                                    | مقدما                                     | 1 |
|----------------------------------------------------------------------------------------------------|----------------------------------------------------------------------------------------------------|-------------------------------------------|---|
| 3                                                                                                    | الغرض من المستند                                                                                                    | 1.1                                       |   |
| 3                                                                                                    | المزيد من الوثائِق والمعلومات                                                                                                    | 1.2                                       |   |
| 3                                                                                                    | الاختصارات والأحرف المختصرة                                                                                                    | 1.3                                       |   |
| 4                                                                                                    | يات السلامة                                                                                                    | معلوه                                     | 2 |
| 5                                                                                                    | تعريفات الكلمات التحذيرية ورموز التحذير                                                                                                    | 2.1                                       |   |
| 5                                                                                                    | معلومات السـلامة الخاصة بالمنتج تحديدًا                                                                                                    | 2.2                                       |   |
| 6                                                                                                    | سم والأداء الوظيفي                                                                                                    | التصه                                     | 3 |
| 6                                                                                                    | نَظْرِةً عامة علَى الميزان                                                                                                    | 3.1                                       |   |
| 7                                                                                                    | نظرة عامة على توصيلات الواجهة                                                                                                    | 3.2                                       |   |
| 7                                                                                                    | وصف المكونات                                                                                                    | 3.3                                       |   |
| 7                                                                                                    | 3.3.1 حاجب الهواء                                                                                                    |                                           |   |
| 7                                                                                                    | 3.3.2 مقبض الباب                                                                                                    |                                           |   |
| 8                                                                                                    | 3.3.3 ذراع تحرير الباب الجانبي                                                                                                    |                                           |   |
| 8                                                                                                    | 3.3.4 كفة قياس الوزن                                                                                                    |                                           |   |
| 8                                                                                                    | 3.3.5 مينية التقطير                                                                                                    |                                           |   |
| 8                                                                                                    | 3.3.6 اقدام التسوية                                                                                                    |                                           |   |
| 9                                                                                                    | 3.3.7 الوحدة الطرفية                                                                                                    |                                           |   |
| 9                                                                                                    | نظرة عامة على الوحدة الطرفية                                                                                                    | 3.4                                       |   |
| 10                                                                                                    | واجهة المستخدم                                                                                                    | 3.5                                       |   |
| 10                                                                                                    | 3.5.1 الأقسام الرئيسية بلمحة سريعة                                                                                                    |                                           |   |
| 11                                                                                                    | 3.5.2 شاشة قياس الوزن الرئيسية                                                                                                    |                                           |   |
|                                                                                                    |                                                                                                    |                                           |   |
| 12                                                                                                    | ب وبدء التشغيل                                                                                                    | التركي                                    | 4 |
| <b>12</b><br>12                                                                                                    | <b>ب وبدء التشغیل</b><br>اختیار المکان                                                                                                    | <b>التركي</b><br>4.1                      | 4 |
| <b>12</b><br>12<br>12                                                                                                    | <b>ب وبدء التشغيل</b><br>اختيار المكان<br>إخراج الميزان من العبوة                                                                                                    | <b>التركي</b><br>4.1<br>4.2               | 4 |
| <b>12</b><br>12<br>12<br>14                                                                                                    | <b>ب وبدء التشغيل</b><br>اختيار المكان<br>إخراج الميزان من العبوة<br>التركيب                                                                                                    | <b>التركي</b><br>4.1<br>4.2<br>4.3        | 4 |
| <b>12</b><br>12<br>12<br>14<br>14                                                                                                    | <b>ب وبدء التشغيل</b><br>اختيار المكان<br>إخراج الميزان من العبوة<br>التركيب<br>4.3.1 تركيب الوحدة الطرفية                                                                                                    | <b>التركي</b><br>4.1<br>4.2<br>4.3        | 4 |
| <b>12</b><br>12<br>14<br>14                                                                                                    | <b>ب وبدء التشغيل</b><br>اختيار المكان<br>إخراج الميزان من العبوة<br>التركيب<br>4.3.1 تركيب الوحدة الطرفية<br>4.3.2 تجميع الميزان                                                                                                    | <b>التركي</b><br>4.1<br>4.2<br>4.3        | 4 |
| <b>12</b><br>12<br>14<br>14<br>15<br>17                                                                                                    | <b>ب وبدء التشغيل</b><br>اختيار المكان<br>إخراج الميزان من العبوة<br>التركيب<br>4.3.1 تركيب الوحدة الطرفية<br>4.3.2 تجميع الميزان<br>بدء التشغيل                                                                                                    | <b>التركي</b><br>4.1<br>4.2<br>4.3        | 4 |
| <b>12</b><br>12<br>14<br>14<br>15<br>17                                                                                                    | <b>ب وبدء التشغيل</b><br>اختيار المكان<br>إخراج الميزان من العبوة<br>التركيب<br>4.3.1 تركيب الوحدة الطرفية<br>4.3.2 تجميع الميزان<br>بدء التشغيل<br>4.4.1 توصيل الميزان                                                                                                    | <b>التركي</b><br>4.1<br>4.2<br>4.3        | 4 |
| 12<br>12<br>14<br>14<br>15<br>17<br>17                                                                                                    | <b>ب وبدء التشغيل</b><br>اختيار المكان<br>إخراج الميزان من العبوة<br>التركيب<br>4.3.1 تركيب الوحدة الطرفية<br>4.3.2 تجميع الميزان<br>بدء التشغيل<br>4.4.1 توصيل الميزان                                                                                                    | <b>التركي</b><br>4.1<br>4.2<br>4.3        | 4 |
| <ol> <li>12</li> <li>12</li> <li>14</li> <li>14</li> <li>15</li> <li>17</li> <li>17</li> <li>17</li> <li>18</li> </ol>                                                                                     | <b>ب وبدء التشغيل</b><br>اختيار المكان<br>إخراج الميزان من العبوة<br>التركيب<br>4.3.1 تركيب الوحدة الطرفية<br>4.3.2 تجميع الميزان<br>بدء التشغيل.<br>4.4.1 توصيل الميزان<br>4.4.2 تشغيل الميزان                                                                                                    | <b>التركي</b><br>4.1<br>4.2<br>4.3        | 4 |
| <ol> <li>12</li> <li>12</li> <li>14</li> <li>15</li> <li>17</li> <li>17</li> <li>18</li> <li>18</li> </ol>                                                                                                 | <b>ب وبدء التشغيل</b><br>اختيار المكان<br>إخراج الميزان من العبوة<br>1.7 تركيب الوحدة الطرفية<br>4.3.1 تجميع الميزان<br>بدء التشغيل<br>4.4.1 توصيل الميزان<br>4.4.2 تشغيل الميزان<br>4.4.3 لميزان                                                                                                    | <b>التركي</b><br>4.1<br>4.2<br>4.3        | 4 |
| <ol> <li>12</li> <li>12</li> <li>14</li> <li>14</li> <li>15</li> <li>17</li> <li>17</li> <li>18</li> <li>18</li> <li>18</li> <li>18</li> </ol>                                                             | <b>ب وبدء التشغيل</b><br>اختيار المكان<br>إخراج الميزان من العبوة<br>1.7 لتركيب<br>4.3.1 تجميع الميزان<br>بدء التشغيل<br>4.4.1 توصيل الميزان<br>4.4.2 تشغيل الميزان<br>4.4.3 تسوية الميزان<br>4.4.4 إجراء تعديل داخلي<br>4.4.4 الدخول / الخروج من وضع الاستعداد                                                                                                    | <b>التركي</b><br>4.1<br>4.2<br>4.3        | 4 |
| <b>12</b> 12 14 14 15 17 17 18 18 18 18                                                                                                    | <b>ب وبدء التشغيل</b><br>اختيار المكان<br>إخراج الميزان من العبوة<br>1.7.4 تركيب الوحدة الطرفية<br>4.3.2 تجميع الميزان<br>بدء التشغيل<br>4.4.1 توصيل الميزان<br>4.4.3 تشغيل الميزان<br>4.4.4 تسوية الميزان<br>4.4.4 إجراء تعديل داخلي<br>4.4.5 الدخول / الخروج من وضع الاستعداد                                                                                                    | <b>التركي</b><br>4.1<br>4.2<br>4.3        | 4 |
| <ol> <li>12</li> <li>12</li> <li>14</li> <li>14</li> <li>15</li> <li>17</li> <li>17</li> <li>18</li> <li>18</li> <li>18</li> <li>18</li> <li>18</li> <li>19</li> </ol>                                     | <b>ب وبدء التشغيل</b><br>اختيار المكان<br>إخراج الميزان من العبوة<br>1.7.4 تركيب الوحدة الطرفية<br>4.3.2 تجميع الميزان<br>بدء التشغيل<br>4.4.1 توصيل الميزان<br>4.4.3 تشغيل الميزان<br>4.4.4 تسوية الميزان<br>4.4.4 إجراء تعديل داخلي.<br>4.4.5 إيقاف تشغيل الميزان<br>إجراء عملية وزن بسيطة                                                                                                    | التركي<br>4.1<br>4.2<br>4.3<br>4.4        | 4 |
| <ol> <li>12</li> <li>12</li> <li>14</li> <li>14</li> <li>15</li> <li>17</li> <li>17</li> <li>18</li> <li>18</li> <li>18</li> <li>19</li> <li>19</li> </ol>                                                 | <b>ب وبدء التشغيل</b><br>اختيار المكان.<br>إخراج الميزان من العبوة<br>1.7. تركيب الوحدة الطرفية<br>4.3. تجميع الميزان<br>بدء التشغيل<br>4.4. توصيل الميزان<br>4.4.3 تشغيل الميزان<br>4.4.4 تسوية الميزان<br>4.4.4 إجراء تعديل داخلي<br>4.4.5 إيقاف تشغيل الميزان<br>4.4.6 إيقاف تشغيل الميزان<br>إجراء عملية وزن بسيطة                                                                                                    | <b>التركي</b><br>4.1<br>4.2<br>4.3<br>4.4 | 4 |
| <ol> <li>12</li> <li>12</li> <li>14</li> <li>14</li> <li>15</li> <li>17</li> <li>17</li> <li>18</li> <li>18</li> <li>18</li> <li>18</li> <li>19</li> <li>19</li> <li>19</li> <li>19</li> </ol>             | <b>ب وبدء التشغيل</b><br>اختيار المكان.<br>إخراج الميزان من العبوة<br>1.7 تركيب الوحدة الطرفية<br>4.3.1 تركيب الوحدة الطرفية<br>4.3.2 تجميع الميزان<br>4.4.1 توصيل الميزان<br>4.4.2 تشغيل الميزان<br>4.4.4 تسوية الميزان<br>4.4.4 إجراء تعديل داخلي<br>4.4.5 الدخول / الخروج من وضع الاستعداد<br>إجراء عملية وزن بسيطة<br>4.5.1 تصفير الميزان                                                                                                    | <b>التركي</b><br>4.1<br>4.2<br>4.3<br>4.4 | 4 |
| <ol> <li>12</li> <li>12</li> <li>14</li> <li>15</li> <li>17</li> <li>17</li> <li>18</li> <li>18</li> <li>18</li> <li>18</li> <li>19</li> <li>19</li> <li>19</li> <li>19</li> </ol>                         | <b>ب وبدء التشغيل</b><br>اختيار المكان<br>إخراج الميزان من العبوة<br>1.7 تركيب الوحدة الطرفية<br>4.3.2 تجميع الميزان<br>بدء التشغيل<br>4.4.4 توصيل الميزان<br>4.4.4 تسوية الميزان<br>4.4.5 الدخول / الخروج من وضع الاستعداد<br>4.4.6 إيقاف تشغيل الميزان<br>4.4.6 إيقاف تشغيل الميزان<br>إجراء عملية وزن بسيطة<br>إجراء عملية وزن بسيطة<br>4.5.1 تصفير الميزان                                                                                                    | <b>التركي</b><br>4.1<br>4.2<br>4.3<br>4.4 | 4 |
| <ol> <li>12</li> <li>12</li> <li>14</li> <li>14</li> <li>15</li> <li>17</li> <li>17</li> <li>18</li> <li>18</li> <li>18</li> <li>19</li> <li>19</li> <li>19</li> <li>19</li> <li>19</li> <li>19</li> </ol> | <b>ب وبدء التشغيل</b><br>اختيار المكان<br>إخراج الميزان من العبوة<br>1.7 تركيب الوحدة الطرفية<br>4.3 تركيب الوحدة الطرفية<br>4.3 تجميع الميزان<br>4.4. توصيل الميزان<br>4.4.4 تسوية الميزان<br>4.4.5 الدخول / الخروج من وضع الاستعداد<br>4.4.6 إيقاف تشغيل الميزان<br>4.4.6 إيقاف تشغيل الميزان<br>إجراء عملية وزن بسيطة<br>4.5. فتح أبواب حاجب الهواء وإغلاقها.<br>4.5.4 تصفير الميزان                                                                                                    | التركي<br>4.1<br>4.2<br>4.3<br>4.4        | 4 |
| <b>12</b> 12 12 14 14 15 17 17 17 18 18 18 18 19 19 19 19 19 19 19 19                                                                                                    | بوبدء التشغيل           اختيار المكان           إخراج الميزان من العبوة           التركيب.           بدا التشغيل           بدء التشغيل           بدء التشغيل           بدء التشغيل           بدء التشغيل           بدا التشغيل           بدا التشغيل           بدا التشغيل           بدا التشغيل           بدا التشغيل           بدا التشغيل           بدا التشغيل           بدا الميزان           بدا الميزان           بدا الميزان           بدا الميزان           بدا الميزان           بدا الميزان           بدا الميزان           بدا الميزان           بدا الدخول / الخروج من وضع الاستعداد           إجراء عملية وزن بسيطة           إجراء عملية وزن بسيطة           إجراء عملية وزن بسيطة           بدا الميزان           بدا الميزان           بدا الميزان           بدا الميزان           إجراء عملية وإب حاجب الهواء وإغلاقها           بدا الميزان           بدا الميزان           بدا الميزان           بدا الميزان           بدا الميزان           بالمي                                                                          | <b>التركي</b><br>4.1<br>4.2<br>4.3<br>4.4 | 4 |
| <b>12</b> 12 12 14 14 15 17 17 17 17 18 18 18 18 19 19 19 19 19 19 20                                                                                                    | بوبدء التشغيل           اختيار المكان           إخراج الميزان من العبوة           التركيب.           بدا التشغيل.           بدء التشغيل.           بدء التشغيل.           بدء التشغيل.           بدا التشغيل.           بدا التشغيل.           بدا التشغيل.           بدا التشغيل.           بدا التشغيل.           بدا التشغيل.           بدا التشغيل.           بدا التشغيل.           بدا التشغيل.           بدا الميزان.           بدا الميزان.           بدا الميزان.           بدا الميزان.           بدا الميزان.           بدا الميزان.           بدا الميزان.           بدا الميزان.           بدا الدخول / الخروج من وضع الاستعداد           إجراء عملية وزن بسيطة.           إجراء عملية وزن بسيطة.           إجراء عملية وزن بسيطة.           بدا الميزان.           بدا الميزان.           بدا الميزان.           بدا الميزان.           إجراء عملية وإن بدا الميزان.           إجراء عملية وياس الوزن الفارغ للميزان.           بدا الميزان.           بدا الميزان.           بدا الميزان.           بدا الميزان.      بدا الميزا | التركي<br>4.1<br>4.2<br>4.3<br>4.4<br>4.4 | 4 |
| <b>12</b> 12 12 14 14 15 17 17 17 18 18 18 18 19 19 19 19 19 19 20 20                                                                                                    | بوبدء التشغيل           اختيار المكان           إخراج الميزان من العبوة           التركيب           بدا التركيب           بدا التشغيل           بدء التشغيل           بدا التشغيل           بدا التشغيل           بدا التشغيل           بدا التشغيل           بدا التشغيل           بدا التشغيل           بدا التشغيل           بدا الميزان           بدا التشغيل           بدا الميزان           بدا الميزان           بدا الميزان           بدا الميزان           بدا الميزان           بدا الميزان           بدا الميزان           بدا ميزان           بدا ميزان           بدا ميزان           إجراء عملية وزن بسيطة           إجراء عملية وزن بسيطة           إجراء عملية وزن بسيطة           إجراء عملية وزن بسيطة           إجراء عملية وزن بسيطة           إجراء عملية وزن بسيطة           إجراء عملية وزن بسيطة           إجراء عملية والغران           إجراء عملية وإن باليطة           إجراء عملية وإزن باليل الميزان           إجراء عملية وإبابالميزان الميزان           إجراء                                                      | التركي<br>4.1<br>4.2<br>4.3<br>4.4<br>4.4 | 4 |
| <b>12</b> 12 14 14 15 17 17 17 18 18 18 18 19 19 19 19 19 20 20 20 20                                                                                                    | <b>ب وبدء التشغيل</b><br>اختيار المكان<br>إخراج الميزان من العبوة<br>التركيب.<br>4.3. تركيب الوحدة الطرفية<br>4.3. تركيب الوحدة الطرفية<br>4.3. توصيل الميزان<br>4.4. توصيل الميزان<br>4.4. تسوية الميزان<br>4.4. إجراء تعديل داخلي<br>4.4. إجراء تعديل داخلي<br>إجراء عملية وزن بسيطة<br>4.5. فتح أبواب حاجب الهواء وإغلاقها.<br>4.5. لاتم أبواب حاجب الهواء وإغلاقها.<br>4.5. إجراء عملية قياس الوزن الفارغ للميزان<br>4.5.4 إجراء عملية قياس الوزن<br>4.5.4 إجراء عملية قياس الوزن<br>4.5.4 إجراء عملية قياس الوزن<br>4.5.4 إجراء عملية قياس الوزن<br>4.5.4 إجراء عملية قياس الوزن<br>4.5.4 إنمام عملية الوزن<br>4.5.4 إنمام عملية الميزان لمسافات قصيرة<br>1.5.4 نقل الميزان لمسافات قصيرة                                                                                                    | التركي<br>4.1<br>4.2<br>4.3<br>4.4<br>4.4 | 4 |

| 20 | قر                             | الصيان  | 5 |
|----|--------------------------------|---------|---|
| 21 | مهام الصيانة                   | 5.1     |   |
| 21 | التنظيف                        | 5.2     |   |
| 21 | 5.2.1 التفكيك للتنظيف          |         |   |
| 23 | 5.2.2 تنظيف الميزان            |         |   |
| 23 | 5.2.3 تشغيل الجهاز بعد التنظيف |         |   |
| 24 | الخدمة                         | 5.3     |   |
| 24 | ت الفنية                       | البيانا | 6 |
| 24 | البيانات العامة                | 6.1     |   |
| 25 | ص من الجهاز                    | التخله  | 7 |
| 25 | بات الامتثال                   | معلوه   | 8 |

## 1 مقدمة

شكرًا لاختيارك أحد موازين METTLER TOLEDO. يجمع الميزان بين الأداء العالي وسهولة الاستخدام.

### اتفاقية ترخيص المستخدم النهائي

يتم ترخيص البرنامج الموجود في هذا المنتج بموجب METTLER TOLEDO اتفاقية ترخيص المستخدم النهائي (EULA) للبرنامج.

باستخدامك هذا المنتج، فأنت توافق على الالتزام بأحكام اتفاقية ترخيص المستخدم النهائي.

www.mt.com/EULA

## 1.1 الغرض من المستند

يقدم دليل المستخدم هذا مجموعة إرشادات موجزة بخصوص أولى الخطوات التي يجب اتخاذها مع الجهاز. ويضمن ذلك التعامل الآمن والفعال. يجب أن يكون العاملون قد قرأوا هذا الدليل وفهموه بعناية قبل تنفيذ أي مهمة.

# 1.2 المزيد من الوثائق والمعلومات

يتوفر هذا المستند بلغات أخرى عبر الإنترنت.

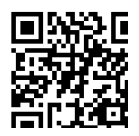

www.mt.com/XPR-Essential-analytical-UM

صفحة المنتج:

www.mt.com/XPR-Essential-analytical

تعليمات تنظيف الميزان، "Steps to a Clean Balance 8"

www.mt.com/lab-cleaning-guide

البحث عن البرنامج:

www.mt.com/labweighing-software-download

البحث عن المستندات:

www.mt.com/library

لمزيد من الاستفسارات، يُرجى التواصل مع الموزع أو ممثل الخدمة المعتمد لدى شركة METTLER TOLEDO. ♦ www.mt.com/contact

# 1.3 الاختصارات والأحرف المختصرة

| الشرح                                           | المصطلح<br>المُترجم | المصطلح<br>الأصلي |
|-------------------------------------------------|---------------------|-------------------|
| Alternating Current                             |                     | AC                |
| (تیار مسـتمر)                                   |                     |                   |
| American Society for Testing and Materials      |                     | ASTM              |
| (الجمعية الأمريكية المرجعية للإختبارات والمواد) |                     |                   |
| Direct Current                                  |                     | DC                |
| (تیار متناوب)                                   |                     |                   |
| Electromagnetic Compatibility                   |                     | EMC               |
| (التطابق الإلكترومغناطيسـي)                     |                     |                   |
| Federal Communications Commission               |                     | FCC               |
| (لجنة الاتصالات الفيدرالية)                     |                     |                   |

| Good Weighing Practice                           | GWP     |
|--------------------------------------------------|---------|
| Human Interaction Device                         | HID     |
| (مأخذ التفاعل البشري)                            |         |
| Identification                                   | ID      |
| (التعريف)                                        |         |
| Light-Emitting Diode                             | LED     |
| Limited Power Source                             | LPS     |
| (مصدر محدود القدرة)                              |         |
| Media Access Control                             | MAC     |
| METTLER TOLEDO Standard Interface Command Set    | MT-SICS |
| (مأخد الأوامر القياسـي لشـركة ميتلر توليدو)      |         |
| Not Applicable                                   | NA      |
| (غیر متاح)                                       |         |
| Organisation Internationale de Métrologie Légale | OIML    |
| (المنظمة العالمية لعلم القياسـات القانونية)      |         |
| Random Access Memory                             | RAM     |
| Radio-frequency identification                   | RFID    |
| (تقنية التعريف بالموجات الراديوية)               |         |
| Reference Manual                                 | RM      |
| (ا الدليل المرجعي)                               |         |
| Safety Extra Low Voltage                         | SELV    |
| (فرق الجهد المنخفض للسـلامة)                     |         |
| Standard Operating Procedure                     | SOP     |
| (صيغة العمل القياسية)                            |         |
| Statistical Quality Control                      | SQC     |
|                                                  |         |
| User Manual                                      | UM      |
| (الدليل المرجعي)                                 |         |
| Universal Serial Bus                             | USB     |
| (ماخذ متوالي عام)                                |         |
| United States Pharmacopeia                       | USP     |
| (المرجعية الامريكية للادوية)                     |         |

# 2 معلومات السلامة

يتوفر مستندان باسم "دليل المستخدم" "والدليل المرجعي" مع هذا الجهاز.

- يتوفر دليل المستخدم على الإنترنت بعدة لغات.
- يتم تسليم نسخة مطبوعة من دليل المستخدم مع الجهاز.
- يتوفر الدليل المرجعي على الإنترنت. يحتوي الدليل على وصف كامل للجهاز وطريقة استخدامه.
  - احتفظ بكلا المستندين للرجوع إليهما في المستقبل.
  - أرفق كلا المستندين إذا نقلت الجهاز إلى أطراف أخرى.

لا تستخدم الجهاز إلا وفقًا لدليل المستخدم والدليل المرجعي. إذا لم تستخدم الجهاز وفقًا لهذه المستندات أو إذا تم تعديل الجهاز، فقد تتأثر سـلامة الجهاز ولا تتحمل Mettler-Toledo GmbH أي مسؤولية.

# 2.1 تعريفات الكلمات التحذيرية ورموز التحذير

تتضمن ملاحظات السـلامة معلومات هامة حول مشـكلات السـلامة. قد ينتج عن تجاهل ملاحظات السـلامة حدوث إصابات شـخصية وتلف في الجهاز وأعطال وظهور نتائج خاطئة. يتم تحديد ملاحظات السـلامة بالإشـارات المكتوبة ورموز التحذير التالية:

### الإشارات المكتوبة

| خطر   | موقف ينطوي على خطر شديد، يؤدي إلى الوفاة أو إصابة خطيرة في حالة عدم تجنبه.                                                 |
|-------|----------------------------------------------------------------------------------------------------|
| تحذير | موقف ينطوي على خطر ذي درجة متوسطة والذي قد ينتج عنه الوفاة أو إصابة خطيرة<br>في حالة عدم تجنبه.                            |
| تنبيه | موقف ينطوي على خطر ذي درجة منخفضة والذي ينتج عنه إصابة خفيفة أو متوسطة<br>في حالة عدم تجنبه.                               |
| إنذار | موقف ينطوي على خطر ذي درجة منخفضة، ينتج عنه تلف الجهاز أو تلف مواد أخرى أو<br>أعطال أو ظهور نتائج خاطئة أو فقدان البيانات. |
|       |                                                                                                    |

### رموز التحذير

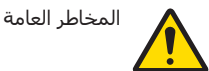

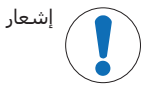

# 2.2 معلومات السلامة الخاصة بالمنتج تحديدًا

### الغرض المخصص

تم تصميم هذا الجهاز ليتم استخدامه من قبل الموظفين المدربين. الجهاز مخصص لأغراض الوزن يعد أي نوع آخر للاستخدام والتشغيل والذي يتجاوز حدود الاستخدام المنصوص عليه بواسطة شـركة -Mettler Toledo GmbH ودون موافقة شـركة Mettler-Toledo GmbH هو نوع غير معتمد.

### مسؤوليات امالك الجهاز

مالك الجهاز هو الشخص الذي يمتلك حق الملكية القانوني للجهاز والذي يستخدم الجهاز أو يقوم بتخويل أي شخص لاستخدامه، أو هو الشخص الذي يُعتبر بموجب القانون بمثابة المشغل للجهاز. يكون مالك الجهاز مسؤولًا عن سلامة جميع مستخدمي الجهاز والأطراف الثالثة.

تفترض شركة Mettler-Toledo GmbH أن مالك الجهاز يقوم بتدريب المستخدمين على استخدام الجهاز بأمان في مواقع عملهم وعلى التعامل مع المخاطر المحتملة. تفترض شركة Mettler-Toledo GmbH بأن مالك الجهاز سيوفر معدات الوقاية الضرورية

### ملاحظات السلامة

\land تحذير

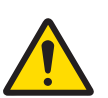

### الوفاة أو الإصابة الخطيرة بسبب التعرض لصدمة كهربائية

قد تؤدي ملامسـة الأجزاء التي تحمل تيارًا كهربائيًا إلى الوفاة أو التعرض لإصابة.

- 1 استخدم فقط كابل الطاقة ومحول التيار المتردد/المباشر من شركة METTLER TOLEDO المصممين لهذا الجهاز.
  - 2 وصّل كابل الطاقة بمصدر تيار به أرضي.
  - 3 احتفظ بجميع الكابلات والوصلات الكهربائية بعيدًا عن السوائل والرطوبة.
  - 4 تحقق من عدم وجود تلف في الكابلات وقابس الطاقة واستبدلها إذا تلفت.

إشعار التلف الذي يلحق بالجهاز أو الخلل الوظيفي الناتج عن استخدام أجزاء غير ملائمة – استخدم فقط الأجزاء المقدمة من شركة METTLER TOLEDO والمعدة للاستخدام مع جهازك.

يمكن العثور على قائمة بقطع الغيار والملحقات في الدليل المرجعي.

# 3 التصميم والأداء الوظيفي

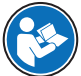

للحصول على مزيد من المعلومات، يُرجى الرجوع إلى الدليل المرجعي (RM).

www.mt.com/XPR-Essential-analytical-RM

# 3.1 نظرة عامة على الميزان

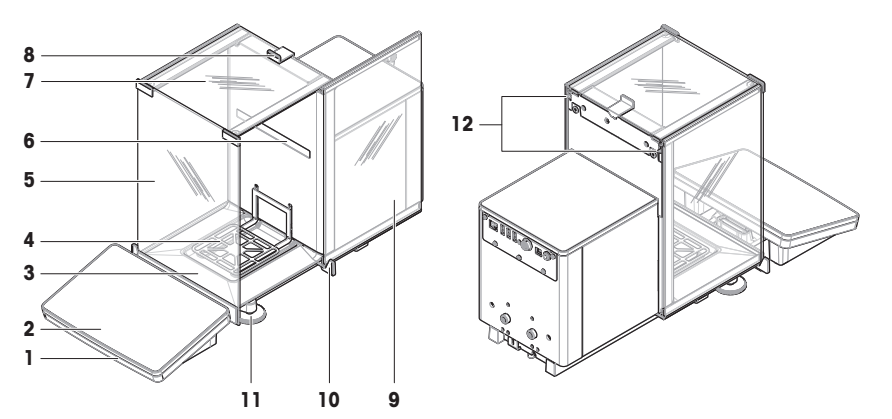

| 1 | StatusLight                  | 7  | حاجب الهواء للباب العلوي                   |
|---|------------------------------|----|--------------------------------------------|
| 2 | الوحدة الطرفية               | 8  | مقبض الباب العلوي                          |
| 3 | صينية التقطير                | 9  | حاجب الهواء للباب الجانبي (الأيمن/الأيسـر) |
| 4 | كفة قياس الوزن               | 10 | مقبض الباب الجانبي                         |
| 5 | اللوحة الأمامية، حاجب الهواء | 11 | أقدام التسوية                              |
| 6 | لوحة الطراز                  | 12 | ذراع تحرير الباب الجانبي                   |

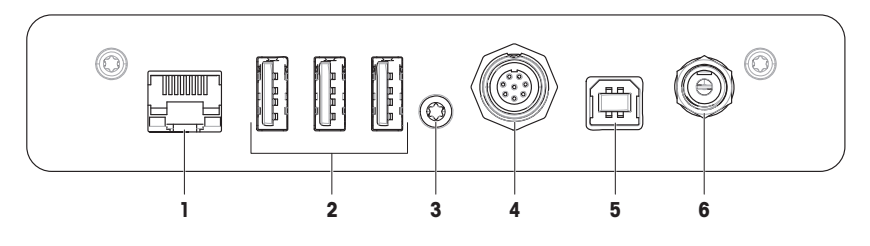

| مقبس للكابل إلى الوحدة الطرفية           | 4 | منفذ الإيثرنت        | 1 |
|------------------------------------------|---|----------------------|---|
| منفذ USB-B (للمضيف)                      | 5 | منافذ USB-A (للجهاز) | 2 |
| مقبس لمحول التيار المتردد/التيار المستمر | 6 | ختم الصيانة          | 3 |

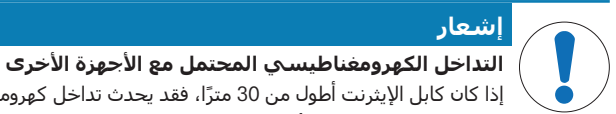

# إذا كان كابل الإيثرنت أطول من 30 مترًا، فقد يحدث تداخل كهرومغناطيسي مع أجهزة أخرى.

استخدم كابل إيثرنت أقصر من 30 مترًا.

# 3.3 وصف المكونات

### 3.3.1 حاجب الهواء

حاجب الهواء هو تجهيزة مبيت من شأنها حماية منطقة قياس الوزن من التأثيرات البيئية مثل التيارات الهوائية أو الرطوبة. يمكن فتح الأبواب الجانبية يدويًا أو أوتوماتيكيًا. يمكن فتح الباب العلوي يدويًا.

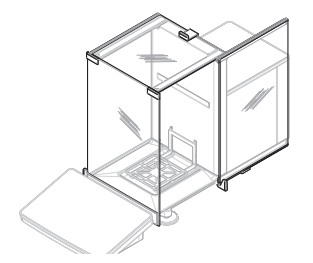

### 3.3.2 مقبض الباب

يتم تركيب مقابض الأبواب على منزلقات الأبواب وتُستخدم لفتح الأبواب الجانبية والعلوية لحاجب الهواء يدويًا.

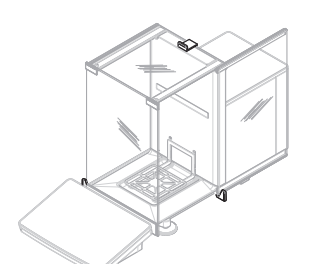

## 3.3.3 ذراع تحرير الباب الجانبي

يوجد ذراع تحرير الباب الجانبي على الجانب الخلفي من لوحة التقسيم ويقوم بتأمين/تحرير قفل الباب الجانبي لحاجب الهواء.

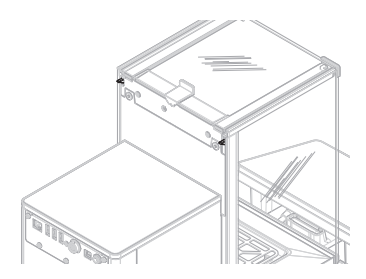

## 3.3.4 كفة قياس الوزن

SmartPan كفة قياس الوزن هي مُستقبل للحمولة وتُستخدم لاستيعاب عنصر الوزن مباشرةً.

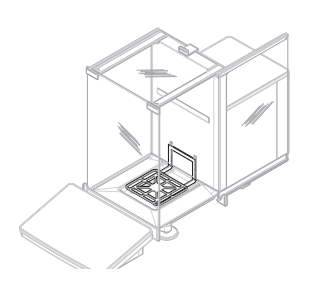

### 3.3.5 صينية التقطير

تُوضع صينية التقطير أسفل كفة قياس الوزن على لوحة قاعدة حجيرة قياس الوزن. يتمثل الغرض الأساسي من صينية التقطير في ضمان تنظيف الميزان بشكل سريع.

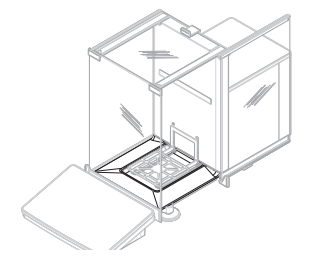

### 3.3.6 أقدام التسوية

يرتكز الميزان على أقدام قابلة لتعديل الارتفاع. تُستخدم هذه الأقدام لضمان تسوية الميزان.

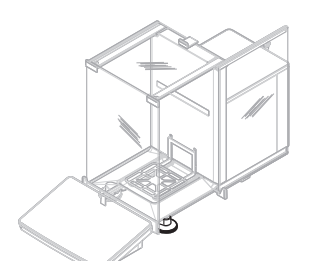

## 3.3.7 الوحدة الطرفية

تحتوي الوحدة الطرفية الخاصة بالميزان مقاس 7 بوصة على شاشة حساسة للمس. علاوة على ذلك، يشير شريط الإضاءة StatusLight LED على الجانب الأمامي من الوحدة الطرفية إلى الوضع الحالي للميزان.

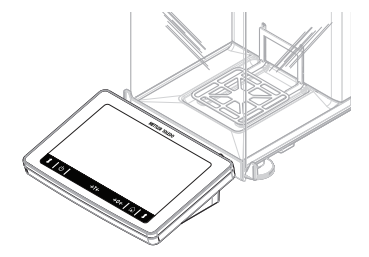

3.4 نظرة عامة على الوحدة الطرفية

|              | METTLER TOLEDO | )                  |
|--------------|----------------|--------------------|
|              |                |                    |
|              |                |                    |
|              |                |                    |
|              |                |                    |
|              |                |                    |
|              |                |                    |
|              |                |                    |
| <b>t</b>   ብ | →T←            | →0←   û   <b>t</b> |
|              |                |                    |

| الوصف                                                                                                    | الاسم             |     |
|----------------------------------------------------------------------------------------------------|-------------------|-----|
| بالنقر فوق (b، لا يتم إيقاف تشغيل الميزان تمامًا ولكنه ينتقل إلى وضع<br>الاستعداد. لإيقاف تشغيل الميزان تمامًا، يجب فصله عن مصدر الطاقة.                               | Standby           |     |
| ا َ <b>ملاحظة</b><br>لا تفصل الميزان عن مصدر الطاقة إلا في حالة عدم استخدام الميزان لفترة زمنب<br>طويلة. بعد تشغيل الجهاز، يجب أن يقوم بالإحماء قبل إعطاء نتائج دقيقة. |                   |     |
| يقيس الوزن الفارغ للميزان.                                                                                                    | قياس الوزن الفارغ | →T← |
| تُستخدم هذه الوظيفة عندما تتضمن عملية الوزن حاويات. بعد قياس الوزن الفار<br>للميزان، تظهر الشاشة ٢٠٠ مما يشير إلى أن جميع الأوزان المعروضة صافية.                      |                   |     |
| يرجع الميزان إلى الحالة الصفرية.                                                                                                    | تصفير             | →0← |
| يجب دائمًا تصفير الجهاز قبل بدء عملية قياس الوزن. بعد التصفير، يحدد الميزان<br>نقطة صفرية جديدة.                                                                       |                   |     |
| للعودة من أي مستوى من مستويات القائمة إلى شاشة قياس الوزن الرئيسية                                                                                                    | الصفحة الرئيسية   |     |

| الوصف                                                               | الاسم           |   |
|---------------------------------------------------------------------|-----------------|---|
| يفتح باب حجيرة قياس الوزن إلى اليسار أو اليمين (القيمة الافتراضية). | فتح/إغلاق الباب |   |
|                                                                     |                 | ↓ |

# 3.5 واجهة المستخدم

### 3.5.1 الأقسام الرئيسية بلمحة سريعة

شاشة قياس الوزن الرئيسية (1) هي نقطة التنقل المركزية التي يمكن العثور فيها على جميع القوائم والإعدادات. يتم فتح (2) Balance menu و(3) Methods و(4) Results عند النقر على علامات التبويب الموجودة على جانبي شاشة الميزان الرئيسية.

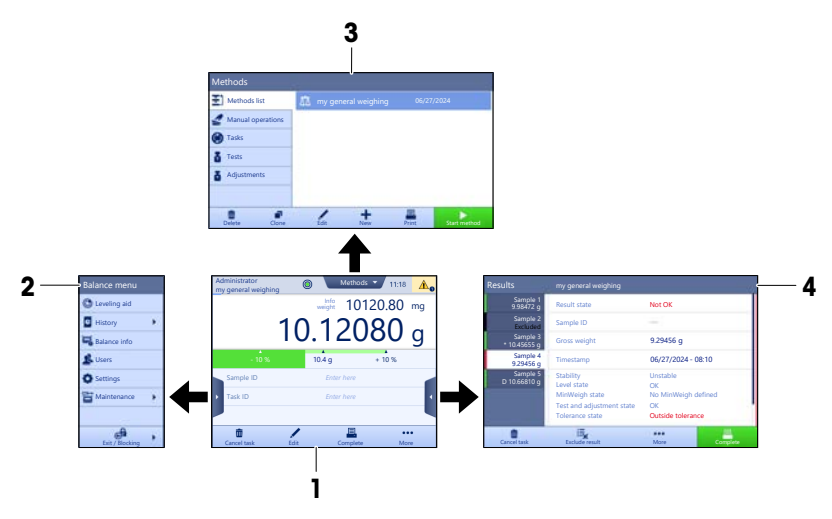

# انظر أ ضًا

🖉 شاشة قياس الوزن الرئيسية 🖲 صفحة 11

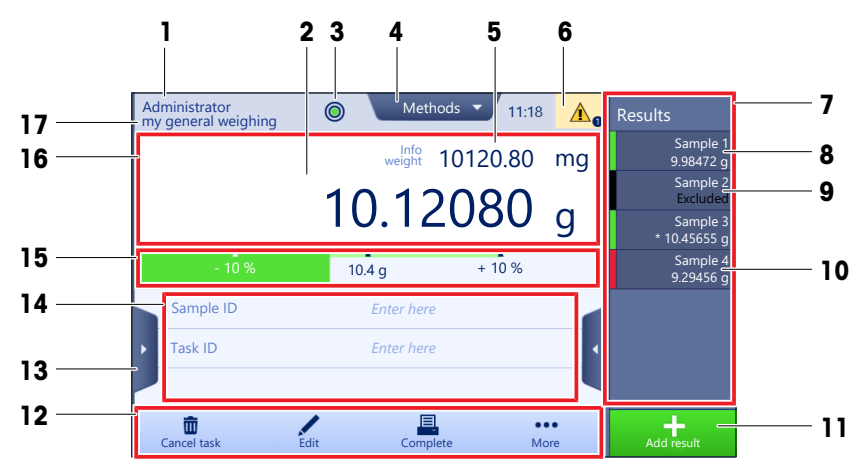

| JI I                | الاسم                              | الوصف                                                                                                    |
|---------------------|------------------------------------|----------------------------------------------------------------------------------------------------|
| e 1                 | User name                          | ۔<br>يظهر اسم المستخدم الحالي.                                                                                                    |
| > 2                 | حقل قيمة الوزن                     | يعرض قيمة الوزن الحالية.                                                                                                    |
| م 3                 | مؤشر الاستواء                      | يشير إلى ما إذا كان الميزان مستويًا (أخضر) أم لا (أحمر).                                                                                                    |
| 4 قا                | قائمة <b>Methods</b>               | للوصول إلى قائمة الطرق والاختبارات وقيم المحاذاة المعرَّقة بواسطة المستخدم.                                                                                 |
| ht 5                | Info weight                        | يظهر قيمة الوزن الحالية في وحدة أخرى.                                                                                                    |
| <b>6</b> م          | منطقة التحذيرات<br>ورسـائل الأخطاء | يعرض التحذيرات و/أو رسـائل الأخطاء الحالية                                                                                                    |
| st 7                | Results list                       | يظهر نتائج الوزن المحفوظة لهذه المهمة.                                                                                                    |
| 8 2                 | عينة الحالة <b>0K</b>              | مؤشر الحالة الناتج بالأخضر: يشير إلى أن النتيجة تلبي مجموعة معايير. على<br>سبيل المثال:<br>• الميزان مستو.                                                  |
|                     |                                    | <ul> <li>تم إجراء التعديل الداخلي وهو على ما يُرام.</li> <li>نتيجة الوزن ضمن نطاق الحدد المسموح به المعرَّف (فقط في حالة تعريف حد<br/>مسموح به).</li> </ul> |
| > 9<br>d            | حالة العينة<br><b>Excluded</b>     | نتيجة مؤشر الحالة الأسود: يشير إلى أن النتيجة تم استبعادها من Results list.                                                                                 |
| 10 ء                | عينة الحالة Not OK                 | مؤشر الحالة الناتج بالأحمر: يشير إلى أن المعايير الناتجة لم تُلبَّ، مثلاً "نتيجة<br>الوزن خارج الحدود المسموح بها المعرَّفة".                               |
| 11 زر               | زر Add result                      | يضيف النتيجة إلى <b>Results list</b> .<br>يمكن أن يكون للزر وظائف مختلفة اعتمادًا على الوضع المحدد.                                                         |
| 12 ش                | شريط الإجراءات                     | يحتوي على إجراءات تشير إلى المهمة الحالية.                                                                                                    |
| u 13                | Balance menu                       | الوصول إلى خصائص الميزان.                                                                                                    |
| <b>14</b> مـ<br>الـ | منطقة معلومات<br>الطريقة           | تحتوي على معلومات عن معرفات العينة أو الطريقة أو المهمة.                                                                                                    |
| ic 15               | SmartTrac                          | يُستخدم كوسيلة مساعدة لقياس الوزن لتحديد وزن مُستهدف مع تفاوتات<br>بالزيادة أو النقص.                                                                       |

|    | الاسم            | الوصف                           |
|----|------------------|---------------------------------|
| 16 | منطقة قيمة الوزن | يعرض نتائج عملية الوزن الحالية. |
| 17 | Method name      | يعرض اسم الطريقة الحالية.       |

# 4 التركيب وبدء التشغيل

# 4.1 اختيار المكان

إن الميزان جهاز دقيق وحساس. يؤثر المكان الذي يوضع به الميزان تأثيرا بالغا على دقة نتائج الوزن.

### متطلبات الموقع

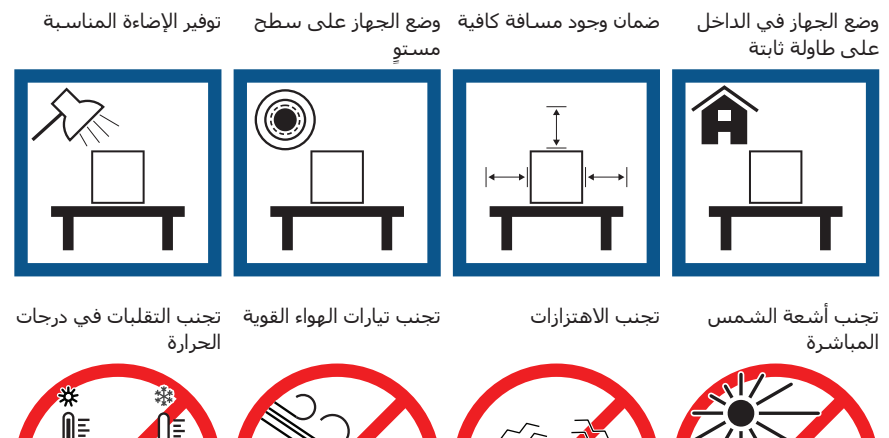

المسافة الكافية للموازين: > 15 سـم من جميع جوانب الجهاز ضع في الحسبان الظروف البيئية. انظر "البيانات الفنية".

# 4.2 إخراج الميزان من العبوة

تحقق من عدم وجود تلف في العبوة وعناصر التغليف والمكونات المسـتلمة. في حال وجود تلف في أي من المكونات، يُرجى التواصل مع ممثل الخدمة التابع لـ METTLER TOLEDO.

افتح العلبة وارفع العبوة للخارج باستخدام حزام الرفع (1).

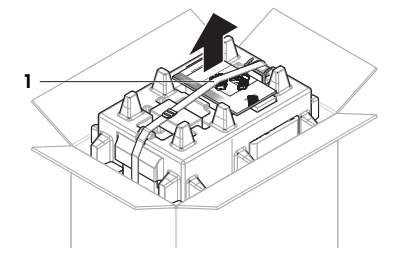

2 افتح حزام الرفع (1) وأخرج دليل المستخدم (**2**).

- 3 قم بإزالة الجزء العلوي من العبوة وأخرج المجموعة التي تضم محول التيار المتردد وكابل الطاقة (3)، والعلبة التي تحتوي على عدة ملحقات (4)، وكفة قياس الوزن (5).
  - 4 أخرج الوحدة الطرفية (6) بعناية.

5 لأخرج المجموعة المُغلَّفة التي تحتوي على أبواب حاجب الهواء وحامل الشاشة (7) بعناية.

- 6 أخرج وحدة قياس الوزن (**8**) بعناية من العبوة السفلية.
  - 7 اخلع الكيس الواقي.
- 8 خزّن جميع أجزاء العبوة في مكان آمن لاستخدامها فيما بعد.
  - 🔶 وحدة الوزن جاهزة للتجميع.

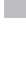

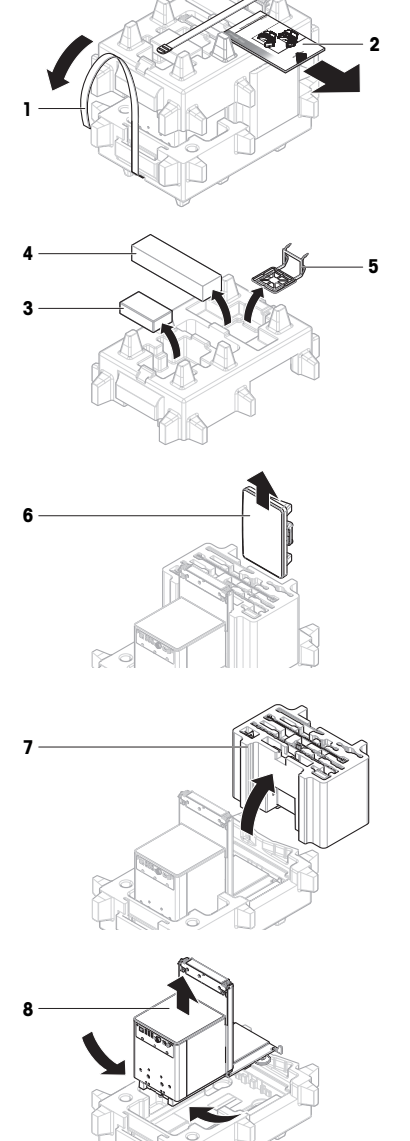

# 4.3 التركيب

4.3.1 تركيب الوحدة الطرفية

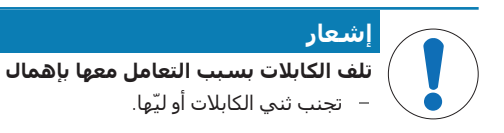

### i **ملاحظة**

تثبيت الوحدة الطرفية بالميزان هو أمر اختياري. يمكن أيضًا وضع الوحدة الطرفية بجوار الميزان.

1 أدخل شرائح حامل الشاشة (1) في مقدمة وحدة قياس الوزن (**2**).

2 وصّل كابل الوحدة الطرفية (3) بالوحدة الطرفية (4). احرص على مراعاة تخصيص سن التثبيت. إنذار: يجب أن تشير العلامة الموجودة على قابس الكابل إلى أعلى لإدخال القابس في الاتجاه الصحيح.

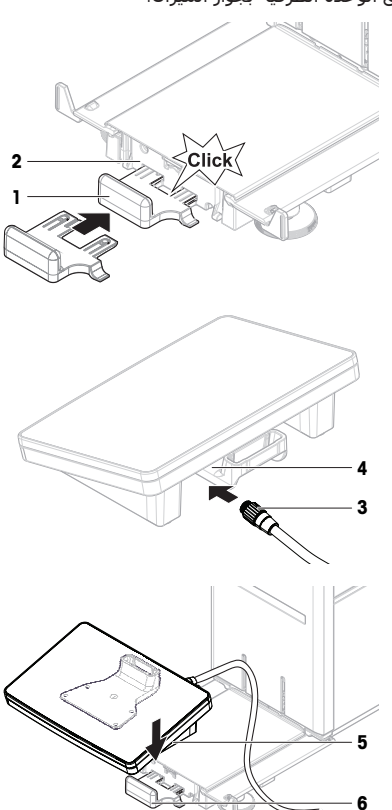

3 ضع الوحدة الطرفية (**5**) على حامل الوحدة الطرفية (**6**).

4 قم بإمالة الميزان بعناية على جانبه. 5 مرر الكابل (**7**) عبر قناة الكابل (**8**). 6 أعد الميزان بعناية حتى يقف على أقدامه. 7 أدخل قابس كابل الوحدة الطرفية (9) في مقبس الميزان 10 -9

### 4.3.2 تجميع الميزان

.(10)

🔶 الوحدة الطرفية جاهزة.

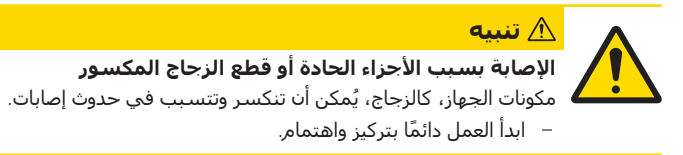

- أدخل صينية التقطير (1).
- 2 قم بتركيب كفة قياس الوزن بعناية (2).

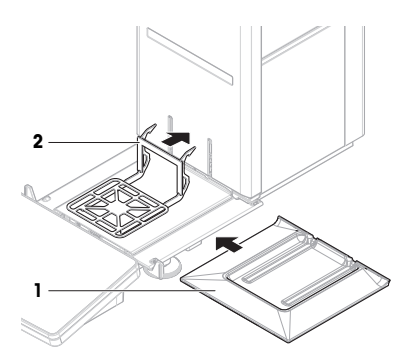

3 ضع الأبواب الجانبية (3) في حزوز منزلقات الأبواب (4) وقم بإمالتها لأعلى حتى يتم تعشيقها مع ذراع الباب (5). يجب عليك مراعاة العلامات الموجودة على الإطارات السفلية (L = يسار / R = يمين).

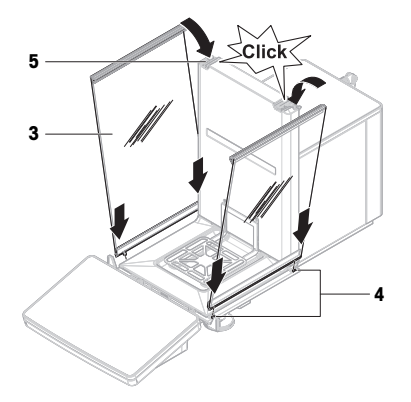

- 4 أدخل اللوحة الأمامية (6) في الحزوز (7) وقم بإمالتها لأعلى حتى يتم تعشيقها.
  - 5 افتح الأبواب الجانبية.

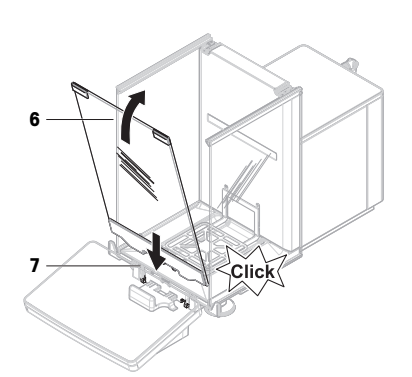

- 6 ثبّت الباب العلوي (**8**) على طول الإطار العلوي للأبواب الجانبية وفي قضبان الجدار الخلفي (**9**).
  - 7 ادفع الباب العلوي (**8**) باتجاه الأمام.
    - 8 أغلق الأبواب الجانبية.
  - 🔶 تم تجميع الميزان وأصبح جاهزًا للتشغيل.

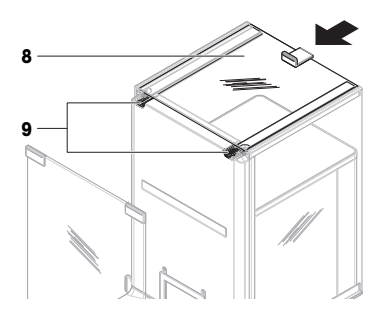

# 4.4 بدء التشغيل

## 4.4.1 توصيل الميزان

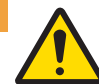

# \land تحذير

الوفاة أو الإصابة الخطيرة بسبب التعرض لصدمة كهربائية

قد تؤدي ملامسة الأجزاء التي تحمل تيارًا كهربائيًا إلى الوفاة أو التعرض لإصابة.

- 1 استخدم فقط كابل الطاقة ومحول التيار المتردد/المباشر من شركة METTLER TOLEDO المصممين لهذا الجهاز.
  - 2 وصّل كابل الطاقة بمصدر تيار به أرضي.
  - 3 احتفظ بجميع الكابلات والوصلات الكهربائية بعيدًا عن السوائل والرطوبة.
  - 4 تحقق من عدم وجود تلف في الكابلات وقابس الطاقة واستبدلها إذا تلفت.
    - قم بتركيب الكابلات بحيث لا تكون عرضة للتلف أو التداخل في عملية التشغيل.
      - 2 أدخل قابس محول التيار المتردد/التيار المستمر (1) في مقبس الطاقة الخاص بالجهاز.
      - 3 ثبِّت القابس عن طريق ربط الصمولة المخرشـة بإحكام.
      - 4 أدخل قابس كابل الطاقة في مصدر تيار به أرضي يسـهل الوصول إليه.
        - 🗮 يتم تشغيل الميزان تلقائيًا.
        - 🔶 يتم فتح وإغلاق حاجب الهواء للتهيئة.

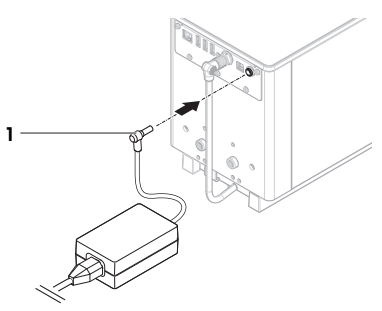

### i ملاحظة i

لا توصل الجهاز بمأخذ تيار يعمل بمفتاح. بعد تشغيل الجهاز، يجب إحماؤه قبل أن يتمكن من توفير نتائج دقيقة. **انظر أضًا** 

#### الطراصا

⊘ البيانات العامة ∢ صفحة 24

#### 4.4.2 تشغيل الميزان

يتم تشغيل الميزان تلقائيًا عند التوصيل بمصدر الطاقة.

#### اتفاقية ترخيص المستخدم النهائي (EULA)

عند تشغيل الميزان لأول مرة، تظهر اتفاقية ترخيص المستخدم النهائي (EULA) على الشاشـة.

- 1 اقرأ الشروط.
- 2 انقر فوق I accept the terms in the license agreement. وقم بالتأكيد باستخدام ✔. OK.
   ◄ تظهر شاشة الوزن الرئيسية.

### التكيف والإحماء

يتعين، قبل أن يعطي الميزان نتائج موثوقة، أن:

- يتكيف الميزان مع درجة حرارة الغرفة
- يتم الإحماء من خلال التوصيل بمصدر الطاقة
- يتوفر وقت التكيف ووقت الإحماء للموازين في "البيانات العامة".

#### i ملاحظة

عندما يخرج الميزان من وضع الاستعداد، يكون جاهزًا على الفور.

## انظر أ ضًا

- ⊘ البيانات العامة ∢ صفحة 24
- 🖉 🛛 إيقاف تشغيل الميزان 🕨 صفحة 18
- ⊘ الدخول / الخروج من وضع الاستعداد ♦ صفحة 18

### 4.4.3 تسوية الميزان

يُعد الوضع الأفقي والمستقر الدقيق أمرًا ضروريًا للحصول على نتائج وزن دقيقة وقابلة للتكرار. إذا ظهرت الرسالة Balance is out of level:

Level the balance انقر فوق Leveling aid .

2 قم بتدوير أقدام التسوية (1) كما هو موضح على الشاشة حتى تصبح النقطة في وسط مؤشر الاستواء. يمكن أيضًا الوصول إلى أداة التسوية من خلال Balance menu:

Balance menu > ۞ Leveling aid ▶ :التنقل ≡

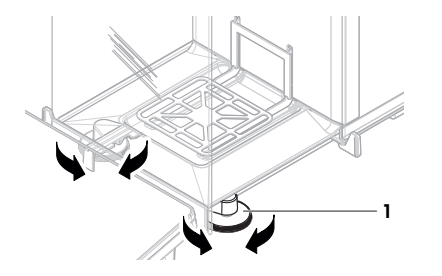

### 4.4.4 إجراء تعديل داخلي

### 

- يتم ضبط التعديل Strategy إلى Internal adjustment.
- - من شاشة قياس الوزن الرئيسية، انقر فوق ••• More، ثم انقر فوق Start adjustment.
    - 🔶 يتم تنفيذ Internal adjustment.
    - 🔶 عندما يكتمل التعديل، تظهر نظرة عامة على نتائج التعديل.
      - 2 🛛 انقر فوق 💻 Print إذا كنت تريد طباعة النتائج.
        - 3 انقر فوق 🗸 Finish adjustment.
          - 🔹 الميزان جاهز.

### 4.4.5 الدخول / الخروج من وضع الاستعداد

- للدخول إلى وضع الاستعداد، اضغط مطولًا على U.
- 🔎 الشـاشـة مظلمة. لا يزال الميزان قيد التشـغيل.
  - 2 للخروج من وضع الاستعداد، اضغط على ك. ♦ شاشة العرض قيد التشغيل.

### 4.4.6 إيقاف تشغيل الميزان

لإيقاف تشغيل الميزان تمامًا، يجب فصله عن مصدر الطاقة. بالضغط المُطوَّل على ()، ينتقل الميزان إلى وضع الاستعداد فقط

### i ملاحظة

عند إيقاف تشغيل الميزان تمامًا لبعض الوقت، يجب إحماؤه قبل إمكانية استخدامه.

### انظر أ ضًا

⊘ تشغيل الميزان ♦ صفحة 17

# 4.5 إجراء عملية وزن بسيطة

# 4.5.1 فتح أبواب حاجب الهواء وإغلاقها

 افتح الباب يدويًا باستخدام مقبض الباب (1) أو المس المفتاح \$ الموجود على الوحدة الطرفية (2).

يمكن تهيئة الأبواب للفتح والإغلاق بطرق مختلفة.

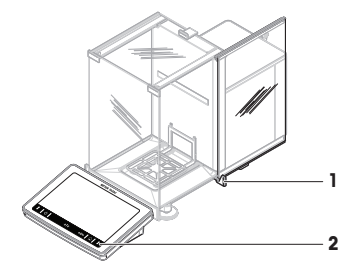

### 4.5.2 تصفير الميزان

- 1 افتح حاجب الهواء.
- 2 قم بإفراغ كفة الوزن.
- 3 أغلق حاجب الهواء.
- 4 اضغط على ←0← لضبط الميزان على القيمة صفر.
  - 🔶 تم تصفير الميزان.

# 4.5.3 قياس الوزن الغارغ للميزان

في حالة استخدام وعاء عينة، يجب إفراغ وزن الميزان.

- 1 افتح حاجب الهواء.
- 2 قم بإفراغ كفة الوزن.
- 3 أغلق حاجب الهواء.
- 4 اضغط على ←0← لضبط الميزان على القيمة صفر.
  - 5 افتح حاجب الهواء.
  - 6 ضع وعاء العينة (1) على كفة قياس الوزن (**2**).
    - 7 أغلق حاجب الهواء.
  - 8 اضغط على ←**٦٢ ل**قياس الوزن الفارغ للميزان.
  - 🔶 يكون الميزان في الوزن الفارغ. تظهر الأيقونة Net .

# 4.5.4 إجراء عملية قياس الوزن

- 1 افتح حاجب الهواء.
- 2 ضع الشـيء المراد وزنه في وعاء العينة.
  - 3 أغلق حاجب الهواء.
- 4 انقر فوق + Add result إذا كنت تريد عرض نتيجة قياس الوزن.
  - 🗯 إضافة النتيجة إلى Results list.

### 4.5.5 إتمام عملية الوزن

- ا 🛛 لحفظ Results list، انقر فوق 🚍 Complete.
  - 👄 تفتح النافذة Complete task.
- 2 حدد أحد الخيارات لحفظ أو طباعة Results list.
   ◄ يفتح مربع الحوار المعنى.
  - 3 اتبع التعليمات التي يوردها المعالج.

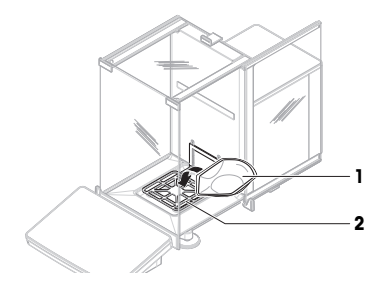

- 4 انقر فوق **√ Complete**.
- 🔶 يتم حفظ/طباعة Results list ثم مسحه.

# 4.6 النقل والتعبئة والتخزين

### 4.6.1 نقل الميزان لمسافات قصيرة

- افصل محول التيار المتردد/التيار المستمر وافصل جميع كابلات الواجهة.
- 2 أمسك منصة قياس الوزن بكلتا يديك واحمل الميزان في وضع أفقي حتى تصل إلى الموقع المستهدف. راع متطلبات الموقع.
  - إذا كنت تريد بدء تشغيل الميزان، فاتبع الإجراءات التالية:
    - آ قم بالتوصيل بترتيب عكسي.
      - 2 تسوية الميزان.
      - 3 قم بإجراء ضبط داخلي.

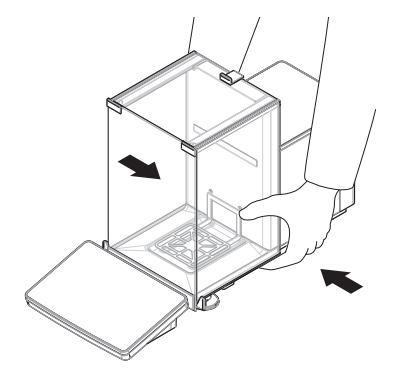

## انظر أ ضًا

- 🖉 اختيار المكان ا صفحة 12
- ⊘ تشغيل الميزان ∢ صفحة 17
- 🖉 🛛 تسوية الميزان ) صفحة 18
- 🖉 🛛 إجراء تعديل داخلي ا صفحة 18

### 4.6.2 نقل الميزان لمسافات طويلة

METTLER TOLEDO يُوصى باسـتخدام العبوة الأصلية لنقل الميزان أو مكوناته أو شـحنها لمسـافات طويلة. تم تطوير عناصر العبوة الأصلية خصيصًا من أجل الميزان ومكوناته، ولضمان توفير أقصى قدر من الحماية أثناء النقل.

### انظر أ ضًا

⊘ إخراج الميزان من العبوة ♦ صفحة 12

### 4.6.3 التغليف والتخزين

### وضع الميزان داخل العبوة

خرّن جميع أجزاء العبوة في مكان آمن. تم تطوير عناصر العبوة الأصلية خصيصًا من أجل الميزان ومكوناته، وتضمن توفير أقصى حماية أثناء النقل والتخزين.

### تخزين الميزان

لا تخزّن الميزان إلا في ظل الظروف التالية:

- في مكان داخلي وفي العبوة الأصلية
- وفقًا للظروف البيئية، انظر "البيانات الفنية"

### i ملاحظة

عند التخزين لمدة تزيد عن 6 أشـهر، قد يفرغ شـحن البطارية القابلة لإعادة الشـحن (يضيع التاريخ والوقت فقط).

### انظر أ ضًا

🖉 البيانات الفنية صفحة 24

# 5 الصيانة

لضمان أداء الميزان ودقة نتائج الوزن، يجب تنفيذ عدد من إجراءات الصيانة بمعرفة المستخدم.

للحصول على مزيد من المعلومات، يُرجى الرجوع إلى الدليل المرجعي (RM).

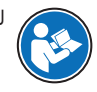

www.mt.com/XPR-Essential-analytical-RM

# 5.1 مهام الصيانة

| ملحوظات                                    | فاصل الزمني الموصى به                                                        | ปไ | إجراء الصيانة                                                            |
|--------------------------------------------|------------------------------------------------------------------------------|----|--------------------------------------------------------------------------|
| انظر "إجراء تعديل داخلي"                   | يوميًا<br>بعد التنظيف                                                        | •  | إجراء تعديل داخلي                                                        |
|                                            | بعد ضبط الاستواء                                                             | ٠  |                                                                          |
|                                            | بعد تغيير الموقع                                                             | •  |                                                                          |
| انظر "الاختبارات" في الدليل                | بعد التنظيف                                                                  | •  | إجراء اختبارات روتينية                                                   |
| المرجعي                                    | بعد تجميع الميزان                                                            |    | (اختبار الاختلاف المركزي،                                                |
|                                            | عقب تحديث البرنامج                                                           |    | اختبار قابلية التكرار، اختبار                                            |
|                                            | اعتمادًا على اللوائح الداخلية الخاصة بك<br>(إجراءات التشغيل القياسية (SOP))  | ٠  | الحساسية)<br>توصي METTLER TOLEDO<br>بإجراء اختبار الحساسية<br>على الأقل. |
| انظر "التنظيف"                             | بعد کل استخدام                                                               | •  | التنظيف                                                                  |
|                                            | بعد تغيير المادة                                                             |    |                                                                          |
|                                            | بناءً على درجة التلوث                                                        |    |                                                                          |
|                                            | اعتمادًا على اللوائح الداخلية الخاصة بك<br>(إجراءات التشغيل القياسية (SOP))  | ٠  |                                                                          |
| انظر "تحديث البرنامج" في<br>الدليل المرجعي | اعتمادًا على اللوائح الداخلية الخاصة بك<br>(إجراءات التشغيل القياسية (SOP)). | •  | تحديث البرنامج                                                           |
|                                            | بعد إصدار برنامج جديد.                                                       |    |                                                                          |

## انظر أ ضًا

🖉 🛛 إجراء تعديل داخلي ا صفحة 18

🔬 تنبيه

⊘ التنظيف ا صفحة 21

# 5.2 التنظيف

5.2.1 التفكيك للتنظيف

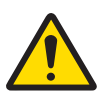

# الإصابة بسبب الأجزاء الحادة أو قطع الزجاج المكسور

- مكونات الجهاز، كالزجاج، يُمكن أن تنكسر وتتسبب في حدوث إصابات. ·
  - ابدأ العمل دائمًا بتركيز واهتمام.

1 افتح الباب العلوي (1) واسحبه بالكامل للخلف حتى يخرج من قضبان الأبواب الجانبية. قبل وقت قصير من خروج اللوحة العلوية، يمكنك الشعور بمقاومة طفيفة. استمر فقط في الشد بإحكام أكبر قليلاً.

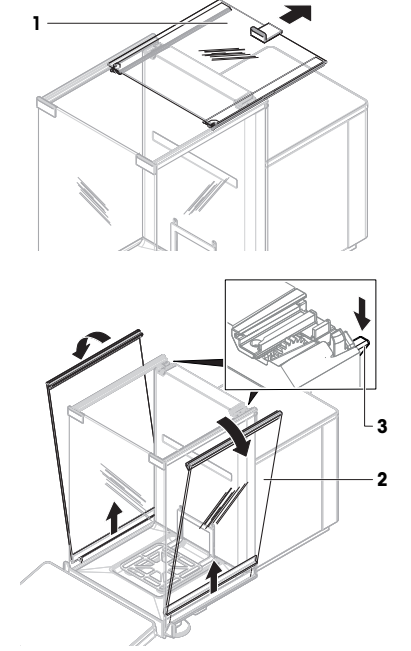

3 قم بإزالة كلا البابين الجانبيين (2) بعناية. 3

2 أمسك الأبواب الجانبية (2) وادفع الذراع (3) لأسفل

لتحريرها.

4 قم بإمالة اللوحة الأمامية (4) إلى الأمام، وقم بإزالتها.

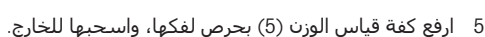

- 6 قم بإزالة صينية التقطير (6).
- 7 خزّن جميع المكونات التي تمت إزالتها في مكان آمن.
  - 🗮 الميزان جاهز للتنظيف.

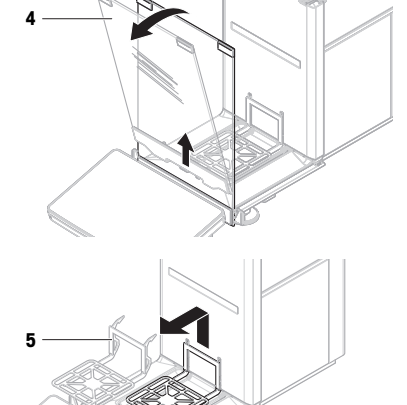

### 5.2.2 تنظيف الميزان

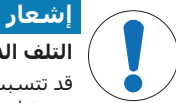

### التلف الذي يلحق بالجهاز بسبب طرق التنظيف غير الملائمة

قد تتسبب السوائل في حالة دخولها إلى هيكل الجهاز في تلفه. يمكن أن يتلف سطح الجهاز نتيجة استخدام عوامل تنظيف أو مذيبات أو مواد كاشطة معينة.

- لا تقم برش أي سائل أو سكبه على الجهاز.
- 2 لا تستخدم سوى عوامل التنظيف المحددة في الدليل المرجعي الخاص بالجهاز أو الدليل "8 خطوات لميزان نظيف".
  - 3 لا تسـتخدم إلا قطعة قماش خالية من الوبر أو منديلاً مع ترطيبهما قليلاً لتنظيف الجهاز.
    - 4 وامسح أي بقايا انسكاب على الفور.

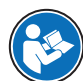

لمزيد من المعلومات حول تنظيف الميزان، راجع "8 خطوات لميزان نظيف".

#### www.mt.com/lab-cleaning-guide

#### التنظيف حول الميزان

أزل أي أتربة أو أوساخ حول الميزان وتجنب أي ملوثات أخرى.

#### تنظيف الوحدة الطرفية

نظف الوحدة الطرفية باستخدام قطعة قماش مبللة أو منديل وعامل تنظيف مخفف.

### تنظيف الأجزاء القابلة للإزالة

 - نظف الجزء الذي تم فكه باستخدام قطعة قماش مبللة أو منديل وعامل تنظيف مخفف، أو نظفه في غسالة أطباق حتى 80 درجة مئوية.

#### تنظيف وحدة الوزن

- افصل الميزان عن محول التيار المتردد/المباشر.
- 2 استخدم قطعة قماش غير منسلة مبللة بعامل تنظيف مخفف لتنظيف سطح الميزان.
  - 3 أزل المسحوق أو الأتربة أولاً باستخدام منديل يستعمل لمرة واحدة.
- 4 أزل المواد العالقة باسـتخدام قطعة قماش مبللة وغير منسـلة ومذيب مخفف مثل الإيزوبروبانول أو الإيثانول بتركيز 70%.

#### 5.2.3 تشغيل الجهاز بعد التنظيف

- إعادة تجميع الميزان.
- 2 تحقق من أن أبواب واقي التيار الهوائي (العلوية، الجانبية) تفتح وتغلق بشكل طبيعي.
  - 3 تحقق مما إذا كانت الوحدة الطرفية متصلة بالميزان.
    - 4 أعد توصيل الميزان بمحول التيار المتردد/المباشر.
  - 5 تحقق من حالة استواء الميزان، واجعله مستويًا إذا لزم الأمر.
  - 6 ضع زمن الإحماء المحدد في "البيانات الفنية" في الحسبان.
    - 7 قم بإجراء ضبط داخلي.
- 8 قم بإجراء اختبار روتيني وفقًا للوائح الداخلية لشركتك. توصي METTLER TOLEDO بإجراء اختبار حساسية بعد تنظيف الميزان.
  - 9 اضغط على ←0← لضبط الميزان على القيمة صفر.
    - 🔹 الميزان جاهز للاستخدام.

## انظر أ ضًا

- 🖉 🛛 تسوية الميزان 🕨 صفحة 18
- ⊘ البيانات الفنية ♦ صفحة 24
- 🖉 🛛 إجراء تعديل داخلي 🕨 صفحة 18

## 5.3 الخدمة

تضمن الخدمة الدورية بواسطة فني صيانة معتمد موثوقية الجهاز على مدي السنوات القادمة. قم بالاتصال METTLER TOLEDO بالممثل الخاص بك للحصول على تفاصيل متعلقة بخيارات الخدمة المتاحة.

# 6 البيانات الفنية

# 6.1 البيانات العامة

## مصدر الطاقة

| محول التيار المتردد/المستمر (الطراز<br>رقم FSP060-DHAN3):  | الإدخال: 100 – 240 فولت تيار متردد ± 10%، 50 – 60 هرتز، 1.8<br>أمبير |
|------------------------------------------------------------|----------------------------------------------------------------------|
|                                                            | الإخراج: 12 فولت تيار مسـتمر ،%، 5 أمبير، LPS، SELV                  |
| محول التيار المتردد/المستمر (الطراز<br>رقم FSP060-DIBAN2): | الإدخال: 100 – 240 فولت تيار متردد ± 10%، 50 – 60 هرتز، 1.5<br>أمبير |
|                                                            | الإخراج: 12 فولت تيار مسـتمر ،%، 5 أمبير، LPS، SELV                  |
| كابل لمحول التيار المتردد/التيار<br>المستمر:               | ثلاثي النواة، مع قابس خاص بالبلد                                     |
| اسـتهلاك الميزان للطاقة:                                   | 12 فولت تيار مسـتمر ± 10%، 2.25 أمبير                                |
| القطبية:                                                   | \$-€-\$                                                              |
| الحماية والمعايير                                          |                                                                      |
| فئة فرط الج <i>هد</i> :                                    | П                                                                    |
| درجة التلوث:                                               | 2                                                                    |

| راجع بيان التوافق                                | معايير السلامة والتوافق |
|--------------------------------------------------|-------------------------|
|                                                  | الكهرومغناطيسـي (EMC):  |
| يُستخدم في الأماكن المغلقة فقط في المواقع الجافة | نطاق التطبيق:           |

# الظروف البيئية

تسري قيم الحدود عند استخدام الميزان في ظل الظروف البيئية التالية:

| الارتفاع فوق مستوى سطح البحر: | حتى 5000 م                                                                                                    |
|-------------------------------|----------------------------------------------------------------------------------------------------|
| درجة الحرارة المحيطة:         | +10 إلى +30 درجة مئوية                                                                                                    |
| تغير درجة الحرارة، الأقصى:    | 5 درجة مئوية/رطوبة                                                                                                    |
| الرطوبة النسبية:              | 30 - 70 %، بدون تكاثف                                                                                                    |
| وقت التكيف:                   | <b>8 ساعات</b> على الأقل بعد وضع الجهاز في نفس المكان الذي<br>سيتم تشغيله فيه.                                                       |
| وقت الإحماء:                  | <b>120 دقيقة</b> على الأقل بعد توصيل الميزان بمصدر الطاقة. عند<br>التشغيل من وضع الاستعداد، يكون الجهاز جاهزًا للتشغيل على<br>الفور. |
|                               | <i>c</i>                                                                                                    |

يجب اسـتخدام الموازين في ظل الظروف البيئية التالية. ولكن قيم أداء الوزن الخاصة بالميزان قد تكون خارج القيم المحددة:

درجة الحرارة المحيطة: +40 لدرجة مئوية

يمكن فصل الميزان وتخزينه في عبوته في ظل الظروف التالية:

| -25 إلى +70 درجة مئوية | درجة الحرارة المحيطة: |
|------------------------|-----------------------|
| 10 - 90 %، بدون تكاثف  | الرطوبة النسبية:      |

# 7 التخلص من الجهاز

لا يجوز التخلص من هذا الجهاز في النفايات المنزلية وفقًا للتوجيه الأوروبي EU/2012/19 بشأن نفايات الأجهزة الكهربائية والإلكترونية (WEEE). وينطبق هذا أيضًا على البلدان الموجودة خارج الاتحاد الأوروبي، وفقًا لمتطلباتها المحددة.

يُرجى التخلص من هذا المنتج وفقًا للوائح المحلية في نقطة التجميع المحددة للأجهزة الكهربائية والإلكترونية. إذا كانت لديك أي أسئلة، فيُرجى الاتصال بالجهة المسؤولة أو الموزع الذي اشتريت منه هذا الجهاز. في حالة نقل هذا الجهاز إلى جهات أخرى، يجب أيضًا ربط محتوى هذا النظام.

# 8 معلومات الامتثال

تتوفر مستندات الاعتماد الوطنية، على سبيل المثال، إعلان المطابقة للموردين الصادر عن لجنة الاتصالات الفدرالية (FCC)، عبر الإنترنت و/أو مرفقة بالعبوة.

www.mt.com/ComplianceSearch 4

للحصول على مزيد من المعلومات، يُرجى الرجوع إلى الدليل المرجعي (RM).

www.mt.com/XPR-Essential-analytical-RM

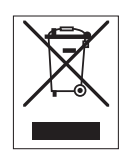
**To protect your product's future:** METTLER TOLEDO Service assures the quality, measuring accuracy and preservation of value of this product for years to come.

Please request full details about our attractive terms of service.

www.mt.com/service

www.mt.com/XPR-Essential-analytical

For more information

Mettler-Toledo GmbH Im Langacher 44 8606 Greifensee, Switzerland www.mt.com/contact

Subject to technical changes. © 04/2024 METTLER TOLEDO. All rights reserved. 30945737A hu, nl, pt, pl, ro, sk, sv, tr, ko, ar

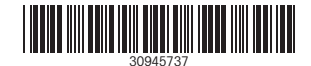